# TOUCH HD Instrukcja obsługi

www.htc.com

# Przeczytaj przed włączeniem urządzenia

#### PO WYJĘCIU URZĄDZENIA Z OPAKOWANIA AKUMULATOR NIE JEST NAŁADOWANY.

#### NIE WYJMOWAĆ AKUMULATORA PODCZAS ŁADOWANIA URZĄDZENIA.

#### OTWARCIE LUB PRÓBA ROZEBRANIA ZEWNĘTRZNEJ OBUDOWY URZĄDZENIA POWODUJE UNIEWAŻNIENIE GWARANCJI.

#### PRYWATNOŚĆ

W niektórych państwach wymaga się ujawniania przypadków nagrywania rozmów telefonicznych oraz informowania rozmówcy o fakcie nagrywania rozmowy. Podczas korzystania z funkcji nagrywania dostępnej w urządzeniu PDA należy zawsze postępować zgodnie z przepisami danego państwa.

#### INFORMACJE O PRAWACH WŁASNOŚCI INTELEKTUALNEJ

Copyright © 2008 HTC Corporation. Wszelkie prawa zastrzeżone.

HTC, logo HTC, HTC Innovation, ExtUSB, TouchFLO, HTC Touch HD, i HTC Care są znakami towarowymi i/lub znakami usług firmy HTC Corporation.

Microsoft, MS-DOS, Windows, Windows NT, Windows Server, Windows Mobile, Windows XP, Windows Vista, ActiveSync, Centrum obsługi urządzeń z systemem Windows Mobile, Internet Explorer, MSN, Hotmail, Windows Live, Outlook, Excel, PowerPoint, Word, OneNote i Windows Media są znakami towarowymi lub zastrzeżonymi znakami towarowymi firmy Microsoft Corporation w Stanach Zjednoczonych i/lub innych krajach.

Bluetooth i logo Bluetooth są zastrzeżonymi znakami towarowymi firmy Bluetooth SIG, Inc.

Java, J2ME oraz inne znaki oparte na słowie Java są znakami towarowymi lub zastrzeżonymi znakami towarowymi firmy Sun Microsystems, Inc. w Stanach Zjednoczonych i innych krajach. Copyright © 2008, Adobe Systems Incorporated. Wszelkie prawa zastrzeżone.

microSD jest znakiem towarowym firmy SD Card Association.

Opera® Mobile firmy Opera Software ASA. Copyright 1995-2008 Opera Software ASA. Wszelkie prawa zastrzeżone.

Google to zarejestrowany znak handlowy, a Mapy Google to znak towarowy firmy Google, Inc. w Stanach Zjednoczonych i innych krajach.

YouTube jest znakiem towarowym firmy Google, Inc.

Copyright © 2008, Esmertec AG. Wszelkie prawa zastrzeżone.

Copyright © 2003-2008, ArcSoft, Inc. oraz właściciele licencji. Wszelkie prawa zastrzeżone. ArcSoft oraz logo ArcSoft są zastrzeżonymi znakami towarowymi firmy ArcSoft, Inc w Stanach Zjednoczonych i/lub innych krajach.

Copyright © 2004-2008, Ilium Software, Inc. Wszelkie prawa zastrzeżone.

Wszelkie inne wymienione tutaj nazwy firm, produktów i usług są znakami towarowymi, zastrzeżonymi znakami towarowymi lub znakami usług należącymi do odpowiednich podmiotów.

Firma HTC nie ponosi odpowiedzialności za błędy techniczne lub redakcyjne ani za pominięcia w niniejszym tekście; nie ponosi również odpowiedzialności za szkody przypadkowe lub następcze spowodowane korzystaniem z niniejszego materiału. Informacje są przedstawione w takim stanie, w jakim przyjmuje je użytkownik, i nie są objęte żadną gwarancją. Mogą ulec zmianie bez powiadomienia. Firma HTC zastrzega również prawo do zmiany zawartości niniejszego dokumentu bez uprzedniego powiadomienia.

Bez uprzedniej pisemnej zgody firmy HTC nie jest dozwolone powielanie ani transmitowanie niniejszego dokumentu w jakiejkolwiek postaci ani żadnym sposobem (elektronicznym bądź mechanicznym), w tym przez fotokopiowanie, nagrywanie lub zapisywanie w systemach pamięci masowej, jak również tłumaczenie.

# Oświadczenia o ograniczeniu odpowiedzialności

INFORMACJE O POGODZIE, AKCJACH, DANE I DOKUMENTACJA SĄ DOSTARCZANE W TAKIM STANIE, W JAKIM PRZYJMUJE JE UŻYTKOWNIK, BEZ GWARANCJI CZY POMOCY TECHNICZNEJ JAKIEGOKOLWIEK RODZAJU ZE STRONY FIRMY HTC. FIRMA HTC ORAZ JEJ FILIE, W MAKSYMALNYM ZAKRESIE DOPUSZCZANYM PRZEZ OBOWIĄZUJĄCE PRAWO, w sposób kategoryczny odrzucają wszelkie reklamacje oraz gwarancje, jawne lub dorozumiane, wynikające z przepisów prawa lub w inny sposób, dotyczące informacji o pogodzie, akcjach, danych, dokumentacji lub wszelkich innych produktów oraz usług, a w szczególności jawne lub dorozumiane gwarancje rynkowości, jawne lub dorozumiane gwarancje przydatności do określonego celu, nienaruszalności, jakości, dokładności, kompletności, skuteczności, niezawodności, użyteczności, bezbłędności informacji o pogodzie, akcjach, danych i/lub dokumentacji lub dorozumianych gwarancji wynikających z prowadzenia działalności handlowej lub z przebiegu realizacji funkcji.

Nie ograniczając w niczym powyższych oświadczeń, przyjmuje się dodatkowo, że firma HTC i jej dostawcy nie ponoszą odpowiedzialności za wykorzystanie lub niewłaściwe wykorzystanie informacji o pogodzie, akciach, danych i/lub dokumentacji lub za skutki takiego wykorzystania. Firma HTC i jej dostawcy nie udzielają żadnych gwarancji, poreczeń, ani zapewnień, że informacja o pogodzie pojawi się lub pojawiła się w formie raportów, prognoz, danych lub stanu informacyjnego, prezentacji lub opisu oraz że nie spowoduje to żadnej odpowiedzialności lub zobowiązań w stosunku do żadnej osoby lub jednostki, strony zainteresowanej lub nie zainteresowanej, z powodu jakiejkolwiek niespójności lub pominiecia czynników pogodowych lub zdarzeń prognozowanych lub przedstawianych, zgłaszanych, występujących lub tych, które wystąpiły. NIE OGRANICZAJĄC OGÓLNOŚCI POWYŻSZYCH OŚWIADCZEŃ, UŻYTKOWNIK GODZI SIE Z TYM, ŻE INFORMACJE O POGODZIE, AKCJACH, DANE I/LUB DOKUMENTACJA MOGA ZAWIERAĆ NIEDOKŁADNOŚCI I ŻE BEDZIE SIĘ ON KIEROWAŁ ZDROWYM ROZSĄDKIEM I STOSOWAŁ STANDARDOWE ŚRODKI BEZPIECZEŃSTWA W ZWIĄZKU Z WYKORZYSTYWANIEM INFORMACJI O POGODZIE, DANYCH LUB DOKUMENTACJI.

# Oświadczenie o ograniczeniu odpowiedzialności za straty

W MAKSYMALNYM ZAKRESIE DOPUSZCZANYM PRZEZ OBOWIĄZUJĄCE PRAWO, W ŻADNYM PRZYPADKU FIRMA HTC ANI JEJ DOSTAWCY NIE BĘDĄ ODPOWIEDZIALNI WZGLĘDEM UŻYTKOWNIKA LUB JAKIEJKOLWIEK STRONY TRZECIEJ ZA JAKIEKOLWIEK STRATY POŚREDNIE, SPECJALNE, NASTĘPCZE, PRZYPADKOWE LUB ODSZKODOWANIA Z NAWIĄZKĄ JAKIEKOLWIEK RODZAJU, KONTRAKTOWE LUB DELIKTOWE, W TYM, MIĘDZY INNYMI, ZA OBRAŻENIA, UTRATĘ DOCHODU, UTRATĘ RENOMY FIRMY, UTRATĘ OKAZJI BIZNESOWEJ, UTRATĘ DOCHODU, UTRATĘ ZYSKÓW W JAKIKOLWIEK SPOSÓB WYNIKAJĄCYCH (LUB ZWIĄZANYCH) Z DOSTARCZENIEM, REALIZOWANIEM LUB NIE REALIZOWANIEM ZOBOWIĄZAŃ LUB WYKORZYSTANIEM INFORMACJI O POGODZIE, AKCJACH, DANYCH LUB DOKUMENTACJI, NIEZALEŻNIE OD MOŻLIWOŚCI ICH PRZEWIDZENIA.

# Ważne uwagi dotyczące bezpieczeństwa użytkowania

Nieprzestrzeganie poniższych zaleceń dotyczących bezpieczeństwa może skutkować odpowiedzialnością prawną lub odpowiedzialnością za szkody.

Należy zachować i przestrzegać wszystkich instrukcji dotyczących bezpieczeństwa i sposobu obsługi. Należy przestrzegać wszystkich ostrzeżeń zamieszczonych w instrukcji obsługi produktu.

Aby zmniejszyć ryzyko obrażeń ciała, porażenia prądem, pożaru oraz uszkodzenia sprzętu, należy przestrzegać następujących zaleceń.

#### **BEZPIECZEŃSTWO ELEKTRYCZNE**

Ten produkt został zaprojektowany do pracy przy zasilaniu akumulatorowym lub w połączeniu z zasilaczem. Korzystanie z produktu w inny sposób może być niebezpieczne i powoduje unieważnienie certyfikatów nadanych temu produktowi.

#### ZALECENIA DOTYCZĄCE PRAWIDŁOWEGO UZIEMIENIA INSTALACJI

**UWAGA:** Podłączenie do nieprawidłowo uziemionego sprzętu może spowodować porażenie prądem lub uszkodzenie urządzenia.

Niniejszy produkt jest wyposażony w kabel USB, za pomocą którego można go podłączyć do komputera stacjonarnego lub przenośnego. Przed podłączeniem

produktu do komputera sprawdź, czy komputer jest prawidłowo uziemiony. W kablu zasilającym komputera stacjonarnego lub notebooka znajduje się przewód uziemienia, a wtyczka jest wyposażona w styk uziemienia. Wtyczkę należy podłączyć do odpowiedniego, prawidłowo zainstalowanego gniazda, tak aby zapewnić uziemienie w sposób zgodny z wszelkimi lokalnymi przepisami i normami.

#### ZALECENIA DOTYCZĄCE BEZPIECZNEGO KORZYSTANIA Z ZASILACZA

#### Podłączać do źródła zasilania o prawidłowych parametrach

Produkt należy podłączać tylko do źródeł zasilania zgodnych z parametrami określonymi na tabliczce znamionowej. W przypadku wątpliwości co do typu wymaganego źródła zasilania należy skonsultować się z autoryzowanym punktem usługowym lub lokalnym dostawcą energii elektrycznej. Jeśli produkt zasilany jest z akumulatora lub innych źródeł, należy przestrzegać instrukcji dołączonej do produktu.

#### • Ostrożnie obchodzić się z akumulatorem

Produkt zawiera akumulator litowo-jonowy lub litowo-jonowo-polimerowy. Niewłaściwe obchodzenie się z akumulatorem stwarza ryzyko pożaru i poparzeń. Nie otwierać i nie serwisować akumulatora. Nie rozmontowywać, rozbijać, dziurawić akumulatora oraz nie zwierać jego zewnętrznych styków lub obwodów i nie wrzucać go do ognia ani wody. Nie należy także wystawiać akumulatora na działanie temperatury wyższej niż 60°C (140°F).

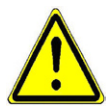

OSTRZEŻENIE: Niewłaściwie wymieniony akumulator stwarza niebezpieczeństwo wybuchu. Aby zmniejszyć ryzyko pożaru lub poparzeń, nie rozmontowywać, rozbijać, dziurawić akumulatora oraz nie zwierać jego zewnętrznych styków, wystawiać akumulatora na działanie temperatury wyższej niż 60°C (140°F) i nie wrzucać go do ognia ani wody. Wymieniać tylko na akumulatory wskazane przez producenta. Podczas utylizacji lub wyrzucania akumulatorów należy przestrzegać lokalnych przepisów oraz instrukcji dołączonej do produktu.

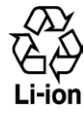

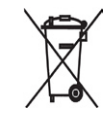

#### Dodatkowe środki ostrożności

- Akumulator lub urządzenie należy utrzymywać w stanie suchym i chronić przed wodą i wszelkimi innymi płynami, ponieważ mogłoby to spowodować zwarcie.
- Chronić przed zetknięciem akumulatora lub jego styków z metalowymi przedmiotami, ponieważ mogłoby doprowadzić do zwarcia podczas pracy.
- Nie należy korzystać z akumulatora ze śladami uszkodzeń, deformacji, odbarwień lub rdzy na obudowie, a także akumulatora nadmiernie rozgrzewającego się lub wydzielającego nietypowy zapach.
- Zawsze chronić akumulator przed dostępem niemowląt lub małych dzieci, aby zapobiec połknięciu go. W razie połknięcia akumulatora natychmiast zwrócić się do lekarza.
- Jeżeli akumulator jest nieszczelny:
  - Nie dopuścić do zetknięcia się wyciekającego płynu ze skórą lub z odzieżą. Jeżeli doszło już do takiego kontaktu, natychmiast zmyć skażone miejsce czystą wodą i zwrócić się o pomoc medyczną.
  - Nie dopuścić do kontaktu wyciekającego płynu z oczami. Jeżeli doszło już do takiego kontaktu, NIE PRZECIERAĆ, natychmiast przepłukać oczy czystą wodą i zwrócić się o pomoc medyczną.
  - Podejmować dodatkowe środki ostrożności, aby utrzymywać nieszczelny akumulator z dala od ognia, ponieważ występuje zagrożenie zapłonem lub wybuchem.

#### ODDZIAŁYWANIE BEZPOŚREDNICH PROMIENI SŁONECZNYCH

Nie korzystać z produktu w pomieszczeniach wilgotnych ani w bardzo wysokich lub niskich temperaturach. Nie pozostawiać produktu lub akumulatora w pojazdach ani miejscach, w których temperatura może przekroczyć 60°C (140°F), np. na wierzchu deski rozdzielczej, parapecie lub za szybą wystawioną przez dłuższy czas na bezpośrednie działanie promieni słonecznych lub silnego światła ultrafioletowego. Może to spowodować uszkodzenie produktu i przegrzanie akumulatora, a w rezultacie nawet uszkodzenie pojazdu.

#### ZAPOBIEGANIE UTRACIE SŁUCHU

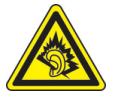

**UWAGA:** Zbyt długie korzystanie z zestawu słuchawkowego lub słuchawek przy wysokim poziomie głośności może doprowadzić do trwałego uszkodzenia słuchu.

**UWAGA**: We Francji przetestowano słuchawki (wymienione poniżej) przeznaczone do tego urządzenia; spełniają one normy w zakresie ciśnienia akustycznego NF EN 50332-1:2000 i/lub NF EN 50332-2:2003, zgodnie z wymaganiami przepisów francuskich (artykuł L). 5232-1.

• Słuchawki wyprodukowane przez HTC, model HS G335.

#### **BEZPIECZEŃSTWO W SAMOLOCIE**

Ze względu na potencjalne zakłócenia systemów nawigacyjnych, jakie może powodować funkcja telefonu tego urządzenia, większość państw nie zezwala na korzystanie z urządzeń tego typu na pokładach samolotów. Przed użyciem tego urządzenia na pokładzie samolotu należy pamiętać o wyłączeniu funkcji telefonu przez przejście do trybu Samolot.

#### MIEJSCA O ZWIĘKSZONYM ZAGROŻENIU

Z produktu nie należy korzystać na stacjach paliw, w magazynach paliw i zakładach chemicznych, albo w innych miejscach o zwiększonym ryzyku eksplozji, takich jak miejsca przechowywania i dystrybucji paliw, dolne pokłady statków, zakłady chemiczne, rozlewnie i magazyny paliw lub substancji chemicznych oraz obszary, w których powietrze zawiera niebezpieczne związki chemiczne lub cząstki, takie jak włókna, pył lub drobne cząstki metalu. Wystąpienie iskry w takim miejscu może spowodować wybuch lub pożar, a w konsekwencji obrażenia lub nawet śmierć.

#### MIEJSCA O ZWIĘKSZONYM ZAGROŻENIU WYBUCHEM

Podczas przebywania w obszarze o zwiększonym zagrożeniu wybuchem lub w miejscach przechowywania materiałów łatwopalnych należy wyłączyć produkt i przestrzegać wszelkich oznaczeń i instrukcji. Wystąpienie iskry w takim miejscu może spowodować wybuch lub pożar, a w konsekwencji obrażenia lub nawet śmierć. Nie zaleca się korzystania z urządzenia w miejscach, w których składowane jest paliwo, np. na stacjach serwisowych lub stacjach paliw. Należy również pamiętać o przestrzeganiu ograniczeń dotyczących korzystania ze sprzętu radiowego w stacjach paliw, zakładach chemicznych lub w miejscach stosowania materiałów wybuchowych. Obszary o zwiększonym zagrożeniu wybuchem są często, ale nie zawsze, dobrze oznakowane. Powyższe zalecenia dotyczą stacji paliw, dolnych pokładów statków, rozlewni i magazynów paliw lub substancji chemicznych oraz obszarów, w których powietrze zawiera niebezpieczne związki chemiczne lub cząstki, takie jak włókna, pył lub drobne cząstki metalu.

#### **BEZPIECZEŃSTWO NA DRODZE**

Za wyjątkiem sytuacji awaryjnych, podczas kierowania pojazdem nie jest dozwolone korzystanie z funkcji telefonicznych urządzenia kieszonkowego. W niektórych państwach dozwolone jest korzystanie z zestawów głośnomówiących lub słuchawkowych.

#### ODDZIAŁYWANIE FAL RADIOWYCH

- Należy unikać korzystania z telefonu w pobliżu metalowych konstrukcji (na przykład stalowych szkieletów budynków).
- Należy unikać korzystania z telefonu w pobliżu źródeł silnego promieniowania elektromagnetycznego, takich jak kuchenki mikrofalowe, głośniki, telewizory a nawet radia.
- Należy stosować tylko oryginalne akcesoria zalecane przez producenta albo akcesoria, które nie zawierają metali.
- Stosowanie nieoryginalnych lub niezalecanych przez producenta akcesoriów może spowodować naruszenie lokalnych przepisów w zakresie promieniowania radiowego; powinno się unikać korzystania z takich akcesoriów.

#### ZAKŁÓCENIA DZIAŁANIA SPRZĘTU MEDYCZNEGO

Opisywany produkt może powodować niewłaściwe działanie sprzętu medycznego. Korzystanie z takich urządzeń jest zabronione w większości szpitali i placówek medycznych.

W przypadku korzystania z dowolnego innego osobistego urządzenia medycznego należy skontaktować się z jego producentem w celu określenia, czy zapewniono w nim odpowiednie ekranowanie zapobiegające przenikaniu energii radiowej. W uzyskaniu takich informacji może pomóc lekarz. Jeśli wymagają tego instrukcje zamieszczone w placówkach opieki zdrowotnej, w takich budynkach należy WYŁĄCZYĆ telefon. W szpitalach i innych placówkach opieki zdrowotnej może być wykorzystywany sprzęt podatny na działanie zewnętrznej energii radiowej.

#### **APARATY SŁUCHOWE**

Niektóre telefony komórkowe pracujące w technologii cyfrowej mogą zakłócać działanie niektórych aparatów słuchowych. W razie wystąpienia takich zakłóceń może zajść konieczność skontaktowania się z usługodawcą lub działem pomocy technicznej i omówienia rozwiązań alternatywnych.

#### **PROMIENIOWANIE NIEJONIZUJĄCE**

Urządzenie wyposażone jest w wewnętrzną antenę. Z urządzenia można korzystać wyłącznie w pozycji normalnego użytkowania, co zapewnia zgodność z dozwolonymi poziomami promieniowania i zakłóceń. Podobnie jak w przypadku dowolnych innych urządzeń transmitujących fale radiowe, dla właściwego działania i bezpieczeństwa użytkownika podczas pracy urządzenia nie zaleca się nadmiernego zbliżania go do ciała. Należy używać tylko dostarczonej zintegrowanej anteny. Użycie niezatwierdzonych lub zmodyfikowanych anten może niekorzystnie wpływać na jakość połączeń oraz uszkodzić telefon, powodując obniżenie sprawności oraz przekroczenie poziomu specyficznego stopnia absorpcji (SAR) powyżej zalecanych wartości granicznych. Skutkiem takiego postępowania byłaby także niezgodność z lokalnymi wymaganiami przepisów prawa w kraju użytkowania.

Aby zapewnić optymalna sprawność działania telefonu oraz poziom oddziaływania sygnałów częstotliwości radiowej zgodny z wartościami zalecanymi w odpowiednich normach, należy zawsze używać urządzenie tylko w jego normalnej pozycji użytkowej. Dotykanie okolicy anteny może niekorzystnie wpływać na jakość połączenia lub powodować, że urządzenie będzie pracować z wyższym poziomem energii niż konieczny. Unikanie dotykania okolicy anteny, gdy telefon JEST UŻYWANY, zapewnia optymalizację efektywności anteny oraz trwałości akumulatora.

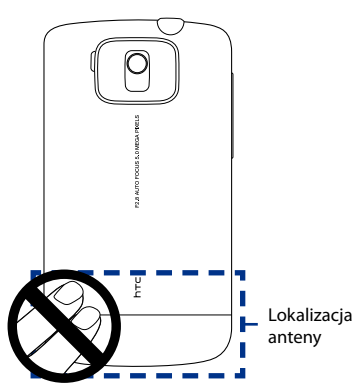

# Zalecenia ogólne

#### • Nie wywieraj zbyt dużego nacisku na urządzenie

Nie należy zbyt mocno naciskać ekranu ani urządzenia, aby uniknąć uszkodzenia i zawsze wyjmować urządzenie z kieszeni przed siadaniem. Zaleca się także przechowywanie urządzenia w etui ochronnym i obsługi ekranu dotykowego wyłącznie rysikiem lub palcem. Gwarancja nie obejmuje naprawy wyświetlaczy pękniętych w wyniku niewłaściwej obsługi.

#### • Urządzenie nagrzewa się po długim okresie używania

W przypadku używania przez dłuższy czas np. podczas rozmowy telefonicznej, ładowania akumulatora lub przeglądania stron internetowych urządzenie może się nagrzewać. W większości przypadków jest to normalny stan i nie powinno to być traktowane jako objaw problemu z urządzeniem.

#### Przestrzeganie oznaczeń serwisowych

Poza przypadkami opisanymi w instrukcjach obsługi lub serwisowania, produktów nie należy samodzielnie serwisować. Elementy znajdujące się w urządzeniu są serwisowane przez pracowników autoryzowanego punktu usługowego lub usługodawcy.

#### • Uszkodzenia wymagające serwisowania

W następujących sytuacjach należy odłączyć produkt od gniazda elektrycznego i przekazać do serwisowania pracownikom autoryzowanego punktu usługowego lub usługodawcy:

- Na produkt wylano ciecz lub do wnętrza produktu dostał się jakiś przedmiot.
- Produkt został wystawiony na działanie deszczu lub wody.
- Produkt upadł lub został uszkodzony.
- Na produkcie występują zauważalne objawy przegrzania.
- Produkt nie działa zgodnie z instrukcją.

#### • Unikać źródeł ciepła

Produkt należy trzymać z dala od źródeł ciepła, takich jak kaloryfery, kratki cieplne, piecyki lub inne produkty (w tym wzmacniacze) generujące ciepło.

#### • Unikać wilgoci.

Nie wolno korzystać z produktu w miejscach wilgotnych.

#### • Unikać nagłych zmian temperatury.

Przeniesienie urządzenia w miejsce o znacznie różniącej się temperaturze i/lub wilgotności może spowodować nagromadzenie na urządzeniu pary wodnej. W celu uniknięcia uszkodzenia urządzenia przed rozpoczęciem korzystania z niego odczekać, aż nagromadzona wilgoć wyparuje.

UWAGA: Po przeniesieniu urządzenia z miejsca o niskiej temperaturze do miejsca o wyższej temperaturze albo odwrotnie, przed włączeniem zasilania odczekać, aż temperatura urządzenia dostosuje się do temperatury otoczenia.

#### • Nie wkładać przedmiotów do produktu.

Nie wolno wkładać żadnych przedmiotów do szczelin i otworów produktu. Szczeliny i otwory służą do wentylacji. Nie można ich zasłaniać ani przykrywać.

#### • Akcesoria montażowe

Nie stawiać produktu na niestabilnych stołach, wózkach, stojakach, statywach lub uchwytach. W montażu produktu przestrzegać instrukcji producenta i stosować zalecane akcesoria montażowe.

#### Unikać niestabilnego montażu

Nie umieszczać produktu na niestabilnej podstawie.

- Używać produktu tylko w połączeniu z zatwierdzonymi urządzeniami Produktu należy używać wyłącznie w połączeniu z komputerami osobistymi i akcesoriami opcjonalnymi przystosowanymi do pracy w połączeniu z nim.
- Regulacja głośności

Przed użyciem słuchawek lub innych urządzeń audio należy zmniejszyć poziom głośności urządzenia.

#### Czyszczenie

Przed czyszczeniem odłączyć produkt od gniazda zasilania. Nie stosować środków czyszczących w płynie lub aerozolu. Czyścić wilgotną ściereczką, ale NIGDY nie czyścić ekranu LCD wodą.

# Spis treści

| Rozdział | 1 Rozpoczęcie pracy                                      | 23 |
|----------|----------------------------------------------------------|----|
| 1.1      | Telefon Touch Phone i akcesoria                          | 24 |
|          | Lewy panel                                               |    |
|          | Prawy panel                                              |    |
|          | Panel przedni                                            |    |
|          | Panel tylny                                              |    |
|          | Panel górny                                              |    |
|          | Panel dolny                                              |    |
|          | Akcesoria                                                |    |
| 1.2      | Instalacja karty SIM, akumulatora i karty pamięci        | 28 |
|          | Karta SIM                                                |    |
|          | Akumulator                                               |    |
|          | Karta pamięci                                            |    |
| 1.3      | Ładowanie akumulatora                                    |    |
| 1.4      | Uruchamianie                                             |    |
|          | Włączanie i wyłączanie urządzenia                        |    |
|          | Automatyczna konfiguracja połączeń transmisji danych     |    |
|          | Przełączanie się w tryb Uśpienia po okresie bezczynności |    |
| 1.5      | Poruszanie się po urządzeniu                             | 34 |
|          | Sterowanie dotykiem                                      |    |
|          | Rysik                                                    |    |
|          | Ekranowy panel sterowania                                |    |
| 1.6      | Ekran główny                                             |    |
| 1.7      | Ikony stanu                                              |    |
| 1.8      | Menu Start                                               |    |
| 1.9      | Menu podręczne                                           |    |
| 1.10     | Regulacja głośności                                      | 43 |
| 1.11     | Podłączanie urządzenia do komputera                      |    |

| Rozdzia | 2 Korzystanie z funkcji telefonu                               | 47       |
|---------|----------------------------------------------------------------|----------|
| 2.1     | Korzystanie z aplikacji Telefon                                |          |
|         | Ekran Telefon                                                  | 48       |
|         | Wpisz kod PIN                                                  | 48       |
| 2.2     | Wykonywanie połączeń                                           |          |
|         | Wykonywanie połączenia z ekranu Telefon                        | 49       |
|         | Wykonywanie połączenia z ekranu Kontakty                       | 50       |
|         | Wykonywanie połączenia z ekranu głównego TouchFLO 3D           | 51       |
|         | Ustawianie urządzenia w tryb wibracji po nawiązaniu połączenia | 51       |
|         | Wykonywanie połączenia awaryjnego                              | 51       |
|         | Wykonywanie połączenia międzynarodowego                        | 51       |
|         | Połączenie z pocztą głosową                                    | 52       |
| 2.3     | Odbieranie i kończenie połączeń                                |          |
|         | Akceptowanie lub odrzucanie połączenia przychodzącego          | 52       |
|         | Funkcje połączeń                                               | 53       |
|         | Sprawdzenie połączeń nieodebranych                             | 55       |
| 2.4     | Historia połączeń                                              |          |
| 2.5     | Szybkie wybieranie numerów                                     |          |
| 2.6     | Połączenie wideo                                               | 57       |
|         | Wykonywanie połączenia wideo                                   | 57       |
|         | Zmiana ustawień połączeń wideo                                 | 58       |
|         | Przyjmowanie lub odrzucanie połączenia przychodzącego          | 61       |
| 2.7     | Włączanie i wyłączanie funkcji telefonu                        | 62       |
| 2.8     | Konfiguracja Dostępu do karty przez zestaw samochodowy Blue    | tooth 63 |
| Rozdzia | 3 TouchFLO™ 3D                                                 | 65       |
| 3.1     | TouchFLO <sup>™</sup> 3D — informacje                          |          |
| 3.2     | Korzystanie z ekranu głównego funkcji TouchFLO 3D              |          |
|         | Ekran główny                                                   | 69       |
|         | Ludzie                                                         | 70       |
|         | Wiadomości                                                     | 72       |
|         | Wiadomość e-mail                                               | 73       |

|            | Internet                                                        | 75       |
|------------|-----------------------------------------------------------------|----------|
|            | Akcje                                                           | 75       |
|            | Zdjęcia i filmy                                                 | 79       |
|            | Muzyka                                                          | 81       |
|            | Pogoda                                                          | 85       |
|            | Ustawienia                                                      |          |
|            | Programy                                                        |          |
| 3.3        | Gesty palcami                                                   |          |
|            | Przewijanie palcem                                              |          |
|            | Zwiększanie i zmniejszanie palcem                               |          |
|            | Przesuwanie palcem                                              |          |
| Rozdział   | 4 Wprowadzanie tekstu                                           | 91       |
| 4 1        | Wprowadzanie informacij                                         | 92       |
| 4.7        | Korzystanie z Pełnego układu OWERTY                             | 93       |
| 43         | Korzystanie z Małego układu OWERTY                              | 95       |
| 4.3<br>A A | Korzystanie z Klawiatury telefonu                               | 96       |
| 7.7        | Korzystanie z trybu Multitan i trybu TQ                         |          |
| 4.5        | Tryb Multitap                                                   |          |
|            | Tryb TQ                                                         |          |
| 16         | Korzystania z trybu pumorysznago i symboli                      |          |
| 4.0        | Korzystanie z trybu numerycznego i symboli                      | 100      |
| 4.7        | Korzystanie z funkcji Rozpoznawanie biokow                      |          |
| 4.8        | Korzystanie z funkcji kozpoznawanie liter                       |          |
| 4.9        | Korzystanie z programu Transcriber                              | 101      |
| Rozdzia    | 15 Synchronizacja informacji z komputerem                       | 103      |
| 5.1        | Synchronizacja - informacje                                     |          |
|            | Metody synchronizacji                                           |          |
| 5.2        | Konfiguracja Centrum obsługi urządzeń z systemem                |          |
|            | Windows Mobile® w systemie Windows Vista®                       |          |
|            | Konfigurowanie synchronizacji w Centrum obsługi urządzeń z syst | emem     |
|            | Windows Mobile                                                  |          |
|            | Korzystanie z Centrum obsługi urządzeń z systemem Windows Mo    | bile 107 |

| 5.3      | Konfiguracja ActiveSync <sup>®</sup> w systemie Windows <sup>®</sup> XP | 109 |
|----------|-------------------------------------------------------------------------|-----|
|          | Instalowanie programu ActiveSync                                        | 109 |
| 5.4      | Konfigurowanie synchronizacji w programie ActiveSync                    | 109 |
| 5.4      | Synchronizacja z komputerem                                             | 110 |
|          | Uruchomienie i zatrzymywanie synchronizacji                             | 110 |
|          | Zmiana synchronizowanych danych                                         |     |
|          | Rozwiązywanie problemow związanych z połączeniem synchronizacji         |     |
| 5.5      | Synchronizacja przez Bluetooth                                          | 112 |
| 5.6      | Synchronizacja muzyki i wideo                                           | 113 |
| Rozdział | 6 Przesyłanie wiadomości                                                | 115 |
| 6.1      | Obsługa wiadomości                                                      | 116 |
| 6.2      | Wiadomości tekstowe                                                     | 117 |
|          | Tworzenie nowej wiadomości tekstowej                                    | 117 |
|          | Redagowanie i wysyłanie wiadomości tekstowych                           | 118 |
|          | Zarządzanie wiadomościami tekstowymi                                    | 119 |
| 6.3      | MMS                                                                     | 121 |
|          | Zmiana ustawień MMS                                                     | 121 |
|          | Tworzenie i wysyłanie wiadomości MMS                                    | 123 |
|          | Wyświetlanie i odpowiadanie na wiadomości MMS                           | 125 |
| 6.4      | Rodzaje kont e-mail                                                     | 127 |
|          | Konfiguracja urządzenia w celu synchronizacji z pocztą e-mail progran   | nu  |
|          | Outlook w komputerze                                                    | 127 |
|          | Dodawanie konta e-mail                                                  | 127 |
| 6.5      | Kreator Konfiguracja poczty e-mail                                      | 128 |
|          | Konfiguracja internetowego konta poczty e-mail                          | 128 |
|          | Konfiguracja niestandardowej domeny e-mail                              | 131 |
| 6.6      | Korzystanie z poczty e-mail                                             | 132 |
|          | Tworzenie nowej wiadomości e-mail                                       | 132 |
|          | Tworzenie i wysyłanie wiadomości e-mail                                 | 133 |
|          | Filtrowanie listy wiadomości folderu Skrzynka odbiorcza                 | 134 |
|          | Przeglądanie wiadomości i odpowiadanie na nie                           | 134 |

|         | Synchronizuj wiadomości e-mail                                                                                                    | 136                                    |
|---------|----------------------------------------------------------------------------------------------------|----------------------------------------|
|         | Dostosowanie ustawień poczty e-mail                                                                                                    | 137                                    |
| Rozdzia | ł 7 Praca z firmową pocztą e-mail i terminami spotkań                                                                                                    | 139                                    |
| 7.1     | Synchronizacja z serwerem Exchange                                                                                                    | 140                                    |
|         | Konfiguracja połączenia z serwerem Exchange                                                                                                    | 140                                    |
|         | Rozpoczęcie synchronizacji                                                                                                    | 141                                    |
| 7.2     | Praca z firmową pocztą e-mail                                                                                                    | 142                                    |
|         | Automatyczna synchronizacja z wykorzystaniem funkcji Direct Push                                                                                                    | 142                                    |
|         | Synchronizacja planowana                                                                                                    | 143                                    |
|         | Natychmiastowe pobieranie dzięki funkcji Fetch Mail                                                                                                    | 143                                    |
|         | Wyszukiwanie wiadomości e-mail na serwerze Exchange                                                                                                    | 144                                    |
|         | Oznaczanie wiadomości flagami                                                                                                    | 145                                    |
|         | Automatyczne powiadomienie o nieobecności                                                                                                    | 146                                    |
| 7.3     | Zarządzanie wezwaniami na spotkania                                                                                                    | 146                                    |
| 7.4     | Wyszukiwanie kontaktów w Firmowej książce kontaktów                                                                                                    | 148                                    |
| Rozdzia | ł 8 Internet                                                                                                    | 151                                    |
| 8.1     | Sposoby łączenia z Internetem                                                                                                    | 152                                    |
|         | Wi-Fi                                                                                                    | 152                                    |
|         | GPRS/3G                                                                                                    | 156                                    |
|         | Połączenie telefoniczne                                                                                                    | 157                                    |
| 8.2     | Uruchomienie połączenia danych                                                                                                    | 158                                    |
| 8.3     | Korzystanie z programu Opera Mobile™                                                                                                    | 159                                    |
|         | Wyświetlanie stron internetowych                                                                                                    | 161                                    |
|         |                                                                                                    | 161                                    |
|         | Powiększanie i zmniejszanie stron internetowych                                                                                                    |                                        |
|         | Powiększanie i zmniejszanie stron internetowych<br>Zmiana orientacji ekranu                                                                                                    | 161                                    |
|         | Powiększanie i zmniejszanie stron internetowych<br>Zmiana orientacji ekranu<br>Menu programu Opera Mobile                                                                                                    | 162<br>162                             |
| 8.4     | Powiększanie i zmniejszanie stron internetowych<br>Zmiana orientacji ekranu<br>Menu programu Opera Mobile<br>Korzystanie z serwisu YouTube™                                                                    | 162<br>162<br><b>163</b>               |
| 8.4     | Powiększanie i zmniejszanie stron internetowych<br>Zmiana orientacji ekranu<br>Menu programu Opera Mobile<br>Korzystanie z serwisu YouTube™<br>Przeglądanie klipów wideo                                       | 161<br>162<br>162<br>163               |
| 8.4     | Powiększanie i zmniejszanie stron internetowych<br>Zmiana orientacji ekranu<br>Menu programu Opera Mobile<br>Korzystanie z serwisu YouTube™<br>Przeglądanie klipów wideo<br>Oglądanie klipów wideo             | 162<br>162<br>162<br>163<br>164<br>165 |
| 8.4     | Powiększanie i zmniejszanie stron internetowych<br>Zmiana orientacji ekranu<br>Menu programu Opera Mobile<br>Korzystanie z serwisu YouTube™<br>Przeglądanie klipów wideo<br>Oglądanie klipów wideo<br>Zakładki | 161<br>162<br>163<br>164<br>165<br>166 |

| 8    | .5     | Korzystanie z programu Multimedia strumieniowe               | 68 |
|------|--------|--------------------------------------------------------------|----|
| 8    | .6     | Używanie programu Windows Live™17                            | 1  |
|      |        | Konfigurowanie programu Windows Live™17                      | 71 |
|      |        | Interfejs Windows Live™                                      | /2 |
|      |        | Windows Live™ Messenger17                                    | 73 |
|      |        | Uruchom program Messenger i zaloguj się 17                   | 73 |
|      |        | Dodawanie kontaktów Windows Live™ 17                         | 74 |
| 8    | .7     | Korzystanie z programu RSS Hub17                             | '5 |
|      |        | Subskrypcja i organizowanie kanałów wiadomości 17            | 75 |
|      |        | Przeglądanie i organizowanie nagłówków17                     | 78 |
|      |        | Wyświetlenie streszczeń wiadomości 17                        | 79 |
| 8    | .8     | Używanie urządzenia jako modemu (Udostępnianie Internetu) 18 | 31 |
| Rozd | ział 9 | Bluetooth 18                                                 | 35 |
| 9.   | .1     | Tryby protokołu Bluetooth                                    | 6  |
| 9.   | .2     | Powiązanie Bluetooth18                                       | 37 |
| 9.   | .3     | Podłączanie zestawu głośnomówiącego Bluetooth lub            |    |
|      |        | słuchawek stereo                                             | 8  |
| 9.   | .4     | Transmisja informacji korzystając z protokołu Bluetooth      | 39 |
| 9.   | .5     | Drukowanie plików przez Bluetooth 19                         | )1 |
| Rozd | ział 1 | 0 Nawigacja na drodze 19                                     | 3  |
| 1    | 0.1    | Mapy Google™ (Dostępny w zależności od kraju)                | 94 |
|      |        | Otwieranie Map Google19                                      | 94 |
|      |        | Wyszukiwanie atrakcji19                                      | 95 |
| 10   | 0.2    | Wskazówki i przygotowanie do korzystania z usługi GPS        | 7  |
| 1    | 0.3    | Pobieranie danych satelitarnych za pośrednictwem             |    |
|      |        | programu QuickGPS19                                          | 8  |
|      |        | Opcje pobierania                                             | 99 |

| Rozdział | 11 Korzystanie z Multimediów                               | 201 |
|----------|------------------------------------------------------------|-----|
| 11.1     | Wykonywanie zdjęć i nagrywanie klipów wideo                | 202 |
|          | Tryby przechwytywania                                      | 202 |
|          | Ustawienie ostrości                                        | 204 |
|          | Wykonanie zdjęcia lub nagranie klipu wideo                 | 205 |
|          | Ekran Podgląd                                              | 206 |
|          | Ekranowe elementy sterujące i wskaźniki                    | 207 |
|          | Panel Menu                                                 | 209 |
|          | Powiększanie                                               | 210 |
|          | Opcje zaawansowane                                         | 212 |
| 11.2     | Przeglądanie zdjęć i klipów wideo za pomocą programu Album | 216 |
|          | Wybierz zdjęcie lub klip wideo do wyświetlenia             | 217 |
|          | Wyświetlanie obrazów                                       | 218 |
|          | Odtwarzanie klipów wideo                                   | 222 |
|          | Zamknij Album                                              | 222 |
| 11.3     | Korzystanie z programu Windows Media® Player Mobile        | 223 |
|          | Informacje na temat elementów sterujących                  | 224 |
|          | Informacje na temat ekranów i menu                         | 224 |
|          | Synchronizacja plików wideo i audio                        | 225 |
|          | Odtwarzanie plików multimedialnych                         | 228 |
|          | Listy odtwarzania                                          | 229 |
|          | Rozwiązywanie problemów                                    | 229 |
| 11.4     | Korzystanie z programu FM Radio                            | 230 |
|          | Elementy sterujące radiem FM                               | 230 |
|          | Regulacja głośności                                        | 231 |
|          | Zapisz zaprogramowane stacje                               | 231 |
|          | Menu ekranu głównego programu FM Radio                     | 232 |
| 11.5     | Korzystanie z Urządzenia wspomagającego audio              | 233 |
| 11.6     | Korzystanie z programu MP3 Trimmer                         | 235 |

| Rozdział | 12 Programy                                            | 237 |
|----------|--------------------------------------------------------|-----|
| 12.1     | Uzyskiwanie dostępu do programów na urządzeniu         | 238 |
| 12.2     | Dodawanie i usuwanie programów                         | 238 |
| 12.3     | Adobe <sup>®</sup> Reader <sup>®</sup> LE              | 239 |
| 12.4     | Kalendarz                                              | 240 |
|          | Tworzenie terminów                                     |     |
|          | Wyświetlanie terminów                                  |     |
|          | Wysyłanie terminów                                     |     |
| 12.5     | Kontakty                                               | 244 |
|          | Dodawanie nowych kontaktów                             |     |
|          | Organizowanie i wyszukiwanie kontaktów                 |     |
|          | Udostępnianie informacji o kontaktach                  |     |
| 12.6     | Comm Manager                                           | 248 |
| 12.7     | Program JETCET <sup>™</sup> PRINT                      | 249 |
|          | Otwieranie programu JETCET PRINT                       |     |
|          | Konfiguracja drukarki                                  |     |
|          | Drukowanie pliku                                       |     |
|          | Drukowanie strony internetowej                         |     |
| 12.8     | Program Microsoft <sup>®</sup> Office Mobile           | 251 |
| 12.9     | Notatki                                                | 252 |
| 12.10    | Java                                                   | 254 |
|          | Instalacja i uruchamianie MIDletów i pakietów MIDletów |     |
|          | Zarządzanie MIDletami i pakietami MIDletów             |     |
| 12.11    | Menedżer SIM                                           | 256 |
| 12.12    | Zadania                                                | 258 |
| 12.13    | Rejestrator głosu                                      | 259 |
| 12.14    | Szybkie wybieranie głosowe                             |     |
| 12.15    | WorldCard Mobile                                       |     |
|          | Przechwytywanie i eksportowanie informacji z wizytówki |     |
| 12.16    | ZIP                                                    |     |

| Rozdział | 13 Zarządzanie urządzeniem                   | 271 |
|----------|----------------------------------------------|-----|
| 13.1     | Kopiowanie i zarządzanie plikami             | 272 |
| 13.2     | Ustawienia urządzenia                        | 274 |
|          | Karta Osobiste                               | 274 |
|          | Karta System                                 | 275 |
|          | Karta Połączenia                             | 277 |
| 13.3     | Zmiana ustawień podstawowych                 | 278 |
|          | Data i godzina                               | 278 |
|          | Ustawienia regionalne                        | 279 |
|          | Ustawienia wyświetlania                      | 279 |
|          | Nazwa urządzenia                             | 280 |
|          | Ustawienia dzwonka                           | 281 |
|          | Alarmy i powiadomienia                       | 282 |
|          | Usługi telefoniczne                          | 283 |
| 13.4     | Korzystanie z Konfiguracja połączenia        | 283 |
| 13.5     | Korzystanie z programu Menedżera zadań       | 285 |
| 13.6     | Ochrona urządzenia                           | 287 |
|          | Zabezpieczenie karty SIM kodem PIN           | 287 |
|          | Zabezpieczenie urządzenia hasłem             | 287 |
|          | Szyfruj pliki zapisane na karcie pamięci     | 288 |
| 13.7     | Zarządzanie pamięcią                         | 289 |
| 13.8     | Resetowanie urządzenia                       | 290 |
|          | Resetowanie "miękkie"                        | 290 |
|          | Resetowanie pełne                            | 291 |
|          | Czyszczenie pamięci magazynowej              | 292 |
| 13.9     | Windows Update                               | 293 |
| 13.10    | Wskazówki dotyczące oszczędzania akumulatora | 294 |
| Dodatek  |                                              | 297 |
| A.1      | Dane techniczne                              | 298 |
| A.2      | Informacje wymagane przepisami               | 299 |
| Indeks   |                                              | 307 |

# Rozdział 1 Rozpoczęcie pracy

1.1 Telefon Touch Phone i akcesoria 1.2 Instalacja karty SIM, akumulatora i karty pamięci 1.3 Ładowanie akumulatora 1.4 Uruchamianie 1.5 Poruszanie się po urządzeniu 1.6 Ekran główny 1.7 Ikony stanu 1.8 Menu Start 1.9 Menu podręczne 1.10 Regulacja głośności 1.11 Podłączanie urządzenia do komputera

# 1.1 Telefon Touch Phone i akcesoria

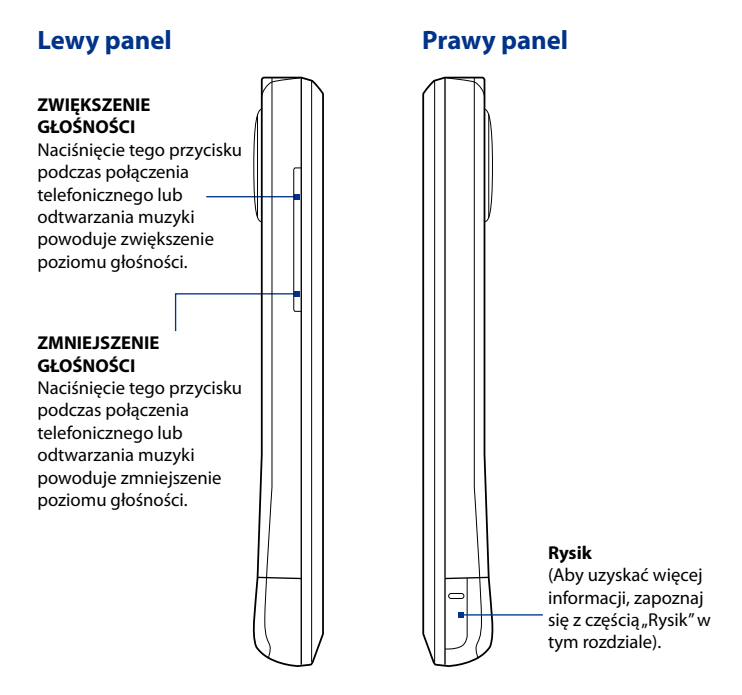

# Panel przedni

#### Czujnik światła

Wyczuwa oświetlenie otoczenia i odpowiednio dostosowuje podświetlenie ekranu.

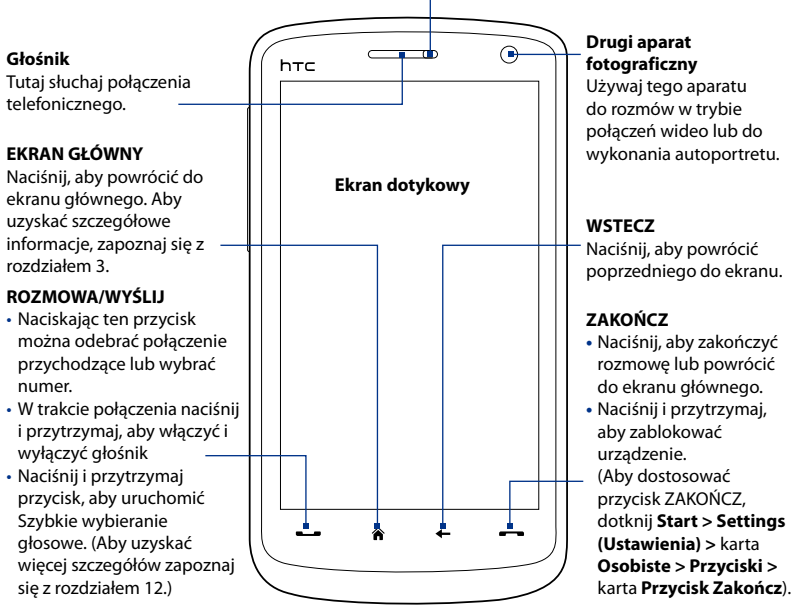

Uwaga Domyślnie urządzenie wibruje, gdy naciskane są przyciski wirtualne — ROZMOWA/ WYŚLIJ, EKRAN GŁÓWNY, WSTECZ i ZAKOŃCZ. Aby wyłączyć wibrację, dotknij Start > Settings (Ustawienia) > karta Osobiste > Przyciski > karta Wirtualne przyciski, następnie usuń zaznaczenie pola Włącz wibrację.

# **Panel tylny**

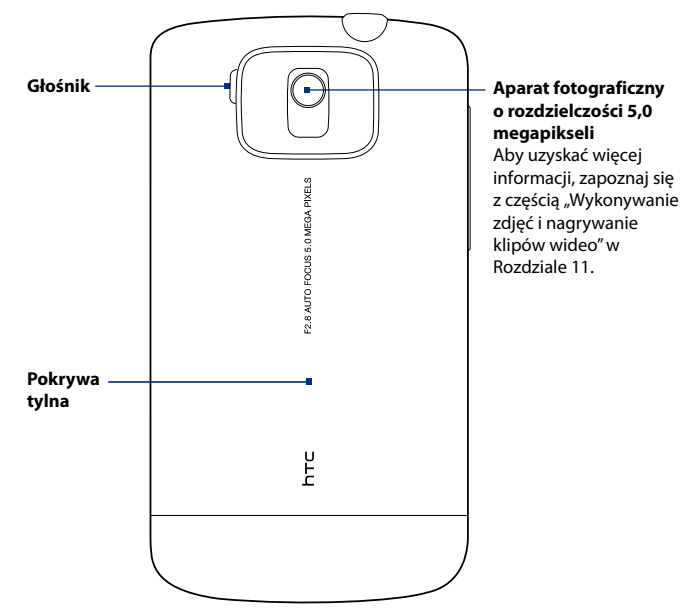

# Panel górny

#### Gniazdo audio 3.5 mm

Podłacz dostarczony stereofoniczny zestaw słuchawkowy i prowadź rozmowe bez angażowania rak albo słuchaj materiałów audio.

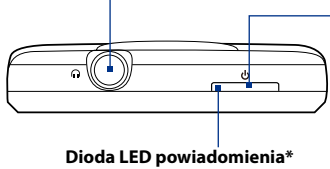

Patrz poniższy opis.

#### ZASILANIE

Naciśnięcie tego przycisku powoduje tymczasowe wyłaczenie wyświetlacza. W celu wyłączenia zasilania naciśnij i przytrzymaj przez około 3 sekund. Aby uzyskać więcej informacji, zapoznaj się z tematem "Uruchamianie" w tvm rozdziale.

- Dioda LED powiadomienia pod przyciskiem ZASILANIA:
- Migającym zielonym światłem sygnalizuje nadejście nowych wiadomości tekstowych, MMS lub e-mail, nieodebranych połączeń lub przypomnień.
- Ciągłym zielonym światłem sygnalizuje, że urządzenie jest podłączone do zasilacza sieciowego lub komputera i że akumulator jest w pełni naładowany.
- Ciągłym pomarańczowym światłem sygnalizuje ładowanie akumulatora.
- Migającym pomarańczowym światłem sygnalizuje spadek poziomu naładowania akumulatora poniżej 10%.

# **Panel dolny**

#### Złacze synchronizacji

Aby naładować akumulator, podłącz dostarczony kabel USB do synchronizacii informacji albo włóż wtyczkę zasilacza.

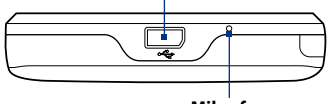

Mikrofon

#### 28 Rozpoczęcie pracy

#### Akcesoria

Pakiet zawiera następujące elementy i akcesoria:

- Akumulator
- Zasilacz sieciowy
- Osłona ekranu
- Przewodowe słuchawki stereofoniczne
- Kabel USB do synchronizacji

- Kabura
- Skrócony przewodnik
- Wprowadzenie i dyski z aplikacjami
- Dodatkowe pióro
- Karta microSD<sup>™</sup> 8 GB

# 1.2 Instalacja karty SIM, akumulatora i karty pamięci

Przed zainstalowaniem lub wymianą karty SIM, akumulatora i karty pamięci należy zawsze wyłączać urządzenie. Przed zainstalowaniem tych elementów należy także zdjąć pokrywę tylną.

#### Zdejmowanie pokrywy tylnej

- 1. Upewnij się, że urządzenie jest wyłączone.
- Dwiema rękami przytrzymaj urządzenie, kierując jego przód ku dołowi.
- Przesuń palcami dolną część tylnej pokrywy do góry, aż do jej odblokowania, a następnie zsuń ją całkowicie.

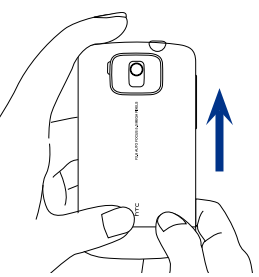

### Karta SIM

W pamięci karty SIM zapisane są numer telefonu, informacje dotyczące usług, pozycje książki telefonicznej i wiadomości. Urządzenie obsługuje karty SIM 1,8 V oraz 3 V.

**Uwaga** Urządzenie nie obsługuje niektórych starszych kart SIM. W takich przypadkach należy skontaktować się z operatorem sieci w celu dokonania wymiany karty SIM. Ta usługa może być odpłatna.

#### Instalacja karty SIM

- 1. Upewnij się, że urządzenie jest wyłączone.
- Zlokalizuj gniazdo karty SIM, a następnie wsuń kartę SIM, kierując złote styki w dół oraz ścięty róg na zewnątrz gniazda.
- 3. Wsuń kartę SIM całkowicie do gniazda.

# Ścięty róg

#### Wyjmowanie karty SIM

- 1. Wyjmij akumulator, jeśli był zainstalowany.
- 2. Kciukiem wysuń kartę SIM z gniazda.

## Akumulator

Urządzenie jest dostarczane z akumulatorem litowo-jonowo-polimerowym i można w nim stosować tylko oryginalne akumulatory i akcesoria wskazane przez producenta. Czas pracy akumulatora zależy od wielu czynników, w tym konfiguracji sieci bezprzewodowej, siły sygnału, temperatury pracy, włączonych funkcji i ustawień urządzenia, elementów podłączonych do portów komunikacyjnych urządzenia oraz sposobu korzystania z funkcji transmisji głosu i danych oraz innych programów.

Szacunkowy czas pracy akumulatora (przybliżony):

- Czas rozmów: do 420 minut w sieci WCDMA do 480 minut w sieci GSM
- Czas gotowości: do 680 godzin w sieci WCDMA do 440 godzin w sieci GSM
- Czas połączenia wideo: do 140 minut

Uwaga Czas pracy akumulatora zależy od sieci i wykorzystania telefonu.

#### 30 Rozpoczęcie pracy

Ostrzeżenie! W celu zmniejszenia ryzyka pożaru lub poparzeń:

- Nie otwierać, rozbierać, ani nie naprawiać akumulatora.
- Nie rozbijać ani nakłuwać akumulatora, nie zwierać jego zewnętrznych styków i nie wrzucać go do ognia ani wody.
- Nie wystawiać akumulatora na działanie temperatury powyżej 60°C (140°F).
- Akumulator wymieniać tylko na taki, który jest przeznaczony do współpracy z tym produktem.
- Zużyty akumulator zutylizować lub wyrzucić zgodnie z lokalnymi przepisami.

#### Instalacja akumulatora

- Wyrównaj odsłonięte miedziane styki akumulatora ze stykami wewnątrz zasobnika akumulatora.
- Najpierw wsuń stronę ze stykami akumulatora, a następnie delikatnie pchnij akumulator na swoje miejsce.
- 3. Załóż ponownie pokrywę tylną.

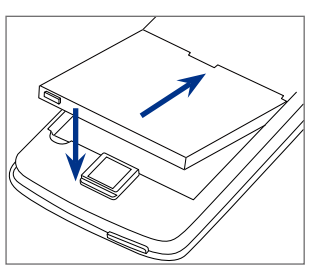

#### Wyjmowanie akumulatora

- 1. Upewnij się, że urządzenie jest wyłączone.
- 2. Zdejmij pokrywę tylną.
- W prawej górnej części akumulatora znajduje się wystający uchwyt. Aby wyjąć akumulator, podnieść uchwyt.

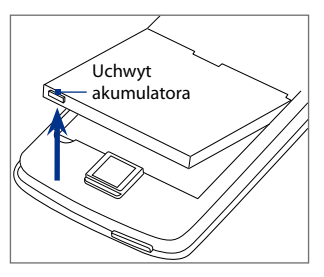

## Karta pamięci

Aby zyskać dodatkową możliwość zapisywania obrazów, plików wideo, muzyki i innych plików, możesz kupić kartę microSD™ i zainstalować ją w urządzeniu.

#### Instalacja karty microSD

Włóż kartę pamięci microSD do gniazda złotymi stykami do dołu do momentu kliknięcia.

Uwaga Aby wyjąć kartę microSD z gniazda, naciśnij ją.

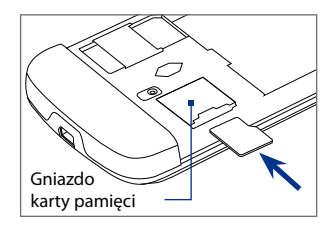

# 1.3 Ładowanie akumulatora

Nowy akumulator jest wysyłany w stanie częściowego naładowania. Przed rozpoczęciem korzystania z urządzenia należy zainstalować i naładować akumulator. Niektóre typy akumulatorów działają z najlepiej dopiero po kilku cyklach pełnego naładowania/rozładowania.

#### Ładowanie akumulatora

- 1. Złącze USB zasilacza sieciowego podłącz do złącza synchronizacji w urządzeniu.
- W celu rozpoczęcia ładowania akumulatora podłącz zasilacz do gniazda sieciowego.

# **Uwaga** Do ładowania urządzenia należy używać tylko zasilacza sieciowego oraz przewodu synchronizacyjnego USB dostarczonych wraz z urządzeniem.

Ładowanie sygnalizowane jest ciągłym pomarańczowym światłem diody LED znajdującej się pod przyciskiem ZASILANIE. Jeśli akumulator jest ładowany podczas pracy urządzenia, na pasku tytułu ekranu głównego wyświetlana jest ikona ładowania 💉. Po całkowitym naładowaniu akumulatora, na pasku tytułu Ekranu głównego wyświetlana jest ikona pełnego akumulatora (IIII).

#### 32 Rozpoczęcie pracy

- Ostrzeżenie! Nie wyjmować akumulatora z urządzenia podczas ładowania za pomocą zasilacza lub ładowarki samochodowej.
  - Dla zapewnienia bezpieczeństwa ładowanie jest przerywane, kiedy akumulator zaczyna się przegrzewać.

# 1.4 Uruchamianie

Po włożeniu karty SIM oraz akumulatora i po naładowaniu akumulatora można włączyć i rozpocząć użytkowanie urządzenia.

# Włączanie i wyłączanie urządzenia

#### Włączanie zasilania

- 1. Naciśnij przycisk ZASILANIE.
- 2. Po pierwszy włączeniu urządzenia uruchamiany jest Kreator Szybki Start, który poprowadzi użytkownika przez proces kalibracji ekranu i konfiguracji ustawień daty, godziny oraz hasła. Aby uzyskać więcej informacji o tych ustawieniach zapoznaj się z rozdziałem 13. Po zakończeniu pracy Kreatora Szybki start urządzenie zainstaluje ustawienia dostosowania, a następnie uruchomi się ponownie.

#### Wyłączanie zasilania

- 1. Naciśnij przycisk ZASILANIE i przytrzymaj go przez kilka sekund.
- Po wyświetleniu pytania o całkowite wyłączenie urządzenia wybierz opcję Tak.

# Automatyczna konfiguracja połączeń transmisji danych

Po pierwszym włączeniu zasilania urządzenia wyświetlone zostanie powiadomienie **Konfiguracja połączenia**. Konfiguracja połączenia pozwala na automatyczne ustawienie połączeń transmisji danych urządzenia, takich jak 3G/EDGE/GPRS, MMS i WAP, dzięki czemu nie ma potrzeby ich ręcznego wprowadzania.

#### Automatyczna konfiguracja połączenia transmisji danych

1. Po wyświetleniu powiadomienia Konfiguracji połączenia dotknij opcję **Tak**.

**Uwaga** Jeśli powiadomienie jest wyświetlane, dotknij 📉 na pasku tytułu, aby wyświetlić komunikat.

- Jeśli karta SIM obsługuje wiele profili operatorów sieci, zostanie wyświetlony komunikat zawierający listę profili sieciowych. Wybierz żądany profil, a następnie wybierz przycisk OK.
- Narzędzie konfiguracja połączenia rozpocznie konfigurację połączeń transmisji danych urządzenia.
- Po zakończeniu konfiguracji przez narzędzie Konfiguracja połączenia wybierz opcję Uruchom ponownie.

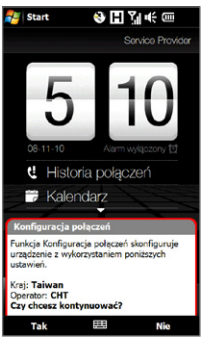

Aby uzyskać więcej informacji o Konfiguracji połączenia, zapoznaj się z rozdziałem 13.

# Przełączanie się w tryb Uśpienia po okresie bezczynności

Krótkie naciśnięcie przycisku ZASILANIE powoduje tymczasowe wyłączenie urządzenia i przełączenie go w **tryb Uśpienia**. W trybie Uśpienia urządzenie przechodzi w stan niskiego poboru energii, a wyświetlacz jest wyłączony w celu oszczędzania energii akumulatora.

Urządzenie jest automatycznie przełączane w tryb Uśpienia po określonym czasie bezczynności. Urządzenie znajdujące się w trybie Uśpienia będzie mogło odbierać wiadomości i połączenia. Ponowne naciśnięcie przycisku ZASILANIE albo nadejście połączenia powoduje wyjście urządzenia ze stanu uśpienia.

# 1.5 Poruszanie się po urządzeniu

Istnieją różne sposoby poruszania się urządzeniu i obsługi jego interfejsu.

#### **Sterowanie dotykiem**

Jest to szybki i łatwy sposób obsługi ekranu głównego i całego interfejsu urządzenia. Poniżej przedstawione są działania, zwane gestami palcami, którymi możesz sterować urządzeniem:

#### Dotknięcie lub lekkie stuknięcie

Aby wybrać elementy na ekranie, np. karty na ekranie głównym, menu Start, programy, ikony ustawień i duże przyciski ekranowe, wystarczy dotknąć je palcem. Dotykając element na ekranie naciśnij go lekko.

Lekkie stuknięcie oznacza lekkie i szybkie dotknięcie elementu palcem lub opuszkiem. Na ekranach, na których wyświetlane są elementy o mniejszym rozmiarze, dotknięcie opuszkiem zapewnia większą precyzję.

#### Przeciągnięcie

Oznacza przeciągnięcie palca w pionie lub poziomie przez ekran. Przykładowe przypadki zastosowania przeciągnięcia:

#### Przeglądanie elementów ekranu głównego

Przeciągaj palec poziomo, aby przeglądać ulubione kontakty, wiadomości, albumy muzyczne itp. Aby uzyskać więcej informacji, patrz "Korzystanie z ekranu głównego funkcji TouchFLO 3D" w rozdziale 3.

#### Przewijanie

Podczas przeglądania listy kontaktów, stron internetowych, dokumentów i niektórych list wyboru na ekranie głównym (np. listy **Wszystkie programy**), powoli przeciągaj palcem po ekranie. Pozwala to na przewijanie strony i wyświetlanie zawartości lub dostępnych elementów wyboru.

Kierunek przewijania zgodny jest z kierunkiem przesuwania drukowanego dokumentu w miarę czytania. Aby uzyskać szczegółowe informacje, patrz "Przewijanie palcem" w rozdziale 3.

#### Przesuwanie

Możesz też przesuwać elementy na ekranie dotykowym przeciągając palcem, pamiętając o tym, aby przez cały czas przyciskać palec do ekranu z jednakową siłą. Oderwij palec od ekranu dopiero wtedy, gdy zostanie osiągnięta pozycja docelowa.

Przykładowe przypadki zastosowania przesuwania:

#### Przełączanie między kartami ekranu głównego

Przesuń palec w lewo i w prawo, aby przełączać między kartami ekranu głównego. Aby uzyskać więcej informacji, patrz "Korzystanie z ekranu głównego funkcji TouchFLO 3D" w rozdziale 3.

#### Przesuwanie odtwarzanego pliku

W przypadku odtwarzaczy wyposażonych w pasek postępu, np. karty **Muzyka** ekranu głównego lub aplikacji Windows Media<sup>®</sup> Player Mobile, przesuń palec poziomo na pasku postępu, aby przesunąć odtwarzany plik muzyczny lub wideo w przód lub w tył.

Aby uzyskać więcej informacji na temat karty Muzyka ekranu głównego, zapoznaj się z częścią "Muzyka" w rozdziale 3.

Aby uzyskać więcej informacji o aplikacji Windows Media<sup>®</sup> Player Mobile, zapoznaj się z częścią "Korzystanie z programu Windows Media<sup>®</sup> Player Mobile" w rozdziale 11.

#### Dotknięcie szybkim ruchem

Dotknięcie szybkim ruchem przypomina przeciąganie, z tą różnicą, że palec dotyka ekranu lekkimi, szybszymi ruchami. Ten gest palca należy stosować zawsze w kierunku pionowym, np. do przesuwania listy kontaktów. Aby uzyskać szczegółowe informacje, zapoznaj się z częścią "Przewijanie palcem" w rozdziale 3.

#### Zwiększanie, zmniejszanie i przesuwanie palcem

W programach takich, jak Album i Opera Mobile możesz używać gestów palcami do zwiększania, zmniejszania i przesuwania obrazu na ekranie. Aby uzyskać więcej informacji, zapoznaj się z rozdziałami 3, 8 i 11.

#### 36 Rozpoczęcie pracy

# Rysik

Do nawigacji i obsługi ekranu dotykowego możesz używać rysika. Aby korzystać z rysika, wyjmij go z uchwytu znajdującego w dolnej części prawego panelu urządzenia.

Magnetyczny rysik przylega do bocznej ścianki urządzenia. Chroni to przed przypadkowym zagubieniem lub utratą rysika.

Rysikiem można dotykać ekranu, aby otwierać programy i wybierać elementy na ekranie, a także dotknąć i przytrzymać na ekranie, aby otworzyć menu podręczne. Rysikiem można wykonać wszystkie gesty wykonywane również palcami, np. przeciąganie, przesuwanie i dotykanie ekranu szybkim ruchem.

# Ekranowy panel sterowania

W trybie pełnego lub układu QWERTY klawiatury ekranowej, można używać przycisków panelu nawigacji znajdujących się u dołu klawiatury, aby wybierać kierunek. Aby przesuwać się w górę, dół, lewo i prawo ekranu, dotykaj strzałek kierunkowych.

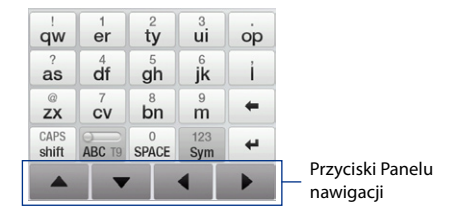
# 1.6 Ekran główny

Domyślnym ekranem głównym urządzenia jest karta gówna funkcji TouchFLO<sup>™</sup> 3D, która umożliwia dostęp za dotknięciem do najczęściej używanych funkcji, takich jak kontakty, wiadomości tekstowe, e-mail, Internet i inne.

Aby uzyskać więcej informacji a temat korzystania z ekranu głównego TouchFLO 3D, zapoznaj się z rozdziałem 3.

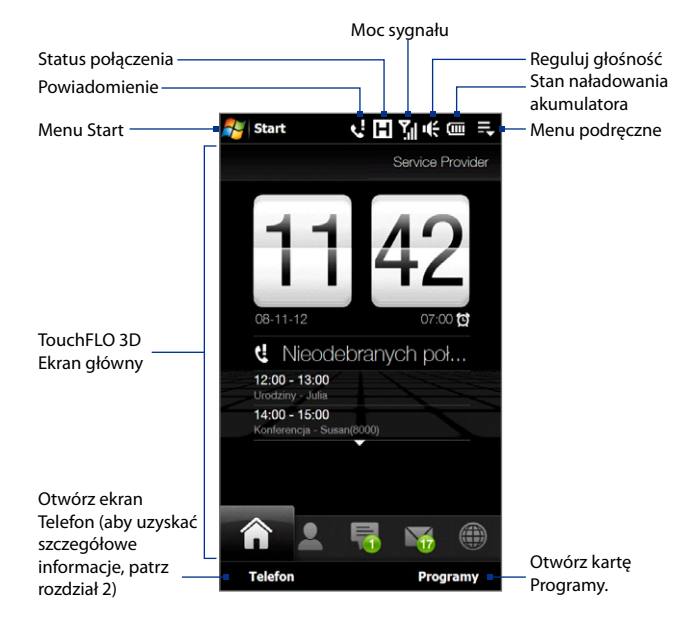

# 1.7 Ikony stanu

Po dotknięciu obszaru ikony na pasku tytułu, zostanie wyświetlony ekran stanu systemu z większymi ikonami statusu, co pozwoli na łatwiejsze i dokładniejsze naciskanie ikon.

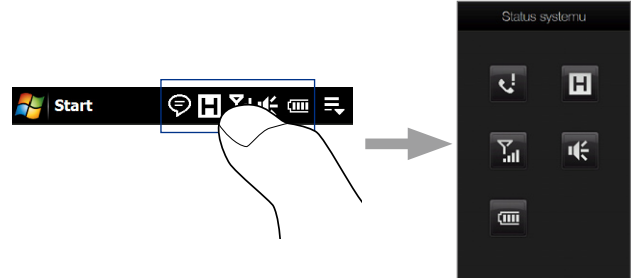

Wskazówka Ekran stanu systemu można wyłączyć w ustawieniach TouchFLO. Aby uzyskać szczegółowe informacje, zapoznaj się z częścią "Ustawienia urządzenia" w rozdziale 13.

Poniżej przedstawiono niektóre ikony stanu, które mogą być wyświetlane na ekranie urządzenia.

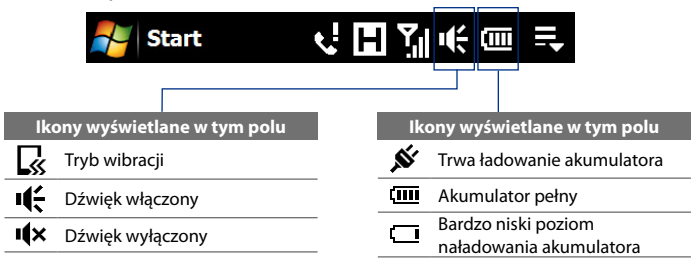

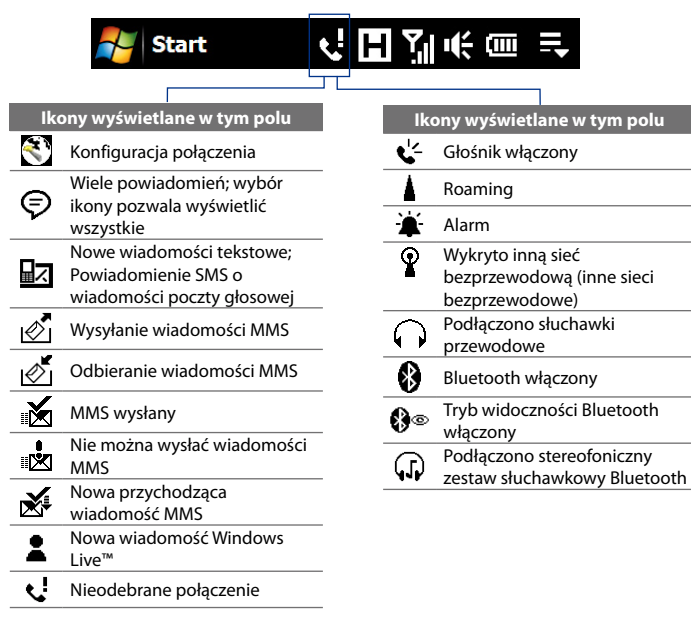

### 40 Rozpoczęcie pracy

| 💦 Start                       | √ 🖪 ମୁ୷ ແ 📼 🛼                           |
|-------------------------------|-----------------------------------------|
| lkony wyświetlane w tym polu  | lkony wyświetlane w tym polu            |
| Dostępna usługa GPRS          | ⊑ tączenie z usługą GPRS                |
| Dostępna usługa EDGE          | GIII Trwa korzystanie z usługi GPRS     |
| Dostępna usługa HSPA          | <b>E</b> , Łączenie z usługą EDGE       |
| Dostępna usługa<br>WCDMA/UMTS | <b>E</b> Trwa korzystanie z usługi EDGE |
| Uzyskano połączenie z         | H₂ Łączenie z usługą HSPA               |
| Połaczenie jest aktywne       | H Trwa korzystanie z usługi HSPA        |
|                               | ■ Łączenie z usługą WCDMA/UMT           |
| aktywne                       | <b>I</b> rwa korzystanie z usługi WCDM  |
| Trwa synchronizacia           | UMTS.                                   |
|                               | Maksymalna siła sygnału                 |
|                               |                                         |

| <b>ا</b> ا.''            | Trwa korzystanie z usługi GPRS            |
|--------------------------|-------------------------------------------|
| ≡ <sub>≓</sub>           | Łączenie z usługą EDGE                    |
| ار. <sup>=</sup>         | Trwa korzystanie z usługi EDGE            |
| H <sub>‡</sub> ‡         | Łączenie z usługą HSPA                    |
| н. <sup>н</sup>          | Trwa korzystanie z usługi HSPA            |
| ≌₽                       | Łączenie z usługą WCDMA/UMTS              |
| ات.<br>ان                | Trwa korzystanie z usługi WCDMA/<br>UMTS. |
| <b>ا</b> ا. <sup>۲</sup> | Maksymalna siła sygnału                   |
| Y                        | Brak sygnału                              |
| ۲<br>×                   | Telefon jest wyłączony                    |
| Y                        | Brak dostępnej sieci komórkowej           |
| <u> </u>                 | Wyszukiwanie sieci komórkowej             |
| <u>S</u> il              | Trwa połączenie głosowe                   |
| <u>~</u>                 | Połączenie jest zawieszone                |
| 4                        | Połączenia są przekazywane                |
| 6                        | Wybieranie bez włożonej karty SIM         |
| X                        | Nie włożono karty SIM                     |
|                          |                                           |

# 1.8 Menu Start

Menu Start, które można otworzyć w lewym górnym rogu ekranu umożliwia dostęp do wszystkich programów i ustawień urządzenia wyposażonego w system Windows Mobile. Dotknij, aby wybrać element menu Start.

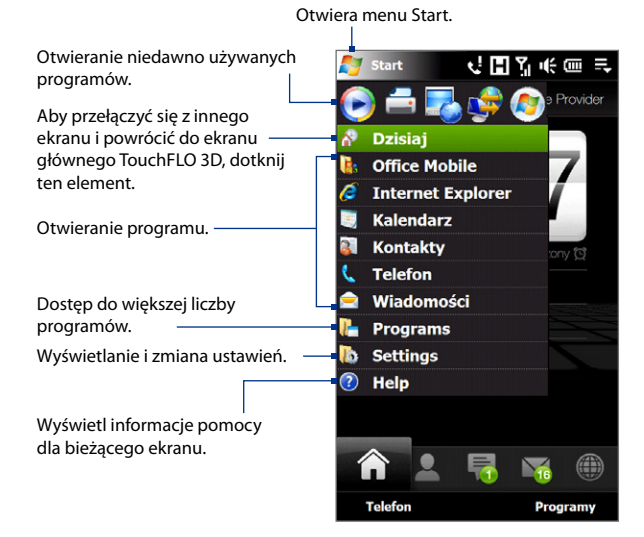

Domyślnie menu Start wyświetlane jest w większym rozmiarze, ułatwiając dotykanie pozycji menu palcami podczas wybierania opcji menu Start. W zależności od preferencji menu Start może też być wyświetlane w mniejszym rozmiarze. Dotknij **Start > Settings (Ustawienia) >** karta **Gł.systemu > TouchFLO**, a następnie wyczyść pole **Włącz duże menu Start**, aby włączyć małe menu Start.

# 1.9 Menu podręczne

Menu podręczne, otwierane w prawym górnym rogu ekranu, zawiera listę działających w danej chwili programów. Za jego pomocą można szybko przełączać się między uruchomionymi programami, zatrzymywać programy, sprawdzać, ile pamięci programowej jest wykorzystywane.

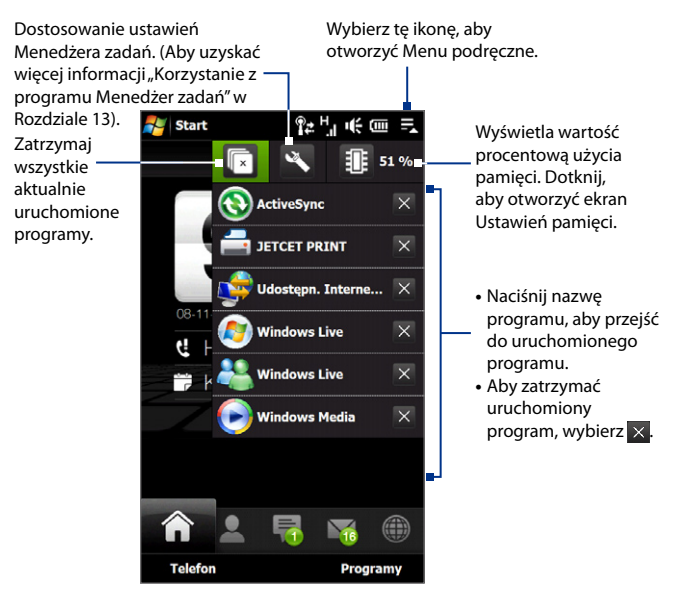

# 1.10 Regulacja głośności

Regulacja głośności dźwięków systemowych zmienia poziom głośności powiadomień dźwiękowych i odtwarzania plików audio/wideo, a regulacja głośności dzwonka zmienia tylko głośność dzwonka. Poziom głośności dźwięków systemowych i dzwonka może być odrębnie regulowany.

- Dotknij obszar ikony na pasku tytułu, następnie dotknij ikonę Głośnik ( 1) na ekranie stanu systemu.
- Aby przełączać się pomiędzy ekranami Dźwięk dzwonka i Głośności dźwięków systemowych, dotknij Gł.dzwonka lub Gł.systemu u góry ekranu.
- 3. Na obu ekranach można wykonać następujące czynności:
  - Aby zwiększyć lub zmniejszyć poziom głośności, przesuń palec w górę lub w dół pasków głośności. Możesz także nacisnąć przyciski REGULACJI GŁOŚNOŚCI W GÓRĘ/W DÓŁ na lewym panelu urządzenia.

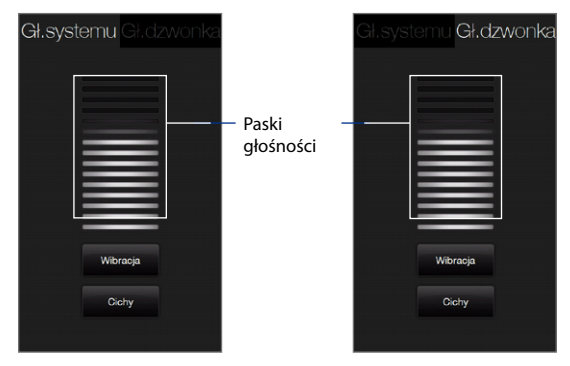

- Dotknij opcję Wibracja, aby przełączyć zarówno Gł.systemu, jak i Gł.dzwonka w tryb wibracji.
- Dotknij Cichy, aby wyciszyć zarówno dźwięki systemowe jak i dzwonek.

#### 44 Rozpoczęcie pracy

- Ekran głośności dźwięków systemowych i dzwonka zostanie automatycznie zamknięty. Można także ręcznie zamknąć ekran dotykając ekranu.
- Uwaga Na niektórych ekranach, które nie wyświetlają poziomu głośności na pasku tytułu, użyj REGULACJI GŁOŚNOŚCI W GÓRĘ/W DÓŁ na lewym panelu urządzenia, aby dostosować głośność. Użyj tych przycisków, aby dostosować poziom głośności trwającego połączenia telefonicznego.

# 1.11 Podłączanie urządzenia do komputera

Przy każdorazowym podłączeniu urządzenia do komputera przy użyciu kabla USB, zostanie wyświetlony ekran Połączenie z komputerem z prośbą o wybranie rodzaju połączenia USB:

### ActiveSync

Wybierz ten tryb, jeśli chcesz:

- Zsynchronizować wiadomości e-mail programu Outlook, kontakty, terminy kalendarza, pliki i inne dane pomiędzy urządzeniem a komputerem.
- Uzyskać dostęp do odczytu i zapisu danych na całym urządzeniu.

Aby uzyskać więcej informacji o ActiveSync, zapoznaj się z rozdziałem 5.

### Napęd dyskowy

Tryb dysku dostępny jest wyłącznie wtedy, gdy w urządzeniu zainstalowana jest karta pamięci microSD. Wybierz ten tryb, jeśli chcesz użyć karty pamięci jako pamięci przenośnej. Ten rodzaj połączenia umożliwia to szybsze kopiowanie plików między kartą pamięci urządzenia, a komputerem.

Gdy włączony jest tryb dysku a urządzenie podłączone jest do komputera:

 Gdy urządzenie podłączone jest do komputera, dostęp do plików zapisanych na karcie pamięci ani korzystanie z aplikacji zainstalowanych na karcie pamięci nie będzie możliwe.  Dostęp do karty pamięci będzie możliwy wyłącznie przez komputer. Podczas przeglądania zawartości urządzenia z poziomu komputera wyświetlana będzie wyłącznie zawartość karty pamięci.

### Udostępnianie Internetu

Jeśli komputer nie ma dostępu do Internetu, możesz wybrać ten tryb, aby użyć urządzenia jako modemu. Aby uzyskać więcej informacji o korzystaniu z funkcji Udostępnianie Internetu, zapoznaj się z częścią "Używanie urządzenia jako modemu (Udostępnianie Internetu)" w Rozdziale 8. 46 Rozpoczęcie pracy

# Rozdział 2

# Korzystanie z funkcji telefonu

2.1 Korzystanie z aplikacji Telefon
2.2 Wykonywanie połączeń
2.3 Odbieranie i kończenie połączeń
2.4 Historia połączeń
2.5 Szybkie wybieranie numerów
2.6 Połączenie wideo
2.7 Włączanie i wyłączanie funkcji telefonu
2.8 Konfiguracja Dostępu do karty przez zestaw
samochodowy Bluetooth

# 2.1 Korzystanie z aplikacji Telefon

Podobnie jak zwykły telefon komórkowy, urządzenie umożliwia wykonywanie i odbieranie połączeń, sprawdzanie ich historii oraz wysyłanie wiadomości.

## **Ekran Telefon**

Aby otworzyć ekran Telefon, wykonaj dowolną z następujących czynności:

- Na ekranie głównym wybierz Telefon.
- Dotknij Start > Telefon.
- Naciśnij przycisk ROZMOWA/WYŚLIJ.

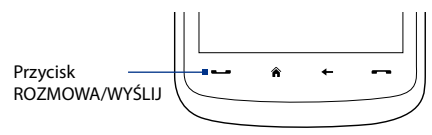

## Wpisz kod PIN

W większości kart SIM operator sieci komórkowej ustawia kod PIN (Personal Identification Number — osobisty numer identyfikacyjny).

- 1. Wprowadź kod PIN ustawiony przez operatora sieci komórkowej.
- 2. Dotknij Enter.
- Uwaga Trzykrotne wprowadzenie nieprawidłowego kodu PIN powoduje zablokowanie karty SIM. W takiej sytuacji odblokowanie urządzenia wymaga wprowadzenia kodu PUK (PIN Unblocking Key klucz odblokowujący numer PIN) dostarczonego przez operatora sieci komórkowej.

# 2.2 Wykonywanie połączeń

Aby wykonać połączenie, możesz wprowadzić numer telefonu lub wybrać kontakt.

### Wykonywanie połączenia z ekranu Telefon

Funkcja **Smart Dial** telefonu umożliwia szybkie i proste wykonanie połączenia. Z chwilą rozpoczęcia wprowadzania numeru telefonu lub nazwy kontaktu program Smart Dial automatycznie wyszukuje i sortuje kontakty z karty SIM i programu Kontakty oraz numery z Historii połączeń, w tym połączeń przychodzących, wychodzących i nieodebranych. Następnie z tak przygotowanej listy można wybrać żądany numer lub kontakt.

Wystarczy podać pierwszą literę nazwy lub cyfrę z numeru telefonu kontaktu. Program Smart Dial wyszuka numery telefonów kontaktu, a także pierwsze litery z nazwy kontaktu, których nazwy rozpoczynają się od tej litery, lub w których litera ta występuje po spacji, łączniku lub znaku podkreślenia. Przykładowo, naciśnięcie na klawiaturze przycisku "2" skojarzonego z literami [a, b, c] na klawiaturze telefonu, powoduje odnalezienie następujących nazwisk: "Ben Miller", "George Adams", "John-Carter", "Carter, Ellen", "Dixon, Allan", "Thomas\_Clark", "JaneCampbell".

Jeśli lista znalezionych dopasowań jest długa, wyszukiwanie można zawęzić, wprowadzając drugą literę. Kontynuując powyższy przykład, naciśnięcie przycisku "3" skojarzonego z literami [d, e, f] powoduje zawężenie listy dopasowań do następujących kontaktów: "**Be**n Miller", "George **Ad**ams", "**C**arter, **E**llen", "**D**ixon, **A**llan".

### Łączenie się z numerem telefonu lub kontaktem

- 1. Naciśnij przycisk ROZMOWA/WYŚLIJ lub dotknij **Telefon** na Ekranie głównym.
- Rozpocznij wprowadzanie pierwszych cyfr lub znaków dotykając przycisków klawiatury Telefonu. Podczas wprowadzania cyfr lub liter, na panelu Smart Dial wyświetlane będą odnalezione kontakty.

W przypadku wprowadzenia nieprawidłowej cyfry lub znaku, dotknij 🛶 , aby usunąć cyfrę lub znak. Aby usunąć cały wpis dotknij i przytrzymaj 👄 .

- Wskazówka Jeśli po wprowadzeniu 2 cyfr numer nie jest znaleziony w kontaktach, nad klawiaturą zostanie wyświetlony przycisk **Zapisz w kontaktach**?. Dotknij ten przycisk, a następnie wybierz, czy utworzyć nowy kontakt i zapisać numer, czy też dodać numer do istniejącego kontaktu.
  - 3. Dotknij aby zamknąć klawiaturę telefonu i sprawdzić, czy na panelu Smart Dial wyświetlonych jest więcej numerów lub kontaktów. Aby przeglądać przefiltrowaną listę, szybkim ruchem przejrzyj listę lub powoli przesuń palcem w górę lub w dół listy.
  - Aby połączyć się z numerem lub kontaktem, wykonaj następujące czynności:
    - Dotknij żądany numer telefonu lub kontakt z listy.
    - Aby połączyć się z innym numerem skojarzonym z kontaktem, zaznacz kontakt i dotknij Menu > Otwórz kontakt. Na ekranie szczegółów kontaktu wybierz numer, z którym chcesz się połączyć.

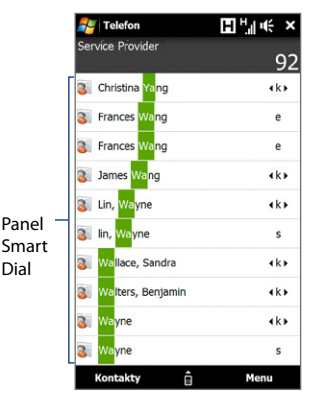

- Wskazówki Podczas połączenia przycisk REGULACJI GŁOŚNOŚCI W GÓRĘ/W DÓŁ pozwala ustawić głośność telefonu.
  - Aby wysłać wiadomość tekstową do wybranego kontaktu, dotknij Menu > Wyślij wiadomość SMS. Aby uzyskać więcej informacji o wysyłaniu wiadomości tekstowych, zapoznaj się z częścią "Wiadomości tekstowe" w Rozdziale 6.

### Wykonywanie połączenia z ekranu Kontakty

Na ekranie głównym dotknij Start > Kontakty, aby otworzyć ekran Kontakty.

Wykonaj jedną z poniższych czynności:

 Dotknij kontakt aby wyświetlić jego szczegóły, a następnie dotknij numer telefonu do wybrania.  Dotknij i przytrzymaj kontakt, z którym chcesz nawiązać połączenie, następnie wybierz opcję Połącz z pracą, Połącz z domem lub Połącz z telefonem komórkowym.

### Wykonywanie połączenia z ekranu głównego TouchFLO 3D

Aby dowiedzieć się, jak wykonywać połączenia z ekranu głównego TouchFLO 3D zapoznaj się z rozdziałem 3.

# Ustawianie urządzenia w tryb wibracji po nawiązaniu połączenia

Możesz skonfigurować urządzenie, aby wibrowało jeden raz, informując, że nawiązano połączenie.

- 1. Na ekranie Telefon wybierz Menu > Opcje > karta Zaawansowane.
- 2. Zaznacz pole Wibracje po zestawieniu połączenia a następnie dotknij OK.

### Wykonywanie połączenia awaryjnego

Wprowadź międzynarodowy numer awaryjny obowiązujący w danym regionie, a następnie naciśnij przycisk ROZMOWA/WYŚLIJ w urządzeniu.

 Wskazówka
 Na karcie SIM mogą być zdefiniowane dodatkowe numery awaryjne.

 Szczegółowe informacje na ten temat można uzyskać u dostawcy usług bezprzewodowych.

### Wykonywanie połączenia międzynarodowego

- Dotknij i przytrzymaj przycisk "O" na klawiaturze ekranu Telefon do momentu wyświetlenia znaku plus (+). Znak plus (+) zastępuje prefiks międzynarodowy danego kraju.
- Wpisz pełny numer telefonu, który ma zostać wybrany i naciśnij przycisk ROZMOWA/WYŚLIJ na urządzeniu. Pełny numer telefoniczny składa się z kodu międzynarodowego, kodu międzymiastowego (bez ewentualnego początkowego zera) oraz właściwego numeru telefonu.

### Połączenie z pocztą głosową

Przycisk "1" zwykle jest zarezerwowany dla poczty głosowej. Wybierz i przytrzymaj ten przycisk na ekranie Telefon, aby połączyć się z pocztą głosową i odsłuchać wiadomości poczty głosowej.

# 2.3 Odbieranie i kończenie połączeń

W przypadku połączenia przychodzącego, zostanie wyświetlony ekran połączenia przychodzącego, pozwalający na odebranie lub zignorowanie połączenia.

### Akceptowanie lub odrzucanie połączenia przychodzącego

### Odbieranie połączenia

Naciśnij przycisk ROZMOWA/WYŚLIJ.

### Odrzucanie połączenia przychodzącego

Naciśnij przycisk ZAKOŃCZ.

### Wyciszanie dźwięku dzwonka

Aby wyciszyć dźwięk dzwonka bez odrzucania połączenia, dotknij przycisk **Wycisz dzwonek** znajdujący się w prawym dolnym rogu ekranu przychodzącego połączenia głosowego.

### Odrzucanie połączenia i wysyłanie wiadomości tekstowej

Odrzucając połączenie, możesz wybrać automatyczne wysłanie wiadomości tekstowej do osoby dzwoniącej.

- 1. Na ekranie Telefon wybierz Menu > Opcje > karta Zaawansowane.
- 2. Zaznacz pole Odrzuć połączenie z wiadomością tekstową.
- W razie potrzeby zmień domyślną wiadomość tekstową, a następnie wybierz OK.

Gdy włączona jest opcja **Odrzuć połączenie z wiadomością tekstową**, gdy zadzwoni telefon, dotknij opcję **Wyślij tekst**, aby odrzucić połączenie i wysłać wiadomość tekstową do osoby dzwoniącej.

### Funkcje połączeń

Aby zawiesić połączenie, połączyć się z innym kontaktem w celu rozpoczęcia połączenia konferencyjnego, wprowadzić notatki dotyczące rozmowy itp., podczas trwającego połączenia dotknij dostępnych przycisków na ekranie Telefonu.

Uwaga Podczas wybierania numeru, mogą być użyte tylko przyciski Głośnik, Wycisz mikrofon, Notatka, Kontakty i Zakończ. Inne przyciski są wyłączone.

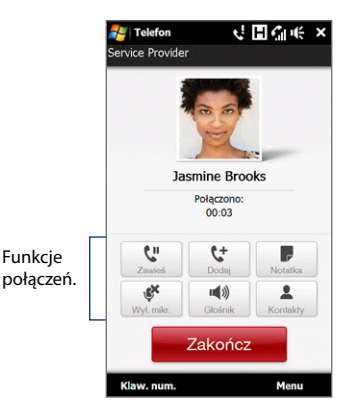

### Zawieszenie połączenia

Urządzenie powiadamia użytkownika o oczekującym kolejnym połączeniu przychodzącym i umożliwia jego odrzucenie lub odebranie. Jeśli trwa rozmowa, w przypadku odebrania nowego połączenia użytkownik może przełączać się między dwoma rozmówcami lub ustanowić trójstronne połączenie konferencyjne.

- Naciśnij przycisk ROZMOWA/WYŚLIJ, aby zaakceptować drugie połączenie zawieszając pierwsze.
- Aby zakończyć drugie połączenie i powrócić do pierwszego, wybierz Zakończ lub naciśnij przycisk ZAKOŃCZ w urządzeniu.

#### Przełączanie między dwoma połączeniami

Podczas rozmowy wybierz 👫 .

### Zestawianie połączenia konferencyjnego

1. Zawieś bieżące połączenie i wybierz drugi numer lub przyjmij drugie połączenie przychodzące, jeśli jedno już trwa.

Wskazówka Aby wybrać drugi numer dotknij 🔮 na ekranie.

- 2. Dotknij 📩.
- **Uwaga** Nie wszystkie sieci telefonii komórkowej oferują usługę połączeń konferencyjnych. Szczegółowe informacje na ten temat można uzyskać u dostawcy usług bezprzewodowych.

### Włączanie i wyłączanie trybu głośnomówiącego

W trakcie połączenia dotknij 🔜 , aby włączyć lub wyłączyć tryb głośnomówiący. Gdy tryb głośnomówiący jest włączony, na pasku tytułu jest wyświetlana ikona głośnika 尘

 Wskazówka
 Możesz także dotknąć i przytrzymać przycisk ROZMOWA/WYŚLIJ, aby włączyć lub wyłączyć tryb głośnomówiący.

 Ostrzeżenie!
 Aby uniknąć uszkodzenia słuchu, nie należy trzymać urządzenia przy uchu,

kiedy tryb głośnomówiący jest włączony.

### Wyciszanie mikrofonu w trakcie połączenia

Dotknij 💒 , aby włączyć i wyłączyć mikrofon. Kiedy mikrofon jest wyłączony, na ekranie widoczna jest ikona wyciszenia 🖗 ×.

### Otwieranie Notatek w trakcie połączenia

Dotknij 📕 lub wyjmij rysik.

### Zakończenie połączenia

Trwające połączenie można rozłączyć, wybierając opcję **Zakończ** lub naciskając przycisk ZAKOŃCZ.

# Dodawanie nowego numeru telefonu do listy Kontakty po zakończeniu połączenia

Jeśli numer telefonu osoby dzwoniącej nie jest jeszcze zapisany na liście Kontakty, można go zapisać po zakończeniu rozmowy.

- 1. Na ekranie Telefon wybierz **Menu > Opcje >** karta **Zaawansowane**.
- Zaznacz pole Po zakończeniu połączenia dodaj nowy numer telefonu do Kontaktów, a następnie wybierz OK.

Włączenie tej opcji powoduje, że po zakończeniu rozmowy zostanie wyświetlony komunikat pozwalający dodać numer telefonu do Kontaktów.

### Sprawdzenie połączeń nieodebranych

Jeśli połączenie nie zostało odebrane, na pasku tytułu pojawi się ikona 🤽. Aby sprawdzić, kto dzwonił, wykonaj jedną z poniższych czynności:

- Dotknij pasek tytułu, następnie 📢, a potem **Wyświetl**.
- Na Ekranie głównym TouchFLO dotknij opcję Historia połączeń lub Nieodebrane połączenie. Aby uzyskać więcej informacji na temat karty Ekran główny, zapoznaj się z częścią "Ekran główny" w rozdziale 3.
- Na ekranie Telefon wybierz Menu > Historia połączeń, następnie wybierz <u>u</u>.

# 2.4 Historia połączeń

Wybierz opcję Historia połączeń, aby sprawdzić połączenia nieodebrane, połączenia wykonane i odebrane. Aby otworzyć Historię połączeń wybierz **Menu > Historia połączeń** na ekranie Telefon.

Jeśli lista w Historii połączeń jest długa, dotknij jeden z przycisków u dołu ekranu, aby przefiltrować listę według rodzaju połączenia.

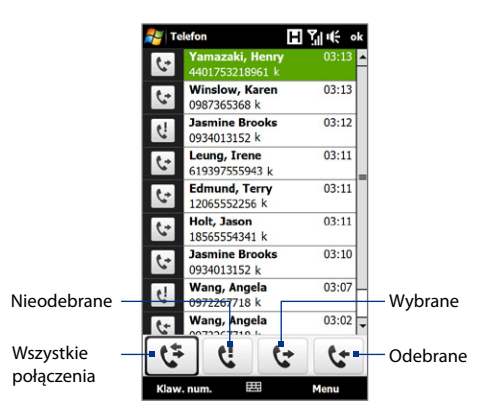

# 2.5 Szybkie wybieranie numerów

W przypadku często wybieranych numerów warto skorzystać z funkcji **Szybkiego** wybierania numerów. Numer wybiera się przez jednokrotne dotknięcie. Na przykład, jeśli na ekranie Szybkie wybieranie numerów zostanie przypisany kontakt do pozycji **2**, później w celu wybrania numeru tego kontaktu wystarczy dotknąć i przytrzymać przycisk "**2**" na klawiaturze ekranu Telefon.

### Utworzenie wpisu Szybkiego wybierania numerów

- 1. Na ekranie Telefon dotknij Menu > Szybkie wybieranie numerów.
- 2. Wybierz Menu > Nowy.
- Wybierz kontakt, a następnie wybierz numer telefonu kontaktu, który ma być przypisany do przycisku szybkiego wybierania.

- W polu Lokalizacja wybierz dostępny przycisk dla nowego numeru Szybkiego wybierania.
- 5. Dotknij OK.
- Wskazówki Aby utworzyć pozycję szybkiego wybierania z listy Kontakty lub kontaktów karty SIM, wybierz kontakt, wybierz numer, dla którego ma być przypisany przycisk szybkiego wybierania, a następnie wybierz Dodaj do szybk. wyb. numerów. Menu > Dodaj do szybk. wyb. numerów.
  - Aby usunąć pozycję szybkiego wybierania numerów, na liście Szybkiego wybierania numerów wybierz i przytrzymaj żądany wpis, a następnie wybierz pozycję Usuń.

# 2.6 Połączenie wideo

Urządzenie umożliwia wykonywanie połączeń wideo w sieci 3G. Do wykonywania połączeń wideo wymagane jest posiadanie karty SIM z obsługą sieci 3G.

### Wykonywanie połączenia wideo

Wykonaj jedną z poniższych czynności:

- Na klawiaturze telefonu wybierz numer, z których chcesz się połączyć, następnie dotknij Menu > Połączenie wideo, aby rozpocząć połączenie wideo.
- Na ekranie Telefon, wprowadź numer, z którym chcesz się połączyć, dotknij a następnie dotknij przycisk Połączenie wideo.
- Na ekranie Kontakty dotknij i przytrzymaj żądany kontakt, a następnie wybierz Połączenie wideo.
- Na ekranie Historia połączeń dotknij i przytrzymaj żądany numer lub kontakt, a następnie wybierz Połączenie wideo.
- **Uwaga** W zależności od siły sygnału, przez ok. 3-5 sekund od ustanowienia połączenia na ekranie wyświetlany jest obraz z telefonu rozmówcy. Jakość obrazu przesyłanego strumieniowo może zależeć od siły sygnału.

W razie niepowodzenia podczas nawiązywania połączenia wideo wyświetlany jest komunikat z pytaniem o to, czy próbować ponownie, wykonać połączenie głosowe, czy wysłać wiadomość SMS/MMS.

### Zmiana ustawień połączeń wideo

Podczas trwającego połączenia wideo można zmieniać różne ustawienia, takie jak wielkość obrazu wideo, jego jasność i inne.

Poniżej przedstawiono ekran trwającego połączenia głosowego i dostępne na nim przyciski.

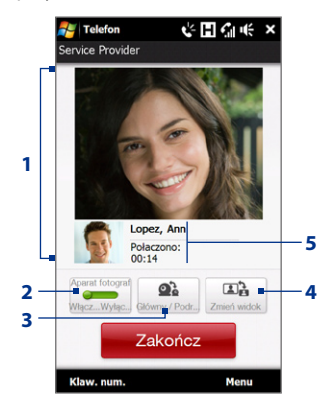

- Obszar wyświetlania obrazu. Miejsce, w którym wyświetlany jest obraz użytkownika i rozmówcy, odpowiednio do ustawień opcji Zakończ.
- 2 Aparat fotograficzny. Dotknij, aby włączyć lub wyłączyć aparat fotograficzny. Kiedy aparat jest wyłączony, wyświetlany obraz zależy od ustawień opcji połączenia wideo. Aby uzyskać szczegółowe informacje zapoznaj się z częścią "Opcje połączeń wideo".
- 3 Główny / drugi. Dotknięcie pozwala wybrać główny aparat fotograficzny (z tyłu urządzenia) lub drugi aparat fotograficzny (z przodu).
- 4 Zmień widok. Dotknij, aby przełączać się między 2 opcjami widoku. Możesz wybrać mały lub duży obraz rozmówcy.
- 5 **Obszar statusu**. Wyświetla numer telefonu lub nazwę kontaktu i licznik połączenia.

### Jasność

Aby dostosować jasność ruchomego obrazu, dotknij **Menu > Jasność** w trakcie połączenia wideo. Na ekranie zostanie wyświetlony pasek jasności.

Przesuń suwak w prawo, aby zwiększyć jasność obrazu, lub w lewo, aby ją zmniejszyć.

Uwaga Nie można dostosować jasności nieruchomego obrazu.

### Opcje połączenia wideo

Na ekranie Telefon lub na ekranie trwającego połączenia wideo możesz także dotknąć **Menu > Opcje połączenia wideo** i ustawić następujące opcje:

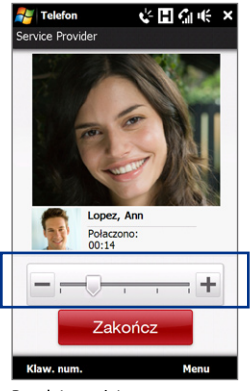

Pasek jasności

### Karta Ogólne

- Zatrzymaj obraz. Wybierz obraz, który ma być wyświetlany po wyłączeniu kamery.
  - Ustawienie wstępne (kobieta). Zdjęcie kobiety dostarczone przez usługodawcę.
  - Wstępnie zaprogramowany (męski). Zdjęcie mężczyzny dostarczone przez usługodawcę.
  - Niestandardowy obraz. Możliwość wyświetlenia dowolnego pliku jako obrazu widzianego przez rozmówcę. Wybór tej opcji powoduje uaktywnienie pola Nazwa pliku i przycisku Przeglądaj, co umożliwi wybór obrazu.
  - Ostatnia klatka wideo. Rozmówcy pokazywana jest ostatnia klatka wideo zarejestrowana przed wyłączeniem kamery.

- Ustawienia ekranu wideo. Aby zmienić sposób wyświetlania obrazu własnego i rozmówcy, wybierz odpowiednie ustawienie z listy Ustawienia ekranu wideo lub dotknij przycisk Widok na ekranie Połączenie wideo.
- Ustawienia kamery:
  - Włącz drugą kamerę wideo. Zaznacz to pole, jeśli za pomocą drugiego aparatu chcesz pokazać rozmówcy np. dokument tekstowy.
  - Włącz kamerę przy odbieraniu wideorozmowy. Zaznacz to pole, jeśli nie chcesz wysyłać swojego obrazu rozmówcy podczas odbierania połączenia wideo. Zamiast tego udostępniona zostaje opcja Zatrzymaj obraz.

| 🚑 Opcje wideorozmowy 📙 H <sub>.ll</sub> 🕂 🤆                               | ok |
|---------------------------------------------------------------------------|----|
| Ogólne                                                                    |    |
| Zatrzymaj obraz:                                                          | -  |
| Ustawienie wstępne (kobieta) 🛛 💌                                          |    |
|                                                                           |    |
| Ustawienia ekranu wideo:                                                  |    |
| Obie strony (małe wideo) 🔹                                                |    |
| Ustawienia kamery:                                                        |    |
| ─ Włącz drugą kamerę wideo ✓ Wyłącz kamerę przy odbieraniu wideorozmowy   | =  |
| <ul> <li>Wyłączyć kamerę przy<br/>wykonywaniu połączenia wideo</li> </ul> |    |
| Info/Wyświetlanie:                                                        |    |
| Wyświetl/Pokaż czas rozmowy                                               |    |
| Pokaż numer telefonu lub<br>nazwe                                         | -  |
| Ogólne Usługi Informacje                                                  | ٦  |
| OK 🖽 Anuluj                                                               |    |
|                                                                           | _  |

Opcje połączenia wideo: karta Ogólne

- Włącz kamerę przy wykonywaniu połaczenia wideo. Zaznacz to pole, jeśli nie chcesz wysyłać swojego obrazu rozmówcy podczas wykonywania połączenia wideo. Zamiast tego udostępniona zostaje opcja Zatrzymaj obraz.
- Info/Wyświetlanie:
  - Wyświetl/Pokaż czas rozmowy. Zaznacz to pole, aby wyświetlać czas trwania połączenia w obszarze statusu.
  - Pokaż numer telefonu lub nazwę. Zaznacz to pole, aby wyświetlać numer telefonu rozmówcy i nazwę kontaktu w obszarze statusu.

### Karta Usługi

Dodatkowe opcje połączeń wideo można znaleźć na karcie **Usługi**. Na ekranie Usługi wybierz żądaną usługę z listy, a następnie wybierz **Pobierz ustawienia**, aby uzyskać dostęp do jej ustawień.

### Przyjmowanie lub odrzucanie połączenia przychodzącego

W chwili przychodzenia połączenia wideo wyświetlany jest ekran przychodzącego połączenia głosowego, umożliwiający przyjęcie lub odrzucenie połączenia.

### Odbieranie przychodzących połączeń wideo

Naciśnij przycisk ROZMOWA/WYŚLIJ.

### Odrzucanie przychodzącego połączenia głosowego

Naciśnij przycisk ZAKOŃCZ.

### Wyciszanie dźwięku dzwonka

Aby wyciszyć dźwięk dzwonka bez odrzucania połączenia, dotknij przycisk **Wycisz dzwonek** znajdujący się w prawym dolnym rogu ekranu przychodzącego połączenia wideo

# Odrzucanie przychodzącego połączenia wideo i wysyłanie wiadomości tekstowej

Gdy włączona jest opcja **Odrzuć połączenie z wiadomością tekstową**, gdy zadzwoni telefon, dotknij opcję **Wyślij tekst**, aby odrzucić połączenie wideo i wysłać wiadomość tekstową do osoby dzwoniącej. Aby uzyskać więcej informacji, zapoznaj się z częścią "Odbieranie lub odrzucanie połączenia przychodzącego" we wcześniejszej części tego rozdziału.

# 2.7 Włączanie i wyłączanie funkcji telefonu

Przepisy wielu krajów wymagają wyłączania telefonu komórkowego na pokładzie samolotu.

### Włączanie i wyłączanie funkcji telefonu

- 1. Wybierz Start > Programs (Programy) > Comm Manager.
- 2. Aby wyłączyć lub wyłączyć funkcje telefonu, naciśnij przycisk **Telefon** na ekranie programu Comm Manager. Po włączeniu zapalony zostanie wskaźnik WŁ.

### Włączanie i wyłączanie trybu Samolot

Innym sposobem wyłączenia funkcji telefonu jest przełączenie urządzenia w tryb Samolot. Włączenie trybu Samolot powoduje wyłączenie wszystkich funkcji komunikacji bezprzewodowej, w tym funkcji telefonu, Bluetooth i WiFi.

- 1. Wybierz Start > Programs (Programy) > Comm Manager.
- Aby włączyć lub wyłączyć tryb Samolot, naciśnij przycisk tryb Samolotu na ekranie programu Comm Manager. Po włączeniu zapalony zostanie wskaźnik WŁ.

Wyłączenie trybu Samolot powoduje ponowne włączenie funkcji telefonu i przywrócenie poprzedniego stanu funkcji Bluetooth i WiFi.

# 2.8 Konfiguracja Dostępu do karty przez zestaw samochodowy Bluetooth

Zestawy samochodowe Bluetooth obsługujące profil SAP (SIM Access Profile) mogą łączyć się z urządzeniem i uzyskiwać dostęp do jego karty SIM przez interfejs Bluetooth. Po ustanowieniu połączenia SAP można również pobrać kontakty z karty SIM do zestawu samochodowego. Za pomocą zestawu samochodowegomożna odbierać i wykonywać połączenia przez kartę SIM urządzenia.

- **Uwaga** Aby pobrać kontakty do zestawu samochodowego, należy upewnić się, że wszystkie kontakty zostały zapisane na karcie SIM, a nie w pamięci urządzenia. Zestaw samochodowy należy skonfigurować tak, aby pobierał kontakty tylko z karty SIM.
  - Upewnij się, że interfejs Bluetooth w urządzeniu jest włączony i pracuje w trybie widocznym. Aby uzyskać informacje dotyczące włączania komunikacji Bluetooth i trybu widocznego zapoznaj się z częścią "Tryby protokołu Bluetooth" w rozdziale 9.
  - Na ekranie głównym przejdź do karty Ustawienia, a następnie dotknij Menu > Urządzenia Bluetooth > karta Dostęp do karty.
  - 3. Zaznacz pole Remote SIM Access, następnie dotknij OK.
  - Podłącz zestaw samochodowy do urządzenia przez interfejs Bluetooth. Informacje dotyczące uzyskania takiego połączenia można znaleźć w podręczniku obsługi zestawu samochodowego.
  - Przy pierwszym nawiązywaniu komunikacji między zestawem samochodowym a urządzeniem konieczne jest wprowadzenie w urządzeniu kodu zestawu samochodowego.
  - Na ekranie urządzenia powinno zostać wyświetlone okno z informacją o nawiązaniu połączenia między urządzeniem i zestawem samochodowym. Dotknij OK.
- Uwaga Z chwilą uaktywnienia połączenia SIM Access Profile w urządzeniu wyłączane są funkcje wykonywania i odbierania połączeń, wysyłania i odbierania wiadomości oraz usługi pokrewne. Wszystkie te funkcje są natomiast dostępne w zestawie samochodowym. Po zamknięciu połączenia z urządzenia można korzystać w zwykły sposób.

# Rozdział 3 TouchFLO™ 3D

3.1 TouchFLO<sup>™</sup> 3D — informacje 3.2 Korzystanie z ekranu głównego funkcji TouchFLO 3D 3.3 Gesty palcami

# 3.1 TouchFLO<sup>™</sup> 3D — informacje

Funkcja **TouchFLO™ 3D** umożliwia dotykową kontrolę urządzeń z systemem Windows Mobile. Funkcja TouchFLO 3D oferuje następujące opcje:

- Ekran główny, który umożliwia dostęp za dotknięciem do najczęściej używanych funkcji, takich jak Ludzie, Wiadomości, Wiadomość e-mail, Muzyka, Internet i innych
- Umożliwia zastosowanie gestów palcami do poruszania się pomiędzy ekranami

# 3.2 Korzystanie z ekranu głównego funkcji TouchFLO 3D

Na ekranie głównym TouchFLO 3D wyświetlane są następujące karty:

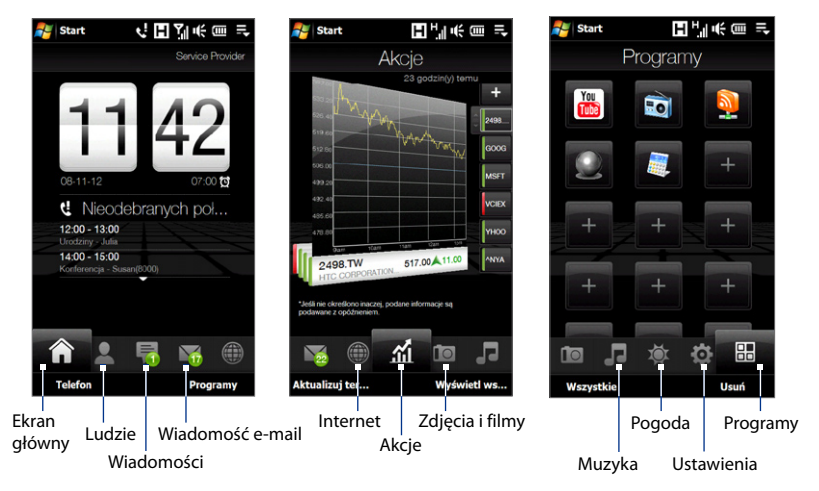

### Przełączanie się między kartami Ekranu głównego

Wykonaj jedną z poniższych czynności:

- Na ekranie głównym dotknij żądaną kartę.
- Dotknij i przytrzymaj palec na aktywnej karcie, następnie przesuń w prawo lub w lewo ponad kartami. Zwolnij po wybraniu żądanej karty.

**Uwaga** Aby przełączać się pomiędzy kartami należy lekko nacisnąć i przytrzymać aktywną kartę.

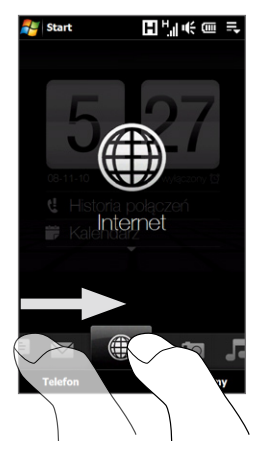

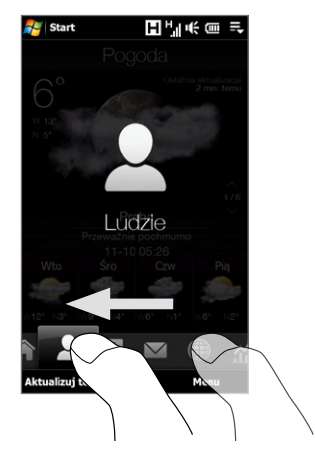

 Aby przejść do następnej karty przesuń palec w lewo, aby przejść do poprzedniej karty przesuń palec w prawo.

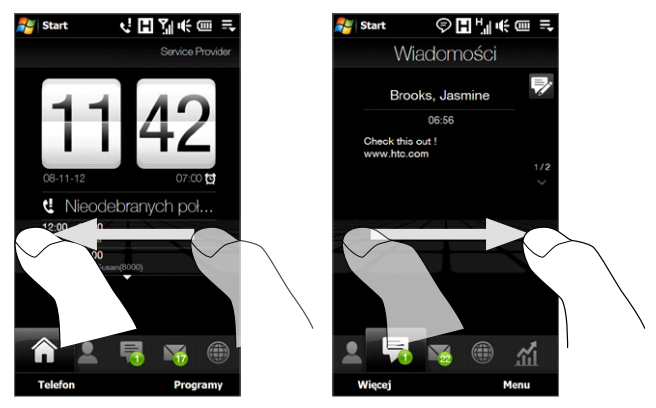

### Przeniesienie lub usunięcie karty Ekranu głównego TouchFLO 3D

Można przenieść lub usunąć kartę Ekranu głównego TouchFLO 3D zgodnie z preferencjami.

- Uwaga Nie można przesunąć, ani usunąć karty Ekran główny. Możliwe jest wyłącznie przeniesienie karty Ustawienia.
  - Na Ekranie głównym przesuń palec do karty Ustawienia, następnie dotknij opcję Dostosuj karty.
  - 2. Wykonaj jedną z poniższych czynności:
    - Aby przesunąć kartę, dotknij i przytrzymaj ikonę przed nazwą karty, następnie przeciągnij ją w górę lub w dół listy kart. Zwolnij kartę po wybraniu żądanego położenia.
    - Aby usunąć kartę, usuń zaznaczenie pola z prawej strony nazwy karty.
  - 3. Dotknij Gotowe.

## Ekran główny

Karta Ekran główny wyświetla bieżącą datę, zegar oraz ikonę Alarm, która określa czy alarm jest właczony, czy wyłaczony. Na karcie Ekran główny sa również wyświetlane nieodebrane połaczenia i nadchodzace terminy kalendarza. Aby wybrać element na karcie Ekran główny, dotknij go.

Aby otworzyć ekran Start いことも Zegar i alarmy, gdzie możesz ustawić datę, godzinę i alarm, dotknij Przesuń w date lub zegar. (Aby uzyskać wiecej góre ekranu, aby wyświetlić szczegółów zapoznaj mniejszy cyfrowy sie z rozdziałem 13.) zegar i wyświetlić Dotknij tego ekranu, aby Nieodebranych po wyświetlić szczegółowe wiecei terminów. 12:00 - 13:00 Urodziny - Julia informacje na temat 14:00 - 15:00 Konferencia - Susan(8000 nieodebranych połaczeń w Historii połączeń. (Aby uzyskać wiecej 📲 Start szczegółów zapoznaj sie Service Provider z rozdziałem 2) Telefon 11:42 Karta Ekran główny z Nieodebranych poł... zegarem 12:00 - 13:00 Urodziny - Julia Możliwe bedzie wyświetlenie 14:00 - 15:00 iednego wydarzenia całodziennego i dwóch terminów. Dotknij tego obszaru, aby utworzyć, edytować lub wyświetlić termin. Przesuń w dół (Aby uzyskać szczegółowe po ekranie, informacie, patrz cześć "Kalendarz" aby zmienić w rozdziale 12) zegar na duży. 

> Programy Karta Ekran główny z mniejszym zegarem

Telefor

### 70 TouchFLO<sup>™</sup> 3D

### Ludzie

Na karcie **Ludzie** możesz dodać ulubione kontakty, z którymi najczęściej się kontaktujesz. Umożliwia to szybkie wykonywanie połączeń, wysyłanie wiadomości tekstowych i e-mail do ulubionych kontaktów.

Wskazówka Możesz dodać maksymalnie 15 ulubionych kontaktów na karcie Ludzie.

### Aby dodać ulubione kontakty

Przed dodaniem kontaktów do karty **Ludzie** należy utworzyć lub zsynchronizować kontakty.

- 1. Na ekranie głównym przesuń palec do karty Ludzie.
- 2. Dotknij dużą ikonę plusa (+) lub wybierz Dodaj ulubione.
- 3. Na ekranie Wybierz kontakt dotknij nazwę żądanego kontaktu.
  - Wskazówki Aby utworzyć nowy kontakt, dotknij Menu > Nowy kontakt. Szczegółowe informacje można znależć w części "Kontakty" w rozdziale 12.
    - Kontaktów z karty SIM nie można dodać do ulubionych kontaktów.
- 4. Wybierz numer telefonu lub adres e-mail, który chcesz przypisać do ulubionego kontaktu.

Uwaga Jeśli do kontaktu nie przypisano obrazu, na następnym ekranie wyświetlony zostanie monit o przypisanie obrazu do kontaktu.

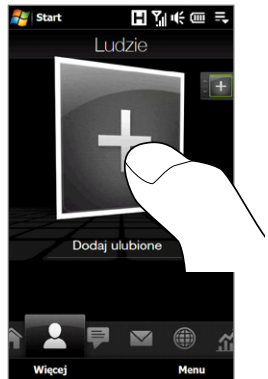

 Aby dodać kolejny kontakt, dotknij małą ikonę Plusa ( + ) z prawej strony ekranu i powtórz kroki 3 i 4.

### Wybieranie ulubionych kontaktów

• Wykonaj jedną z poniższych czynności:

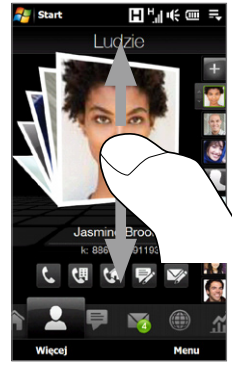

Aby przeglądać obrazy kontaktów jeden po drugim, przesuwaj palec w górę lub w dół ekranu.

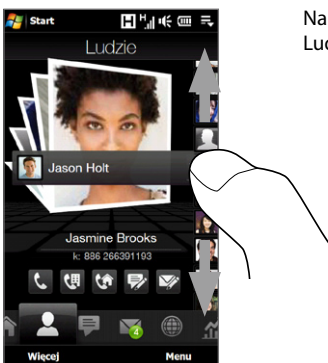

Na pasku obrazów z prawej strony ekranu Ludzie:

- Dotknij obraz wybranego ulubionego kontaktu lub
- Naciśnij i przytrzymaj wybrany obraz kontaktu, aby wyświetlić suwak, następnie przesuń w górę lub w dół paska obrazów. Zwolnij po wybraniu żądanego kontaktu.

 Po wybraniu ulubionego kontaktu, dotknij ikonę pod nazwą kontaktu, aby wykonać połączenie lub utworzyć i wysłać wiadomość tekstową lub e-mail.

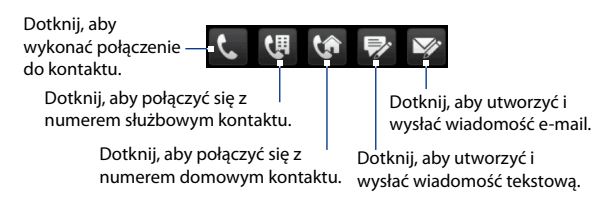

Wyświetlone ikony będą zależeć od dostępnych danych kontaktu. Na przykład, ikona ( 🚺 ) zostanie wyświetlona, jeśli określono telefon domowy kontaktu.

- Aby wyświetlić kartę kontaktu, dotknij obraz kontaktu na środku ekranu. Na karcie kontaktu widoczne będą ostatnie połączenia wychodzące lub przychodzące, a także szczegółowe informacje, takie jak numery telefonów kontaktu, adresy e-mail i inne.
- Wskazówki Na karcie Ludzie dotknij opcję Więcej, aby uzyskać dostęp do kontaktów SIM i wszystkich kontaktów zapisanych w urządzeniu.
  - Aby usunąć bieżący ulubiony kontakt, dotknij Menu > Usuń ulubione.

### Wiadomości

Na karcie Wiadomości można odczytywać i tworzyć nowe wiadomości tekstowe.

W przypadku odebrania nowych wiadomości tekstowych, ikona na karcie Wiadomości wyświetli liczbę otrzymanych wiadomości. Na przykład, 🔜 oznacza, że otrzymano nową wiadomość tekstową.
## TouchFLO<sup>™</sup> 3D 73

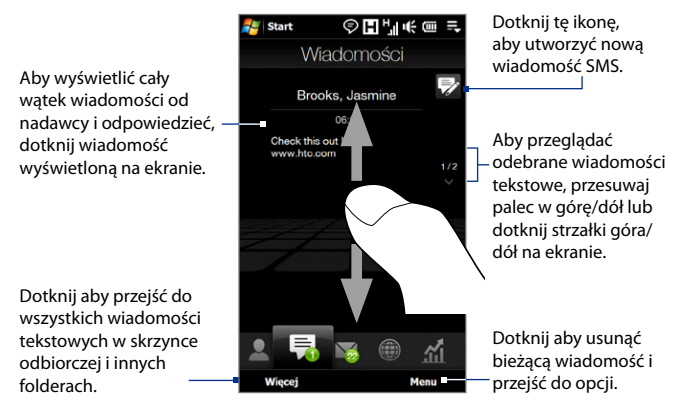

Aby uzyskać więcej informacji na temat pracy z wiadomościami tekstowymi, zapoznaj się z częścią "Wiadomości tekstowe" z rozdziale 6.

## Wiadomość e-mail

Karta **Wiadomość e-mail** pozwala na wysyłanie i otrzymywanie wiadomości e-mail. Można dodać do czterech kont pocztowych POP3/IMAP4 i internetowych, w tym kont programu Outlook.

## Dodawanie konta e-mail

- 1. Na ekranie głównym przesuń palec do karty Wiadomość e-mail.
- 2. Jeśli po raz pierwszy dodajesz konto e-mail dotknij Nowe konto w prawym dolnym rogu ekranu.
- 3. Konfigurowanie konta e-mail za pomocą kreatora Konfiguracja poczty e-mail.
- Aby dodać kolejne konto e-mail, dotknij Menu > Konta > Nowe konto i użyj kreatora konfiguracji poczty e-mail, aby skonfigurować konto.
   Aby uzyskać szczegółowe informacje na temat konfigurowania kont e-mail przy użyciu kreatora Konfiguracja poczty e-mail, patrz rozdział 6.

## 74 TouchFLO<sup>™</sup> 3D

#### Sprawdzanie wiadomości e-mail

Jeśli odebrane zostały nowe wiadomości e-mail, zostanie wyświetlona ikona na karcie **Wiadomość e-mail** oraz odpowiednie ikony informujące o liczbie otrzymanych wiadomości.

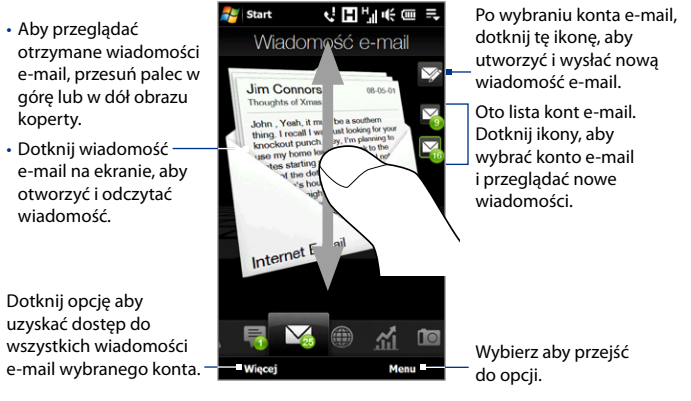

Aby uzyskać więcej informacji na temat pracy z wiadomościami e-mail, zapoznaj się z rozdziałami 6 i 7.

## Internet

Na karcie **Internet** można otworzyć program Opera Mobile™, aby przeglądać strony internetowe i dodawać je do ulubionych, co pozwoli na szybki dostęp do nich.

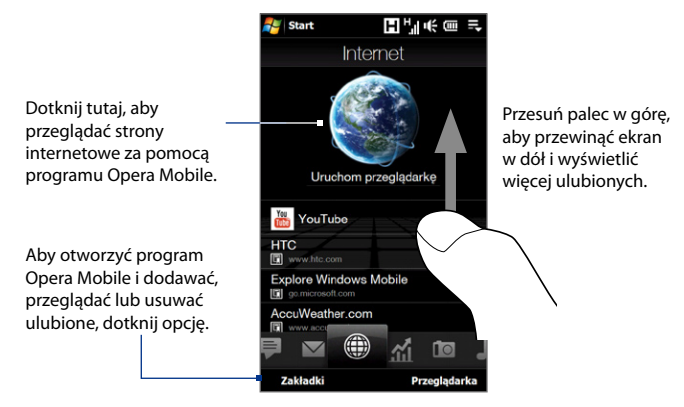

Aby uzyskać więcej informacji na temat korzystania z programu Opera Mobile zapoznaj się z rozdziałem 8.

## Akcje

Karta **Akcje** pozwala na dodawanie, wyświetlanie i analizowanie kursów akcji i ruchów giełdy w oparciu o aktualne dane finansowe.

Uwaga W zależności od ustawień pobierania danych, można ustawić urządzenie, aby automatycznie łączyło się z Internetem przez połączenie danych 3G/GPRS w celu pobrania informacji o akcji lub giełdowych w dowolnym momencie, naciśnij kartę Akcje. Dostawca usług bezprzewodowych może pobierać za to dodatkowe opłaty. Aby uzyskać szczegółowe informacje, zapoznaj się z częścią "Konfiguracja pobierania informacji o akcjach lub giełdowych" w tym rozdziale.

#### Dodawanie notowania akcji lub giełdowe

1. Na ekranie głównym przesuń palec do karty Akcje.

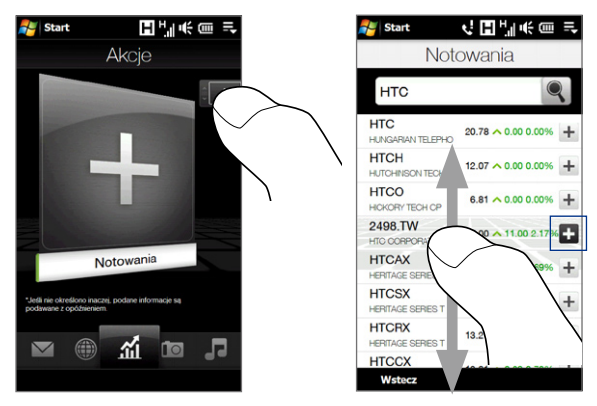

- 2. Dotknij dużą ikonę plusa (+) lub wybierz opcję Notowania.
- Na ekranie Notowania wprowadź nazwę spółki, indeks giełdowy lub symbol giełdowy, następnie dotknij Q.

Wskazówka Przesuń palcem w górę, aby przewijać ekran w dół, wyświetlając więcej wyników.

- Dotknij opcję + z prawej strony nazwy firmy, giełdowego indeksu akcji lub symbolu giełdowego, aby wyświetlić je na karcie Akcje.
  - Uwaga Gdy notowania giełdowe w formie wykresu intraday, informacje o akcjach lub giełdowe są niedostępne, na karcie **Akcje** wyświetlana będzie nazwa akcji lub giełdy, ostatnia cena lub wolumen albo zmiana ceny lub wolumenu z dnia poprzedniego.
- 5. Aby dodać kolejne akcje lub notowania giełdowe, powtórz kroki od 2 do 4.

#### Wskazówki • Na karcie Akcje można dodać do 14 notowań akcji lub giełdowych.

 Wybrane notowania akcji są automatycznie dodawane do Mojego portfela, a wybrane indeksy giełdowe są automatycznie dodawane do Podsumowania rynku.

#### Wyświetlanie notowań akcji lub indeksów giełdowych

Karta **Akcje** wyświetla notowania akcji lub indeksy giełdowe w formie wykresu intraday, który przedstawia czas i cenę transakcji, notowanie akcji lub giełdy, bieżącą cenę lub wolumen oraz zmianę ceny lub wolumenu. Kolorowy pasek z lewej strony nazwy akcji lub przycisku indeksu giełdowego oznacza, że zanotowano wzrost (kolor zielony), czy spadek (kolor czerwony). Aby wyświetlić dane szczegółowe dotyczące notowania akcji lub indeksu giełdowego, dotknij wykres.

Wyświetla najnowszą aktualizację danych. Dotknij, aby pobrać najnowsze informacje o akcjach/giełdowe.

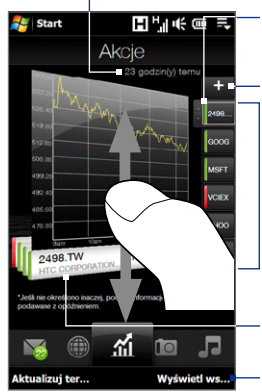

Dotknij, aby pobrać najnowsze informacje o akcjach/giełdowe.

Wskaźnik kolorowego paska

Dotknij, aby dodać kolejne notowanie akcji lub giełdowe.

Aby wyświetlić kolejny wykres akcji lub giełdowy z listy, przesuń pałec w górę/dół ekranu lub dotknij przycisk akcji lub indeksu giełdy.

Dotknij wykres, aby otworzyć ekran Dane szczegółowe akcji.

Dotknij, aby wyświetlić wszystkie akcje i indeksy giełdowe w obserwowane **Mój portfel** lub **Podsumowaniu rynku**.

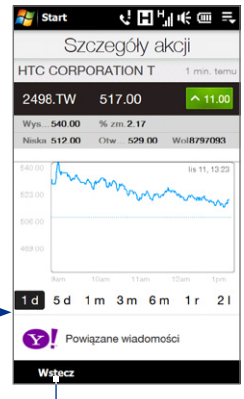

Dotknij, aby powrócić do ekranu **Akcje**.

## Zarządzanie portfelem akcji lub podsumowaniami rynku

- Na karcie Akcje wybierz opcję Wyświetl wszystkie, następnie dotknij aby wyświetlić ekran Mój portfel. Na ekranie Mój portfel wyświetlone zostaną wszystkie notowania. Dotknij Menu, aby dodać usunąć lub zmienić kolejność notowań.
- Na ekranie Mój portfel dotknij nih, aby wyświetlić ekran Podsumowanie rynku. Podsumowanie rynku obejmuje wszystkie obserwowane indeksy giełdowe. Dotknij Menu, aby dodać usunąć lub zmienić kolejność giełd.

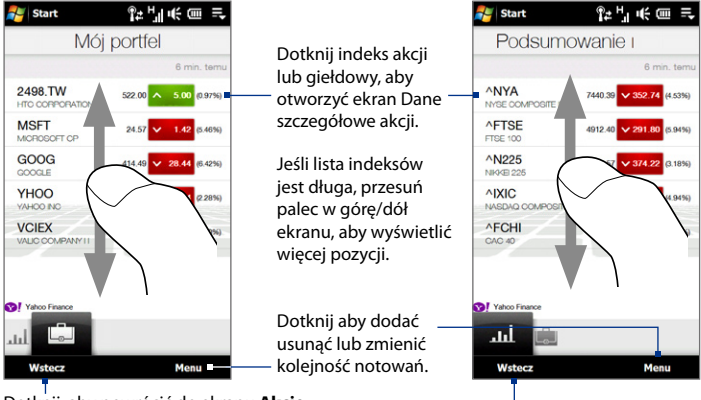

Dotknij, aby powrócić do ekranu Akcje.

#### Konfiguracja pobierania informacji o akcjach lub giełdowych

- 1. Na karcie Akcje, dotknij opcję Wyświetl wszystkie > Menu > Ustawienia.
- 2. Dostępne są następujące opcje pobierania:
  - Automatyczne pobieranie danych. Po wyświetleniu, dane akcji i/lub dane indeksu giełdowego automatycznie zostaną pobierane z serwisu Yahoo! po każdorazowym wybraniu karty Akcje. W przypadku włączenia tej opcji, możesz także ustawić czas, w którym urządzenie dokonuje połączenia automatycznego lub aktualizacji akcji lub indeksów giełdowych. Informacje o akcjach i indeksach giełdowych pobierane są także każdorazowo przy nawiązaniu połączenia ActiveSync (bezprzewodowego lub przy użyciu kabla USB). Opcja ta zaznaczana jest domyślnie.

Usuń zaznaczenie tej opcji, jeśli wolisz pobierać informacje o akcjach i indeksie giełdowym ręcznie.

 Pobieranie danych podczas roamingu. Wybierz tę opcję, jeśli chcesz zezwolić na automatyczne pobieranie danych o akcjach i/lub indeksie giełdowym podczas roamingu. Może to powodować dodatkowe koszty.

## Zdjęcia i filmy

Karta **Zdjęcia i filmy** umożliwia przeglądanie zdjęć i klipów wideo oraz oglądanie ich w widoku pełnoekranowym. Na tej karcie można także włączyć aparat, aby robić zdjęcia oraz nagrywać klipy wideo.

Na karcie **Zdjęcia i filmy** wyświetlane są pliki zdjęć i wideo z bieżącego ulubionego albumu. Album Zdjęcia z aparatu, w którym zapisywane są zdjęcia i pliki wideo wykonane za pomocą urządzenia, ustawiony jest domyślnie jako ulubiony. Można ustawić inny ulubiony album, zgodnie z preferencjami.

#### Ustawianie albumu jako ulubionego

- 1. Na karcie Zdjęcia i filmy dotknij opcję **Album**, aby otworzyć program Album.
- Dotknij Albumy, a następnie wybierz jeden z wyszczególnionych ulubionych albumów.

 Dotknij Menu > Ustawianie dostarczonych aplikacji Album jako Ulubione. a następnie dotknij OK na ekranie potwierdzenia.

## Przeglądanie zdjęć i klipów wideo

Dotknij zdjęcie lub klip wideo na ekranie w celu wyświetlenia lub odtworzenia w widoku – pełnoekranowym.

Dotknij, aby otworzyć program Album. Aby uzyskać szczegółowe informacje, zapoznaj się z częścią "Przeglądanie zdjęć i klipów wideo za pomocą programu — Album" w rozdziale 11).

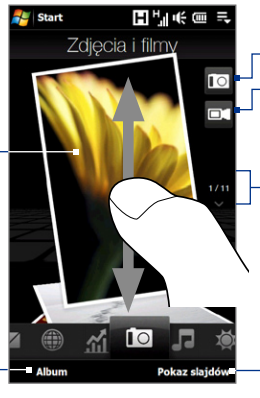

Dotknij tutaj, aby zrobić zdjęcie.

-Dotknij tutaj, aby nagrać klip wideo.

Aby przeglądać zdjęcia i klipy wideo, przesuń palcem w górę/dół ekranu lub dotknij strzałki góra/dół.

Dotknij opcję aby wyświetlić zdjęcia w postaci pokazu slajdów. Jeśli wybrany został klip wideo, dotknij opcję Odtwórz.

- Wskazówki Aby uzyskać więcej informacji o wyświetlaniu pełnoekranowym, zapoznaj się z częściami "Wyświetlanie obrazu" i "Odtwarzanie klipów wideo" w rozdziale 11. Formaty plików, które można przeglądać na karcie Zdjęcia i filmy, są takie same, jak w przypadku programu Album.
  - Aby przesyłać pliki multimedialne z komputera i przeglądać je na karcie Zdjęcia i filmy, skopiuj je lub zsynchronizuj do katalogu \Moje urządzenie (pamięć urządzenia) lub \Karta pamięci (jeśli zainstalowana jest karta microSD).

## Muzyka

Karta **Muzyka** pozwala na przeglądanie albumów, utworów i odtwarzanie plików muzycznych. Albumy i utwory wyświetlane na karcie **Muzyka** pochodzą z listy **Teraz odtwarzane** z Biblioteki.

Uwaga Urządzenie wyszukuje wszystkie pliki muzyczne w następujących formatach audio: AMR-NB/WB (.awb), MP3 (.mp3), WMA (.wma), AAC/AAC+/eAAC+ (.aac) i MPEG-4 (.m4a). Wyszukuje muzykę z następujących lokalizacji: Urządzenie: \Moja muzyką (łącznie ze wszystkimi podfolderami) \Moje dokumenty (łącznie ze wszystkimi podfolderami) Karta pamięci: \Karta pamięci (łącznie ze wszystkimi podfolderami)

#### Odtwarzanie muzyki

Na karcie **Muzyka** przejrzyj albumy i pliki muzyczne, następnie dotknij ikonę **Odtwórz** z prawej strony środkowej części ekranu, aby rozpocząć odtwarzanie.

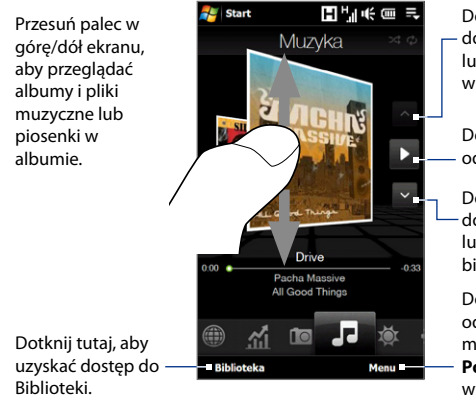

Dotknij tutaj, aby przejść do poprzedniego albumu lub poprzedniego utworu w bieżącym albumie.

Dotknij tutaj, aby odtworzyć lub wstrzymać.

Dotknij tutaj, aby przejść - do następnego albumu lub następnego utworu w bieżącym albumie.

Dotknij aby ustawić odtwarzanie plików muzycznych w trybie **Powtarzania**, włączyć lub wyłączyć tryb **Losowo** itp.

## 82 TouchFLO<sup>™</sup> 3D

#### Przesuwanie utworu w przód lub w tył

Dotknij i przytrzymaj wąski pasek pod plikiem muzycznym, aby wyświetlić pasek postępu:

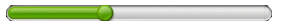

Przesuń palec w prawo lub w lewo na pasku postępu, aby przesunąć bieżący utwór w przód lub w tył.

## Aby ustawić tryby powtarzania i odtwarzania losowego

Dotknij opcję **Menu > Powtarzaj** i wybierz, czy powtarzać jeden raz, powtarzać wszystkie, czy nie powtarzać. Aby włączać i wyłączać tryb odtwarzania losowego dotknij **Menu > Losowo** a następnie wybierz **Losowo wł.** lub **Losowo wył.** 

lkony znajdujące się w prawym górnym rogu karty **Muzyka** wskazują, czy tryby powtarzania i odtwarzania losowego są włączone.

🕼 Powtarzaj [jeden] 🛛 🖓 Powtarzaj [wszystkie] 🛛 🔀 Losowo [Wł.]

## Przeglądanie i odtwarzanie muzyki w Bibliotece

Biblioteka organizuje pliki muzyczne według kategorii, np. **Teraz odtwarzane**, **Wykonawca**, **Album**, **Gatunek**, **Wszystkie piosenki** itp. Po dodaniu nowych albumów lub utworów do urządzenia przejdź do Biblioteki, aby zlokalizować i odtworzyć nowe albumy lub utwory.

- 1. Na karcie Muzyka dotknij opcje Biblioteka, aby otworzyć ekran Biblioteki.
- Karty u dołu ekranu Biblioteki odpowiadają różnym kategoriom. Aby przeglądać pliki muzyczne w danej kategorii przejdź do karty, która odpowiada żądanej kategorii.
- 3. Dotknij utwór, aby go odtworzyć.
- **Uwaga** Po wybraniu kategorii w Bibliotece np. Wykonawca i odtworzeniu muzyki, lista Teraz odtwarzane zostanie zastąpiona utworami tej kategorii.

#### Korzystanie z list odtwarzania

Można grupować ulubione pliki muzyczne w listy odtwarzania i odtwarzać je.

- Tworzenie nowej listy odtwarzania:
  - Wybierz żądane pliki muzyczne na karcie Muzyka lub Biblioteka, aby je odtworzyć.
  - 2. Na karcie Muzyka, dotknij Menu > Dodaj do listy odtwarzania.
  - Dotknij opcję <Nowa lista odtwarzania>, wprowadź nazwę listy odtwarzania, następnie dotknij OK.
- Dodawanie kolejnych plików muzycznych do listy odtwarzania:
  - 1. Aby otworzyć listę, na karcie Listy odtwarzania dotknij wybraną listę
  - 2. Dotknij Menu > Edytuj.
  - 3. Dotknij Menu > Dodaj.
  - Zaznacz pola w celu wybrania utworów, które mają być dodane do listy odtwarzania lub wybierz Menu > Zaznacz wszystko, aby wybrać wszystkie pliki.
  - Dotknij trzykrotnie OK a następnie W górę, aby powrócić do karty Listy odtwarzania.
- Odtwarzanie listy odtwarzania:
  - 1. Aby otworzyć listę, na karcie Listy odtwarzania dotknij wybraną listę
  - Naciśnij pierwszą piosenkę na liście odtwarzania. Karta Muzyka rozpocznie odtwarzanie pierwszej piosenki. Po zakończeniu piosenki będzie odtwarzana następna piosenka na liście odtwarzania.
  - **Uwaga** W przypadku usunięcia plików muzycznych z pamięci urządzenia lub karty pamięci zawartość list odtwarzania nie jest automatycznie aktualizowana.

Na karcie Listy odtwarzania mogą być wyświetlane dwa rodzaje list odtwarzania:

- Niestandardowe listy odtwarzania. Listy odtwarzania stworzone w karcie Muzyka.
- Listy odtwarzania programu Windows Media® Player. Są to listy odtwarzania, które występują w Bibliotece programu Windows Media® Player Mobile (synchronizowane z programem Windows Media® Player w komputerze). Oznaczone są one ikoną programu Windows Media® Player (). Te listy odtwarzania nie mogą być edytowane.

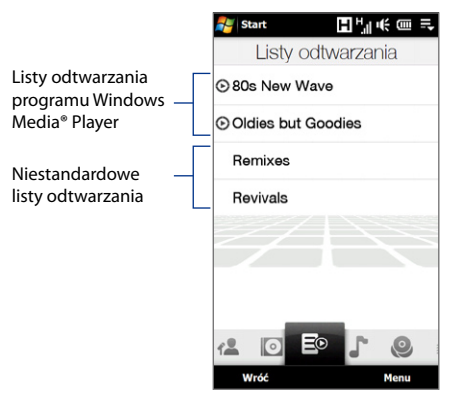

Uwaga Jeśli program Windows Media® Player zawiera jednocześnie pliki muzyczne, klipy wideo i obrazy, wyłącznie pliki muzyczne w liście odtwarzania zostaną zsynchronizowane z urządzeniem a pozostałe rodzaje multimediów będą filtrowane.

## Pogoda

Karta **Pogoda** wyświetla bieżące informacje o pogodzie, a także prognozę na cztery kolejne dni tygodnia.

#### Dodawanie miejscowości

Karta **Pogoda** może wyświetlać informacje o pogodzie dla lokalnej miejscowości, a także innych, dodanych miejsc. Aby dodać miejscowość do karty wykonaj poniższe kroki.

Wskazówka Możesz dodać maksymalnie 10 miejscowości do karty Pogoda.

- 1. Na karcie Pogoda dotknij Menu > Dodaj lokalizację.
- Zostanie wyświetlony ekran Wybierz kraj. Aby wybrać kraj, lekkimi i szybkimi ruchami przesuwaj palcem po ekranie lub użyj paska szybkiego przewijania z prawej strony ekranu.

Możesz też powoli przewijać listę krajów przesuwając palec w górę ekranu. Dotknij żądany kraj, aby go wybrać.

3. Zostanie wyświetlony ekran Wybierz miasto. Aby wybrać kraj, lekkimi i szybkimi ruchami przesuwaj palcem po ekranie lub użyj paska szybkiego przewijania z prawej strony ekranu. Możesz też powoli przewijać listę miast przesuwając palec w górę ekranu. Dotknij żądane miasto, aby je wybrać.

## Przeglądanie informacji o pogodzie

Urządzenie automatycznie łączy się z Internetem przez połączenie danych EDGE/ GPRS lub Wi-Fi w celu pobrania i wyświetlenia informacji o pogodzie. Na karcie **Pogoda** wyświetlane są: bieżąca temperatura, zakres temperatur, rodzaj pogody (słonecznie, pochmurno, przelotne deszcze itp.) pora dnia (dzień lub noc), oraz informacje o pogodzie na kolejne cztery dni.

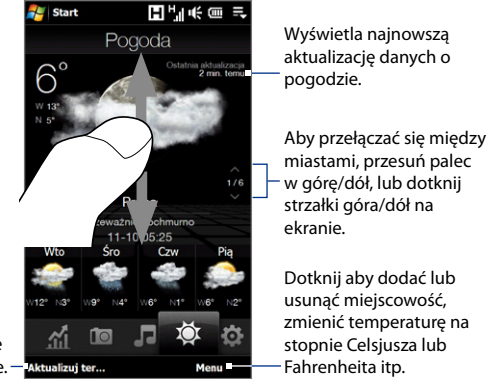

Dotknij ten element, aby pobrać najnowsze informacje o pogodzie. – Aktualizuj ter.

## Wybieranie opcji pobierania

- 1. Na karcie Pogoda dotknij Menu > Ustawienia.
- 2. Dostępne są następujące opcje:
  - Pobieraj dane o pogodzie automatycznie. Zaznaczenie tego pola powoduje, że informacje o pogodzie będą automatycznie pobierane ze strony AccuWeather podczas każdego wybrania karty Pogoda, jeśli dane te nie były uaktualnianie w ciągu ostatnich trzech godzin. Dane o pogodzie będą również pobierane podczas każdego połączenia ActiveSync (bezprzewodowego lub USB).

Usuń zaznaczenie tego pola, jeśli wolisz ręcznie pobierać informacje o pogodzie.

 Pobieraj dane o pogodzie podczas roamingu. To pole należy zaznaczyć tylko wtedy, kiedy chcesz zezwolić na automatyczne pobieranie danych o pogodzie podczas roamingu. Może to powodować dodatkowe koszty.

## Ustawienia

Karta **Ustawienia** umożliwia synchronizację informacji z komputerem lub serwerem Exchange, zmianę ustawień takich jak dźwięk dzwonka i wybranie innej tapety dla karty **Ekran główny**.

Możesz w prosty sposób włączać i wyłączać takie funkcje komunikacyjne urządzenia, jak Wi-Fi, Bluetooth itp., a także zmieniać kolejność i usuwać karty Ekranu głównego TouchFLO 3D.

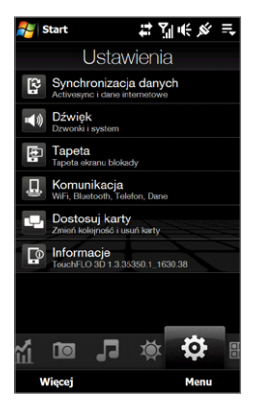

## Programy

Karta **Programy** umożliwia dodanie ulubionych programów, co pozwoli na szybki dostęp do nich.

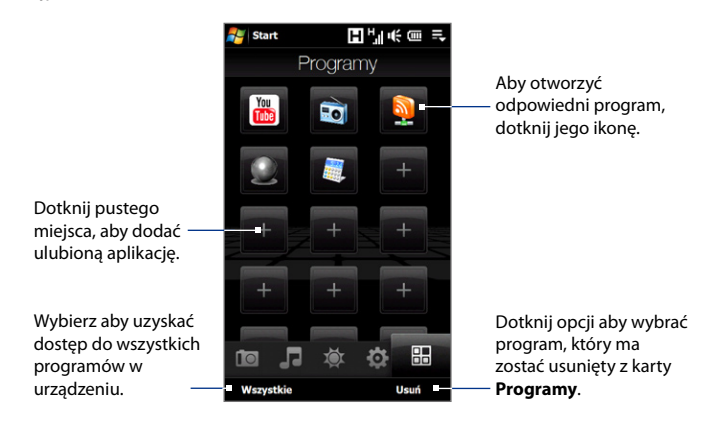

Po zapełnieniu ekranu programami, przewiń kartę **Programy**, aby uzyskać dostęp do pustych pozycji i dodać dodatkowe programu. Aby przesunąć w dół, dotknij i przytrzymaj palec na ekranie, a następnie przesuń go w górę. Można dodać do 24 ulubionych programów.

Aby przesunąć w górę, dotknij i przytrzymaj palec na ekranie, a następnie przesuń go w dół.

**Uwaga** Aby zastąpić program innym, należy najpierw usunąć skrót do programu i dodać żądany program.

## 3.3 Gesty palcami

Gestów palcami możesz używać do przewijania, powiększania i oddalania ekranu dotykowego.

## Przewijanie palcem

Przewijanie palcem można także wykorzystać do przewijania stron internetowych, dokumentów oraz list, takich jak lista kontaktów, lista plików, lista wiadomości, lista zaplanowanych spotkań itd.

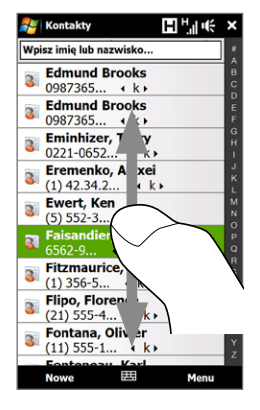

Podczas przewijania palcem przesuwaj palec po ekranie dotykowym.

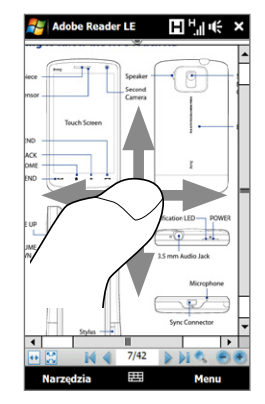

## Przewijanie w górę i w dół

- Aby przewinąć ekran w dół, przesuń palec w górę ekranu dotykowego.
   Aby przewinąć ekran w górę, przesuń palec w dół ekranu dotykowego.
- Aby przewijać automatycznie, przesuwaj palec w górę i w dół na ekranie dotykowym. Aby przerwać przewijanie, dotknij ekran.

#### Przewijanie w lewo i w prawo

- Aby przewinąć ekran w prawą stronę, przesuń palec w lewo.
   Aby przewinąć ekran w lewą stronę, przesuń palec w prawo.
- Aby przewijać automatycznie, przesuwaj palec w lewo i w prawo. Aby przerwać przewijanie, dotknij ekran.

## Zwiększanie i zmniejszanie palcem

Rodzaj gestu palcem służący do powiększania różni się w zależności od programu.

- Aby powiększyć stronę w programie Opera Mobile, dotknij dwukrotnie palcem ekranu. Aby uzyskać szczegółowe informacje, zapoznaj się z częścią "Korzystanie z programu Opera Mobile" w rozdziale 8.
- Aby powiększyć zdjęcie w Albumie, zakreśl palcem koło na ekranie dotykowym. Aby uzyskać szczegółowe informacje, zapoznaj się z częścią "Przeglądanie zdjęć i klipów wideo za pomocą programu Album" w rozdziale 11.

## Przesuwanie palcem

Części powiększonego zdjęcia, strony, dokumentu lub wiadomości e-mail możesz przesuwać i przeglądać używając funkcji przesuwania palcem. Aby przesunąć, dotknij i przytrzymaj palec na ekranie dotykowym, a następnie przesuń go w dowolnym kierunku.

Wskazówka Aby włączyć lub wyłączyć dźwięk przewijania i przesuwania palcem, dotknij Start > Settings (Ustawienia) > karta Gł.systemu > TouchFLO, następnie zaznacz lub wyczyść pole Włącz dźwięk podczas przewijania i przesuwania palcem.

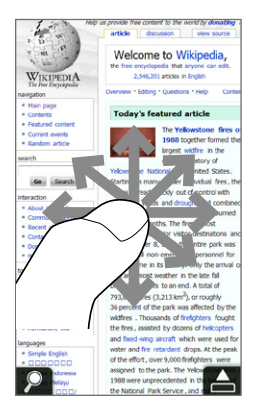

# **Rozdział 4**

# Wprowadzanie tekstu

4.1 Wprowadzanie informacji
4.2 Korzystanie z Pełnego układu QWERTY
4.3 Korzystanie z Małego układu QWERTY
4.4 Korzystanie z Klawiatury telefonu
4.5 Korzystanie z trybu Multitap i trybu T9
4.6 Korzystanie z trybu numerycznego i symboli
4.7 Korzystanie z funkcji Rozpoznawanie bloków
4.8 Korzystanie z funkcji Rozpoznawanie liter
4.9 Korzystanie z programu Transcriber

## 4.1 Wprowadzanie informacji

Po uruchomieniu programu lub wybraniu pola wymagającego wpisania tekstu lub cyfr na pasku menu dostępna jest ikona **Panelu wprowadzania**.

Wybierz strzałkę **Wybór metody wprowadzania** danych (obok ikony **Panelu wprowadzania**). To spowoduje wyświetlenie menu, z którego można wybrać metodę wprowadzania tekstu i dostosować opcje wprowadzania. Po wybraniu metody wprowadzania tekstu wyświetlany jest odpowiedni **Panel wprowadzania**, za pomocą którego można wprowadzać tekst.

## Wskazówka Wybierz Inne metody wprowadzania danych, aby wyświetlić więcej metod wprowadzania.

Aby wyświetlić lub ukryć Panel wprowadzania danych, dotknij ikonę **Panel** wprowadzania.

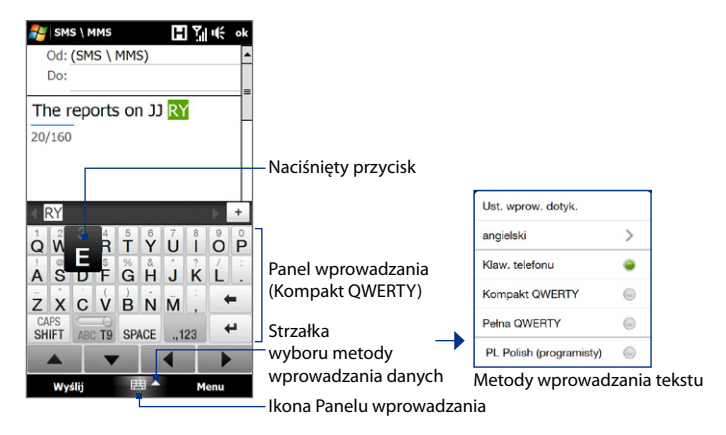

| Ikona | Metoda wprowadzania<br>danych | Ikona     | Metoda wprowadzania<br>danych                   |
|-------|-------------------------------|-----------|-------------------------------------------------|
|       | Pełna QWERTY                  | $\square$ | Rozpoznawanie liter lub<br>Rozpoznawanie bloków |
|       | Kompakt QWERTY                | die -     | Transcriber                                     |
|       | Klawiatura                    |           | Klawiatura telefonu                             |

- **Uwaga** W niektórych wersjach językowych urządzenia pewne metody wprowadzania danych mogą nie być dostępne.
  - W trybie orientacji poziomej, Kompakt QWERTY nie jest dostępny.

## 4.2 Korzystanie z Pełnego układu QWERTY

**Pełna QWERTY** to ekranowa klawiatura QWERTY w układzie podobnym do układu klawiatury komputera.

Wskazówka Można także użyć ekranowej klawiatury systemu Windows Mobile w układzie QWERTY wybierając opcję Klawiatura (lub Inne metody wprowadzania danych > Klawiatura) w menu Metoda wprowadzania tekstu.

#### 94 Wprowadzanie tekstu

- Wybierz, aby wprowadzić litery lub symbole.
- Wybierz i przytrzymaj, aby wprowadzić znak interpunkcyjny, symbol lub cyfrę wyświetloną u góry przycisku.
- Wybierz, aby wprowadzić wielką literę.
- Wybierz dwukrotnie, aby pisać wielkimi literami.

Wybierz, aby przełączać się pomiędzy trybem **Normalnym** a **T9**.

Wyświetla listę
 proponowanych słów
 w trybie T9. Wybierz
 słowo, które ma być
 umieszczone w tekście.
 Dotknij 1, aby dodać
 słowo do słownika T9.
 Dotknij, aby usunać

 Dotknij, aby usunąc
 poprzedni znak.
 Dotknij, aby utworzyć nowy wiersz.

Dotknij, aby otworzyć układ klawiatury, który pozwala na łatwe wprowadzanie cyfr i symboli. Więcej informacji można znaleźć w części "Korzystanie z trybu numerycznego i symboli".

## Wprowadzanie tekstu przy użyciu pełnego układu QWERTY

- 1. Uruchom program, w którym można wprowadzać tekst, np. Word Mobile.
- Dotknij strzałkę Wybór metody wprowadzania danych, a następnie opcję Pełna QWERTY.
- Aby wprowadzić tekst, naciskaj przyciski klawiatury tak, jak w przypadku klawiatury komputera. Aby sprawdzić, jak wprowadzać tekst w trybie T9, zapoznaj się z częścią "Korzystanie z trybu Multitap i trybu T9" w tym rozdziale.

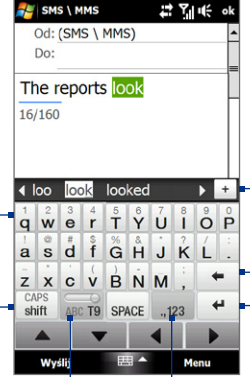

## 4.3 Korzystanie z Małego układu QWERTY

**Kompakt QWERTY** jest rodzajem klawiatury ekranowej i zawiera 20 przycisków. Dzięki dużym i łatwo dostępnym przyciskom oraz rozbudowanym funkcjom, takim jak przewidywanie wprowadzania T9, wprowadzanie tekstu jest szybkie i dokładne.

SMS \ MMS N Y I I€ ok Od: (SMS \ MMS) Wvświetla liste Do: proponowanych słów Wybierz, aby The reports iu w trybie T9. Wybierz wprowadzić litery lub 14/160 słowo, które ma symbole. być umieszczone w Wybierz i przytrzymai, tekście. Dotknij 👘 aby wprowadzić znak ki ji ku ) + aby dodać słowo do interpunkcyjny, symbol ju słownika T9 lub cyfre wyświetlonaui qw er ty op u góry przycisku. df gh ik as 1 Dotknij, aby usunać Wybierz, aby wprowadzić ZX bn + CV m poprzedni znak. wielka litere. CAPS Dotknij, aby utworzyć ABC T9 SPACE 4 shift Sym Wybierz dwukrotnie, aby nowy wiersz. pisać wielkimi literami. ## **^** Wyślij Menu

Wybierz, aby przełączać się pomiędzy trybami **Multitap** a **T9**.

Dotknij, aby otworzyć układ klawiatury, który pozwala na łatwe wprowadzanie cyfr i symboli. Więcej informacji można znaleźć w części "Korzystanie z trybu numerycznego i symboli".

#### Wskazówka Aby szybko otworzyć klawiaturę, dotknij i przytrzymaj <sup>123</sup> sym .

## Wprowadzanie tekstu przy użyciu Małego układu QWERTY

- 1. Uruchom program, w którym można wprowadzać tekst, np. Word Mobile.
- 2. Dotknij strzałkę Wybór metody wprowadzania danych, następnie wybierz Kompakt QWERTY.

#### 96 Wprowadzanie tekstu

3. Aby wprowadzić tekst naciskaj przyciski klawiatury. Aby dowiedzieć się, jak wprowadzać tekst w trybie wielokrotnego naciskania lub T9, zapoznaj się z częścią, Korzystanie z trybu Multitap i trybu T9" w tym rozdziale.

## 4.4 Korzystanie z Klawiatury telefonu

Klawiatura telefonu jest standardową 12-przyciskową klawiaturą ekranową podobną do klawiatur telefonów komórkowych i zawierającą kilka dodatkowych przycisków. Klawiatura telefonu składa się z dużych przycisków i obsługuje rozszerzone funkcje wprowadzania danych, jak np. wprowadzanie z użyciem słownika T9, umożliwiające szybsze wprowadzanie tekstu we wiadomościach i dokumentach.

ΗYιι€

def

6

MNO OPTIONS

wxyz

Sym

Menu

÷

ABCT9

- Wybierz, aby wprowadzić litery lub symbole.
- Wybierz i przytrzymaj, aby wprowadzić znak interpunkcyjny, symbol lub cyfrę wyświetloną – u góry przycisku.
- Wybierz, aby wprowadzić wielką literę.
- Wybierz dwukrotnie, aby pisać wielkimi literami.

Wybierz, aby przełączać się pomiędzy trybami **Multitap** a **T9**.

Wyświetla listę proponowanych słów w trybie T9. Wybierz słowo, które ma być umieszczone w tekście. Dotknij , aby dodać słowo do słownika T9.

Wybierz, aby otworzyć ustawienia wprowadzania danych.

- Dotknij, aby usunąć poprzedni znak.
- Dotknij, aby utworzyć nowy wiersz.

Dotknij, aby otworzyć układ klawiatury, który pozwala na łatwe wprowadzanie cyfr i symboli. Więcej informacji można znaleźć w części "Korzystanie z trybu numerycznego i symboli".

Wskazówka Aby szybko otworzyć klawiaturę, dotknij i przytrzymaj Sym

SMS \ MMS

over overstated

jumps over

@.?,[

ghi

pqrs

CAPS

shift

Wyślij

Do:

Od: (SMS \ MMS)

abc

ikl

tuv

0

SPACE

■ ^

#### Wprowadzanie tekstu z użyciem klawiatury telefonu

- 1. Uruchom program, w którym można wprowadzać tekst, np. Word Mobile.
- 2. Wybierz strzałkę Wybór metody wprowadzania danych a następnie Klawiatura telefonu.
- 3. Aby wprowadzić tekst naciskaj przyciski klawiatury. Aby dowiedzieć się, jak wprowadzać tekst w trybie wielokrotnego naciskania lub T9, zapoznaj się z częścią "Korzystanie z trybu Multitap i trybu T9" w tym rozdziale.

## 4.5 Korzystanie z trybu Multitap i trybu T9

Podczas używania klawiatury ekranowej można wybrać wprowadzanie tekstu za pomocą trybu Multitap lub T9.

## **Tryb Multitap**

W Trybie **Multitap** (w przypadku Małego układu QWERTY), wprowadź znak naciskając przycisk do momentu wyświetlenia odpowiedniego znaku na ekranie.

- Aby wprowadzić pierwszą literę wyświetloną na przycisku, dotknij przycisk jeden raz. Aby wprowadzić drugą literę, dotknij przycisk dwukrotnie.
- Aby wpisać znak interpunkcyjny, symbol lub cyfrę widoczną w górnej części przycisku, dotknij i przytrzymaj ten przycisk.

## Tryb T9

**Tryb T9** jest trybem wprowadzania z przewidywaniem tekstu wyświetlającym listę proponowanych słów po wprowadzeniu kilku pierwszych znaków i pozwalającym wybrać żądane słowo.

## Wprowadzanie tekstu z użyciem trybu T9

- 1. Rozpocznij wprowadzanie pierwszych kilki liter słowa. Podczas wprowadzania kolejnych liter nad klawiaturą jest wyświetlana lista przewidywanych słów.
- 2. Wybierz żądane słowo, aby natychmiast umieścić je w tekście.

Uwaga Jeśli lista proponowanych słów zawiera więcej słów do wyboru, można ją przewijać.

## Dodawanie wyrazu do słownika T9

Jeśli wyraz do wprowadzenia nie znajduje się w słowniku, możesz go do niego dodać.

- 1. W trybie T9 wprowadź literę, następnie dotknij + z prawej strony listy proponowanych słów.
- 2. Wprowadź wyraz, który chcesz dodać i dotknij 🗸

| The reports just       |          |                       |
|------------------------|----------|-----------------------|
| 16/160                 |          |                       |
|                        |          |                       |
| Dedai maia slawar      |          |                       |
| Doual mole stowo.      |          | Dotknii, aby anulować |
| j <u>ust</u> must bust | dust 🗹 🎽 | dodawanie wyrazu.     |

## Dostosowanie opcji wprowadzania dotykowego

- 1. Wybierz strzałkę Wybór metody wprowadzania danych a następnie dotknij Ustawienia wprowadzania dotykowego.
- Na ekranie Ustawienia wprowadzania dotykowego zaznacz lub usuń następujące opcje, zgodnie z własnymi potrzebami:
  - Weryfikacja ortograficzna tekstu. Pozwala poprawiać błędy ortograficzne przez wybranie słowa z listy możliwych słów odpowiadających znakom na wybieranych przyciskach oraz znakom z sąsiednich przycisków.
  - Uzupełnianie wyrazów w trybie T9. Pozwala wybierać słowa z listy możliwych słów na podstawie wybieranych przycisków oraz słów znajdujących się w słowniku.
  - Uzupełnianie wyrazów w trybie ABC. Pozwala wybierać słowa z listy możliwych kombinacji na podstawie znaków wyświetlanych na wybieranych przycisków.

- Łącz automatycznie. Automatycznie wstawia apostrof podczas wprowadzania często łączonych słów (na przykład w języku angielskim słowo "dont" jest automatycznie zastępowany słowem "don't").
- 3. Dotknij Gotowe.

## 4.6 Korzystanie z trybu numerycznego i symboli

Tryb numeryczny i symboli umożliwia proste wpisywanie cyfr i często używanych symboli, takich jak nawiasy okrągłe i klamrowe, symbole walut, znaki interpunkcyjne, znaki specjalne i inne. Tryb numeryczny i symboli dostępny jest w trybie **Pełnego układu QWERTY** lub **Małego układu QWERTY**.

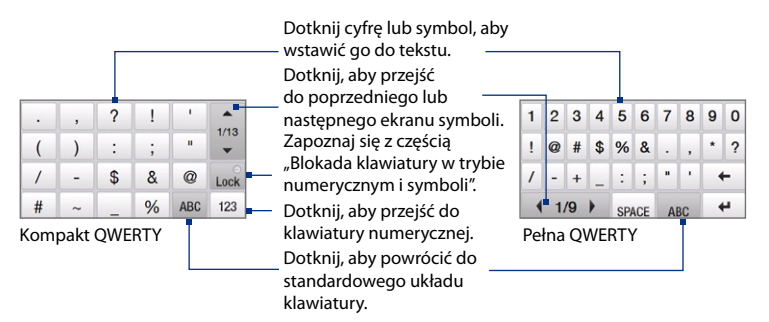

## Włączenie trybu numerycznego i symboli

- 1. W trybie pełnego lub małego układu QWERTY dotknij 📓 / ...123.
- 2. Znajdź symbol, a następnie dotknij go, aby umieścić go w tekście.

100 Wprowadzanie tekstu

## Blokada klawiatury w trybie numerycznym i symboli

W trybie numerycznym i symboli można zablokować klawiaturę, aby bez przerwy wprowadzać symbole i liczby.

- Wybierz strzałkę Wybór metody wprowadzania danych a następnie dotknij Inne metody wprowadzania danych > Opcje.
- Na karcie Metoda wprowadzania danych, z listy Metoda wprowadzania danych wybierz Dotknięcie, a następnie dotknij pozycję Opcje.
- 3. Usuń zaznaczenie pola Włącz jednodotykowe wprowadzanie symboli.
- Wskazówka
   W trybie małego układu QWERTY wybierz Lock / Lock, aby zablokować klawiaturę w trybie numerycznym i symboli lub przełączyć z powrotem do klawiatury po wstawieniu symbolu lub cyfry.

## 4.7 Korzystanie z funkcji Rozpoznawanie bloków

Funkcja **Rozpoznawanie bloków** pozwala na wprowadzanie pojedynczych ciągów oznaczających litery, cyfry, symbole i znaki interpunkcyjne, które są następnie przekształcane na tekst wpisywany z klawiatury.

## Korzystanie z funkcji Rozpoznawanie bloków

- W programie wybierz strzałkę Wybór metody wprowadzania danych, a następnie wybierz pozycję Inne metody rozpoznawania danych > Rozpoznawanie bloków.
- 2. Wpisuj znaki, cyfry i symbole w wyznaczonym polu wpisywania.
  - Litery wprowadza się w obszarze **abc** (po lewej stronie pola).
  - Cyfry wprowadza się w obszarze 123 (po prawej stronie pola).
  - Symbole i znaki interpunkcyjne wprowadza się przez dotknięcie lewej strony szarego obszaru pola (zostanie wyświetlona szara kropka), a następnie wpisanie odpowiedniego znaku.

## **Wskazówka** Aby uzyskać pomoc w zakresie wpisywania znaków, wybierz znak zapytania obok pola wprowadzania.

## 4.8 Korzystanie z funkcji Rozpoznawanie liter

Funkcja **Rozpoznawania liter** pozwala na pisanie pojedynczych liter, cyfr i znaków interpunkcyjnych, które są przekształcane na tekst.

#### Korzystanie z funkcji Rozpoznawanie liter

- W programie wybierz strzałkę Wybór metody wprowadzania danych a następnie wybierz pozycję Inne metody rozpoznawania danych > Rozpoznawanie liter.
- 2. Wpisuj znaki, cyfry i symbole w wyznaczonym polu wpisywania.
  - Litery wprowadza się w obszarze ABC (po lewej stronie pola).
  - Małe litery wprowadza się w obszarze **abc** (na środku pola).
  - Cyfry wprowadza się w obszarze 123 (po prawej stronie pola).
  - Znaki interpunkcyjne i symbole wprowadza się przez napisanie odpowiedniego znaku w obszarze 123 (po prawej stronie pola).

**Wskazówka** Aby uzyskać pomoc w zakresie wpisywania znaków, wybierz znak zapytania obok pola wprowadzania.

## 4.9 Korzystanie z programu Transcriber

Program **Transcriber** jest programem rozpoznawania pisma odręcznego pozwalającym na pisanie kursywą, literami drukowanymi lub dwoma tymi typami pisma jednocześnie.

## Pisanie przy użyciu programu Transcriber

- 1. Uruchom program, w którym można wprowadzać dane, np. Word Mobile.
- Wybierz strzałkę Wybór metody wprowadzania danych a następnie dotknij Inne metody wprowadzania danych > Transcriber. Zostanie wyświetlony ekran startowy programu Transcriber. Zapoznaj się ze wstępem i wybierz OK.
- 3. Umieść kursor tam, gdzie ma zostać wprowadzony tekst.
- Pisz rysikiem w dowolnym miejscu ekranu. Pismo odręczne zostanie skonwertowane na tekst wkrótce po oderwaniu rysika od ekranu.

#### 102 Wprowadzanie tekstu

## Wprowadzanie znaków interpunkcyjnych i symboli

W programie Transcriber dostępna jest klawiatura ekranowa ułatwiająca dodawanie do istniejącego tekstu znaków interpunkcyjnych lub symboli specjalnych. Aby skorzystać z tej klawiatury ekranowej, wybierz 🖽 z paska narzędzi programu Transcriber.

Klawiatura pozostaje widoczna aż do następnego naciśnięcia tego przycisku.

- Wskazówki Aby przesunąć klawiaturę, dotknij i przytrzymaj pasek tytułu, a następnie przeciągnij go w żądane miejsce.
  - Jeśli żaden tekst nie został zaznaczony, klawiaturę można także otworzyć, wykonując gest () (narysowanie prostej linii w dół, a następnie prostej linii w górę). Dodatkowe informacje dotyczące korzystania z gestów programu Transcriber można znaleźć w zasobach Pomocy urządzenia.

## Edytuj tekstu

- 1. W używanym programie narysuj linię w poprzek (od lewej strony do prawej) tekstu, który ma być edytowany.
- Po oderwaniu rysika od ekranu linia zniknie, a wybrany tekst zostanie wyróżniony.
- 3. Wykonaj jedną z poniższych czynności:
  - Wprowadź poprawiony tekst.
  - Za pomocą gestów zmień litery na wielkie, wprowadź spację itp. Dodatkowe informacje dotyczące korzystania z gestów programu Transcriber można znaleźć w zasobach Pomocy urządzenia.

# **Rozdział 5**

# Synchronizacja informacji z komputerem

5.1 Synchronizacja - informacje 5.2 Konfiguracja Centrum obsługi urządzeń z systemem Windows Mobile® w systemie Windows Vista® 5.3 Konfiguracja ActiveSync® w systemie Windows® XP 5.4 Synchronizacja z komputerem 5.5 Synchronizacja przez Bluetooth 5.6 Synchronizacja muzyki i wideo

## 5.1 Synchronizacja - informacje

Dzięki synchronizacji danych z komputera można zabrać je ze sobą zapisane w pamięci urządzenia. Poniżej podano rodzaje informacji, jakie można synchronizować pomiędzy komputerem i urządzeniem:

- Dane programu Microsoft<sup>®</sup> Office Outlook<sup>®</sup>, wiadomość e-mail, kontakty, kalendarz, zadania i notatki programu Office Outlook
- Notatki tworzone przy pomocy programu Microsoft® Office OneNote® 2007
- Multimedia, takie jak zdjęcia, muzyka i klipy wideo
- Ulubione, będące łączami do ulubionych stron internetowych
- Pliki, takie jak dokumenty i inne pliki

Przed dokonaniem synchronizacji należy najpierw zainstalować i skonfigurować oprogramowanie umożliwiające synchronizację. Aby uzyskać więcej informacji zapoznaj się z częścią "Konfiguracja Centrum obsługi urządzeń z systemem Windows Mobile w systemie Windows Vista<sup>®</sup>" oraz "Konfiguracja ActiveSync<sup>®</sup> w systemie Windows<sup>®</sup> XP" w tym rozdziale.

Uwaga Do synchronizacji danych na komputerze i urządzeniu służą tylko programy ActiveSync lub Centrum obsługi urządzeń z systemem Windows Mobile. Jeśli karta pamięci jest zainstalowana i jeśli chcesz zapisać na niej kopie zapasowe plików, użyj programu Eksplorator systemu Windows na komputerze, aby skopiować pliki z karty na komputer.

## Metody synchronizacji

Po instalacji oprogramowania do synchronizacji w komputerze można podłączyć urządzenie do komputera i synchronizować dane:

Z wykorzystaniem dostarczonego przewodu synchronizacyjnego USB.
 Po podłączeniu przewodu synchronizacyjnego do urządzenia i komputera proces synchronizacji rozpocznie się automatycznie.

 Z wykorzystaniem łącza Bluetooth.
 W pierwszej kolejności należy utworzyć powiązanie Bluetooth pomiędzy urządzeniem i komputerem, a następnie można synchronizować informacje pomiędzy nimi z wykorzystaniem łącza Bluetooth. Więcej informacji dotyczących tworzenia powiązania Bluetooth można znaleźć w rozdziale 9. Informacje na temat synchronizacji poprzez połączenie Bluetooth zawarte są w punkcie "Synchronizacja przez Bluetooth" w dalszej części tego rozdziału.

Aby zapewnić aktualne dane w urządzeniu i w komputerze, warto jak najczęściej przeprowadzać synchronizację.

- Uwagi Urządzenie pozwala także na synchronizację poczty e-mail, kontaktów, kalendarza i zadań programu Outlook z firmowym serwerem Exchange. Szczegółowe informacje dotyczące konfiguracji synchronizacji urządzenia z serwerem Exchange można znaleźć w rozdziale 7.
  - Jeśli odsyłasz urządzenie do naprawy lub chcesz przeprowadzić pełne resetowanie, dane zapisane na urządzeniu zostaną utracone. Zalecamy synchronizację urządzenia z komputerem, aby stworzyć kopie zapasowe plików. Aby stworzyć kopie zapasowe plików zapisanych na karcie pamięci, użyj programu Eksplorator systemu Windows na komputerze, aby skopiować pliki z karty na komputer.

## 5.2 Konfiguracja Centrum obsługi urządzeń z systemem Windows Mobile® w systemie Windows Vista®

**Centrum obsługi urządzeń z systemem Microsoft Windows Mobile**<sup>®</sup> jest odpowiednikiem programu Microsoft<sup>®</sup> ActiveSync<sup>®</sup> w systemie Windows Vista<sup>®</sup>.

Uwaga Niektóre wersje systemu Windows Vista® są dostarczane z już zainstalowanym Centrum obsługi urządzeń z systemem Windows Mobile. Jeśli Centrum obsługi urządzeń z systemem Windows Mobile nie jest dostępne w posiadanym systemie Windows Vista, można je zainstalować z dysku Wprowadzenie dostarczonym wraz z urządzeniem.

## Konfigurowanie synchronizacji w Centrum obsługi urządzeń z systemem Windows Mobile

Po podłączeniu urządzenia do komputera i pierwszym uruchomieniu Centrum obsługi urządzeń z systemem Windows Mobile pojawi się prośba o utworzenie powiązania Windows Mobile z urządzeniem. Tworzenie powiązania:

- Połącz urządzenie z komputerem PC. Centrum obsługi urządzeń z systemem Windows Mobile zostanie automatycznie skonfigurowane, a następnie uruchomione.
- 2. Na ekranie umowy licencyjnej kliknij przycisk Zaakceptuj.
- Na ekranie głównym Centrum obsługi urządzeń z systemem Windows Mobile kliknij Ustaw urządzenie.

## Synchronizacja danych z komputerem 107

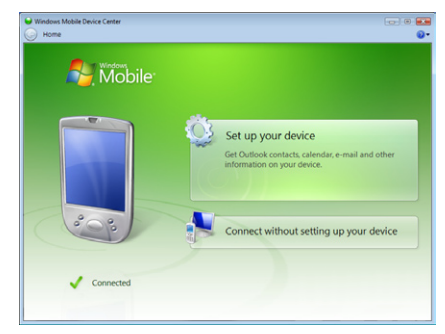

- Uwaga Aby przesłać wyłącznie pliki multimedialne, sprawdzić aktualizacje i przeglądać urządzenie bez synchronizacji informacji programu Outlook, wybierz pozycję **Połącz bez konfiguracji urządzenia**.
- Wybierz elementy, które chcesz synchronizować, a następnie kliknij przycisk Dalej.
- 5. Wprowadź nazwę urządzenia, a następnie kliknij Konfiguruj.

Po zakończeniu pracy kreatora konfiguracji Centrum obsługi urządzeń z systemem Windows Mobile przeprowadzi automatyczną synchronizację z urządzeniem. Uwaga: Wiadomość e-mail i inne informacje programu Outlook pojawią się w urządzeniu po synchronizacji.

## Korzystanie z Centrum obsługi urządzeń z systemem Windows Mobile

Aby uruchomić Centrum obsługi urządzeń z systemem Windows Mobile, w komputerze z systemem Windows Vista kliknij **Start > Wszystkie Programy > Centrum obsługi urządzeń z systemem Windows Mobile**.

#### 108 Synchronizacja danych z komputerem

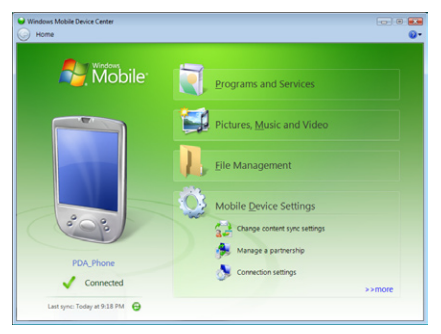

Centrum obsługi urządzeń z systemem Windows Mobile pozwala na wykonywanie następujących czynności:

- Kliknij opcję Ustawienia urządzenia przenośnego, aby zmienić ustawienia synchronizacji.
- Po kliknięciu przycisku Zdjęcia, muzyka i wideo > XX nowe zdjęcia/ klipy wideo są dostępne do importu zostanie uruchomiony kreator umożliwiający oznaczenie i przeniesienie zdjęć z urządzenia do Galerii zdjęć w komputerze.
- Kliknij opcję Zdjęcia, muzyka i wideo > Dodaj multimedia do urządzenia z programu Windows Media Player, aby zsynchronizować muzykę i pliki wideo za pomocą programu Windows Media<sup>®</sup> Player. Szczegółowe informacje można znaleźć w sekcji "Korzystanie z programu Windows Media<sup>®</sup> Player Mobile" w rozdziale 11.
- Kliknij Zarządzanie plikami > Przeglądaj zawartość urządzenia, aby wyświetlić dokumenty i pliki urządzenia.
- **Uwaga** Szczegółowe informacje można znaleźć w pomocy Centrum obsługi urządzeń z systemem Windows Mobile.
## 5.3 Konfiguracja ActiveSync<sup>®</sup> w systemie Windows<sup>®</sup> XP

Dysk Wprowadzenie dostarczony wraz z urządzeniem zawiera program Microsoft ActiveSync 4.5 lub nowszy. Aby zainstalować oraz skonfigurować program ActiveSync w systemie Windows XP innym zgodnym systemie Windows, należy wykonać czynności przedstawione w tym punkcie.

Uwaga Lista zgodnych systemów Windows znajduje się na stronie http://www.microsoft.com/windowsmobile/activesync/activesync45.mspx.

### Instalowanie programu ActiveSync

- 1. Włóż dysk Wprowadzenie do napędu komputera.
- 2. Kliknij Konfiguracja i instalacja.
- 3. Zaznacz pole ActiveSync, a następnie kliknij Zainstaluj.
- 4. Zapoznaj się z warunkami licencji i kliknij przycisk Zaakceptuj.
- 5. Po zakończeniu instalacji kliknij przycisk Gotowe.
- 6. Na ekranie Windows Mobile® rozpoczęcie pracy kliknij przycisk Zamknij.

## Konfigurowanie synchronizacji w programie ActiveSync

- Połącz urządzenie z komputerem PC. Automatycznie zostanie uruchomiony kreator konfiguracji synchronizacji i pomoże w utworzeniu powiązania synchronizacji. Kliknij przycisk **Dalej**, aby kontynuować.
- Aby synchronizować urządzenie z komputerem, usuń zaznaczenie pola Synchronizuj bezpośrednio z serwerem Microsoft Exchange, a następnie kliknij przycisk Dalej.
- Wybierz rodzaje danych, które mają być synchronizowane, a następnie kliknij przycisk Dalej.
- Zgodnie z własnymi preferencjami zaznacz lub usuń zaznaczenie pola Zezwalaj na bezprzewodowe połączenia danych.
- 5. Kliknij przycisk Zakończ.

#### 110 Synchronizacja danych z komputerem

Po zakończeniu pracy kreatora oprogramowanie ActiveSync przeprowadza automatyczną synchronizację z urządzeniem. Uwaga: Wiadomość e-mail i inne informacje programu Outlook pojawią się w urządzeniu po synchronizacji.

## 5.4 Synchronizacja z komputerem

Urządzenie można połączyć z komputerem i synchronizować za pomocą przewodu USB i interfejsu Bluetooth.

#### Uruchomienie i zatrzymywanie synchronizacji

Synchronizację można przeprowadzić z poziomu urządzenia lub komputera.

#### Synchronizacja z poziomu urządzenia

- Na ekranie głównym TouchFLO 3D przesuń palec do karty Ustawienia, a następnie wybierz opcję Synchronizacja danych lub
- Wybierz Start > Programs (Programy) > ActiveSync, a następnie wybierz Synchronizuj. Aby zatrzymać synchronizacje przed jej zakończeniem, dotknij Zatrzymaj.
- Wskazówka Aby całkowicie usunać powiazanie z jednym komputerem, odłacz najpierw to urządzenie od komputera. W programie ActiveSvnc w urządzeniu wybierz Menu > Opcie, wybierz nazwę komputera, a następnie wybierz Usuń.

Synchronizacja z poziomu Centrum obsługi urządzeń z systemem Windows Mobile

- 1. Kliknij Start > Wszystkie Programy > Centrum obsługi urządzeń z systemem Windows Mobile.
- 2. Kliknij przycisk 🔁 w lewym dolny rogu Centrum obsługi urządzeń z systemem Windows Mobile.

Aby zatrzymać synchronizację przed jej zakończeniem, kliknij 🛄.

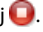

#### Synchronizacja z poziomu programu ActiveSync w komputerze

Po podłączeniu komputera do komputera automatycznie zostanie uruchomiony program ActiveSync i rozpocznie się synchronizacja.

- Aby ręcznie uruchomić synchronizację, kliknij 🔇.
- Aby zatrzymać synchronizację przed jej zakończeniem, kliknij 83.

## Zmiana synchronizowanych danych

Rodzaje i ilość synchronizowanych danych poszczególnych rodzajów można zmienić w urządzeniu lub w komputerze. Aby zmienić ustawienia synchronizacji w urządzeniu, postępuj zgodnie z poniższą procedurą.

#### Uwaga Przed zmianą ustawień synchronizacji w urządzeniu należy odłączyć je od komputera.

- 1. W programie ActiveSync w urządzeniu wybierz **Menu > Opcje**.
- Zaznacz pole przy każdym elemencie, który ma być synchronizowany. Jeśli nie można zaznaczyć któregoś pola, może być konieczne wyczyszczenie pola dotyczącego tego samego typu informacji w innym miejscu listy.
- Aby zmienić ustawienia synchronizacji dla danego rodzaju danych, na przykład dla E-mail, wybierz i naciśnij Ustawienia.

Możesz określić limit rozmiaru pobierania, określić okres czasu pobierania danych oraz inne ustawienia.

- Uwagi Niektórych rodzajów danych, takich jak Ulubione, czy Pliki i multimedia, nie można zaznaczyć w opcjach programu ActiveSync w urządzeniu. Te elementy można zaznaczyć lub usunąć wyłącznie w Centrum obsługi urządzeń z systemem Windows Mobile lub w programie ActiveSync w komputerze.
  - W jednym komputerze można zdefiniować powiązanie synchronizacji z wieloma różnymi urządzeniami z systemem Windows Mobile, natomiast w jednym urządzeniu można zdefiniować powiązanie synchronizacji z maksymalnie dwoma komputerami. Aby zapewnić prawidłową synchronizację urządzenia z obydwoma komputerami, skonfiguruj w nich takie same ustawienia synchronizacji.
  - Pocztę e-mail programu Outlook można synchronizować tylko z jednym komputerem.

#### 112 Synchronizacja danych z komputerem

# Rozwiązywanie problemów związanych z połączeniem synchronizacji

W niektórych przypadkach, kiedy komputer łączy się z Internetem lub siecią lokalną, może rozłączyć połączenie z urządzeniem ze względu na wyższy priorytet połączenia z siecią lub Internetem.

W takiej sytuacji wybierz **Start > Settings (Ustawienia) >** karta **Połączenia > USB do komputera PC**, a następnie usuń zaznaczenie pola **Włącz zaawansowane funkcje pracy w sieci**. W takiej konfiguracji oprogramowanie komputera komunikuje się z urządzeniem za pośrednictwem połączenia USB.

## 5.5 Synchronizacja przez Bluetooth

Urządzenie można połączyć z komputerem i synchronizować przez interfejs Bluetooth.

Uwaga Aby możliwe było połączenie i zsynchronizowanie urządzenia przez interfejs Bluetooth, komputer musi być wyposażony w interfejs Bluetooth — wbudowany lub w postaci adaptera lub klucza sprzętowego.

#### Synchronizacja z komputerem przez Bluetooth

- Aby synchronizować urządzenie z wykorzystaniem łącza Bluetooth, skonfiguruj Centrum obsługi urządzeń z systemem Windows Mobile lub program ActiveSync w komputerze. Odpowiednie instrukcje można znaleźć w pomocy programu.
- 2. Jeśli jest to pierwsze połączenie z tym komputerem przez Bluetooth, najpierw na urządzeniu trzeba wykonać kroki sugerowane przez kreatora Bluetooth i skonfigurować powiązanie Bluetooth między urządzeniem a komputerem. Dodatkowe informacje o tworzeniu powiązania Bluetooth można znaleźć w punkcie "Powiązanie Bluetooth" w rozdziale 9.
- 3. W urządzeniu wybierz Start > Programs (Programy) > ActiveSync.

 Wybierz Menu > Połącz przez Bluetooth. Upewnij się, że funkcja Bluetooth jest włączona w urządzeniu i komputerze i pracuje w trybie widoczności.

## 5.6 Synchronizacja muzyki i wideo

Muzykę oraz inne cyfrowe materiały multimedialne można zabrać ze sobą w podróż. W celu synchronizacji muzyki, wideo i zdjęć należy odpowiednio skonfigurować program Windows Media Player.

Poza wyborem rodzaju informacji **Multimedia** w ustawieniach synchronizacji, wszystkie pozostałe ustawienia synchronizacji określa się w programie Windows Media<sup>®</sup> Player. Przed dokonaniem synchronizacji multimediów należy wykonać następujące czynności:

- Zainstaluj program Windows Media<sup>®</sup> Player wersja 11 na komputerze (program Windows Media<sup>®</sup> Player 11 działa tylko w systemie Windows XP lub nowszych).
- Podłącz urządzenie do komputera przez przewód USB. Jeśli urządzenie jest podłączone przez łącze Bluetooth, przed synchronizacją materiałów multimedialnych połączenie to należy przerwać.
- Ustaw powiązanie synchronizacji pomiędzy urządzeniem i programem Windows Media<sup>®</sup> w komputerze.

Więcej informacji na temat korzystania z programu Windows Media® Player Mobile można znaleźć w rozdziale 11.

Uwaga Jeżeli funkcja Bluetooth nie jest wykorzystywana, zaleca się jej wyłączenie w celu oszczędności akumulatora.

## 114 Synchronizacja danych z komputerem

# Rozdział 6

# Przesyłanie wiadomości

6.1 Obsługa wiadomości
6.2 Wiadomości tekstowe
6.3 MMS
6.4 Rodzaje kont e-mail
6.5 Kreator Konfiguracja poczty e-mail
6.6 Korzystanie z poczty e-mail

## 6.1 Obsługa wiadomości

**Obsługa wiadomości** to miejsce, w którym możesz uzyskać dostęp do wszelkiego rodzaju kont obsługi wiadomości, w tym wiadomości tekstowych (SMS) oraz wiadomości e-mail.

#### Wybieranie konta obsługi wiadomości

Wykonaj jedną z poniższych czynności:

 Na ekranie głównym TouchFLO 3D, przejdź do karty Wiadomość e-mail, a następnie dotknij Menu > Konta > Konta. Zostanie wyświetlony ekran Wybór konta, na którym można wybrać konto.

#### Wskazówka Możesz także dotknąć Start > Obsługa wiadomości, aby otworzyć ekran Wybór konta.

 Znajdując się w liście wiadomości określonego konta, na przykład Wiadomości tekstowych, wybierz Menu > Przejdź do, aby przejść do innych rodzajów kont wiadomości.

#### Konfigurowanie ustawień konta obsługi wiadomości

- Wybierz Menu > Opcje na ekranie Wybór konta lub
- Dotknij Menu > Narzędzia > Opcje na ekranie listy wiadomości.

#### Automatyczne dodawanie podpisu do wysyłanych wiadomości

Możesz automatycznie dodać nazwisko oraz inne informacje w podpisie do wysyłanych wiadomości SMS i e-mail:

Uwaga Należy określić podpis dla każdego rodzaju konta wiadomości.

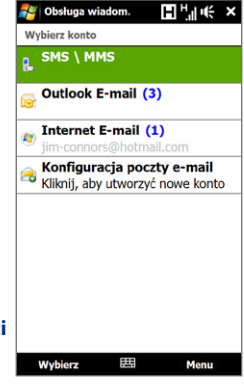

Ekran Wybór konta

- 1. Wybierz Start > Obsługa wiadomości, a następnie Menu > Opcje.
- 2. Wybierz Podpisy.
- 3. Wybierz rodzaj konta wiadomości, do którego ma być dodany podpis.
- 4. Zaznacz pole wyboru Dla tego konta użyj podpisu.
- W dostępnym polu tekstowym wpisz informacje, które będą wyświetlane jako Twój podpis.
- Aby dodawać podpis do każdej odpowiedzi lub wiadomości przesyłanej dalej, zaznacz pole wyboru Użyj podczas odpow. i przesyłania dalej, a następnie wybierz OK.
- 7. Powtórz czynności, aby dodać podpis do pozostałych kont wiadomości.

## 6.2 Wiadomości tekstowe

Wysyłanie krótkich wiadomości tekstowych (SMS) do innych telefonów komórkowych. Krótkie wiadomości tekstowe mają ograniczenie do 160 znaków. W przypadku kontynuowania wprowadzania tekstu po osiągnięciu limitu wiadomość tekstowa zostanie dostarczona do odbiorców w postaci dwóch lub więcej wiadomości. Są to połączone wiadomości SMS. W przypadku, gdy telefon odbiorcy obsługuje połączone wiadomości SMS, odbiorca otrzyma jedną wiadomość.

#### Tworzenie nowej wiadomości tekstowej

W zależności od preferencji możesz użyć różnych sposobów tworzenia nowych wiadomości tekstowych.

#### Z ekranu głównego TouchFLO 3D

- 1. Na ekranie głównym przejdź do karty Wiadomości.
- 2. Dotknij ikony Nowa wiadomość ( 📝 ) w prawej górnej części ekranu.

#### 118 Przesyłanie wiadomości

Wskazówka Aby wysłać wiadomość tekstową do ulubionego kontaktu, wybierz zdjęcie żądanego kontaktu na karcie Ludzie, aby otworzyć kartę kontaktu, a następnie dotknij opcję Wyślij wiadomość SMS. Aby uzyskać więcej informacji na temat pracy z ulubionymi kontaktami, zapoznaj się z częścią "Ludzie" w rozdziale 3.

#### Z ekranu Wybór konta

- 1. Wybierz Start > Obsługa wiadomości > SMS / MMS.
- 2. Wybierz Menu > Nowa.

#### Z ekranu Kontakty

- 1. Wybierz Start > Kontakty.
- 2. Wybierz nazwę kontaktu, aby wyświetlić jego kartę.
- 3. Dotknij Wyślij wiadomość SMS.

#### Redagowanie i wysyłanie wiadomości tekstowych

Po utworzeniu nowej wiadomości tekstowej wykonaj poniższe kroki, aby wprowadzić i wysłać treść wiadomości.

- Aby dodać odbiorców, wpisz numery ich telefonów komórkowych w polu Do, oddzielając je średnikami. Możesz także dotknąć Do lub Menu > Dodaj odbiorcę, aby dodać numery telefonów komórkowych z listy Kontakty.
- 2. Napisz wiadomość.

- 3. Dotknij Wyślij.
- Wskazówka Aby uzyskać więcej informacji o wpisywaniu tekstu i symboli, zapoznaj się z rozdziałem 4.
  - Jeśli chcesz otrzymać potwierdzenie dostarczenia wiadomości, przed wysłaniem redagowanej wiadomości dotknij Menu > Opcje wiadomości, następnie zaznacz pole wyboru Żądaj powiadomienia o dostarczeniu wiadomości.

Wskazówka Aby wybrać szablon wiadomości, dotknij Menu > Mój tekst i dotknij żądaną wiadomość. Aby sprawdzić pisownię, dotknij Menu > Sprawdź pisownię.

 Aby zawsze otrzymywać powiadomienia o dostarczeniu wiadomości dotknij Menu > Narzędzia > Opcje na liście wiadomości tekstowych, wybierz Wiadomości tekstowe, następnie zaznacz pole wyboru Żądaj powiadomień o dostarczeniu.

### Zarządzanie wiadomościami tekstowymi

Wiadomości tekstowe wysyłane i otrzymywane od kontaktów (lub numerów) grupowane są jako pojedyncze wątki w skrzynce odbiorczej. Taka organizacja wiadomości SMS pozwala na wyświetlanie na ekranie wiadomości wymienianych z kontaktem (podobnie jak w przypadku czatu).

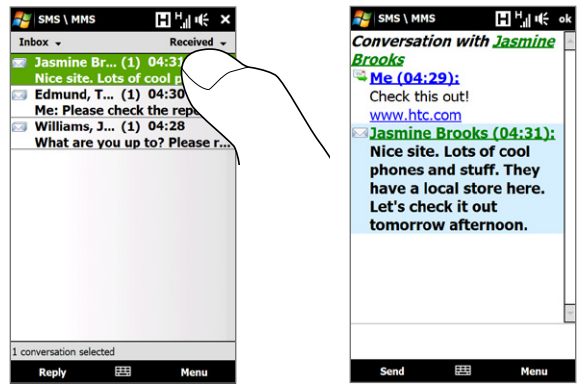

#### Odpowiadanie na wiadomość głosową

- W skrzynce odbiorczej wiadomości SMS \ MMS dotknij wątek wiadomości, aby go otworzyć.
- 2. U dołu ekranu wpisz odpowiedź i dotknij Wyślij.

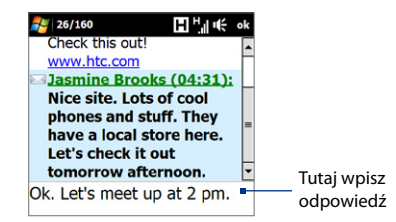

#### Kopiowanie wiadomości w wątku na kartę SIM

- W skrzynce odbiorczej wiadomości SMS \ MMS dotknij wiadomość, aby ją otworzyć.
- Wybierz wiadomość w wątku, którą chcesz skopiować na kartę SIM.
   Uwaga Nie można skopiować wysłanej wiadomości z watku na kartę SIM.
- 3. Wybierz Menu > Kopiuj na kartę SIM.

#### Kopiowanie wiadomości tekstowej z karty SIM na urządzenie

- 1. W skrzynce odbiorczej wiadomości SMS \ MMS, wybierz wiadomość z karty SIM, którą chcesz skopiować.
- 2. Dotknij Menu > Kopiuj do telefonu.
- **Uwaga** Kopiowanie wiadomości tekstowych z karty SIM powoduje tworzenie duplikatów w folderze skrzynki odbiorczej, gdy karta SIM jest używana.

#### Usuwanie wiadomości w wątku

- W skrzynce odbiorczej wiadomości SMS \ MMS dotknij wątek wiadomości, aby go otworzyć.
- 2. Wybierz wiadomość w wątku, którą chcesz usunąć.
- 3. Dotknij Menu > Usuń.

#### Usuwanie wszystkich wiadomości w wątku

- 1. W skrzynce odbiorczej wiadomości SMS \ MMS wybierz wątek wiadomości.
- 2. Dotknij opcję Usuń.

## 6.3 MMS

Wysyłanie wiadomości multimedialnych (MMS) do przyjaciół i bliskich jest proste i dostarcza dużo radości. Do wiadomości multimedialnej można załączyć zdjęcia, filmy lub nagrania dźwiękowe.

- Uwaga Wysyłanie wiadomości MMS jest odpłatne i wymaga odpowiedniej obsługi przez konto telefonu komórkowego. Aby uwzględnić usługę MMS w swoim planie taryfowym, skontaktuj się z dostawcą usług bezprzewodowych.
  - Upewnij się, że rozmiar wysyłanych wiadomości MMS nie przekracza limitów określonych przez dostawcę usług bezprzewodowych.

## Zmiana ustawień MMS

Sprawdź, czy urządzenie jest skonfigurowane zgodnie z ustawieniami wiadomości MMS dostarczonymi przez dostawcę usług bezprzewodowych. Jeśli urządzenie nie ma wstępnych ustawień MMS, dodaj ustawienia dostarczone przez dostawcę.

#### Konfigurowanie ustawień wiadomości MMS

- 1. Wybierz Start > Obsługa wiadomości > SMS \ MMS.
- 2. Wybierz Menu > Opcje MMS. Zostanie wyświetlony ekran Ustawienia.
- Na karcie Preferencje wybierz dostępną opcję odpowiadającą twoim potrzebom.
- Wybierz kartę Serwery i sprawdź, czy w urządzeniu znajdują się już wstępnie zdefiniowane ustawienia serwera MMS.

#### 122 Przesyłanie wiadomości

W przypadku braku wstępnie zdefiniowanych ustawień, wybierz Nowy, a następnie wprowadź następujące informacje, które można uzyskać od dostawcy usług bezprzewodowych:

- Brama. Lokalizacja serwera MMS, zazwyczaj podawana w formie adresu IP.
- Numer portu. Numer portu HTTP wykorzystywanego do połączenia z serwerem MMS oraz do przesyłania plików.
- Adres serwera. Adres URL serwera, na którym zapisywane są wiadomości MMS.

| SampleMMSC                 | SMS \ MMS                    | ĸ |
|----------------------------|------------------------------|---|
| Nowy Ustaw jak             | Nazwa serwera:               | _ |
|                            | MMS                          |   |
|                            | Bramka:                      |   |
|                            | 12.23.34.45                  |   |
|                            | Numer portu: 8080            | ٦ |
|                            | Adres serwera:               | _ |
|                            | http://                      | ٦ |
|                            | Połącz przez:                |   |
|                            | Praca ·                      | • |
|                            | Ograniczenie wysyłania: 100K | • |
|                            | Wersja WAP: WAP 2.0          | • |
|                            |                              |   |
| (                          |                              |   |
| referencje Czarna lista Se | er                           |   |
|                            |                              |   |

- **Połącz przez**. Wybierz połączenie, z którego urządzenie korzysta, aby wysyłać wiadomości MMS.
- Ograniczenie wysyłania. Wybierz maksymalny rozmiar wiadomości MMS akceptowany przez dostawcę usług bezprzewodowych.
- Wersja WAP. Wybierz WAP 1.2 lub WAP 2.0 w zależności od tego, z której wersji korzysta dostawca usług.
- 5. Dotknij Wykonane.
- Uwagi Jeśli urządzenie wyposażone jest we wstępne ustawienia MMS, zalecamy ich nie zmieniać. W przypadku zmiany wstępnie zdefiniowanych ustawień urządzenie może nie wysyłać lub nie odbierać wiadomości MMS.
  - Jeśli na ekranie Ustawienia zostało dodanych kilku dostawców usług MMS, wybierz jednego z nich jako dostawcę domyślnego. Wybierz nazwę dostawcy usług z listy, następnie dotknij opcję Ustaw jako domyślne.

#### Tworzenie i wysyłanie wiadomości MMS

Wiadomości MMS mogą składać się ze slajdów, z których każdy zawiera zdjęcie, klip audio lub wideo lub tekst.

#### Redagowanie wiadomości MMS

- Wybierz Start > Obsługa wiadomości > SMS \ MMS, a następnie Menu > Nowa > MMS.
- Na ekranie Wybierz wiadomość MMS wybierz wstępnie zdefiniowany szablon albo wybierz opcję Niestandardowe, aby otworzyć pustą wiadomość MMS.

 W polu Do wpisz numer telefonu lub bezpośrednio adres e-mail albo dotknij pozycję Do, DW lub UDW, aby wybrać numer telefonu bądź adres e-mail z Kontaktów.

Uwaga Aby wyświetlić pola DW i UDW, przewiń ekran w górę.

- 4. Wprowadź temat wiadomości.
- Naciśnij ikonę Wstaw ( ), aby wybrać i wstawić zdjęcie lub klip wideo. Wybierając zdjęcie lub klip wideo, można:
  - Dotknąć Wybierz, aby wstawić wybrane zdjęcie lub klip wideo do tworzonej wiadomości MMS.
  - Dotknąć 🐻, aby wykonać zdjęcie i wstawić je do wiadomości MMS.
  - Wybrać (aby nagrać klip wideo MMS i wstawić go do wiadomości MMS.
  - Wybrać ikonę Zakończ (X), aby zakończyć wybieranie i wrócić do wiadomości MMS.
- 6. Wpisz tekst i wstaw klipy audio, naciskając odpowiednie obszary ekranu. Aby uzyskać szczegółowe informacje, zapoznaj się z częścią "Dodawanie tekstu do wiadomości MMS" i "Dodawanie klipu audio do wiadomości MMS".

Uwaga Jeśli tworzenie wiadomości ma się zawsze rozpoczynać od pustego ekranu, zaznacz pole wyboru Zawsze wybieraj niestandardową.

- 124 Przesyłanie wiadomości
  - by dodać więcej slajdów, naciśnij <sup>↓</sup> albo wybierz Menu > Slajdy > Wstaw slajd. Powtórz kroki 5-6, aby wstawić do slajdów zdjęcia/filmy, tekst i dźwięk.
  - 8. Wybierz polecenie Wyślij, aby wysłać wiadomość MMS.

Wskazówka Wiadomość MMS można także wysłać z programu Obrazy i wideo, Album lub programu Aparat fotograficzny.

#### Dodawanie tekstu do wiadomości MMS

Wybór pozycji **Tutaj wprowadź tekst** w wiadomości MMS spowoduje wyświetlenie pustego ekranu umożliwiającego wprowadzenie tekstu. Możesz wprowadzać następujące typy informacji:

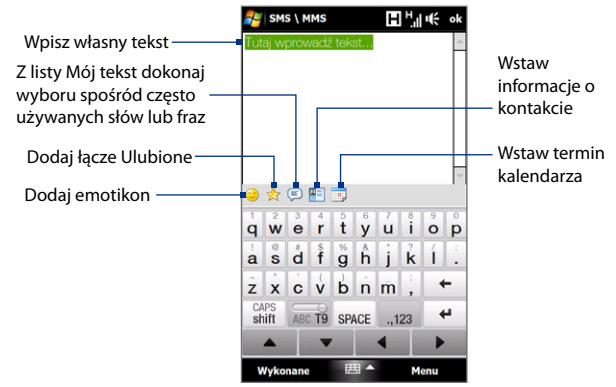

 Wskazówka
 Aby dokonać edycji lub usunąć frazę z listy Mój tekst, naciśnij i przytrzymaj dany fragment, a następnie z podręcznego menu wybierz polecenie Edytuj lub Usuń. Aby dodać nową frazę, wybierz polecenie Nowa.

#### Dodawanie klipu audio do wiadomości MMS

Do jednego slajdu w wiadomości MMS można dodać tylko jeden klip audio.

1. W wiadomości MMS wybierz Wstaw audio.

Domyślnie zostanie wyświetlony folder Moje dokumenty. Wybierz folder Moja muzyka lub inny folder zawierający pliki audio. Przechodząc pomiędzy folderami, wybierz strzałkę w dół ( 🐨 ), aby powrócić do folderu wyższego poziomu.

- Wybierz plik audio. Po wybraniu pliku możesz wykonać następujące czynności:
  - Wybrać (), aby odtworzyć klip audio, (1), aby wstrzymać, lub (1), aby zatrzymać odtwarzanie.
  - Dotknij **Wybierz**, aby wstawić ten plik do wiadomości MMS.
  - Wybrać ikonę Zakończ (X), aby zakończyć wybieranie i wrócić do wiadomości MMS.
- Uwaga Aby nagrać nowy klip audio i dodać go do wiadomości MMS, wybierz 💌. Wtedy otwarte zostanie okno podręczne Nagrywanie. Dotknij Nagraj, aby rozpocząć nagrywanie, lub Zatrzymaj, aby zakończyć nagrywanie. Wybierz Odtwórz, aby przesłuchać nagrany klip audio, a następnie dotknij Dodaj. Nowy klip audio zostanie automatycznie wstawiony do wiadomości MMS.

## Wyświetlanie i odpowiadanie na wiadomości MMS

#### Wyświetlanie wiadomości MMS

- Użyj elementów sterujących odtwarzaniem: >, 1, i
- Wybierz Zawartość, aby wyświetlić listę plików zawartych w wiadomości. Na ekranie Zawartość wiadomości można wykonać poniższe czynności:
  - Aby zapisać plik, zaznacz go, a następnie wybierz Menu > Zapisz.
  - Aby zapisać treść pliku tekstowego do listy Mój tekst, dotknij Menu > Zapisz w folderze Mój tekst.
  - Aby przypisać zdjęcie do kontaktu, wybierz Menu > Przypisz do Kontaktu.

#### Odpowiadanie na wiadomość MMS

- W skrzynce odbiorczej wiadomości SMS \ MMS wybierz numer telefonu komórkowego lub nazwę kontaktu, od którego otrzymano wiadomość MMS.
- W wątku wiadomości MMS opatrzone będą ikoną 2. Dotknij ikony, aby otworzyć i wyświetlić wiadomość MMS.
- Po wyświetleniu wiadomości MMS, dotknij Menu > Odpowiedz > w wiadomości MMS, aby odpowiedzieć za pomocą wiadomości MMS lub dotknij opcję Menu > Odpowiedz > via SMS, aby odpowiedzieć za pomocą wiadomości tekstowej.

#### Blokowanie wiadomości MMS wysyłanych z danego numeru telefonu

Aby nie odbierać wiadomości MMS od określonego nadawcy, można dodać jego numer telefonu do czarnej listy numerów MMS.

- 1. Po odebraniu nowej wiadomości MMS wyświetl jej zawartość.
- Aby nie odbierać kolejnych wiadomości MMS od tego nadawcy, wybierz Menu > Pokaż > Szczegóły wiadomości.
- 3. Na ekranie Szczegóły MMS wybierz Menu > Pokaż szczegóły kontaktu.
- 4. Wybierz Menu > Zapisz na czarnej liście.
- 5. Dotknij Gotowe.
- Wskazówka Aby odblokować numer telefonu i umożliwić nadawcy wysyłanie wiadomości MMS, usuń numer z listy Czarna lista. Przejdź do skrzynki odbiorczej wiadomości SMS \ MMS, dotknij Menu > Opcje MMS > karta Czarna lista, dotknij i przytrzymaj numer telefonu na czarnej liście, następnie dotknij Usuń.

## 6.4 Rodzaje kont e-mail

Urządzenie pozwala na skonfigurowanie następujących rodzajów kont e-mail:

- Konto pocztowe programu Outlook, synchronizowane z komputerem lub serwerem Exchange.
- Konto poczty e-mail uzyskane od dostawcy usług internetowych (ISP) lub poczty e-mail.
- Internetowe konto poczty e-mail, takie jak Gmail<sup>®</sup>, Yahoo!<sup>®</sup> Mail Plus, AOL<sup>®</sup> i inne.
- Służbowe konto, do którego uzyskuje się dostęp korzystając z połączenia VPN.

## Konfiguracja urządzenia w celu synchronizacji z pocztą e-mail programu Outlook w komputerze

Po zainstalowaniu oprogramowania synchronizacyjnego i utworzeniu powiązania z urządzeniem w komputerze urządzenie jest gotowe do wysyłania i odbierania poczty e-mail programu Outlook.

Jeśli oprogramowanie synchronizacyjne nie zostało jeszcze zainstalowane lub też nie zostało utworzone powiązanie, należy to wykonać zgodnie z procedurami w rozdziale 5.

 Wskazówka
 Aby skonfigurować konto firmowej poczty e-mail i uzyskać bezprzewodowy dostęp do wiadomości programu Outlook, należy w urządzeniu skonfigurować synchronizację z firmowym serwerem Exchange Server przez połączenie bezprzewodowe. Aby uzyskać szczegółowe informacje dotyczące konfiguracji firmowego serwera poczty e-mail, zapoznaj się z rozdziałem 7.

#### Dodawanie konta e-mail

Aby dodać nowe konto e-mail, wykonaj jeden z poniższych kroków:

- Na ekranie głównym TouchFLO 3D, przejdź do karty Wiadomość e-mail, następnie dotknij Menu > Konta > Nowe konto lub
- Wybierz Start > Obsługa wiadomości > Konfiguracja poczty e-mail.

Zostanie otwarty kreator konfiguracji poczty e-mail i możliwe będzie wprowadzenie ustawień konta e-mail. Aby uzyskać szczegółowe informacje, zapoznaj się z częścią "Kreator Konfiguracja poczty e-mail" w tym rozdziale.

## 6.5 Kreator Konfiguracja poczty e-mail

Kreator **Konfiguracja poczty e-mail** w systemie Windows Mobile przeprowadzi cię przez proces konfiguracji konta e-mail. Kreator umożliwia skorzystanie z opcji automatycznej konfiguracji, która automatycznie dokona konfiguracji konta w oparciu o podany adres e-mail i hasło, jeśli ustawienia konta dostawcy poczty e-mail zostały wstępnie skonfigurowane w urządzeniu. Jeśli w urządzeniu nie ma ustawień, funkcja automatycznej konfiguracji spowoduje dokonanie próby pobrania ustawień online, przy czym należy pamiętać, że połączenie urządzenia z Internetem i pobranie ustawień może wiązać się z opłatami. Jeśli niemożliwe jest wyszukanie ustawień poczty e-mail online, konieczne będzie wprowadzenie ich ręcznie.

**Uwaga** Aby uzyskać szczegółowe informacje dotyczące konfiguracji konta poczty e-mail programu Outlook, zapoznaj się z rozdziałem 7.

## Konfiguracja internetowego konta poczty e-mail

Skonfiguruj konto POP3 lub IMAP4 poczty e-mail w urządzeniu w przypadku posiadania konta poczty e-mail uzyskanego od dostawcy usług internetowych (ISP) lub konta internetowego, takiego jak Gmail, Yahoo! Mail Plus lub AOL. Można także dodać konto firmowe z dostępem wykorzystującym połączenie z serwerem VPN jako konto POP3/IMAP4.

- 1. Dodawanie nowego konta e-mail. Aby uzyskać instrukcje, zapoznaj się z częścią "Dodawanie konta e-mail".
- 2. Wprowadź Adres e-mail i Hasło do konta e-mail i wybierz opcję Zapisz hasło. Dotknij Dalej.
- Jeśli ustawienia konta dostawcy poczty e-mail zostały wstępnie skonfigurowane w urządzeniu, kreator Konfiguracja poczty e-mail spowoduje wyświetlenie komunikatu potwierdzającego. Dotknij Dalej.

Jeśli na urządzeniu nie ma ustawień, zaznacz pole wyboru **Spróbuj pobrać** ustawienia poczty e-mail automatycznie z Internetu, aby wyszukać i pobrać ustawienia serwera poczty e-mail z Internetu, następnie dotknij **Dalej**.

#### 4. Wprowadź Nazwisko i Wyświetlaną nazwę konta, następnie dotknij Dalej.

- Uwaga Jeśli kreator Konfiguracja poczty e-mail nie wyszukał i nie pobrał ustawień z Internetu, wybierz Internetowy adres e-mail z listy Dostawcy poczty e-mail na następnym ekranie. Zostanie wyświetlony ekran wprowadzania ustawień serwera poczty e-mail. Aby uzyskać szczegółowe informacje, zapoznaj się z częścią "Określanie ustawień serwera e-mail".
- Z listy Automatyczne wysyłanie/pobieranie wybierz częstotliwość automatycznego wysyłania i pobierania wiadomości e-mail przez urządzenie.
  - Uwaga Wybór pozycji Przejrzyj wszystkie ustawienia pobierania umożliwia określenie opcji pobierania, wybór formatu HTML lub zwykłego tekstu dla poczty e-mail i inne. Aby uzyskać szczegółowe informacje, zapoznaj się z częścią "Dostosowanie ustawień pobierania i formatu".
- 6. Dotknij Zakończ.

#### Określanie ustawień serwera e-mail

Jeśli automatyczna konfiguracja zakończyła się niepowodzeniem, skontaktuj się z dostawcą usług internetowych lub poczty e-mail w celu uzyskania informacji o ustawieniach **Serwera poczty przychodzącej** i **Serwera poczty wychodzącej**, aby wprowadzić je do urządzenia.

Można wybrać jeszcze inne opcje:

- Jeśli jest to wymagane przez dostawcę, zaznacz pole wyboru Serwer poczty wychodzącej wymaga uwierzytelnienia.
- Jeśli serwer poczty wychodzącej wymaga innej nazwy użytkownika i hasła do wysyłania wiadomości e-mail, usuń zaznaczenie pola Używaj tej samej nazwy i hasła przy wysyłaniu poczty e-mail. Zostanie wyświetlony monit dotyczący wprowadzenia tych informacji.
- Jeśli dostawca poczty e-mail używa połączeń SSL w celu lepszego zabezpieczenia poczty, wybierz Zaawansowane ustawienia serwera, a następnie zaznacz pole wyboru Wymagaj SSL. Z listy Połączenia sieciowe wybierz połączenie transmisji danych używane do połączenia z Internetem.

#### 130 Przesyłanie wiadomości

#### Dostosowanie ustawień pobierania i formatu

Przed wyborem pozycji **Zakończ** po skonfigurowaniu konta e-mail POP3 lub IMAP4 można wybrać pozycję **Przejrzyj wszystkie ustawienia pobierania** znajdującą się w dolnej części ekranu, aby określić opcje pobierania, format wiadomości i inne ustawienia.

| Opcje                                                                             | Opis                                                                                                    |
|-----------------------------------------------------------------------------------|----------------------------------------------------------------------------------------------------|
| Automatyczne<br>wysyłanie/odbieranie                                              | Można określić częstotliwość automatycznego łączenia się z<br>Internetem w celu wysyłania i odbierania wiadomości.                                                                                                    |
| Pobierz wiadomości                                                                | Ustaw liczbę dni, z których wiadomości mają być pobierane<br>do urządzenia.                                                                                                    |
| Wysyłaj/odbieraj po<br>kliknięciu opcji Wyślij                                    | Domyślnie wiadomości są wysyłane bezpośrednio po<br>dotknięciu opcji <b>Wyślij</b> . Aby wiadomości wychodzące były<br>najpierw zapisane w folderze Skrzynka nadawcza, usuń<br>zaznaczenie tego pola. (W takim przypadku wiadomości<br>należy wysyłać ręcznie przez wybranie pozycji <b>Menu &gt;</b><br><b>Wyślij/Odbierz</b> ). |
| Podczas roamingu<br>używaj harmonogramu<br>automatycznego<br>wysyłania/pobierania | Umożliwia to roaming danych w urządzeniu, określając<br>częstotliwość automatycznych połączeń z Internetem.<br>Ponieważ skutkiem ustawienia tej opcji może być<br>podwyższenie kosztów połączeń, być może należy usunąć<br>zaznaczenie tego pola.                                                                                 |
| Podczas usuwania<br>wiadomości                                                    | Należy zdecydować, czy wiadomości mają być usuwane z<br>serwera pocztowego, kiedy są usuwane w urządzeniu.                                                                                                    |
| Format wiadomości                                                                 | Wybierz HTML lub Zwykły tekst.                                                                                                    |
| Limit pobierania<br>wiadomości                                                    | Wybierz rozmiar pobieranej wiadomości e-mail. Jeżeli masz<br>dużo wiadomości e-mail, wprowadź mniejszy rozmiar lub<br>określ pobieranie tylko nagłówków.                                                                                                    |

## Konfiguracja niestandardowej domeny e-mail

Jeśli korzystasz z nazwy domeny poczty e-mail, która utrzymywana jest przez innego dostawcę poczty e-mail (na przykład, twój adres e-mail to Benjamin@startup.com, ale konto e-mail utrzymywane jest i usługi świadczone są przez Email.com ), wybierz opcję **Domena niestandardowa** w kreatorze Konfiguracja poczty e-mail, aby skonfigurować konto e-mail w urządzeniu.

- Dodawanie nowego konta e-mail. Aby uzyskać instrukcje, zapoznaj się z częścią "Dodawanie konta e-mail".
- Wprowadź Adres e-mail i Hasło do konta e-mail i wybierz opcję Zapisz hasło. Dotknij Dalej.
- 3. Usuń zaznaczenie pola Spróbuj pobrać ustawienia poczty e-mail automatycznie z Internetu i dotknij Dalej.
- 4. W opcji Dostawca poczty e-mail wybierz Domena niestandardowa, a następnie Dalej.
- 5. Wprowadź domenę dostawcy poczty e-mail i dotknij Dalej.
- Kreator Konfiguracja poczty e-mail dokona próby wyszukania ustawień dostawcy poczty e-mail w urządzeniu lub w Internecie. Po znalezieniu ustawień zostanie wyświetlony komunikat o powodzeniu. Dotknij Dalej.
- 7. Wprowadź Nazwisko i Wyświetlaną nazwę konta, następnie dotknij Dalej.
  - Uwaga Jeśli kreator Konfiguracja poczty e-mail nie wyszukał ustawień, na następnych ekranach zostanie wyświetlony monit o podanie ustawień serwera e-mail. Aby uzyskać szczegółowe informacje, zapoznaj się z częścią "Określanie ustawień serwera e-mail".
- Z listy Automatyczne wysyłanie/pobieranie wybierz częstotliwość automatycznego wysyłania i pobierania wiadomości e-mail przez urządzenie.
  - Uwaga Wybór pozycji Przejrzyj wszystkie ustawienia pobierania umożliwia określenie opcji pobierania, wybór formatu HTML lub zwykłego tekstu dla poczty e-mail i inne. Aby uzyskać szczegółowe informacje, zapoznaj się z częścią "Dostosowanie ustawień pobierania i formatu".
- 9. Dotknij Zakończ.

#### 132 Przesyłanie wiadomości

## 6.6 Korzystanie z poczty e-mail

Po skonfigurowaniu kont e-mail w urządzeniu można rozpocząć wysyłanie i odbieranie wiadomości e-mail.

## Tworzenie nowej wiadomości e-mail

W zależności od preferencji istnieją dwa sposoby stworzenia nowej wiadomości e-mail.

#### Rozpoczęcie od pustej wiadomości

- 1. Na ekranie głównym TouchFLO 3D przejdź do karty Wiadomość e-mail.
- 2. Z prawej strony ekranu wybierz konto e-mail, którego chcesz użyć.

 Aby utworzyć nową wiadomość e-mail, dotknij ikonę Nowa wiadomość e-mail ( ).

#### Wysyłanie wiadomości e-mail do ulubionych kontaktów

- 1. Na ekranie głównym TouchFLO 3D przejdź do karty Ludzie.
- 2. Przesuń palec po ekranie, aby przewinąć zdjęcia ulubionych kontaktów.
- 3. Po wyświetleniu zdjęcia żądanego kontaktu dotknij wyświetlone zdjęcie, następnie wybierz opcję **Wyślij wiadomość e-mail**.

Aby uzyskać więcej informacji na temat pracy z ulubionymi kontaktami, zapoznaj się z częścią "Ludzie" w rozdziale 3.

Wskazówka Można także dotknąć Start > Kontakty, wybrać nazwę kontaktu, a następnie wybrać opcję Wyślij wiadomość e-mail.

Wskazówka Aby wybrać konto poczty e-mail, które nie jest wyświetlone na karcie Wiadomość e-mail, dotknij Menu > Konta > Konta, a następnie wybierz konto e-mail z ekranu Wybór konta.

### Tworzenie i wysyłanie wiadomości e-mail

Po utworzeniu nowej wiadomości e-mail wykonaj poniższe kroki, aby wprowadzić i wysłać treść wiadomości.

- Aby dodać odbiorców, wprowadź ich adresy e-mail, oddzielając je średnikami. Można także wybrać przycisk **Do**, aby dodać numery telefonów komórkowych z Kontaktów.
- 2. Wprowadź temat i treść wiadomości.

- 3. Dotknij Wyślij.
- Wskazówka Aby uzyskać więcej informacji o wpisywaniu tekstu i symboli, zapoznaj się z rozdziałem 4.
  - W celu ustawienia priorytetu wiadomości wybierz Menu > Opcje wiadomości.
  - W przypadku pracy bez połączenia z siecią wiadomość jest przenoszona do folderu Skrzynka nadawcza i zostanie wysłana podczas następnego połączenia.

#### Dodawanie załącznika do wiadomości

- IW oknie redagowanej wiadomości wybierz Menu > Wstaw wybierz element, który chcesz dołączyć: Obraz, Notatka głosowa lub Plik.
- 2. Wybierz plik lub obraz do załączenia albo nagraj notatkę głosową.

Wskazówka Aby wybrać szablon wiadomości, dotknij Menu > Mój tekst i dotknij żądaną wiadomość. Aby sprawdzić pisownię, dotknij Menu > Sprawdź pisownię.

#### 134 Przesyłanie wiadomości

## Filtrowanie listy wiadomości folderu Skrzynka odbiorcza

Gdy skrzynka odbiorcza jest zapełniona, wiadomości można filtrować, aby wyświetlone zostały tylko te wiadomości, które zawierają określonego nadawcę lub poszukiwany temat wiadomości.

#### Filtrowanie Skrzynki odbiorczej

Wprowadź nazwę nadawcy lub temat wiadomości email, który ma być wyszukany. Podczas wprowadzania znaków lista wiadomości zawężana jest do wprowadzonych ciągów znaków.

Na przykład wybranie klawisza "B", a następnie "E" zawęża listę do wiadomości e-mail, które zawierają nazwę nadawcy lub temat rozpoczynające się od "BE".

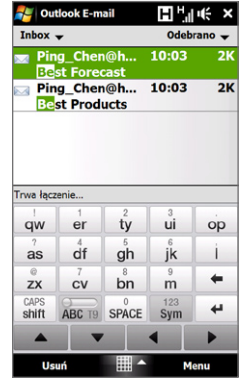

## Przeglądanie wiadomości i odpowiadanie na nie

#### Pobieranie całej wiadomości e-mail

Domyślnie każda wiadomość e-mail dostarczona do skrzynki odbiorczej urządzenia zawiera tylko kilka pierwszych kilobajtów wiadomości. Po otwarciu wiadomości wyświetlany jest tylko nagłówek i część wiadomości. Aby wyświetlić całą treść, należy pobrać całość wiadomości.

Aby pobrać całą wiadomość e-mail, otwórz ją, a następnie wykonaj następujące czynności:

- Palcem przewiń wiadomość do końca, a następnie dotknij opcję Pobierz całą wiadomość i wszystkie załączniki (konto e-mail POP3) lub Pobierz resztę tej wiadomości (konta e-mail IMAP4 i Outlook).
- Wybierz Menu > Pobierz wiadomość.

Uwagi • Funkcja Fetch Mail, która dostępna jest dla kont POP3 i IMAP4 pozwala na pobieranie całej wiadomości e-mail natychmiast, bez potrzeby wykonywania pełnej synchronizacji. Ogranicza się to do pobrania wybranej wiadomości e-mail i pomaga w ograniczaniu kosztów przesyłania danych.

Funkcja Fetch Mail dostępna jest także dla kont Outlook. Aby uzyskać szczegółowe informacje, zapoznaj się z częścią "Natychmiastowe pobieranie dzięki funkcji Fetch Mail" w rozdziale 7.

 Pobieranie może chwilę potrwać, w zależności od prędkości połączenia internetowego, rozmiaru wiadomości i tego, czy automatycznie pobierane są załączniki.

#### Pobieranie załączników

#### Konto e-mail POP3:

W przypadku internetowego konta e-mail POP3, załączniki są pobierane automatycznie podczas pobierania całej wiadomości.

#### • Konta e-mail IMAP4 i Outlook:

Załączniki wyświetlane są poniżej tematu wiadomości. Dotknięcie załącznika spowoduje jego otwarcie, jeśli został już pobrany w całości, lub zaznaczenie go do pobrania przy następnym wysyłaniu i odbieraniu poczty.

Można automatycznie pobierać załączniki. Aby uzyskać szczegółowe informacje, zapoznaj się z częścią "Dostosowanie ustawień poczty e-mail" w tym rozdziale.

#### Odpowiadanie na wiadomość lub przesyłanie jej dalej

- Otwórz wiadomość i wybierz Menu > Odpowiedz, Menu > Odpowiedz wszystkim lub Menu > Prześlij dalej.
- 2. Napisz odpowiedź, a następnie wybierz Wyślij.
- Uwaga Wiadomości w formacie HTML można odbierać i wyświetlać z dowolnego rodzaju konta poczty e-mail. Format HTML zostaje zachowany bez przesunięć układu ani skalowania. Obsługa wiadomości w formacie HTML w programie Outlook Mobile dostępna jest tylko w przypadku synchronizacji urządzenia z Microsoft Exchange Server 2007.

#### 136 Przesyłanie wiadomości

 Podczas odpowiadania korzystając z konta e-mail Outlook możesz dostosować aplikację ActiveSync do wyłączania adresów, w tym własnego, z dodawania do listy odbiorców. W programie ActiveSync wybierz Menu > Opcje, dotknij pozycji E-mail, wybierz Ustawienia, a następnie Zaawansowane. W polu tekstowym Moje adresy e-mail wprowadź adresy, które nie mają być dołączane.

## Synchronizuj wiadomości e-mail

Synchronizacja wiadomości e-mail zapewnia, że nowe wiadomości pobierane są do folderu skrzynki odbiorczej urządzenia, wiadomości e-mail w skrzynce nadawczej są wysyłane, a wiadomości usunięte z serwera usuwane są z urządzenia. Sposób synchronizacji wiadomości e-mail zależy od typu posiadanego konta poczty e-mail.

#### Automatyczna synchronizacja konta poczty e-mail programu Outlook

1. Połącz urządzenie z komputerem za pomocą przewodu USB lub łącza Bluetooth.

W celu synchronizacji poczty e-mail programu Outlook można również połączyć urządzenie z serwerem Exchange Server z wykorzystaniem łącza Wi-Fi lub połączenia danych. Aby uzyskać więcej informacji, zapoznaj się z rozdziałem 7.

2. Automatycznie rozpocznie się synchronizacja, podczas której urządzenie wyśle i odbierze wiadomości e-mail programu Outlook.

## Ręczna synchronizacja konta e-mail programu Outlook lub konta internetowego

- 1. Wybierz internetowe konto poczty e-mail. (Zapoznaj się z częścią "Wybieranie konta obsługi wiadomości" w tym rozdziale).
- 2. Wybierz Menu > Wyślij/Odbierz.

#### Dostosowanie ustawień poczty e-mail

#### Zmiana rozmiaru pobieranej wiadomości i formatu wiadomości e-mail programu Outlook

- 1. Odłącz urządzenie od komputera.
- 2. Wybierz Start > Programs (Programy) > ActiveSync.
- 3. Wybierz Menu > Opcje, wskaż E-mail, a następnie naciśnij Ustawienia.
- 4. Na ekranie Opcje synch. e-mail:
  - W obszarze Format wiadomości, wybierz HTML lub Zwykły tekst. Opcja HTML dostępna jest tylko w przypadku połączenia z Microsoft Exchange Server w wersji 2007 lub późniejszej.
  - W obszarze Ogranicz rozmiar wiadomości do wybierz żądany rozmiar wiadomości e-mail.
- 5. Zamknij program ActiveSync i ponownie połącz urządzenie z komputerem.

Zmiana rozmiaru pobieranej wiadomości i formatu internetowej wiadomości e-mail

- Dotknij Menu > Opcje na ekranie Wybór konta, lub dotknij Menu > Narzędzia > Opcje na liście wiadomości.
- 2. Dotknij internetowe konto poczty e-mail POP3 lub IMAP4.
- 3. Wybierz Ustawienia rozmiarów pobierania.
- 4. W obszarze Format wiadomości, wybierz HTML lub Zwykły tekst.
- W obszarze Ogranicz rozmiar wiadomości do wybierz żądany rozmiar wiadomości e-mail.
- 6. Dotknij Gotowe.

#### Automatyczne odbieranie załączników w wiadomościach e-mail z serwera Outlook

- 1. Wybierz Start > Programs (Programy) > ActiveSync.
- 2. Wybierz Menu > Opcje.
- Wybierz Wiadomość e-mail > Ustawienia, a następnie wybierz Uwzględnij załączniki.

#### Automatyczne odbieranie załączników w wiadomościach e-mail IMAP4

- Dotknij Menu > Opcje na ekranie Wybór konta, lub dotknij Menu > Narzędzia > Opcje na liście wiadomości.
- 2. Dotknij nazwę konta IMAP4.
- 3. Wybierz Ustawienia rozmiarów pobierania.
- 4. W opcji Pobierz załączniki:
  - Wybierz Wszystkie załączniki, aby zawsze pobierać pliki załączników; lub
  - Wybierz limit rozmiaru pliku dla automatycznego pobierania załączników.
- 5. Dotknij Gotowe.

#### Zapisywanie załączników na karcie pamięci

- 1. Wybierz Start > Obsługa wiadomości.
- 2. Wybierz Menu > Opcje > karta Przechowywanie danych.
- Zaznacz pole wyboru Jeśli to możliwe, przechowuj załączniki na karcie pamięci.

# Rozdział 7

Praca z firmową pocztą e-mail i terminami spotkań

7.1 Synchronizacja z serwerem Exchange
7.2 Praca z firmową pocztą e-mail
7.3 Zarządzanie wezwaniami na spotkania
7.4 Wyszukiwanie kontaktów w
Firmowej książce kontaktów

## 7.1 Synchronizacja z serwerem Exchange

Aby zapewnić aktualizację firmowych wiadomości e-mail i terminów spotkań, gdy przebywasz poza biurem, urządzenie można połączyć z Internetem z wykorzystaniem łącza Wi-Fi i synchronizować te informacje z firmowym serwerem Exchange.

## Konfiguracja połączenia z serwerem Exchange

Aby można było synchronizować lub uzyskać dostęp do informacji na serwerze Exchange, należy skonfigurować połączenie z serwerem Exchange w urządzeniu. Poniższe informacje należy uzyskać od administratora sieci, a następnie wprowadzić je w urządzeniu:

- Nazwa serwera Exchange (musi być nazwą serwera Outlook Web Access)
- Nazwa domeny
- Nazwa użytkownika i hasło używane w pracy

Jeśli urządzenie nie jest zsynchronizowane z komputerem, należy wykonać poniższe czynności, aby skonfigurować połączenie z serwerem Exchange.

- 1. Dodawanie nowego konta e-mail. Aby uzyskać instrukcje, zapoznaj się z częścią "Dodawanie konta e-mail" w rozdziale 6.
- 2. Wprowadź Adres e-mail i Hasło do konta e-mail i wybierz opcję Zapisz hasło. Dotknij Dalej.
- 3. Usuń zaznaczenie pola Spróbuj pobrać ustawienia poczty e-mail automatycznie z Internetu i dotknij Dalej.
- Na ekranie Dostawca poczty e-mail, wybierz opcję Serwer Exchange i dotknij Dalej.
- 5. Ponownie wybierz Dalej.
- 6. Wybierz opcję Spróbuj wykryć ustawienia serwera Exchange automatycznie i dotknij Dalej.
- 7. Wpisz nazwę Domeny i dotknij Dalej.
- 8. W polu Adres serwera wprowadź nazwę serwera Exchange, a następnie wybierz Dalej.

- 9. Wybierz elementy, które chcesz zsynchronizować z serwerem Exchange.
  - Wskazówki Aby zmienić ustawienia synchronizacji dla danego rodzaju informacji, na przykład dla poczty e-mail, zaznacz odpowiedni rodzaj informacji, a następnie wybierz Ustawienia.
    - Aby zmienić zasady rozwiązywania ewentualnych konfliktów synchronizacji, wybierz Menu > Zaawansowane.

#### 10. Dotknij Zakończ.

- Uwagi Jeśli wiadomości e-mail były wcześniej synchronizowane z komputerem, uruchom w urządzeniu program ActiveSync, a następnie wybierz Menu > Dodaj źródło serwera, aby skonfigurować połączenie z serwerem Exchange. Kiedy zostanie wyświetlony monit o wybranie typów informacji do synchronizacji, należy usunąć zaznaczenie pola wyboru E-mail przy elemencie Windows PC, zanim będzie można wybrać pole E-mail przy elemencie Serwer Exchange.
  - Aby zmienić ustawienia serwera Exchange, uruchom w urządzeniu program ActiveSync, a następnie wybierz Menu > Konfiguruj serwer.

## Rozpoczęcie synchronizacji

Aby można było rozpocząć synchronizację z serwerem Exchange, upewnij się, że w urządzeniu zostało skonfigurowane połączenie Wi-Fi lub połączenie danych z Internetem pozwalające na synchronizację bezprzewodową. Aby uzyskać więcej informacji, zapoznaj się z rozdziałem 8.

Po zakończeniu konfiguracji połączenia z serwerem Exchange urządzenie automatycznie rozpocznie synchronizację.

Aby ręcznie uruchomić synchronizację, można wykonać jedną z następujących czynności:

- Na ekranie głównym TouchFLO 3D przesuń palec do karty Ustawienia, a następnie wybierz opcję Synchronizacja danych lub
- Wybierz Start > Programs (Programy) > ActiveSync, a następnie wybierz Synchronizuj.
- Uwaga Jeśli urządzenie jest połączone z komputerem za pomocą przewodu USB lub interfejsu Bluetooth, można wykorzystać to połączenie z komputerem jako połączenie pośredniczące z siecią pozwalające pobrać do urządzenia wiadomości e-mail programu Outlook i inne informacje.

142 Praca z firmową pocztą e-mail i terminami spotkań

## 7.2 Praca z firmową pocztą e-mail

Urządzenie zapewnia natychmiastowy dostęp do firmowych wiadomości e-mail i ułatwia zarządzanie wiadomościami. Direct Push, Fetch Mail, Zdalne wyszukiwanie wiadomości e-mail i flagi wiadomości e-mail to tylko niektóre z narzędzi, których można używać do zarządzania wiadomościami e-mail.

**Uwaga** Niektóre funkcje obsługi wiadomości zależą od wersji serwera Microsoft Exchange używanego w firmie. Aby uzyskać informacje dotyczące dostępności tych funkcji, skontaktuj się z administratorem sieci.

## Automatyczna synchronizacja z wykorzystaniem funkcji Direct Push

Technologia **Direct Push** (funkcja Push E-Mail) działa w ten sposób, że wiadomości e-mail są dostarczane do urządzenia bezpośrednio po wpłynięciu do skrzynki odbiorczej serwera Exchange. Elementy, takie jak kontakty, kalendarz i zadania są natychmiast uaktualniane, jeśli uległy zmianie lub jeśli na serwerze Exchange dodano nowe wpisy. Aby włączyć funkcję Direct Push, urządzenie musi dysponować łączem Wi-Fi lub połączeniem danych.

Przed włączeniem funkcji Direct Push konieczne jest przeprowadzenie pełnej synchronizacji między urządzeniem i serwerem Exchange.

 Wymagania
 Funkcja Direct Push w urządzeniu wymaga używania przez firmę serwera

 Microsoft Exchange Server 2003 Service Pack 2 (SP2) z Exchange

 ActiveSync lub nowszego.

#### Włączanie funkcji Direct Push w programie Comm Manager

- Aby otworzyć program Comm Manager, przejdź do karty Ustawienia na ekranie głównym TouchFLO 3D, a następnie wybierz opcję Komunikacja.
   Wskazówka Możesz także dotknąć Start > Programs (Programy) > Comm Manager.
- 2. Na ekranie Comm Manager dotknij przycisk Microsoft DirectPush.

#### Włączanie funkcji Direct Push w programie ActiveSync

- Wybierz Start > Programs (Programy) > ActiveSync, następnie dotknij Menu > Harmonogram.
- 2. W polach Pory szczytu i Pory poza szczytem wybierz opcję Po odebraniu elementów.
- **Uwaga** Gdy funkcja Direct Push jest wyłączona, konieczne będzie ręczne odbieranie wiadomości e-mail.

## Synchronizacja planowana

Jeżeli nie chcesz używać funkcji Direct Push, możesz ustawić regularny harmonogram synchronizacji wiadomości e-mail programu Outlook oraz innych informacji.

- 1. W programie ActiveSync w urządzeniu wybierz Menu > Harmonogram.
- Aby częściej odbierać wiadomości e-mail, w polu Pory szczytu określ większą częstotliwość. (Pory szczytu odnoszą się zwykle do godzin pracy, kiedy liczba przychodzących wiadomości e-mail jest duża).
- 3. W polu Pory poza szczytem określ mniejszą częstotliwość.

Wskazówka W celu określenia, które dni i godziny są interpretowane jako pory szczytu, a które poza szczytem, wybierz łącze Pory szczytu znajdujące się w dolnej części ekranu.

## Natychmiastowe pobieranie dzięki funkcji Fetch Mail

Funkcja **Fetch Mail** pozwala na pobieranie całej wiadomości e-mail natychmiast bez potrzeby wykonywania polecenia Wyślij/Odbierz. Ogranicza się to do pobrania wybranej wiadomości e-mail i pomaga w ograniczaniu kosztów przesyłania danych.

| Wymagania                                            | Funkcja Fetch Mail w urządzeniu wymaga używania przez firmę serwera<br>Microsoft Exchange Server 2007 lub nowszego.                                              |
|------------------------------------------------------|----------------------------------------------------------------------------------------------------|
| <ol> <li>Na ekrar<br/>wybierz<br/>odbiorc</li> </ol> | ie głównym TouchFLO 3D przejdź do karty <b>Wiadomość e-mail</b> ,<br>konto w programie <b>Outlook</b> , a następnie dotknij opcję <b>Skrzynka</b><br><b>za</b> . |
| Wskazów                                              | ka Można także dotknąć opcję Start > Obsługa wiadomości > Outlook<br>E-mail                                                                                      |

#### 144 Praca z firmową pocztą e-mail i terminami spotkań

- 2. Otwórz wiadomość e-mail.
- Domyślnie zostanie wyświetlone tylko pierwsze kilka słów wiadomości. Aby pobrać całą wiadomość e-mail, przewiń ją do końca, a następnie wybierz Pobierz resztę tej wiadomości.
- 4. Poczekaj na pobranie pozostałej części treści wiadomości.
- Uwagi Aby uzyskać szczegółowe informacje dotyczące zmiany opcji synchronizacji poczty e-mail, takich jak ustawianie limitu rozmiaru pobieranej wiadomości e-mail, zapoznaj się z częścią "Dostosowanie ustawień poczty e-mail" w rozdziale 6.
  - Po odebraniu wiadomości e-mail zawierającej łącze do dokumentu PDF lub Microsoft Office umieszczonego na serwerze SharePoint lub wewnętrznym serwerze plików można kliknąć łącze w celu wyświetlenia dokumentu w urządzeniu. Dokument można wyświetlić tylko pod warunkiem posiadania konta Microsoft Outlook, które synchronizuje się z oprogramowaniem Microsoft Exchange Server 2007 lub nowszą wersją. Serwer Exchange musi także umożliwiać dostęp do bibliotek dokumentów SharePoint lub innych wewnętrznych serwerów plików.

## Wyszukiwanie wiadomości e-mail na serwerze Exchange

Istnieje możliwość uzyskania dostępu do wiadomości niedostępnych w urządzeniu przez przeszukiwanie skrzynki pocztowej serwera Microsoft Exchange. Wyniki wyszukiwania zostaną pobrane i wyświetlone w folderze Wyniki wyszukiwania.

Wymagania Firma musi używać serwera Microsoft Exchange Server 2007 lub nowszego.

- 1. Wybierz Start > Obsługa wiadomości > Outlook Email.
- 2. Wybierz Menu > Narzędzia > Przeszukaj serwer.
- 3. W polu tekstowym Wyszukaj wprowadź słowo kluczowe wyszukiwania.
- 4. Wybierz zakres czasowy wiadomości do przeszukania.
- 5. W liście Szukaj w określ, czy szukać w Skrzynce odbiorczej, Elementach wysłanych lub Wszystkich folderach.
- 6. Wybierz pozycję Wyszukaj.

## Wskazówka Aby wyczyścić wyniki wyszukiwania i powrócić do listy wiadomości, dotknij Menu > Wyczyść wyniki.
### Oznaczanie wiadomości flagami

Flagi służą jako przypomnienie pozwalające śledzić ważne kwestie lub żądania zawarte w wiadomościach e-mail. Flagowanie wiadomości, będące użyteczną funkcją w programie pocztowym Outlook, jest także dostępne w programie Outlook Mobile w urządzeniu. Flagować można wiadomości odebrane znajdujące się w urządzeniu.

Wymagania Flagowanie wiadomości jest dostępne pod warunkiem synchronizacji wiadomości z serwerem Microsoft Exchange Server 2007 lub nowszym. W przypadku synchronizowania wiadomości e-mail ze wcześniejszymi wersjami serwera Microsoft Exchange Server flagi są niedostępne lub ukryte.

### Oflagowanie lub usunięcie flagi z wiadomości

- 1. Otwórz program Outlook w urządzeniu i przejdź do skrzynki odbiorczej.
- 2. Zaznacz lub otwórz wiadomość.
- Wybierz Menu > Monit i zaznacz jedną z poniższych opcji:
  - Ustaw flagę Powoduje oznaczenie wiadomości czerwoną flagą, co wskazuje na potrzebę wykonania czynności.
  - Oznacz flagą jako ukończone Zaznacza wiadomość symbolem oznaczającym, że sprawa lub żądanie w wiadomości e-mail zostały już załatwione.
  - Zdejmij flagę Usuwa flagę i zaznaczenie wiadomości.
- Uwaga Wiadomości e-mail z przypomnieniem są wyświetlane w urządzeniu pod warunkiem oznakowania ich za pomocą funkcji przypomnień i synchronizacji z serwerem Exchange.

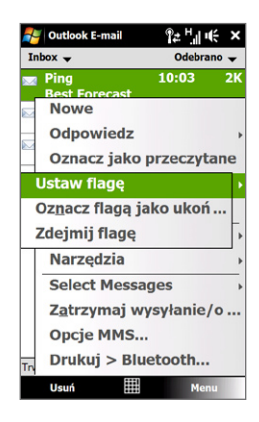

### 146 Praca z firmową pocztą e-mail i terminami spotkań

# Automatyczne powiadomienie o nieobecności

Program Outlook Mobile umożliwia pobieranie i zmianę stanu przebywania poza biurem. Podobnie jak stacjonarna wersja programu Outlook E-mail, program Outlook Mobile wysyła automatyczne powiadomienie o nieobecności, kiedy użytkownik nie jest dostępny.

# Wysyłanie automatycznego powiadomienia o nieobecności

- Wybierz Start > Obsługa wiadomości > Outlook Email.
- 2. Wybierz Menu > Narzędzia > Nieobecny.
- 3. Z listy Aktualnie jestem wybierz Nieobecny.
- Wprowadź treść automatycznej odpowiedzi, a następnie dotknij Gotowe.

| Outlook E-m                        | nail 🖬 🖫 🤫                           |
|------------------------------------|--------------------------------------|
| Asystent podcza                    | as nieobecności                      |
| Aktualnie jestem:                  |                                      |
| Nieobecny                          |                                      |
| Jestem w pracy                     |                                      |
| Nieobecny<br>(AutoReply) do ka     | zdego odbiorcy:                      |
| W tym miejscu v<br>automatycznej o | vprowadź treść swojej<br>odpowiedzi. |
|                                    |                                      |
|                                    |                                      |
|                                    |                                      |
|                                    |                                      |
|                                    |                                      |
|                                    |                                      |
|                                    |                                      |
|                                    |                                      |
|                                    |                                      |

# 7.3 Zarządzanie wezwaniami na spotkania

Po utworzeniu harmonogramu i wysłaniu wezwań na spotkanie za pomocą urządzenia można zaprosić uczestników spotkania i sprawdzić ich dostępność.

Po otrzymaniu wezwania na spotkanie można na nie odpowiedzieć, akceptując je lub odmawiając. Wezwanie na spotkanie wskazuje również jasno, czy dane spotkanie jest w konflikcie lub nakłada się na inne spotkania.

### Wymagania

# Firma musi używać serwera Microsoft Exchange Server 2007 lub nowszego.

### Odpowiadanie na wezwanie na spotkanie

 Po otrzymaniu wiadomości e-mail zawierającego wezwanie na spotkanie na ekranie urządzenia zostanie wyświetlone powiadomienie. Otwórz wiadomość e-mail.  Wybierz Zaakceptuj, aby odpowiedzieć i zaakceptować wezwanie lub wybierz Menu > Odrzuć, jeśli nie możesz uczestniczyć w spotkaniu.

Wskazówki • Przed udzieleniem odpowiedzi można sprawdzić swoją dostępność w planowanym czasie, wybierając pozycję Wyświetl kalendarz.

- Jeżeli czas spotkania jest w konflikcie z innymi spotkaniami, w górnej części wiadomości pojawi się stan "Konflikt harmonogramu".
- W razie potrzeby edytuj e-mail z odpowiedzią, a następnie wyślij go, wybierając OK.

|    | Outlook E-mail                    | 赶 Outlook E-mail 🔛 💾 ॥(२         |
|----|-----------------------------------|----------------------------------|
| W  | ysłano: 12 listopada 2008 09:44 🔺 | Wysłano: 12 listopada 2008 09:44 |
| Р  | roszę odpowiedzieć.               | Proszę odpowiedzieć.             |
|    | Odrzuć                            | Wyświetl kalendarz               |
| P  | Wstępna akceptacja                | Pi Wezwania na spotkania         |
| S  | Zasugeruj nowy termin             | Sa Edytuj odpowiedź przed        |
| к  | Usuń                              | Kie Wyślij teraz odpowiedź       |
|    | Odpowiedz >                       | Nie wysyłaj odpowiedzi           |
|    | Oznacz jako <u>n</u> ieprzeczy    |                                  |
|    | Monit >                           | OK Anuluj                        |
| 19 | Przenieś                          | Dear an,                         |
| L  | Widok >                           | Let's meet up later around       |
| 3  | Pobierz wiadomość                 | 3:00 pm to report sales          |
| n  | Wyślij/Odbierz                    | number last month.               |
| z  | aakceptuj 🖽 Menu                  | Zaakceptuj 🖽 Menu                |

W przypadku akceptacji wezwania na spotkanie zostanie ono automatycznie dodane w postaci terminu w aplikacji Kalendarz urządzenia.

### Wyświetlanie listy uczestników spotkania

- 1. Wybierz Start > Kalendarz.
- 2. Zaznacz wysłane wezwania na spotkania, a następnie wybierz Uczestnicy. Zostanie wyświetlona lista uczestników wymaganych i opcjonalnych.

### 148 Praca z firmową pocztą e-mail i terminami spotkań

Wyświetlone zostaną także ikony wskazujące, czy każdy z uczestników przyjął lub odrzucił wezwanie na spotkanie.

- Uwaga Aby wyświetlić ikony na liście uczestników, sprawdź, czy Kalendarz został zsynchronizowany z serwerem Exchange.
- Wskazówki Aby uzyskać szczegółowe informacje dotyczące tworzenia wezwań, zapoznaj się z częścią "Wysłanie wezwania na spotkanie" w rozdziale 12.
  - Aby wyświetlić informacje kontaktowe o uczestniku, wybierz jego nazwisko. Jeśli uczestnik znajduje się na liście kontaktów, natychmiast zostaną wyświetlone informacje o tym kontakcie. Jeśli uczestnik nie znajduje się na liście kontaktów, wybierz Firmowa książka, aby wyświetlić informacje o tym kontakcie.

# 7.4 Wyszukiwanie kontaktów w Firmowej książce kontaktów

Oprócz posiadania informacji o kontaktach w swoim urządzeniu można także uzyskać dostęp do informacji o kontaktach w firmowej książce kontaktów. Posiadając bezprzewodowy dostęp do Firmowej książki kontaktowej, można łatwo wysyłać wiadomości e-mail i wezwania na spotkanie do każdego pracownika firmy.

Wymagania Dostęp do firmowej książki kontaktów wymaga używania przez firmę serwera Microsoft Exchange Server 2003 SP2 lub nowszego i przeprowadzenia pierwszej synchronizacji z serwerem Exchange.

- 1. Synchronizacja z serwerem Exchange.
- 2. Wykonaj jedną z poniższych czynności:
  - Na ekranie Kontakty wybierz Menu > Firmowa książka.

 W oknie nowej wiadomości wybierz pole Do (lub wybierz Menu > Dodaj odbiorcę), a następnie wybierz pozycję Firmowa książka kontaktowa znajdującą się na początku listy.

| 🐉 Outlook E-mail 🛛 🖪 🕌 🎼 | ok       | 都 Outlook E-mail 🛛 🖪 मुं म्ह   |
|--------------------------|----------|--------------------------------|
| Od: (Outlook E-mail)     | <b>^</b> | Wybieranie kontaktu            |
| Do:                      | H        | Wpisz imię lub nazwisko        |
| Temat:                   | =        | <firmowa książka=""></firmowa> |
|                          | -1       | 👔 Akers, Kim                   |
|                          |          | 3 Alboni, Ezio                 |
|                          |          | 👔 Bankov, Peter                |
| S Dodaj odbiorce         |          | Barnett, Dave                  |
| N Sprawdź pazwy          |          | 👔 Barreto de Mattos, Paula     |
| Sprawuz nazwy            |          | 🐉 Beasley, Shaun               |
| Wstaw                    | •        | & bennet                       |
| Mój tekst                | >        | 👔 Berka, Martin                |
| a Zapiez w foldorzo wore |          | Berroth, Michael               |
| Zapisz w loiderze wers   |          | 🐉 Birkby, Dana                 |
| Sprawdź pisownię         |          | Bixhorn, Ari                   |
| Anului wiadomość         | _        | 👔 Bonaldi, Raffaella           |
| Oncia wiadomości         |          | Bonnet, Laurent                |
| Opeje wiadomosci         |          | Bossard, David                 |
| Wyślij 🖽 🔶 Menu          |          | Wybierz 🖽 Menu                 |

 Tworząc wezwanie na spotkanie i wybierając wymaganych i opcjonalnych uczestników w Kalendarzu, dotknij opcję Firmowa książka.

### 150 Praca z firmową pocztą e-mail i terminami spotkań

3. Wpisz część lub całą nazwę kontaktu, a następnie wybierz Wyszukaj. Z listy wyników wyszukiwania wybierz żądany kontakt.

| 4    | Out            | look        | E-m           | ail           |               | н              | ١.,            | ÷                | ×         |
|------|----------------|-------------|---------------|---------------|---------------|----------------|----------------|------------------|-----------|
| w    | bier           | anie        | kont          | aktu          |               |                |                |                  |           |
| _    | _              | _           | _             |               | _             | _              | _              |                  | Ŧ         |
|      |                |             |               |               |               |                |                |                  |           |
| V Ic | /pisz<br>kaliz | pow<br>ację | yżej<br>biura | nazv<br>a i w | wę, i<br>ybie | adres<br>iz op | ; e-n<br>cję 2 | nail lu<br>Inajo | ub<br>Iź. |
| 1    | 2<br>W         | 3<br>e      | 4<br>r        | t             | 6<br><b>Y</b> | ú              | 8<br>i         | 9<br>0           | 0<br>P    |
|      | s              | ď           | f             | ģ             | ĥ             | i              | k              | í                |           |
|      | ×              | c           | v             | b             | 'n            | m              | :              | •                | +         |
|      | PS<br>ift      | AB          | с т9          | SP            | ACE           | .,1            | 23             |                  | ۲         |
|      |                |             |               |               |               | •              |                |                  |           |
| 1    | Vysz           | ukaj        |               | æ             | 1 <b>•</b>    |                | м              | enu              |           |

- Uwagi Kontakt z firmowej książki kontaktów można zapisać w urządzeniu, zaznaczając go, a następnie wybierając Menu > Zapisz w kontaktach.
  - Wyszukiwać można poniższe informacje pod warunkiem, że są zapisane firmowej książce kontaktów: Imię, Nazwisko, Nazwa e-mail, Nazwa wyświetlana, Adres e-mail lub Lokalizacja biura.

# Rozdział 8

8.1 Sposoby łączenia z Internetem 8.2 Uruchomienie połączenia danych 8.3 Korzystanie z programu Opera Mobile™ 8.4 Korzystanie z serwisu YouTube™ 8.5 Korzystanie z programu Multimedia strumieniowe 8.6 Używanie programu Windows Live™ 8.7 Korzystanie z programu RSS Hub 8.8 Używanie urządzenia jako modemu (Udostępnianie Internetu)

# 8.1 Sposoby łączenia z Internetem

Łącza sieciowe urządzenia pozwalają uzyskać dostęp do Internetu lub sieci firmowej w pracy za pośrednictwem jednego z poniższych połączeń:

- Wi-Fi
- GPRS/3G (lub EDGE, jeśli jest dostępne)
- Połączenie telefoniczne

Uwaga Można także dodać i skonfigurować następujące połączenia:

- VPN: połączenie VPN jest wykorzystywane do uzyskiwania dostępu do sieci firmowej za pośrednictwem posiadanego łącza internetowego.
- Proxy: połączenie proxy jest wykorzystywane do uzyskiwania dostępu do Internetu za pośrednictwem posiadanego połączenia z siecią firmową lub WAP.

# Wi-Fi

Komunikacja Wi-Fi oferuje bezprzewodowy dostęp do Internetu na odległościach do 100 metrów.

Aby skorzystać z komunikacji Wi-Fi w urządzeniu, należy posiadać dostęp do bezprzewodowego punktu dostępu lub tzw."hotspotu".

**Uwaga** Dostępność oraz zasięg sygnału Wi-Fi urządzenia zależy od liczby, infrastruktury oraz innych obiektów, przez które sygnał musi przenikać.

### Włączanie i wyłączanie sieci Wi-Fi

- 1. Na ekranie głównym przejdź do karty Ustawienia.
- Na ekranie Ustawienia wybierz Komunikacja > Wi-Fi, aby włączyć lub wyłączyć funkcję sieci bezprzewodowej.

Po włączeniu funkcji aktywowany jest wskaźnik **Wł.** i wykryte zostaną dostępne sieci bezprzewodowe.

### Połączenie z siecią Wi-Fi

Po włączeniu funkcji Wi-Fi urządzenie rozpocznie skanowanie dostępnych w pobliżu sieci Wi-Fi.

- W oknie komunikatu zostaną wyświetlone nazwy wykrytych sieci bezprzewodowych. Wybierz żądaną sieć Wi-Fi, a następnie naciśnij OK.
  - Uwaga W przypadku wybrania otwartej (niezabezpieczonej) sieci połączenie zostanie automatycznie nawiązane po dotknięciu OK. Nie ma potrzeby wykonywania kroków 2 i 3.
- W kolejnym oknie komunikatu wykonaj jedną z następujących czynności:
  - Wybierz opcję Internet, jeśli urządzenie łączy się z Internetem za pomocą sieci bezprzewodowej.
  - Wybierz opcję Praca, jeśli urządzenie łączy się z siecią prywatną za pomocą sieci bezprzewodowej.
- 3. Wprowadź klucz, a następnie wybierz Połącz.

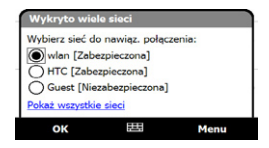

| Wykryto nowa                                                           | i sieć                       |                         |
|------------------------------------------------------------------------|------------------------------|-------------------------|
| Sieć "wlan [Zabe<br>Internet (lul<br>sieci VPN)<br>Praca<br>Ustawienia | zpieczona]"<br>> praca za po | łączy z:<br>średnictwem |
| Połącz                                                                 |                              | Menu                    |

| Klucz                     | sieciowy                                      |                                          |                                        |
|---------------------------|-----------------------------------------------|------------------------------------------|----------------------------------------|
| Wprow<br>Połącz<br>prostu | vadź klucz s<br>. Jeśli klucz<br>naciśnij pr. | ieciowy i n<br>nie jest w<br>zycisk Połą | aciśnij przycisk<br>ymagany, po<br>cz. |
| Klucz:                    | 89898989                                      |                                          |                                        |
| Ustaw                     | ienia                                         |                                          |                                        |
| Po                        | łącz                                          |                                          | Odrzuć                                 |

Podczas następnego wykrywania sieci Wi-Fi przez urządzenie to okno nie będzie wyświetlane i nie będzie potrzeby wprowadzania klucza sieciowego dla sieci Wi-Fi, z którą urządzenie łączyło się poprzednio (o ile nie było wykonywane pełne resetowanie urządzenia powodujące usunięcie ustawień użytkownika).

Uwaga Sieci Wi-Fi są samowykrywalne, co oznacza, że nie ma potrzeby wykonywania dodatkowych czynności w celu połączenia urządzenia z siecią Wi-Fi. W przypadku niektórych, zabezpieczonych sieci bezprzewodowych może być konieczne podanie nazwy użytkownika i hasła.

### Sprawdzanie stanu sieci Wi-Fi

Bieżący stan połączenia Wi-Fi można sprawdzić na jednym z poniższych ekranów urządzenia:

Pasek tytułu

Kiedy w urządzeniu zostanie włączona funkcja Wi-Fi, ikona WŁĄCZONA funkcja Wi-Fi 🎙 zostanie wyświetlona na pasku tytułu.

Po włączeniu funkcji Wi-Fi urządzenie przeprowadzi skanowanie dostępnych sieci bezprzewodowych, a na pasku tytułu zostanie wyświetlona ikona sygnału komunikacji bezprzewodowej **Pz**. Podczas skanowania sygnału sieci Wi-Fi przez urządzenie strzałki ikony będą przesuwać się do przodu i do tyłu. Po nawiązaniu połączenia z siecią Wi-Fi ruch strzałek ustanie.

### Ekran bezprzewodowej sieci LAN

Na ekranie głównym przejdź do karty Ustawienia, następnie wybierz Menu > Sieci bezprzewodowe. Na karcie Główne wyświetlona zostanie sieć Wi-Fi, do której podłączone jest urządzenie.

Wyświetlane są również informacje dotyczące konfiguracji oraz jakości sygnału sieci Wi-Fi.

|                             | ╏┵╵╢배 <del>(</del> ok |
|-----------------------------|-----------------------|
| Komunikacja bez             | przewodowa            |
| SSID:                       | wlan                  |
|                             | Karty sieciowe        |
| Tryb:                       | Infrastruktura        |
| BSSID:                      | 00-0B-86-34-16-10     |
| Szybkość<br>nadawania (Tx): | 54 Mbps               |
| Szybkość odbioru:           | 5.5 Mbps              |
| Kanał:                      | 1                     |
| Jakość sygnału:             |                       |
| 1                           |                       |
|                             |                       |
|                             |                       |
|                             |                       |
| Główny Zaawansow            | wane Tryb zasilania L |
|                             | 🖽 Menu                |

### Ekran Konfiguracja sieci bezprzewodowych

Na ekranie głównym przejdź do karty **Ustawienia**, następnie dotknij opcję **Wszystkie ustawienia**. Na karcie **Połączenia** wybierz opcję **Wi-Fi**, następnie dotknij przycisk **Sieci bezprzewodowe**. Na tym ekranie są wyświetlane aktualnie dostępne sieci Wi-Fi.

Aby połączyć się z siecią Wi-Fi z tej listy, dotknij i przytrzymaj żądaną sieć, a następnie dotknij **Połącz**. Dotknij sieć Wi-Fi na liście, aby wyświetlić lub zmienić jej ustawienia połączenia.

Wybierając polecenie **Dodaj nowy**, można także dodać nowe sieci Wi-Fi, jeśli są dostępne.

| 考 Ustawieni                                                         | a 1                                            | ≿ 내 i€ ok                                                |
|---------------------------------------------------------------------|------------------------------------------------|----------------------------------------------------------|
| Konfigur. sieci                                                     | i bezprzewodow                                 | vych 🛛 👔                                                 |
| Dodaj now                                                           | y                                              |                                                          |
| wian                                                                | Połi                                           | ączono                                                   |
| HTC<br>HTC_Comp<br>HTC_Comp<br>HTC_Guest<br>HTC_PDA<br>ID<br>Wlan_p | Dos<br>Dos<br>puter Dos<br>t Dos<br>Dos<br>Dos | stępne<br>stępne<br>stępne<br>stępne<br>stępne<br>stępne |
| Dostęp do sieci:<br>Tylko punkty d<br>Bezprzewodowe                 | lostępu<br>Karty sieciowe                      |                                                          |
| Połącz                                                              |                                                | Menu                                                     |

### Oszczędzanie energii akumulatora w czasie połączenia z siecią Wi-Fi

Korzystanie z połączenia Wi-Fi powoduje szybkie zużywanie energii akumulatora. Wyłącz funkcję komunikacji Wi-Fi, kiedy nie jest używana. Można również uaktywnić ustawienia oszczędzania energii.

- 1. Na ekranie głównym przejdź do karty Ustawienia.
- Na ekranie Ustawienia wybierz Menu > Sieci bezprzewodowe > karta Tryb zasilania.
- Na karcie Tryb zasilania przesuń suwak Tryb oszczędzania energii do położenia, które zapewnia optymalizację wydajności przy najniższym poborze energii.

Na przykład, aby uzyskać optymalną wydajność w bezprzewodowej sieci LAN, przesuń suwak w lewo (Najlepsza wydajność); aby zapewnić najlepsze wykorzystanie akumulatora, przesuń suwak w prawo (Najlepszy akumulator).

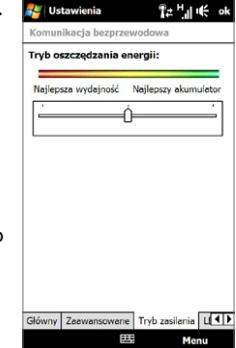

# GPRS/3G

Za pomocą łącza **GPRS/3G** (lub **EDGE**, jeśli jest dostępne) można się połączyć z Internetem, aby wysyłać i odbierać wiadomości e-mail w urządzeniu. Aby można było korzystać z sieci GPRS/3G oferowanej przez dostawcę usług bezprzewodowych, niezbędna jest aktywacja usługi transmisji danych w planie taryfowym. Informacje dotyczące stawek za połączenie GPRS/3G można uzyskać od dostawcy usług bezprzewodowych.

Ustawienia GPRS/3G są wstępnie skonfigurowane w urządzeniu, dzięki czemu jest ono gotowe do korzystania z bezprzewodowych usług GPRS/3G. Nie należy zmieniać tych ustawień, w przeciwnym razie usługi mogą przestać działać.

### Dodawanie nowego połączenia GPRS/3G

W razie konieczności dodania innego połączenia GPRS/3G w urządzeniu, od dostawcy usług bezprzewodowych uzyskaj **Nazwę punktu dostępu**. Sprawdź także, czy sieć GPRS/3G wymaga podania nazwy użytkownika i hasła.

- Na ekranie głównym przejdź do karty Ustawienia, a następnie wybierz Wszystkie ustawienia.
- 2. Na karcie Połączenia wybierz Połączenia.
- 3. W opcji Nazwa ISP wybierz Dodaj nowe połączenie modemowe.
- 4. Na ekranie Utwórz nowe połączenie wprowadź nazwę połączenia.

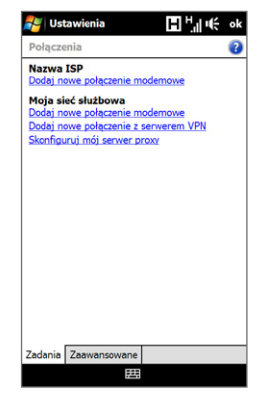

- Z listy Wybierz modem wybierz Łącze komórkowe (GPRS, 3G), a następnie wybierz Dalej.
- 6. Wprowadź parametr Nazwa punktu dostępu, a następnie wybierz **Dalej**.
- Wprowadź nazwę użytkownika i hasło, jeśli są wymagane, a następnie wybierz Zakończ.
- Aby wyświetlić pomoc dla danego ekranu, wybierz ikonę pomocy (2).
  - Aby zmienić ustawienia połączenia, wybierz Zarządzaj istniejącymi połączeniami a następnie dotknij opcję Edytuj.

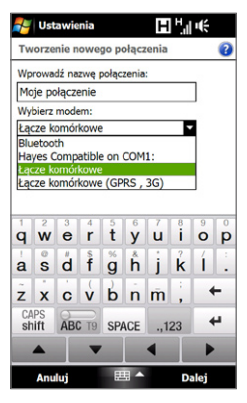

# Połączenie telefoniczne

Aby skonfigurować w urządzeniu połączenie telefoniczne z dostawcą usług internetowych (ISP), potrzebne będą te same ustawienia, które wykorzystywane są do połączenia telefonicznego za pośrednictwem komputera. Obejmują one numer telefoniczny serwera dostawcy usług internetowych, nazwę użytkownika oraz hasło.

- Na ekranie głównym przejdź do karty Ustawienia, następnie dotknij opcję Wszystkie ustawienia.
- 2. Na karcie Połączenia wybierz Połączenia.
- 3. W opcji Nazwa ISP wybierz Dodaj nowe połączenie modemowe.
- Z listy Wybierz modem wybierz Łącze komórkowe, a następnie naciśnij przycisk Dalej.
- Wprowadź numer telefonu dostawcy usług internetowych, a następnie naciśnij Dalej.
- Wprowadź swoją nazwę użytkownika, hasło oraz pozostałe informacje wymagane przez dostawcę usług internetowych, a następnie wybierz Zakończ.

# 8.2 Uruchomienie połączenia danych

Po skonfigurowaniu w urządzeniu połączenia GPRS/3G lub połączenia telefonicznego z dostawcą usług internetowych można połączyć urządzenie z Internetem. Połączenie jest uruchamiane automatycznie po rozpoczęciu korzystania z programu wymagającego dostępu do Internetu, takiego jak Opera Mobile.

### Ręczne uruchamianie połączenia danych

W przypadku skonfigurowania w urządzeniu kilku rodzajów połączeń można ręcznie uruchamiać połączenie.

- Na ekranie głównym przejdź do karty Ustawienia, następnie dotknij opcję Wszystkie ustawienia.
- 2. Na karcie Połączenia wybierz Połączenia.
- 3. Wybierz Zarządzaj istniejącymi połączeniami.
- Dotknij i przytrzymaj nazwę żądanego połączenia, a następnie wybierz Połącz.

### Rozłączanie aktywnych połączeń danych

- 1. Wybierz Start > Programs (Programy) > Comm Manager.
- 2. Dotknij przycisk Połączenie danych.

# 8.3 Korzystanie z programu Opera Mobile™

Program **Opera Mobile**<sup>™</sup> jest w pełni funkcjonalną przeglądarką internetową, zoptymalizowaną do pracy na urządzeniach przenośnych.

Uwaga Do przeglądania Internetu możesz używać także przeglądarki Internet Explorer\* Mobile. Aby otworzyć program Internet Explorer Mobile, wybierz Start > Internet Explorer.

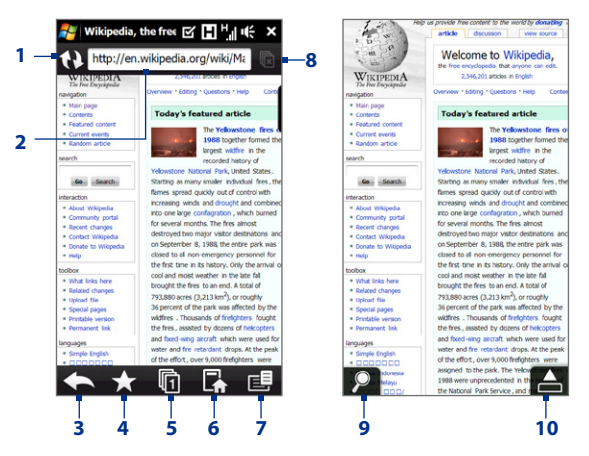

- 1 Odśwież. Wybierz, aby odświeżyć wyświetlaną stronę.
- 2 Pasek adresu. Tutaj wpisz adres URL strony internetowej.
- 3 Wstecz. Wybierz, aby powrócić do poprzednio wyświetlanej strony.
- 4 Zakładki. Wybierz, aby przejść do ekranu Zakładki, gdzie można dodawać i edytować zakładki oraz wysyłać łącza do ulubionych stron za pomocą jednego z kont wiadomości.

- 5 Karty. Wybierz, aby dodać nową kartę przeglądarki lub przełączyć się do innej karty.
- 6 Ekran główny. Wybierz, aby przejść do Strony głównej.
- 7 Menu. Wybierz, aby otworzyć listę, w której możesz zmienić ustawienia przeglądarki Opera Mobile, sprawdzać elementy do pobrania, wyświetlać historię przeglądania itp.
- 8 Zamknij kartę. Wybierz, aby zamknąć bieżącą kartę. Funkcja dostępna jest tylko wtedy, gdy otwartych jest więcej kart.
- 9 Powiększenie. Dotknij, aby otworzyć pasek Powiększenie. Aby uzyskać więcej informacji, zapoznaj się z częścią "Powiększanie i zmniejszanie strony internetowej".
- 10 Wyjście z trybu pełnoekranowego. Podczas przeglądania stron internetowych program Opera Mobile automatycznie przełącza urządzenie w tryb pełnoekranowy. Dotknij, aby ponownie wyświetlić paski adresu i menu.

### Uruchamianie programu Opera Mobile

Na ekranie głównym przejdź do karty Internet, a następnie wybierz Przeglądarka.

### Przechodzenie do strony internetowej

- 1. Na ekranie programu Opera Mobile dotknij paska adresu.
- 2. Wpisz adres URL i dotknij 🚬.

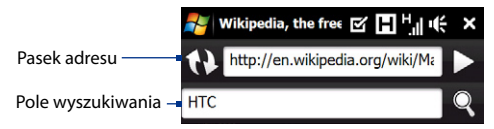

Wskazówka Po dotknięciu paska adresu wyświetlone zostanie także pole wyszukiwania. Możesz szybko przeszukiwać Internet wpisując szukany element i wybierając 🍳

# Wyświetlanie stron internetowych

Przeglądając strony sieci Web, korzystaj z gestów palców przy kadrowaniu strony.

Wskazówka Dotknij i przytrzymaj pusty obszar strony internetowej, aby otworzyć menu podręczne, które pozwoli na powrót do poprzedniej strony, ponowne załadowanie strony, dodanie strony do Ulubionych itp. Możesz także dotknąć i przytrzymać łącze lub obraz na stronie internetowej, aby otworzyć menu z różnymi opcjami.

### Powiększanie i zmniejszanie stron internetowych

Podczas przeglądania strony internetowej na pełnym ekranie, możesz wykonać następujące czynności, aby powiększać lub zmniejszać stronę:

- Dotknij W w lewym dolnym rogu ekranu, aby wyświetlić pasek Powiększenie. Dotknij i przeciągnij koło na pasku Powiększenie w prawą lub lewą stronę, aby powiększyć lub pomniejszyć stronę.
- Aby powiększyć, dotknij dwukrotnie ekranu. Aby pomniejszyć obraz, ponownie dotknij dwukrotnie ekranu.

provide free content to the world by donating article discussion view source Welcome to Wikipedia. WIKIPEDIA Overview 1 Editing 1 Overstoors 1 Help Main page · Contents Todam's featured article The Yellowstone fires a · Current events 8 together formed th e in the · Recent char · Donate to its history. Only the arrival other in the late fall · What es to an end. A total of 3,880 acres (3,213 km<sup>2</sup>), or roughly ercent of the park was affected by the widfres . Thousands of freighters fought Printable version · Permanent link the fires , assisted by dozens of helicopters and fixed wing aircraft which were used for inguages water and fre retardant drops. At the peak Simple English of the effort, over 9,000 freighters assigned to the park. The Velow 1988 were unprecedented in th the National Park Service

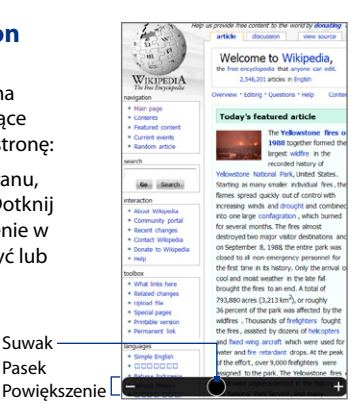

# Zmiana orientacji ekranu

Możesz zmienić orientację poprzez obrót urządzenia.

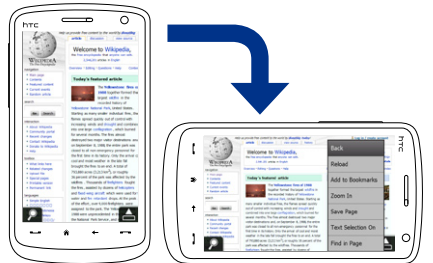

### Menu programu Opera Mobile

Na pasku menu wybierz 🚉 aby otworzyć menu.

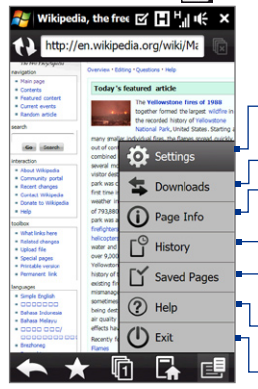

Wybierz, aby otworzyć ekran Ustawienia, gdzie możesz ustawić domyślną stronę główną, skonfigurować ustawienia prywatności itp.

Wybierz, aby wyświetlić pobierane elementy. Możesz także wznawiać lub zatrzymywać pobieranie.

Wybierz, aby wyświetlić informacje o przeglądanej stronie internetowej.

Wybierz, aby zobaczyć wyświetlane strony internetowe.

- Wybierz, aby zarządzać i wyświetlić zapisane strony internetowe.
- Wybierz, aby otworzyć plik pomocy programu Opera Mobile.
- Wybierz, aby zamknąć program Opera Mobile. Program Opera Mobile nie będzie działał w tle.

Uwaga: Aby uzyskać szczegółowe informacje dotyczące korzystania z programu Opera Mobile odwiedź stronę: http://www.opera.com/products/mobile/

# 8.4 Korzystanie z serwisu YouTube™

Serwis YouTube<sup>™</sup> umożliwia przeglądanie, wyszukiwanie i oglądanie klipów wideo znajdujących się na serwerze YouTube.

**Uwaga** Aby korzystać z serwisu YouTube, wymagane jest aktywne połączenie. W przypadku używania połączenia GPRS/3G rachunek za transmisję danych może znacznie wzrosnąć z uwagi na duże rozmiary plików wideo.

### Otwieranie serwisu YouTube

### Wybierz Start > Programs (Programy) > YouTube.

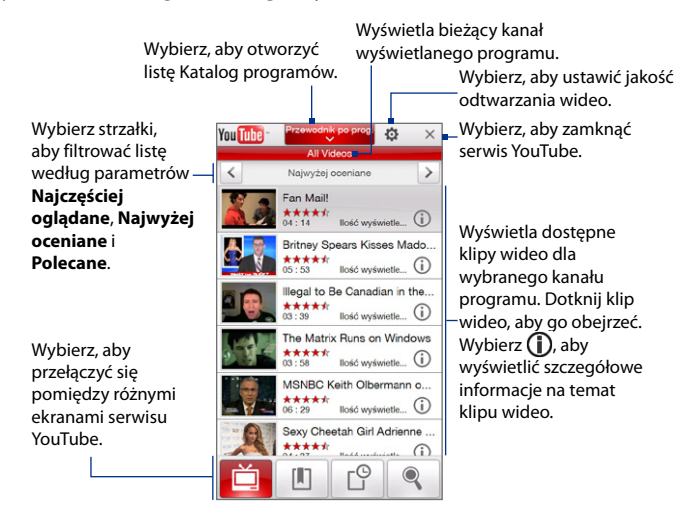

# Przeglądanie klipów wideo

Lista Katalog programów umożliwia zmianę kanału programu, aby możliwe było przeglądanie innych typów klipów wideo dostępnych na serwerze YouTube. Domyślnie w Katalogu programów dostępny jest tylko jeden kanał.

### Dodawanie nowego kanału programu do listy Katalog programów

- 1. Na ekranie YouTube wybierz 🔍
- Na ekranie Wyszukaj wprowadź kanał, który ma być dodany do listy Katalog programów.
- Wybierz Wyszukaj. Serwis YouTube wyszuka kanał, a następnie wyświetli znajdujące się na nim klipy wideo.
- Wybierz , a następnie na ekranie potwierdzenia wybierz OK. Zasubskrybowany kanał będzie wyświetlany po wybraniu Katalog programów.

Wskazówka Można również dodać użytkownika serwisu YouTube jako kanał programu. Aby dodać, wybierz 🛈 na ekranie serwisu YouTube, a następnie wybierz

### Zmiana kanału programu

- 1. Na ekranie Wideo wybierz Katalog programów w górnej części ekranu.
- 2. Wybierz kanał z listy Katalogu programów.
- Lista klipów wideo zostanie odświeżona, aby zawierała dostępne klipy wideo dla nowo wybranego kanału.

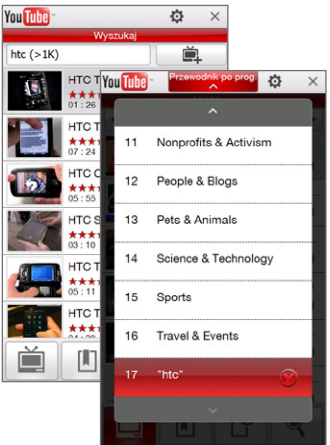

### Usuwanie kanału programu z listy Katalog programów

Można usuwać wyłącznie te kanały programów, które dodano do listy Katalog programów.

- 1. Na ekranie Wideo wybierz Katalog programów.
- Przewiń w dół do kanału, który ma zostać usunięty, a następnie wybierz (x).
- 3. Na ekranie potwierdzenia wybierz Tak.

# Oglądanie klipów wideo

Na ekranie Wideo, Zakładki lub Historia wybierz klip wideo, aby uruchomić program YouTube Video Player.

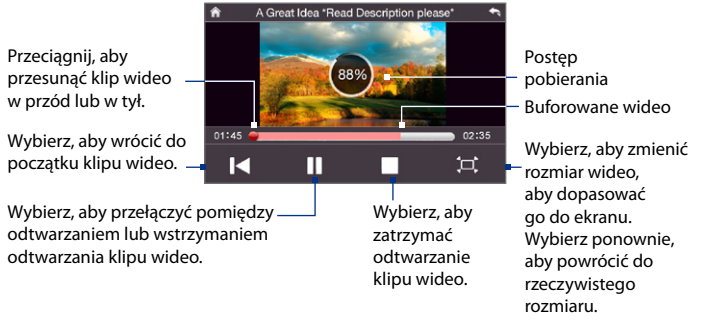

### Wskazówka Aby dostosować głośność, naciskaj przyciski ZWIĘKSZENIE GŁOŚNOŚCI i ZMNIEJSZENIE GŁOŚNOŚCI z boku urządzenia.

Po wybraniu **Zatrzymaj** () lub zakończeniu oglądania klipu wideo, wyświetlone zostaną dostępne opcje.

Wybierz, aby przejść do poprzedniej strony powiązanych klipów wideo.

Wybierz, aby wysłać łącze do klipu wideo, który był właśnie oglądany, do innej osoby za pomocą jednego z kont programu Messaging.

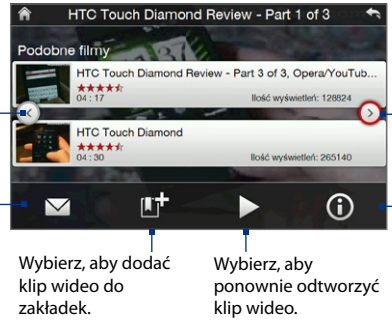

Wybierz, aby przejść do kolejnej strony powiązanych klipów wideo. Jeśli nie zostanie wybrana żadna akcja, po 10 sekundach nastąpi automatyczne przejście do kolejnej strony.

-Wybierz, aby wyświetlić szczegółowe informacje na temat oglądanego klipu wideo.

# Zakładki

Na karcie Zakładki można zapisać najczęściej oglądane klipy wideo w celu szybkiego dostępu do nich.

### Aby wyświetlić zakładki

Na ekranie YouTube wybierz 🗓 . Dotknij klip wideo, aby go obejrzeć.

### Aby dodać klip wideo do zakładek

Wykonaj jedną z poniższych czynności:

- Po obejrzeniu klipu wideo wybierz II<sup>+</sup>.
- Na liście klipów wideo wybierz ① klip, który ma być dodany do zakładek, a następnie wybierz

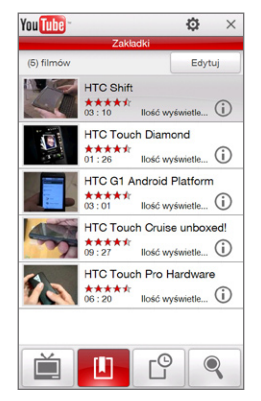

### Usuwanie klipu wideo z zakładek

- 1. Na ekranie Zakładki wybierz Edytuj.
- 2. Wybierz 🛞 na klipie wideo, który ma zostać usunięty z zakładek.
- 3. Na ekranie potwierdzenia wybierz Tak.
- 4. Dotknij Gotowe.

# Historia

Ostatnio oglądane klipy wideo można wyświetlić na ekranie Historia.

### Aby wyświetlić ekran Historia

Na ekranie YouTube wybierz 🖆 . Dotknij klip wideo, aby go obejrzeć.

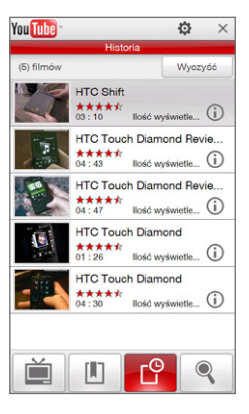

Uwaga Aby wyczyścić listę Historia, wybierz Wyczyść.

# 8.5 Korzystanie z programu Multimedia strumieniowe

Program **Multimedia strumieniowe** umożliwia korzystanie z transmisji na żywo lub materiałów na żądanie pobieranych z Internetu. Materiał jest nadsyłany do urządzenia ciągłym strumieniem, który można odtwarzać na bieżąco.

Program Multimedia strumieniowe obsługuje pliki **3GP** oraz **MPEG-4**. Umożliwia również odtwarzanie plików **SDP** (Session Description Protocol).

### Uzyskanie dostępu do zawartości strumieniowej za pomocą programu Opera Mobile

W programie Opera Mobile można otworzyć stronę internetową z łączami RTSP (Real Time Streaming Protocol) prowadzącymi do multimediów strumieniowych. Następnie materiały wskazywane przez te łącza można odtworzyć w programie Multimedia strumieniowe.

- 1. Na ekranie głównym przejdź do karty Internet i wybierz Przeglądarka.
- W pasku adresu wpisz adres URL strony internetowej zawierającej łącze RTSP do żądanego pliku \*.3gp, \*.mp4 lub \*.sdp.
- 3. Na stronie internetowej wskaż łącze RTSP.
- Automatycznie otwiera się program Multimedia strumieniowe. Rozpoczyna się odtwarzanie pliku. Podczas odtwarzania użyj odpowiednich przycisków, aby rozpocząć/wstrzymać odtwarzanie, przełączyć na pełen ekran, przewinąć do tyłu i do przodu.

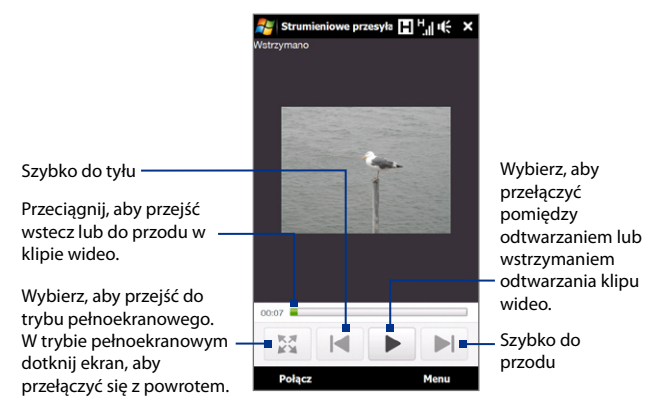

### Bezpośrednie transmitowanie plików z użyciem programu Streaming Media Player

Program Multimedia strumieniowe obsługuje łącza RTSP tylko w przypadku bezpośredniej transmisji plików \*.3gp i \*.mp4 w programie.

Uwaga Przed uruchomieniem programu Multimedia strumieniowe należy nawiązać połączenie z Internetem.

- 1. Wybierz Start > Programs (Programy) > Multimedia strumieniowe.
- 2. Z poziomu programu wybierz Połącz.
- 3. Wprowadź adres URL strony internetowej (rtsp://) oraz nazwę pliku.
- 4. Dotknij opcję Połącz.
- Program Multimedia strumieniowe rozpoczyna odtwarzanie pliku. Podczas odtwarzania użyj odpowiednich przycisków, aby rozpocząć/wstrzymać odtwarzanie, przełączyć na pełen ekran, przewinąć do tyłu i do przodu.

### Aby wyświetlić informacje o wideo strumieniowym

Wybierz **Menu > Właściwości**, aby wyświetlić właściwości i ogólne informacje na temat strumieniowego klipu wideo, takie jak kodek wideo, kodek audio, wymiary, liczba klatek na sekundę oraz czas trwania.

### Konfigurowanie ustawień połączenia strumieniowej transmisji wideo

Wybierz **Menu > Opcje**, aby skonfigurować ustawienia funkcji Multimedia strumieniowe:

### Karta Odtwarzanie

- Bufor multimediów. Określ ilość pamięci (w czasie trwania), która zostanie przydzielona na przechowywanie danych audio i wideo podczas strumieniowania multimediów.
- Nie pokazuj komunikatu "Połącz z Internetem". Usuń zaznaczenie tej opcji, jeśli chcesz, aby komunikat Połącz z Internetem był wyświetlany za każdym razem, gdy łączysz się z Internetem w celu strumieniowej transmisji wideo.

Karta Sieci

- Połącz przez. Określ, czy w celu zlokalizowania strumieniowych klipów wideo chcesz się łączyć z Internetem, czy z siecią firmy (intranetem).
- Zakres portów UDP. Określa zakres portów w transmisji strumieniowej.

### Karta Wideo

**Użyj trybu poziomego przy wyświetlaniu na pełnym ekranie**. Zaznacz tę opcję, aby przełączyć ekran w tryb poziomie przy wyświetlaniu wideo strumieniowego na pełnym ekranie.

# 8.6 Używanie programu Windows Live™

Program **Windows Live™** umożliwia wykorzystanie Internetu w urządzeniu w pełni. Program Windows Live™ pomaga odszukiwać informacje, rozwijać zainteresowania i pozostawać w kontakcie z przyjaciółmi i rodziną poprzez sieć Internet.

Program Windows Live<sup>™</sup> oferuje następujące kluczowe funkcje:

- Pasek Live Search, umożliwiający wyszukiwanie informacji w Internecie.
- Live Messenger, następna generacja programu MSN Messenger Mobile.
- Live Mail, następna generacja poczty Hotmail.
- Live Contacts, książka adresowa służąca do przechowywania kontaktów Live Mail, Live Messenger i Hotmail.

### Konfigurowanie programu Windows Live™

Przy pierwszym użyciu programu Windows Live™ zaloguj się za pomocą identyfikatora Windows Live™ ID, który jest adresem poczty Windows Live™ Mail lub Hotmail, oraz hasła.

### Konfigurowanie programu Windows Live™ po raz pierwszy

- Wybierz Start > Programs (Programy) > Windows Live, a następnie Zarejestruj się w Windows Live.
- Wybierz łącza w celu przeczytania Warunków użytkowania usługi Windows Live™ oraz Zasad zachowania poufności firmy Microsoft. Po ich przejrzeniu wybierz Zaakceptuj.
- 3. Wprowadź adres poczty Windows Live™ Mail lub Hotmail oraz hasło, zaznacz pole wyboru Zapisz hasło, a następnie wybierz Dalej.
- 4. Dotknij Dalej.

- 172 Internet
  - 5. Wybierz, jakie informacje mają być synchronizowane online z urządzeniem.

Jeśli wybrana zostanie opcja **Zapisz kontakty** usługi Windows Live na liście kontaktów telefonu komórkowego, kontakty Windows Live™ zostaną dodane do listy kontaktów i do programu Windows Live™ Messenger w urządzeniu.

Po wybraniu opcji **Synchronizowanie poczty e-mail** wiadomości przychodzące poczty Windows Live™ Mail lub Hotmail zostaną pobrane do urządzenia.

- 6. Dotknij Dalej.
- 7. Po zakończeniu synchronizacji wybierz Gotowe.

# Interfejs Windows Live™

Na głównym ekranie usługi Windows Live™ wyświetlony zostanie pasek wyszukiwania, przyciski nawigacyjne oraz obszar, w którym można wyświetlić i dostosować swój profil.

- 1 Pasek wyszukiwania
- 2 Przyciski nawigacyjne. Dotknij strzałkę w lewo lub w prawo, aby przełączać się pomiędzy programem Windows Live™ Messenger, Windows Live™ Mail a stanem synchronizacji.
- 3 Wybierz Menu, aby uzyskać dostęp i zmienić ustawienia.
- 4 Wybierz, aby zmienić nazwę wyświetlaną, obraz lub wiadomość osobistą.

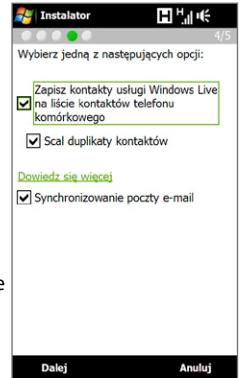

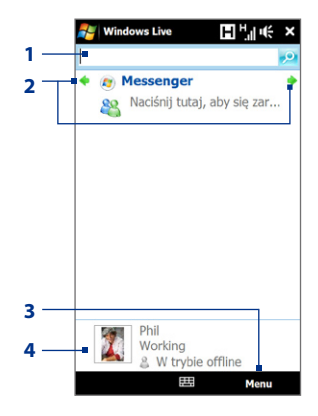

# Windows Live<sup>™</sup> Messenger

Za pomocą tej mobilnej wersji programu **Windows Live™ Messenger** korzystać z wielu funkcji oferowanych przez normalną wersję tego programu, w tym:

- Tekstowe i głosowe wiadomości błyskawiczne
- Wiele konwersacji
- Wstaw emotikony
- Lista kontaktów z informacją o obecności
- Wysyłanie i odbieranie plików, w tym zdjęć
- Zmień stan/nazwę wyświetlaną
- Wyświetl kontakty według stanu online, grup i innych
- Wyślij wiadomości, nawet gdy kontakt jest w trybie offline
- Uwaga Przed użyciem programu Windows Live™ Messenger urządzenie musi być podłączone do Internetu. Aby uzyskać informacje na temat konfigurowania połączenia Internetowego, patrz część "Sposoby łączenia z Internetem" niniejszego rozdziału.

# Uruchom program Messenger i zaloguj się

### Otwieranie programu Windows Live™ Messenger

Wykonaj jedną z poniższych czynności:

- Wybierz Start > Programs (Programy) > Messenger.
- Na głównym ekranie programu Windows Live<sup>™</sup> wybierz lewą lub prawą strzałkę, aż zostanie wyświetlona opcja **Messenger**, a następnie wybierz ją.

### Rejestrowanie i wyrejestrowywanie

- 1. Wybierz opcję Zarejestruj na ekranie programu Messenger.
- Jeśli jest to pierwsze rejestrowanie, wyświetlony zostanie komunikat informujący o tym, że kontakty programu Messenger zostaną dodane do listy kontaktów w urządzeniu. Wybierz OK, aby je dodać.

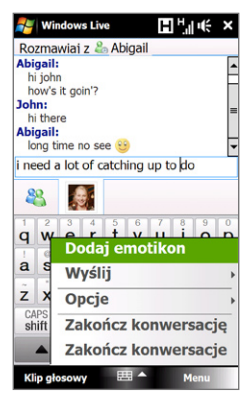

Rejestracja może potrwać kilka minut, w zależności od szybkości połączenia.

3. Aby się wyrejestrować, wybierz Menu > Wyrejestruj się.

### Rozpoczynanie i kończenie konwersacji

- Wybierz kontakt z listy kontaktów, a następnie wybierz Wyślij, aby otworzyć ekran wiadomości.
- Wprowadź tekst wiadomości w obszarze wprowadzania tekstu na ekranie wiadomości.
- Aby dodać emotikon, wybierz Menu > Dodaj emotikon, a następnie wybierz ikonę z listy.
- 4. Dotknij Wyślij.
- Aby zakończyć konwersację z bieżącym kontaktem, wybierz Menu > Zakończ konwersację.
- Wskazówki Aby wysłać plik, wybierz Menu > Wyślij. Wysłać można obraz, nagranie głosowe lub dowolny plik.
  - Aby zaprosić jeden lub kilka kontaktów do konwersacji, wybierz Menu > Opcje > Dodaj uczestnika.
  - Aby wysłać wiadomość głosową, wybierz Klip głosowy na ekranie wiadomości, a następnie zacznij mówić. Po nagraniu wiadomości wybierz Wyślij.

### Dodawanie kontaktów Windows Live™

Nowe kontakty usługi Windows Live™ można dodać w programie Windows Live™ Messenger lub w Kontaktach.

### Aby dodać kontakt Windows Live™ w programie Live Messenger

- 1. Wybierz Menu > Dodaj nowy kontakt.
- 2. Wprowadź adres e-mail kontaktu, a następnie wybierz OK.

### Aby dodać kontakt Windows Live™ w Kontaktach

- 1. Na ekranie głównym przejdź do karty Ludzie, a następnie wybierz Więcej.
- 2. Wybierz Nowy, a następnie Windows Live.
- 3. W polu IM wprowadź adres e-mail kontaktu, który może być identyfikatorem Windows Live ID lub dowolnym innym adresem e-mail.

Wskazówka Można wypełnić inne informacje na temat kontaktu, jeśli to konieczne. Nie jest to konieczne, gdy użytkownik będzie komunikował się z kontaktem tylko za pomocą usług Windows Live™ Messenger lub Live Mail.

- 4. Dotknij OK.
- 5. Postępuj zgodnie z instrukcjami, aby dodać nowy kontakt do listy kontaktów programu Windows Live<sup>™</sup>.

# 8.7 Korzystanie z programu RSS Hub

Program **RSS Hub** jest czytnikiem kanałów RSS pozwalającym być na bieżąco z informacjami z Internetu. Program monitoruje internetowe kanały wiadomości i pobiera najnowsze wiadomości oraz emisje podcast, zapewniając dostęp do najnowszych wiadomości i informacjach o wydarzeniach.

Aby uzyskać szczegółowe informacje i wskazówki korzystania z programu RSS Hub, zapoznaj się z pomocą urządzenia.

Uwaga Aby można było korzystać z programu RSS Hub, należy uruchomić połączenie z Internetem (takie jak GPRS/3G lub Wi-Fi).

# Subskrypcja i organizowanie kanałów wiadomości

Aby można było odbierać kanały RSS, należy włączyć subskrypcję kanałów wiadomości.

### Subskrypcja kanałów wiadomości

- 1. Wybierz Start > Programs (Programy) > RSS Hub, następnie dotknij Kontynuuj.
- Na ekranie Kreator nowego kanału wybierz opcję Wybierz z listy znanych kanałów, a następnie wybierz Dalej. Zostanie wyświetlona lista kanałów RSS.

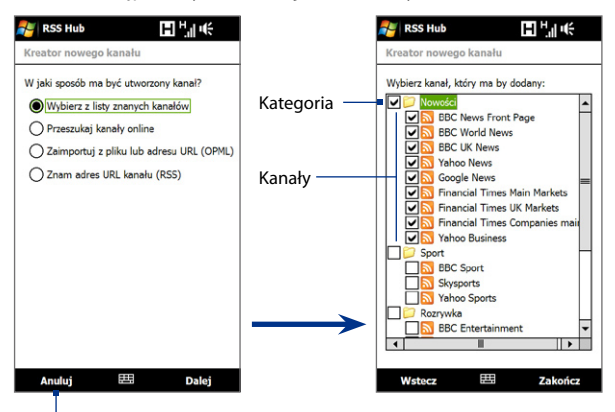

Wybierz, aby załadować wcześniej wybrane kanały RSS.

- Uwaga Jeśli kanał RSS, który ma być subskrybowany, nie znajduje się na liście znanych kanałów, wybierz Wstecz, a następnie wybierz inną opcję na ekranie Kreator nowego kanału. Szczegółowe informacje dotyczące tych opcji można znaleźć w pomocy urządzenia.
- Zaznacz pola obok kanałów, które mają być subskrybowane, a następnie wybierz Zakończ.

**Wskazówka** Kanały są grupowane według kategorii. Aby wybrać wszystkie kanały w danej kategorii, zaznacz pole tej kategorii.

 Zostanie wyświetlona lista kanałów. Wybierz Odśwież, aby zaktualizować kanały.

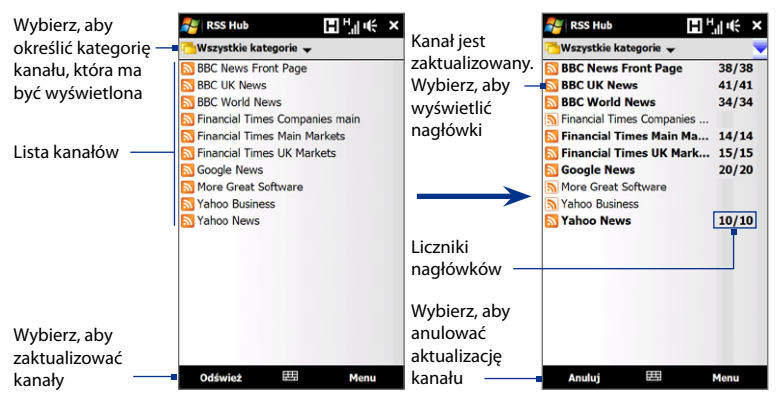

### Dodawanie nowych kanałów

- Na liście kanałów wybierz Menu > Kanały > Nowy, aby wyświetlić ekran Kreator nowego kanału.
- Zaznacz odpowiednie opcje, a następnie postępuj zgodnie z instrukcjami wyświetlanymi na ekranie, aby dodać nowe kanały. Aby uzyskać szczegółowe informacje dotyczące opcji Kreatora nowego kanału, zapoznaj się z pomocą urządzenia.

### Filtrowanie wyświetlanych kanałów

Na liście kanałów wybierz Menu > Widok, a następnie wybierz:

- Zaktualizowane, aby wyświetlić tylko kanały z nieprzeczytanymi nagłówkami.
- Wszystkie, aby wyświetlić wszystkie subskrybowane kanały.

### Zarządzanie kategoriami kanałów

Aby wyświetlić wszystkie kanały w danej kategorii, wybierz **Wszystkie kategorie** w lewym górnym obszarze listy kanałów, a następnie wybierz kategorię, która ma być wyświetlona.

Aby dodać nową kategorię, na liście kanałów wybierz **Menu > Kategorie** w celu wyświetlenia wszystkich kategorii, a następnie wybierz **Menu > Nowa**.

Aby zmienić nazwę lub usunąć kategorię, na liście kanałów wybierz **Menu** > **Kategorie** w celu wyświetlenia wszystkich kategorii, wybierz kategorię, a następnie wybierz **Menu > Zmień nazwę** lub **Menu > Usuń**.

Aby zmienić kategorię kanału, na liście kanałów dotknij i przytrzymaj kanał, a następnie wybierz **Zmień kategorię**. Wybierz nową kategorię, a następnie wybierz **OK**.

# Przeglądanie i organizowanie nagłówków

Wybierz kanał z listy kanałów, aby wyświetlić nagłówki dla tego kanału.

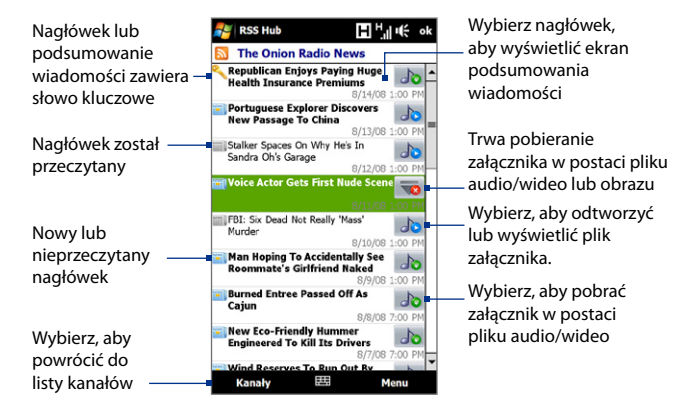

Nowe lub nieprzeczytane nagłówki są wyświetlane pogrubioną czcionką i oznaczone niebieską ikoną gazety. Nagłówki, które były przeczytane, są oznaczone szarą ikoną gazety.

# Wyświetlenie streszczeń wiadomości

Wybierz nagłówek z listy nagłówków, aby wyświetlić streszczenie wiadomości.

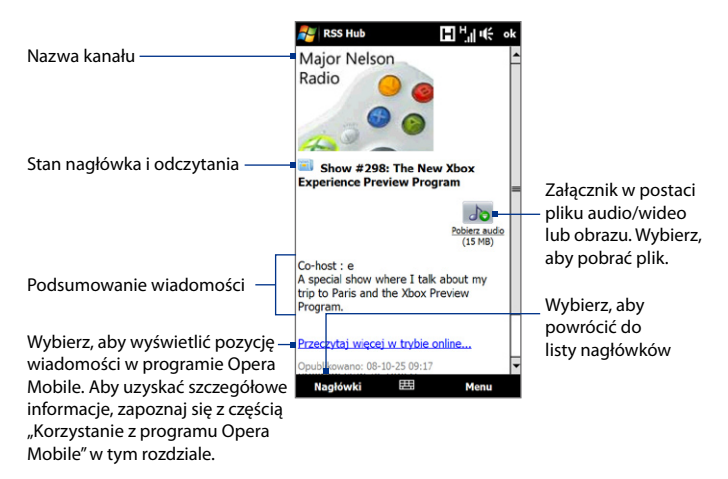

### Zmiana opcji wyświetlania

Wybranie pozycji **Menu** na ekranie streszczenia wiadomości pozwala zmienić rozmiar tekstu, dopasować tekst do ekranu (zawijanie tekstu) lub włączyć funkcję **ClearType** w celu lepszego wyświetlania.

### Pobieranie, odtwarzanie i zapisywanie emisji podcast

- Jeśli w podsumowaniu wiadomości jest widoczny załącznik w postaci pliku audio lub wideo, wykonaj jedną z poniższych czynności, aby pobrać plik:
  - Wybierz Menu > Emisje podcast > Rozpocznij pobieranie.
  - Wybierz łącze **Pobierz audio/Pobierz wideo** poniżej ikony pliku audio/wideo.
  - Wskazówka Aby anulować pobieranie pliku, wybierz Menu > Emisje podcast > Anuluj pobieranie lub wybierz Anuluj pobieranie poniżej ikony pliki audio/ wideo.
- 2. Po pobraniu pliku wykonaj jedną z poniższych czynności:
  - Dotknij Menu > Emisje podcast > Odtwórz lub wybierz Odtwarzaj audio/Odtwarzaj wideo poniżej ikony pliku audio/wideo, aby odtworzyć plik.
  - Aby zapisać kopię pliku w pamięci głównej urządzenia lub na karcie pamięci, wybierz Menu > Emisja podcast > Zapisz.

### Wysyłanie łącza do nagłówka w wiadomości e-mail

- Na ekranie podsumowania wiadomości wybierz Menu > Wyślij łącze przez e-mail.
- Zostanie uruchomiony program obsługi wiadomości z ekranem Wybór konta. Wybierz konto e-mail, które ma zostać użyte do wysłania łącza do nagłówka. Zostanie utworzona nowa wiadomość e-mail zawierająca łącze do nagłówka.
- 3. Wprowadź odbiorców wiadomości e-mail, a następnie wyślij ją.

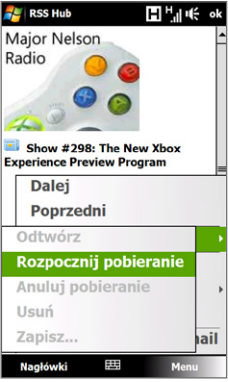
**Uwaga** Aby uzyskać szczegółowe informacje dotyczące tworzenia wiadomości e-mail, zapoznaj się z częścią "Korzystanie z poczty e-mail" w rozdziale 6.

Wyświetlenie następnego lub poprzedniego podsumowania wiadomości Na ekranie podsumowania wiadomości wybierz Menu > Następny lub Menu > Poprzedni.

Aby uzyskać więcej informacji o funkcjach i konfiguracji programu RSS Hub, zapoznaj się z pomocą online. Aby otworzyć pomoc online, wybierz **Start > Help** (**Pomoc**), gdy uruchomiony jest program RSS Hub.

# 8.8 Używanie urządzenia jako modemu (Udostępnianie Internetu)

Funkcja **Udostępnianie Internetu** łączy komputer PC lub notebook z Internetem wykorzystując połączenie danych w urządzeniu (np. GPRS/3G). Możesz wybrać połączenie za pośrednictwem łącza USB albo Bluetooth.

- Uwagi Upewnij się, że w urządzeniu została zainstalowana karta SIM i zostało skonfigurowane połączenie GPRS/3G lub telefoniczne połączenie modemowe. Jeśli w urządzeniu nie zostało jeszcze skonfigurowane połączenie danych, na ekranie Udostępnianie Internetu wybierz Menu > Ustawienia połączenia. Aby uzyskać szczegółowe informacje dotyczące konfiguracji tych połączeni, zapoznaj się z częściami "GPRS/3G" i "Połączenie telefoniczne" w tym rozdziale.
  - Aby korzystać z połączenia przewodowego USB, należy najpierw zainstalować w komputerze Centrum obsługi urządzeń z systemem Windows Mobile lub program Microsoft ActiveSync w wersji 4.5 lub nowszej.
  - Aby móc korzystać z połączenia Bluetooth, należy się upewnić, że komputer dysponuje wbudowanym modułem Bluetooth. Jeśli komputer nie został wyposażony w moduł Bluetooth, można do niego podłączyć kartę lub zewnętrzny moduł Bluetooth.
  - Przed rozpoczęciem korzystania z funkcji Udostępnianie Internetu odłącz urządzenie od Centrum obsługi urządzeń z systemem Windows Mobile lub programu ActiveSync w komputerze.

#### Konfigurowanie urządzenia jako modemu USB

- Podłącz urządzenie do notebooka lub komputera stacjonarnego przy użyciu kabla USB do synchronizacji.
- 2. Wykonaj jedną z poniższych czynności:
  - Gdy wyświetlony jest ekran Połączenie z komputerem, wybierz opcję Udostępnianie Internetu, następnie dotknij Gotowe.
  - W urządzeniu wybierz Start > Programs (Programy) > Udostępnianie Internetu.
- 3. Z listy Połączenie z komputerem PC Wybierz USB.
- Z listy Połączenia sieciowe wybierz nazwę połączenia, które jest wykorzystywane przez urządzenie do łączenia się z Internetem.
- 5. Dotknij opcję Połącz.

#### Używanie urządzenia jako modemu Bluetooth

Aby komputer mógł korzystać z połączenia internetowego urządzenia, uaktywnij funkcję Udostępnianie Internetu w urządzeniu, a następnie skonfiguruj Sieć osobistą Bluetooth (PAN) pomiędzy komputerem i urządzeniem.

- Włącz Bluetooth w urządzeniu i ustaw funkcję w tryb widoczności, postępując zgodnie z instrukcjami opisanymi w części "Uruchamianie protokołu Bluetooth i zezwalanie na wykrywanie urządzenia" w rozdziale 9.
- Zainicjuj z urządzenia powiązanie Bluetooth wykonując czynności opisane w części "Tworzenie powiązania Bluetooth".
- 3. Wybierz Start > Programs (Programy) > Udostępnianie Internetu.
- 4. Wybierz Sieć osobista Bluetooth jako Połączenie z komputerem PC.
- Z listy Połączenia sieciowe wybierz nazwę połączenia, które jest wykorzystywane przez urządzenie do łączenia się z Internetem.

| 🚝 Udostępn.               | Internetu     | ∎ ""I •€ | × |
|---------------------------|---------------|----------|---|
| Stan:                     |               |          |   |
| Rozłączono                |               |          |   |
|                           |               |          |   |
| Połączenie z kon          | nputerem PC:  |          |   |
| USB                       |               |          | - |
| USB<br>Cisté analytiche D | l and a state |          |   |
| Siec oscolista B          | luetooth      |          | ╡ |
| ргка                      |               |          | - |
|                           |               |          |   |
|                           |               |          |   |
|                           |               |          |   |
|                           |               |          |   |
|                           |               |          |   |
|                           |               |          |   |
|                           |               |          |   |
|                           |               |          |   |
|                           |               |          |   |
|                           |               |          |   |

- 6. Dotknij opcję Połącz.
- Skonfiguruj w komputerze Sieć osobistą Bluetooth (PAN) z urządzeniem: W przypadku systemu Windows Vista:
  - a. Kliknij Start > Panel sterowania > Sieć i Internet > Sieć i centrum udostępniania.
  - b. Kliknij Zarządzaj połączeniami sieciowymi, a następnie w opcji Sieć osobista, dwukrotnie kliknij Połączenie sieciowe Bluetooth.
  - c. W oknie dialogowym Urządzenia sieci osobistych Bluetooth wybierz urządzenie, następnie kliknij **Połącz**.
  - W przypadku systemu Windows XP:
  - a. Wybierz Start > Panel sterowania > Połączenia sieciowe.
  - b. W obszarze Sieć osobista kliknij ikonę Połączenie sieciowe Bluetooth.
  - c. W obszarze Zadania sieciowe kliknij Pokaż urządzenia sieciowe Bluetooth.
  - **d.** W oknie dialogowym Urządzenia sieci osobistych Bluetooth wybierz urządzenie, następnie kliknij **Połącz**.
  - Uwaga Jeśli karta lub zewnętrzny moduł Bluetooth został zainstalowany w komputerze z wykorzystaniem sterownika innej firmy, aby połączyć komputer i urządzenie z wykorzystaniem łącza Bluetooth, uruchom oprogramowanie Bluetooth dostarczone wraz z kartą/modułem. Aby uzyskać szczegółowe informacje, zapoznaj się z dokumentacją adaptera Bluetooth.
- Sprawdź na ekranie Udostępnianie Internetu urządzenia, czy jest wyświetlany komunikat o stanie połączenia, co wskazuje, że komputer połączył się pomyślnie z Internetem, wykorzystując urządzenie jako modem Bluetooth.

#### Kończenie połączenia z Internetem

Na ekranie Udostępnianie Internetu wybierz Rozłącz.

184 Internet

# Rozdział 9 Bluetooth

9.1 Tryby protokołu Bluetooth
9.2 Powiązanie Bluetooth
9.3 Podłączanie zestawu głośnomówiącego
Bluetooth lub słuchawek stereo
9.4 Transmisja informacji korzystając z
protokołu Bluetooth
9.5 Drukowanie plików przez Bluetooth

# 9.1 Tryby protokołu Bluetooth

Bluetooth jest technologią komunikacji bezprzewodowej na niewielką odległość. Urządzenia wyposażone w funkcję Bluetooth mogą wymieniać informacje na odległość około 8 metrów bez konieczności stosowania połączenia przewodowego.

Protokół Bluetooth w urządzeniu może pracować trzech różnych trybach:

- Włączone. Protokół Bluetooth jest włączony. Urządzenie może wykrywać inne urządzenia z funkcją Bluetooth, ale nie odwrotnie.
- Wykryte. Protokół Bluetooth jest włączony i urządzenie jest widoczne przez inne urządzenia z funkcją Bluetooth.
- **Wyłączone**. Protokół Bluetooth jest wyłączony. W tym trybie nie można wysyłać ani odbierać informacji korzystając z funkcji Bluetooth.
- Uwagi Protokół Bluetooth jest domyślnie wyłączony. Po jego włączeniu, a następnie wyłączeniu urządzenia, wyłączy się także protokół Bluetooth. Ponowne włączenie urządzenia spowoduje także automatyczne włączenie protokołu Bluetooth.
  - Łącze Bluetooth należy wyłączyć w celu oszczędzania energii akumulatora lub w miejscach, w których korzystanie z technologii radiowych jest zabronione, np. na pokładach samolotów lub w szpitalach.

#### Uruchamianie protokołu Bluetooth i zezwalanie na wykrywanie urządzenia

- Na ekranie głównym przejdź do karty Ustawienia, a następnie dotknij Menu > Urządzenia Bluetooth > karta Tryb.
- Zaznacz pola wyboru Włącz protokół Bluetooth oraz Pozwól, aby urządzenie było widoczne dla innych urządzeń.
- 3. Dotknij OK. Zostanie wyświetlony pasek tytułu 🚱 👁, co oznacza, że urządzenie znajduje się w trybie widocznym.

#### Wyłączanie widoczności Bluetooth po określonym czasie

Urządzenie pozwala na automatyczne wyłączanie widoczności Bluetooth po określonym czasie.

 Na ekranie głównym przejdź do karty Ustawienia, a następnie wybierz Menu > Urządzenia Bluetooth > karta Limit czasowy. 2. W obszarze Wyjdź z trybu Widoczny określ czas, po którym wyłączana jest widzialność Bluetooth urządzenia. Dotknij OK.

# 9.2 Powiązanie Bluetooth

Powiązanie Bluetooth to relacja, jaką tworzy się pomiędzy własnym urządzeniem i innym urządzeniem obsługującym protokół Bluetooth w celu bezpiecznej wymiany danych.

#### Tworzenie powiązania Bluetooth

- Na ekranie głównym przejdź do karty Ustawienia, a następnie dotknij Menu > Urządzenia Bluetooth > karta Urządzenia.
- Dotknij Dodaj nowe urządzenie. Urządzenie wyświetli nazwy innych urządzeń Bluetooth znajdujących się w zasięgu.
- 3. Wybierz nazwę urządzenia w tym polu, a następnie wybierz Dalej.
- Aby ustanowić bezpieczne połączenie, zdefiniuj klucz dostępu. Klucz dostępu może składać się z 1 do 16 znaków.
- 5. Dotknij Dalej.
- Poczekaj, aż skojarzone urządzenie zaakceptuje powiązanie. W urządzeniu odbierającym musisz wprowadzić taki sam klucz dostępu, jaki został zdefiniowany.
- Po wprowadzeniu hasła w urządzeniu odbierającym na urządzeniu zostanie wyświetlone okno komunikatu potwierdzające powiązania.

Wskazówka Wybierz nazwę urządzenia na karcie Urządzenia, aby zmienić nazwę skojarzonego urządzenia i ustawić usługi, których chcesz użyć na urządzeniu powiązanym. Po ustawieniu nazwy i opcji, dotknij opcję Zapisz.

- 8. Dotknij Gotowe.
- Uwaga Tworzenie powiązania Bluetooth pomiędzy dwoma urządzeniami jest czynnością jednorazową. Po utworzeniu powiązania urządzenia rozpoznają się wzajemnie i wymieniają informacje bez potrzeby ponownego wprowadzania klucza dostępu.

#### Akceptacja powiązania Bluetooth

- 1. Upewnij się, że protokół Bluetooth jest włączony i działa w trybie widocznym.
- Wybierz Tak po wyświetleniu monitu o ustanowienie powiązania z innym urządzeniem.
- 3. W celu ustanowienia bezpiecznego połączenia wprowadź klucz dostępu (taki sam, który został wprowadzony w urządzeniu żądającym utworzenia powiązania). Klucz dostępu musi składać się z 1-16 znaków.
- 4. Dotknij Dalej.
- Dotknij Gotowe. Teraz można już wymieniać informacje ze skojarzonym urządzeniem.
- Wskazówki Aby zmienić nazwę powiązania Bluetooth, dotknij i przytrzymaj nazwę powiązania na karcie Urządzenia na ekranie Bluetooth, następnie wybierz opcję Edytuj.
  - Aby usunąć powiązanie Bluetooth, naciśnij i przytrzymaj nazwę powiązania na karcie Urządzenia, a następnie wybierz Usuń.

# 9.3 Podłączanie zestawu głośnomówiącego Bluetooth lub słuchawek stereo

Do prowadzenia rozmowy bez konieczności używania rąk można korzystać ze słuchawki Bluetooth, na przykład samochodowego zestawu głośnomówiącego. Urządzenie obsługuje także profil A2DP (Advanced Audio Distribution Profile), dzięki czemu pozwala na korzystanie ze stereofonicznych słuchawek Bluetooth umożliwiających prowadzenie rozmów bez użycia rąk oraz słuchanie muzyki stereofonicznej.

# Tworzenie połączenia z zestawem głośnomówiącym Bluetooth lub słuchawkami stereofonicznymi

 Upewnij się, że urządzenie oraz słuchawki Bluetooth są włączone i znajdują się niedaleko od siebie oraz że słuchawki działają w trybie widocznym. Zapoznaj się z dokumentacją producenta, aby dowiedzieć się, jak należy ustawić słuchawkę w trybie widocznym.

- Na ekranie głównym przejdź do karty Ustawienia, a następnie dotknij Menu > Urządzenia Bluetooth > karta Urządzenia > Dodaj nowe urządzenie.
- Wprowadź nazwę słuchawki Bluetooth, a następnie wybierz Dalej. Nastąpi automatyczne skojarzenie urządzenia ze słuchawkami Bluetooth.

System Windows Mobile automatycznie wypróbuje jeden ze wstępnie zaprogramowanych kodów dostępu (0000, 8888) w celu skojarzenia słuchawek Bluetooth z urządzeniem. Jeżeli próby te się nie powiodą, należy samodzielnie podać kod dostępu dostarczony wraz ze słuchawkami.

# 9.4 Transmisja informacji korzystając z protokołu Bluetooth

Urządzenie pozwala na wysyłanie do komputera lub innego urządzenia Bluetooth informacji takich jak kontakty, elementy kalendarza i zadania, a także pliki.

Uwaga Jeśli komputer nie jest wyposażony w funkcję Bluetooth, należy podłączyć adapter lub klucz sprzętowy Bluetooth w komputerze.

#### Transmitowanie informacji z urządzenia do komputera

- Uruchom protokół Bluetooth w urządzeniu i ustaw je w trybie widocznym. Aby uzyskać szczegółowe informacje, zapoznaj się z częścią "Uruchamianie protokołu Bluetooth i zezwalanie na wykrywanie urządzenia".
- Ustaw protokół Bluetooth w komputerze w trybie widoczności, utwórz powiązanie Bluetooth, a następnie uaktywnij w komputerze odbieranie transmisji Bluetooth.
  - Uwaga Jeżeli karta lub klucz sprzętowy Bluetooth został zainstalowany w komputerze z wykorzystaniem sterownika innej firmy, uruchom oprogramowanie Bluetooth dostarczone wraz z kartą/kluczem Bluetooth i włącz wykrywanie karty/klucza przez inne urządzenia. Zapoznaj się z dokumentacją karty Bluetooth, aby uzyskać więcej informacji.

Uwaga Jeśli stereofoniczne słuchawki Bluetooth rozłączą się, włącz je i powtórz przedstawione powyżej czynności od 1 do 2. Dotknij i przytrzymaj nazwę stereofonicznych słuchawek Bluetooth, a następnie wybierz Ust. jako bezp. urz. stereo.

Jeśli w komputerze został zainstalowany system **Windows Vista** lub **Windows XP SP2**, a adapter Bluetooth komputera jest obsługiwany przez posiadaną wersję systemu Windows, wykonaj następujące czynności:

- a. Na komputerze otwórz Urządzenia Bluetooth z Panelu sterowania, następnie wybierz kartę Opcje w oknie Urządzenia Bluetooth.
- b. W przypadku systemu Windows Vista wybierz opcję Zezwalaj urządzeniom Bluetooth na odnajdywanie tego komputera.
   W systemie Windows XP zaznacz opcję Włącz odnajdowanie i Zezwalaj urządzeniom Bluetooth na łączenie się z tym komputerem.
- c. Utwórz powiązanie Bluetooth pomiędzy urządzeniem i komputerem. Aby uzyskać informacje o tworzeniu powiązania, zapoznaj się z częścią "Powiązania Bluetooth".
- d. Na karcie Opcje ekranu Urządzenia Bluetooth, wybierz Pokaż ikonę Bluetooth w obszarze powiadomień.
- e. Aby włączyć w komputerze funkcję odbierania transmisji Bluetooth, prawym przyciskiem myszy kliknij ikonę Bluetooth 3 w obszarze powiadomień w prawym dolnym rogu ekranu komputera, a następnie wybierz pozycję Odbierz plik. Komputer jest gotowy do transmisji.
- 3. W urządzeniu wybierz element, który ma być przesłany. Tym elementem może być termin z kalendarza, zadanie, karta kontaktu lub plik.
- Aby dokonać transmisji kontaktu, wybierz Menu > Wyślij kontakt > Transmisja. Aby przesłać informacje innego rodzaju, wybierz Menu > Transmisja [rodzaj elementu].
- 5. Wybierz nazwę urządzenia, do którego element ma być przesłany.
- Jeśli przesłany do komputera termin kalendarza, zadanie lub kontakt nie został automatycznie dodany do programu Outlook, w programie Outlook wybierz Plik > Importuj i eksportuj, aby zaimportować ten element.

Aby przeprowadzić transmisję informacji do urządzenia z funkcją Bluetooth, takiego jak inne urządzenie pracujące w środowisku Windows Mobile, wykonaj czynności 1 do 5 powyższej procedury.

- Wskazówki Domyślnie w komputerze przesłane elementy są zapisywane w folderze C:\Documents and Settings\nazwa\_użytkownika\Moje dokumenty w przypadku systemu Windows XP lub C:\Users\nazwa użytkownika\Moje dokumenty w przypadku systemu Windows Vista.
  - Aby odbierać transmisje Bluetooth w urządzeniu, wybierz Start > Settings (Ustawienia) > karta Połączenia > Transmisja i upewnij się, że zostało zaznaczone pole Odbieraj wszystkie nadchodzące transmisje.

## 9.5 Drukowanie plików przez Bluetooth

Podłącz urządzenie do drukarki Bluetooth w celu wydrukowania informacji o kontakcie, szczegółów terminu, wiadomości i innych plików tekstowych.

#### Uwaga Można drukować pliki formatów .txt, .jpg, .xhtml, .vcf, .vcs.

Przed rozpoczęciem drukowania upewnij się, że została włączona drukarka Bluetooth oraz interfejs Bluetooth w urządzeniu. Aby włączyć Bluetooth, wybierz **Start > Programs (Programy) > Comm Manager**, a następnie naciśnij przycisk **Bluetooth**.

#### Drukowanie informacje o kontakcie

- 1. Na ekranie głównym przejdź do karty Ludzie, a następnie wybierz Więcej.
- 2. Wybierz kontakt, który ma być wydrukowany.
- Wybierz Menu > Drukuj przez Bluetooth > Menu > Przeszukaj urządzenia. Urządzenie rozpocznie wyszukiwanie urządzeń Bluetooth.
- 4. Wskaż drukarkę Bluetooth, a następnie wybierz Menu > Wyślij plik.
- 5. Ustaw żądane opcje drukowania, a następnie naciśnij Drukuj.

#### Drukowanie terminu z kalendarza

- Wybierz Start > Kalendarz, a następnie wybierz termin (podświetl), który ma być wydrukowany.
- 2. Wykonaj czynności od 3 do 5 procedury "Drukowanie informacji o kontakcie".

#### Drukowanie pliku JPEG

- 1. W programie Obrazy i wideo znajdź plik JPEG, który chcesz wydrukować.
- 2. Dotknij i przytrzymaj plik JPEG, a następnie z menu wybierz Drukuj przez Bluetooth.
- 3. Wykonaj czynności od 3 do 5 procedury "Drukowanie informacji o kontakcie".

#### Drukowanie pliku tekstowego

- 1. W eksploratorze plików znajdź plik tekstowy, który chcesz wydrukować.
- 2. Dotknij i przytrzymaj plik TXT, a następnie z menu wybierz Drukuj przez Bluetooth.
- 3. Wykonaj czynności od 3 do 5 procedury "Drukowanie informacji o kontakcie".

# Rozdział 10

# Nawigacja na drodze

 10.1 Mapy Google™ (Dostępny w zależności od kraju)
 10.2 Wskazówki i przygotowanie do korzystania z usługi GPS
 10.3 Pobieranie danych satelitarnych za pośrednictwem programu QuickGPS

#### 194 Nawigacja na drodze

# 10.1 Mapy Google™ (Dostępny w zależności od kraju)

Mapy Google™ umożliwiają śledzenie aktualnej lokalizacji, wyświetlanie informacji o ruchu ulicznym w czasie rzeczywistym i otrzymywanie szczegółowych wskazówek o tym, jak dotrzeć do miejsca przeznaczenia. Pozwala także na wyszukanie i znalezienie atrakcji lub nawet adresu kontaktowego.

**Uwaga** Do korzystania z Map Google konieczne jest aktywne połączenie transmisji danych lub połączenie Wi-Fi.

#### **Otwieranie Map Google**

#### Dotknij Start > Programs (Programy) > Mapy Google.

**Uwaga** Przy pierwszym otwarciu programu Mapy Google zostanie wyświetlona prośba o zaakceptowanie warunków korzystania z programu. Aby przejść dalej konieczna jest akceptacja warunków.

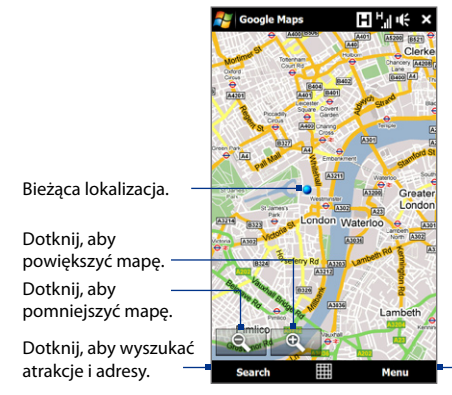

Dotknij aby otworzyć menu, gdzie możliwa jest konfiguracja aplikacji Mapy Google w celu wyszukania i wyświetlenia bieżącej lokalizacji, uzyskania wskazówek, informacji o adresie kontaktowym itp.

**Uwagi** • W chwili obecnej informacje o ruchu drogowym dostępne są jedynie w Stanach Zjednoczonych.

- Dotknij Menu > Opcje > Resetuj Mapy Google, aby zresetować pliki cookie Map Google, historię wyszukiwania, preferencje i pamięć podręczną obrazów.
- Dotknij Menu > Pomoc > Wskazówki, aby dowiedzieć się więcej o programie i jego funkcjach.

#### Wyszukiwanie atrakcji

Korzystając z Map Google można wyszukiwać atrakcje. Mapy Google wyświetlają także dane kontaktowe i wskazówki, jak dotrzeć do miejsca z bieżącej lokalizacji.

- Uwaga Można także wprowadzać słowa kluczowe, dresy ulic lub kodów pocztowych przy użyciu aplikacji Mapy Google.
  - 1. Na ekranie Map Google dotknij opcję Wyszukaj.
  - 2. Wprowadź atrakcję, którą chcesz wyszukać, następnie naciśnij OK.
  - Zostaną wyświetlone wyników wyszukiwania. Dotknij żądanego miejsca na liście, aby wyświetlić jego adres, numer telefonu i inne dane szczegółowe.

Uwaga Jeśli wyszukiwana atrakcja jest na pierwszej pozycji, wystarczy dotknąć kartę Adres, aby wyświetlić dane kontaktowe.

| 考 Go                                                        | ogle Maps                                        | 5                                | H H                | uit ok | <i>7</i>                                   | Soogle Maps                                                                                        | н                                                               | <sup>H</sup> .∥ •€ ok  | 2     | Google Maps                                                                                                    |                                                                | ┠╵╢╺╬╴ok       |
|-------------------------------------------------------------|--------------------------------------------------|----------------------------------|--------------------|--------|--------------------------------------------|----------------------------------------------------------------------------------------------------|-----------------------------------------------------------------|------------------------|-------|----------------------------------------------------------------------------------------------------|----------------------------------------------------------------|----------------|
| Search                                                      | for:                                             |                                  |                    |        | A4201<br>Sea                               | A5                                                                                                 | Address                                                         |                        | ×     | B518<br>Search Results                                                                                                    | Address                                                        | A00<br>Details |
| Exampl<br>pizza<br>hotel in<br>liverpoo<br>8 bram<br>sw1a 1 | es:<br>liverpool<br>ol, merse<br>pton road<br>aa | lon<br>I<br>yside<br>d, st albai | ns,                |        | Re<br>1.<br>R L<br>S<br>[2 2.<br>G<br>52 L | Imperial War<br>ambeth Road<br>outhwark, Lo<br>The British Mu<br>Great Russell St<br>ondon, London | eums in la<br>Museum<br>Indon, SEI<br>Iseum<br>Ireet<br>I, WC1B | ondon<br>L 6HZ =<br>80 | A B W | The British M<br>Great Russell S<br>London, Londo<br>Contemportation Contemportation<br>Contemportation Contemportation<br>Directions to he<br>Directions from<br>Search nearby<br>Send as text m | useum<br>Street<br>n, WC1B<br>site<br>23 8000<br>ere<br>h here | 4              |
| qw                                                          | er                                               | ty 2                             | <sup>3</sup><br>ui | op     | LB 3.<br>E                                 | Science Muser<br>Exhibition Road                                                                   | um                                                              |                        | 9     | Regent's                                                                                                    | A4201                                                          | TZ A520        |
| ?<br>as                                                     | df                                               | <sup>5</sup><br>gh               | jk <sup>6</sup>    | i      | ĸ                                          | Censington, Lon                                                                                    | don, SW7                                                        |                        | 1     | Park                                                                                                    | Albar                                                          | A400           |
| @<br>ZX                                                     | 7<br>CV                                          | <sup>8</sup><br>bn               | 9<br>m             | +      | 4.                                         | National Marit<br>Park Row                                                                         | ime Museu                                                       | <u> </u>               |       | alt Pa                                                                                                    | ny St                                                          | Rd             |
| CAPS<br>shift                                               | ABC T9                                           | 0<br>SPACE                       | 123<br>Sym         | 4      | 5.                                         | Tate Modern                                                                                        | don, SE10 9                                                     | ang E                  |       | Marylebor                                                                                                    | ne Rd E                                                        | usto Goulo     |
|                                                             |                                                  |                                  | •                  |        | 31 B                                       | Jankside                                                                                           | SE1                                                             |                        | ×     | A41                                                                                                    | A420                                                           | 1              |
| 0                                                           | к                                                | · 🖩                              | Ca                 | ncel   |                                            | ок                                                                                                 |                                                                 | Options                |       | ок                                                                                                    |                                                                | Options        |

196 Nawigacja na drodze

- 4. Na pasku Adres można:
  - Dotknij opcję [numer telefonu], aby wykonać połączenie do wybranej atrakcji.
  - Dotknij adresu internetowego, aby przejść do strony internetowej atrakcji.

**Uwaga** Informacja ta wyświetlana jest wyłącznie wtedy, gdy dostępna jest strona internetowa dotycząca atrakcji.

- Dotknij opcję Do tego miejsca, aby uzyskać wskazówki, jak dotrzeć do żądanego miejsca z obecnej lokalizacji lub dotknij Z tego miejsca, aby dotrzeć do innego miejsca z miejsca atrakcji.
- Dotknij opcję Zapisz jako kontakt, aby zapisać dane kontaktowe atrakcji na liście kontaktów.
- Dotknij opcję Zapisz jako ulubione, aby dodać atrakcję do listy ulubionych miejsc. Aby uzyskać dostęp do ulubionych miejsc, dotknij Menu na ekranie Map Google, następnie przejdź do opcji Ulubione.
- Dotknij opcję **Wyślij jako wiadomość tekstową**, aby wysłać dane kontaktowe jako SMS do kontaktu zapisanego w urządzeniu.
- Dotknij opcję Szukaj w pobliżu, aby wyszukać inne atrakcje niedaleko bieżącej lokalizacji.

Aby uzyskać więcej informacji o Mapach Google, przejdź do strony http://www.google.com/gmm/index.html.

# 10.2 Wskazówki i przygotowanie do korzystania z usługi GPS

W przypadku instalowania oprogramowania GPS na urządzeniu postępuj z poniższymi wytycznymi przed korzystaniem z urządzenia jako urządzenia GPS oraz w trakcie korzystania z niego.

- Nie uruchamiać systemu GPS podczas jazdy. Trasa wyznaczona przez system GPS stanowi tylko sugestię. Nie powinna mieć wpływu na rzeczywisty styl jazdy.
- Nie należy pozostawiać urządzenia w pojeździe lub narażać go na bezpośrednie działanie promieni słonecznych, aby uniknąć przegrzania akumulatora, co może powodować ryzyko uszkodzenia oraz zagrożenie dla pojazdu.
- Podczas korzystania z urządzenia wewnątrz pojazdu należy korzystać z uchwytu samochodowego, aby pewnie zamocować urządzenie. Należy unikać miejsc przedstawionych na poniższej ilustracji:

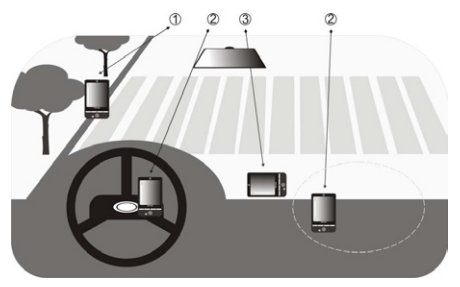

- 1 Nie należy umieszczać urządzenia w miejscach, gdzie mogłoby przesłaniać pole widzenia kierowcy.
- 2 Nie należy umieszczać urządzenia w miejscach, gdzie mogą zadziałać poduszki powietrzne.
- 3 Nie należy umieszczać urządzenia w pojeździe bez zamocowania go w uchwycie.

#### 198 Nawigacja na drodze

- Z systemu GPS należy korzystać z zachowaniem ostrożności. Użytkownicy będą odpowiedzialni za wszelkie straty wynikające z niedbałości w użytkowaniu systemu.
- Sygnał GPS nie może przenikać poprzez lite, nieprzezroczyste obiekty. Na odbiór sygnału mogą mieć wpływ takie przeszkody jak wysokie budynki, tunele, mosty, lasy, zła pogoda (w deszczowe lub pochmurne dni) itd. Jeśli osłony przeciwsłoneczne pojazdu zawierają metal, sygnał GPS napotka trudności w przeniknięciu przez nie.
- Urządzenia komunikacji bezprzewodowej (takie jak telefony komórkowe lub urządzenia wykrywające radar) mogą powodować zakłócenia sygnału satelitarnego, czego skutkiem będzie niestabilny odbiór sygnału.
- Globalny System Określania Położenia (GPS) został zbudowany i jest obsługiwany przez Departament Obrony Stanów Zjednoczonych. Departament ten odpowiada za dokładność i utrzymanie systemu. Wszelkie zmiany wprowadzane przez Departament mogą mieć wpływ na dokładność i działanie systemu GPS.

# 10.3 Pobieranie danych satelitarnych za pośrednictwem programu QuickGPS

Przed rozpoczęciem korzystania z urządzenia do nawigacji GPS uruchom program **QuickGPS**, aby pobrać do urządzenia dane efemeryd (informacje o bieżącym położeniu satelitów oraz o rozkładzie czasowym). Dane te są potrzebne do wyznaczenia pozycji GPS dla danego miejsca położenia.

Program QuickGPS pobiera dane efemeryd z serwera sieci Web, a nie z satelitów, korzystając z połączenia urządzenia z Internetem, które może być realizowane za pośrednictwem Wi-Fi, ActiveSync lub GPRS/3G. Zapewnia to znaczne przyspieszenie wyznaczania pozycji GPS.

#### Otwieranie programu QuickGPS

Wybierz Start > Programs (Programy) > QuickGPS.

#### Pobieranie danych

Wybierz opcję **Pobierz** na ekranie programu QuickGPS.

Na tym ekranie będzie wyświetlany początkowy **Okres ważności** pobranych danych. W miarę upływu czasu będą przedstawiane pozostałe dni i godziny.

Aby przyspieszyć wyznaczanie pozycji GPS, zaleca się pobieranie najnowszych danych efemeryd, kiedy mija okres ich ważności.

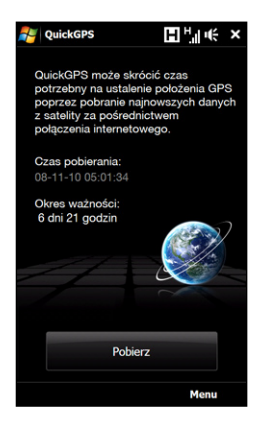

## Opcje pobierania

Aby skonfigurować pobieranie, wybierz **Menu > Opcje**, a następnie dokonaj wyboru spośród poniższych możliwości:

 Przypomnij, kiedy wygaśnie ważność danych.
 Wybranie tej opcji powoduje wyświetlanie komunikatu przypomnienia, kiedy minie okres aktualności danych efemeryd.

Po wyświetleniu tego komunikatu przypomnienia wybierz **Menu**, aby zignorować przypomnienie lub ustawić czas zwłoki, po którym przypomnienie zostanie ponownie wyświetlone. Wybierz **OK**, aby otworzyć program QuickGPS i pobrać aktualne dane.

#### 200 Nawigacja na drodze

#### Pobierz automatycznie, kiedy wygaśnie ważność danych.

To ustawienie umożliwia automatyczne aktualizowanie danych efemeryd w urządzeniu, kiedy minie okres ich ważności.

• Pobierz automatycznie, kiedy urządzenie zostanie połączone z komputerem PC poprzez ActiveSync.

To ustawienie umożliwia automatyczne pobieranie danych efemeryd do urządzenia za pośrednictwem programu ActiveSync po podłączeniu urządzenia do komputera. Aby można było pobrać dane, komputer musi być połączony z Internetem.

Uwaga Dane efemeryd są przechowywane na serwerach firmy HTC. W programie QuickGPS zostało wstępnie skonfigurowane połączenie z tymi serwerami.

# Rozdział 11

# Korzystanie z Multimediów

 11.1 Wykonywanie zdjęć i nagrywanie klipów wideo
 11.2 Przeglądanie zdjęć i klipów wideo za pomocą programu Album
 11.3 Korzystanie z programu Windows Media® Player Mobile
 11.4 Korzystanie z programu FM Radio
 11.5 Korzystanie z Urządzenia wspomagającego audio
 11.6 Korzystanie z programu MP3 Trimmer

#### 202 Korzystanie z multimediów

# 11.1 Wykonywanie zdjęć i nagrywanie klipów wideo

Aby wykonać zdjęcie lub nagrać klip, użyj **Aparatu fotograficznego**. Możesz użyć aparatu głównego (z tyłu urządzenia) lub drugiego aparatu fotograficznego, aby wykonać zdjęcie lub nagrać klip.

#### Otwieranie ekranu Aparat fotograficzny

Na ekranie głównym przejdź do karty **Zdjęcia i filmy** a następnie dotknij ikonę aparatu ( 🔟 ). Kiedy otworzysz Aparat fotograficzny, nastąpi automatyczna zmiana orientacji ekranu do trybu orientacji poziomej.

 Wskazówka
 Aby otworzyć program Aparat fotograficzny, możesz także dotknąć Start >

 Programs (Programy) > Aparat fotograficzny.

#### Zamykanie programu Aparat fotograficzny

Dotknij Ekranowego przycisku sterowania ( ), następnie dotknij ikonę Zakończ ( ) na ekranie Aparat fotograficzny.

### Tryby przechwytywania

Aparat fotograficzny urządzenia umożliwia wykonywanie zdjęć i nagrywanie klipów wideo, a dostępność różnych trybów pracy zapewnia swobodę podczas fotografowania.

#### Zmiana trybu przechwytywania

Dotknij środkową ikonę w dolnej części ekranu (wyświetlana ikona ilustruje bieżący tryb przechwytywania).

Korzystając z menu ekranowego, wybierz odpowiedni tryb przechwytywania.

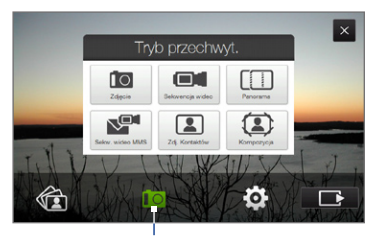

Bieżący tryb przechwytywania

Aparat fotograficzny pozwala wybrać poniższe tryby fotografowania:

| Ikona | Tryb przechwytywania                                                                                                    |
|-------|----------------------------------------------------------------------------------------------------|
|       | Zdjęcie Umożliwia robienie standardowych zdjęć.                                                                                                    |
|       | <b>Sekwencja wideo</b> Przechwytywanie klipów wideo, z dźwiękiem lub bez dźwięku.                                                                                                    |
|       | <b>Panorama</b> Przechwytuje w sposób ciągły sekwencję nieruchomych obrazów w jednym kierunku i umożliwia scalenie wszystkich obrazów w celu utworzenia panoramicznego widoku sceny. |
|       | Wideo MMS Nagrywanie klipów wideo w celu wysłania ich w wiadomości MMS.                                                                                                    |
|       | <b>Obrazy kontaktów</b> Zrobienie zdjęcia z możliwością<br>natychmiastowego przypisania do identyfikatora fotograficznego<br>wskazanego kontaktu.                                    |
|       | Kompozycja Umożliwia robienie zdjęć i umieszczanie ich w ramkach.                                                                                                    |

**Uwaga** W przypadku fotografowania za pomocą drugiego aparatu można korzystać ze wszystkich trybów za wyjątkiem trybu Panorama.

#### Obsługiwane formaty plików

W zależności od dostępnych trybów przechwytywania, aparat urządzenia zapisuje przechwycony obraz w następujących formatach:

| Tryb przechwytywania                                  | Format                      |
|-------------------------------------------------------|-----------------------------|
| Zdjęcie / Obrazy Kontaktów /<br>Kompozycja / Panorama | JPEG                        |
| Sekwencja wideo / Wideo MMS                           | H.263 (.3gp); MPEG-4 (.mp4) |

#### 204 Korzystanie z multimediów

#### Ustawienie ostrości

Jednym dotknięciem możesz użyć automatycznego lub ręcznego ustawienia ostrości i wykonać ostre i wyraźne zdjęcie lub nagranie.

Uwaga Funkcje automatycznego i dotykowego ustawienia ostrości nie są obsługiwane gdy używany jest drugi aparat.

#### Automatyczne ustawienie ostrości

W zależności od wybranej **Opcji wykonywania zdjęć**, konieczne będzie dotknięcie lub dotknięcie i przytrzymanie **przycisku Aparatu wirtualnego** ( ) znajdującego się z prawej strony ekranu, aby włączyć funkcję automatycznej regulacji ostrości. Funkcja automatycznej regulacji ostrości ustawia ostrość na obiekcie znajdującym się w centralnej części ekranu. Włączenie funkcji automatycznej regulacji ostrości sygnalizowane jest migającym na biało nawiasem ( ). Po ustawieniu ostrości nawias zmienia kolor na zielony ( ).

Funkcja automatycznej regulacji ostrości dostępna jest we wszystkich trybach przechwytywania.

Uwaga Aby uzyskać więcej informacji o Opcji wykonywania zdjęć, zapoznaj się z częścią "Opcje zaawansowane" w tym rozdziale.

#### Dotykowa regulacja ostrości

Funkcja dotykowej regulacji ostrości pozwala na ustawienie ostrości w wybranej części ekranu. Funkcja ta uruchamiana jest domyślnie i dostępna jest wyłącznie w trybach Zdjęcie lub Obrazy kontaktów. Aby wyłączyć tę funkcję, zapoznaj się z częścią "Opcje zaawansowane" w tym rozdziale.

Korzystanie z funkcji dotykowej regulacji ostrości:

- 1. Ustaw Aparat fotograficzny w trybie Zdjęcie lub Obrazy kontaktu.
- Dotknij obszaru na ekranie, który chcesz wyostrzyć. Wskaźnik dotykowej regulacji ostrości (-<sup>1</sup>/<sub>1</sub>-) zostanie umieszczony na wybranym obszarze.
  - Uwaga Jeśli dotkniesz ekran poza obszarem ostrości, zostanie wyświetlone białe pole wskazujące obszar, w którym można zastosować funkcję dotykowej regulacji ostrości.

3. W zależności od wybranej **Opcji wykonywania zdjęć**, konieczne będzie dotknięcie lub dotknięcie i przytrzymanie przycisku od aby włączyć funkcję automatycznej regulacji ostrości. Aby uzyskać więcej informacji, zapoznaj się z częścią "Automatyczna regulacja ostrości" w tym rozdziale.

**Uwaga** Aby przenieść wskaźnik dotykowej regulacji ostrości z powrotem na środek ekranu, dotknij

### Wykonanie zdjęcia lub nagranie klipu wideo

Domyślnie, Aparat fotograficzny automatycznie wykonuje zdjęcie lub rozpoczyna nagrywanie po ustawieniu ostrości.

- W trybie Zdjęcie lub Obrazy kontaktu, dotknij przycisk Aparatu wirtualnego, aby włączyć funkcję automatycznej regulacji ostrości, po ustawieniu ostrości Aparat automatycznie wykona zdjęcie.
- W trybie Sekwencja wideo lub Wideo MMS, dotknij przycisk Aparatu wirtualnego, aby włączyć funkcję automatycznej regulacji ostrości, po ustawieniu ostrości nagrywanie rozpocznie się automatycznie. Aby zatrzymać nagrywanie, dotknij przycisk Aparatu wirtualnego ponownie.
- W trybie Styl wizualny obrazów lub Panorama, dotknij przycisk Aparatu wirtualnego, aby włączyć funkcję automatycznej regulacji ostrości, po ustawieniu ostrości Aparat automatycznie wykona pierwsze zdjęcie. Powtórz czynność dla każdego zdjęcia, jakie chcesz wykonać.

## Ekran Podgląd

Ekran Podgląd wyświetlany po przechwyceniu obrazu pozwala na wyświetlenie, wysłanie i usunięcie zdjęcia lub klipu wideo przez wybranie ikony z bocznego paska.

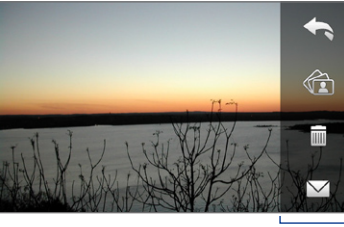

Ikony ekranu Podgląd

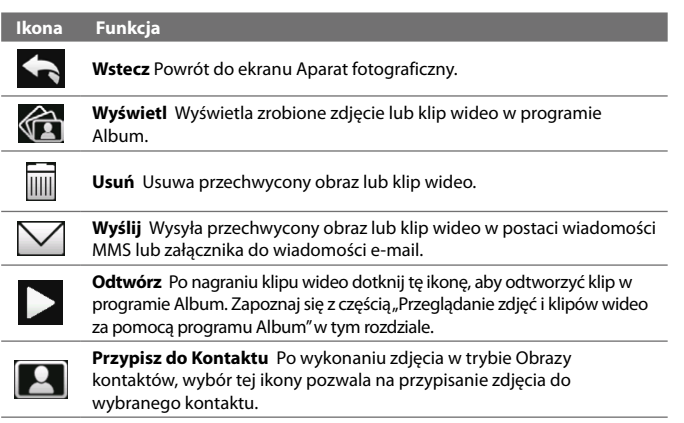

10

### Ekranowe elementy sterujące i wskaźniki

Dotknij \_\_\_\_\_, aby wyświetlić elementy sterujące i wskaźniki.

Przechwytywanie w trybie Zdjęcie, Panorama lub Obrazy kontaktów Przechwytywanie w trybie Wideo lub Wideo MMS

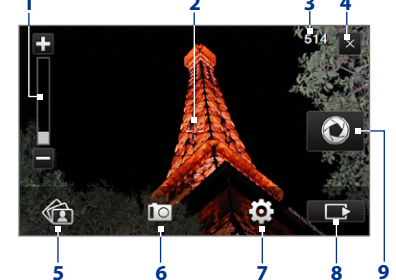

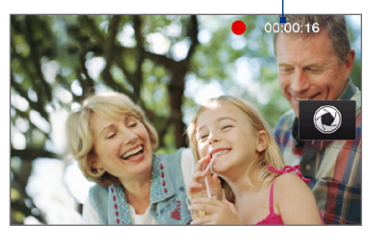

1 Sterowanie powiększeniem. Dotknij ➡, aby zbliżyć widok, lub ➡, aby oddalić widok. Możesz także dotknąć i przytrzymać przyciski ekranowe, aby stopniowo powiększać lub zmniejszać obraz.

Uwaga Ten element sterujący wyświetlany jest wyłącznie wtedy, gdy powiększanie obsługiwane jest przez wybraną rozdzielczość. Aby uzyskać więcej informacji, zapoznaj się z częścią "Powiększanie".

- 2 Wskaźnik Dotykowej / Automatycznej regulacji ostrości. Aby przesunąć wskaźnik dotykowej regulacji ostrości (-¦-), dotknij obszar na ekranie. Gdy używana jest automatyczna regulacja głośności, na tym obszarze zostanie wyświetlony migający nawias (). Po ustawieniu ostrości nawias przestaje migać i zmienia kolor na zielony ().
- 3 Wskaźnik pozostałych zdjęć/czasu. W trybach Zdjęcie, Obrazy kontaktów, Kompozycja i Panorama, w tym miejscu widać liczbę pozostałych/dostępnych zdjęć, które można wykonać przy bieżących ustawieniach. W trybach Sekwencja wideo lub Wideo MMS wskaźnik ten przedstawia pozostały, dostępny czas nagrania. Podczas nagrywania wideo przedstawia on bieżacy czas nagrania.

#### 208 Korzystanie z multimediów

- 4 Zakończ. Wybierz, aby zamknąć program Aparat fotograficzny.
- 5 Album. Wybierz, aby otworzyć Album. Aby uzyskać szczegółowe informacje, zapoznaj się z częścią "Przeglądanie zdjęć i klipów wideo za pomocą programu Album".
- 6 Tryb przechwytywania. Wyświetla bieżący tryb przechwytywania. Dotknij, aby otworzyć menu ekranowe, które umożliwi wybór trybu przechwytywania.
- 7 Menu. Dotknij, aby otworzyć panel Menu. Aby uzyskać szczegółowe informacje, zapoznaj się z częścią "Panel Menu".
- 8 Ekranowy przycisk sterowania. Dotknij, aby wyświetlić lub ukryć elementy sterujące i wskaźniki. Podczas używania dotykowej regulacji ostrości, dotknij ten przycisk, aby przesunąć wskaźnik dotykowej regulacji ostrości (-<sup>1</sup><sub>1</sub>-) do centralnej części ekranu.
- 9 Przycisk Aparatu wirtualnego. Ten przycisk ekranowy włącza funkcję automatycznej regulacji ostrości, działa także jako przycisk migawki.
- 10 Wskaźnik nagrywania. Miga podczas nagrywania klipu wideo.
- 11 Ikona wyboru szablonów. W trybie Temat ze zdjęciem wybranie tego elementu powoduje przejście do innego szablonu.
- 12 Wskaźnik postępu. W trybach Styl wizualny obrazów oraz Panorama, ten wskaźnik pokazuje liczbę kolejnych zdjęć.

Tryb Styl wizualny obrazów

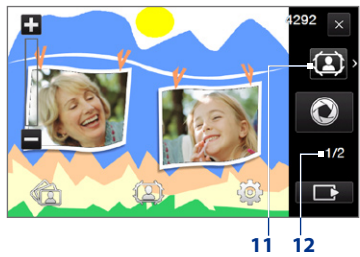

## Panel Menu

Panel menu umożliwia szybkie wyregulowanie najbardziej typowych ustawień aparatu i zapewnia dostęp do bardziej zaawansowanych ustawień. Aby otworzyć Panel menu, na ekranie Aparat fotograficzny dotknij ikonę Aby zmienić ustawienie, stukaj przycisk na panelu (np. **Rozdzielczość**), aby przechodzić pomiędzy dostępnymi pozycjami ustawień. Dotknij ikonę , aby otworzyć ekran zaawansowanych opcji. Aby dostosować jasność, zapoznaj się z punktem 3.

Uwaga Ustawienia dostępne w panelu zależą od wybranego trybu wykonywania zdjęć.

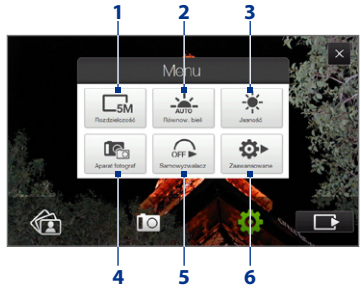

- 1 **Rozdzielczość**. Wybierz rozdzielczość wykonywanych zdjęć lub nagrywanych klipów wideo. Zapoznaj się z tabelą rozdzielczości w tym rozdziale.
- Równowaga bieli. Równowaga bieli umożliwia dokładniejsze odwzorowanie kolorów na zdjęciach poprzez dostosowanie ustawień do oświetlenia. Dostępne ustawienia balansu bieli to: Auto ( ), Światło dzienne ( ), Noc ( ( ), Żarówka ( ) oraz Fluorescencyjne ( )).
- 3 Jasność. Dotknij tę pozycję, aby otworzyć pasek jasności w dolnej części ekranu. Na pasku jasności dotknij +, aby zwiększyć, lub , aby zmniejszyć poziom jasności. Aby zastosować zmianę, dotknij obszar poza paskiem jasności.

- 4 Aparat fotograficzny. Dotknij, aby wybrać aparat. Możesz użyć aparatu głównego, ( 100), drugiego aparatu ( 100) i odwróconego obrazu z drugiego aparatu ( 100).
- 5 Samowyzwalacz. Wybranie tego elementu w trybie Zdjęcie lub Obrazy kontaktów pozwala na ustawienie czasu samowyzwalacza: 2 sekundy, 10 sekund lub Wył. Po naciśnięciu przycisku Aparatu wirtualnego w celu wykonania zdjęcia samowyzwalacz zacznie odliczać czas, a następnie po upływie ustawionego czasu wykona zdjęcie.
- 6 Zaawansowane. Dotknij, aby otworzyć ekran zaawansowanych ustawień aparatu fotograficznego. Aby uzyskać szczegółowe informacje, zapoznaj się z częścią "Opcje zaawansowane".

## Powiększanie

Przed wykonaniem zdjęcia lub nagraniem klipu wideo można powiększyć widok w celu przybliżenia interesującego obiektu lub zmniejszyć w celu jego oddalenia.

#### Zbliżan<u>ie i</u> oddalanie widoku

Dotknij 🖬, aby zbliżyć widok, lub 🔜, aby oddalić widok. Możesz także dotknąć i przytrzymać przyciski ekranowe, aby stopniowo powiększać lub zmniejszać obraz.

Zakres osiąganego powiększenia dla zdjęcia lub klipu wideo zależy od trybu przechwytywania oraz rozdzielczości. Szczegółowe informacje można znaleźć w tabeli.

#### Korzystanie z multimediów 211

| Tryb<br>przechwytywania  |                  | Rozdzielczość                                       | Zakres<br>powiększenia |
|--------------------------|------------------|-----------------------------------------------------|------------------------|
|                          | 5M 5M            | Normalny: 2592 x 1944<br>Szeroki ekran: 2592 x 1552 | 1,0x do 1,6x           |
|                          | ЗМ ЗМ            | Normalny: 2048 x 1536<br>Szeroki ekran: 2048 x 1216 | 1,0x do 1,6x           |
| Zdiacia                  | 2M 2M            | Normalny: 1600 x 1200<br>Szeroki ekran: 1600 x 960  | 1,0x do 1,6x           |
| Zujęcie                  | <b>I</b> M 1M    | Normalny: 1280 x 960<br>Szeroki ekran: 1280 x 768   | 1,0x do 1,6x           |
|                          | C Duży           | Normalny: 640 x 480<br>Szeroki ekran: 640 x 384     | 1,0x do 1,6x           |
|                          | M Średni         | Normalny: 320 x 240<br>Szeroki ekran: 320 x 192     | 1,0x do 3,2x           |
|                          | CIF CIF          | 352 x 288                                           | 1,0x do 1,6x           |
| Sakwancia widoo          | CL Duży          | 320 x 240                                           | 1,0x do 1,6x           |
| Serwencja wideo          | M Średni         | 176 x 144                                           | 1,0x do 1,6x           |
|                          | S Mały           | 128 x 96                                            | 1,0x do 1,6x           |
| Widoo MMS                | M Średni         | 176 x 144                                           | 1,0x do 1,6x           |
|                          | S Mały           | 128 x 96                                            | 1,0x do 1,6x           |
| Panarama                 | CL Duży          | 640 x 480                                           | 1,0x do 1,6x           |
|                          | CM Średni        | 320 x 240                                           | 1,0x do 3,2x           |
| Obrazy kontaktów         | M Średni         | 240 x 320                                           | 1,0x do 3,2x           |
| Styl wizualny<br>obrazów | Zależy od aktual | Zależy od rozmiaru<br>wybranego szablonu            |                        |

Uwaga Ustawienia rozmiaru przechwytywania oraz zakresu powiększeń dotyczą tylko głównego aparatu.

#### Opcje zaawansowane

Okno opcji zaawansowanych umożliwia dostosowanie ustawień wybranego trybu przechwytywania i określenie preferencji programu Aparat fotograficzny. Aby przejść do Opcji zaawansowanych dotknij **Zaawansowane** na panelu Menu. Aby poruszać się po ekranie Opcji zaawansowanych, możesz dotykać ekran.

| Zaawansowane                  |          |                                 |
|-------------------------------|----------|---------------------------------|
| Szeroki ekran                 | Włączony | Wybierz element,<br>aby zmienić |
| Touch Focus                   | Włączony | ustawienie.                     |
| Czas przeglądu                | 3 s      |                                 |
| Jakość                        | Dokładny | Muhiorz obywyróció              |
| < 1/5 >                       | Wstecz   | — do ekranu Aparat              |
|                               |          | fotograficzny.                  |
| Wybierz, aby przeglądać różne |          |                                 |

ekrany Opcji zaawansowanych.

- Szeroki ekran (tryb Zdjęcie). Gdy funkcja jest w opcji Wł. (ustawienie domyślne), można użyć całego ekranu do kadrowania zdjęcia. Gdy funkcja jest w opcji Wył., z prawej strony ekranu Aparatu wyświetlany jest pasek z przyciskami Aparatu wirtualnego i sterowania ekranowego. Informacje na temat rozdzielczości, gdy funkcja Szeroki ekran jest Włączona znajdują się w tabeli powiększeń.
- Touch Focus (tryby Zdjęcie i Obrazy kontaktów). Włącza lub wyłącza funkcję Dotykowej regulacji ostrości. Funkcja Dotykowej regulacji ostrości jest domyślnie Włączona.
- Czas Przeglądu. Pozwala na ustawienie czasu, przez jaki wykonane zdjęcie/klip wideo będą wyświetlane na ekranie Podgląd. Jeśli obraz ma być wyświetlany przez nieograniczony czas, wybierz opcję Bez limitu. Wybierz opcję Bez poglądu, aby po przechwyceniu i zapisaniu obrazu powrócić natychmiast do ekranu Aparat fotograficzny.

- Jakość. Ustaw poziom jakości obrazu JPEG dla wszystkich przechwytywanych nieruchomych obrazów. Dostępne ustawienia to Podstawowa, Zwykła, Wysoka i Bardzo wysoka.
- Format przechwytywania. Opcja dostępna wyłącznie w trybie Sekwencja wideo/Wideo MMS, dotknij, aby wybrać żądany format pliku dla nagranych klipów wideo.
- **Sygnatura czasu** (tryb Zdjęcie). Określ, czy na zdjęciach ma być umieszczana data i godzina wykonania.
- Przechowywanie danych. Tutaj można wybrać miejsce, w którym mają być zapisywane pliki. Pliki można zapisywać w pamięci głównej lub na karcie pamięci, o ile jest zainstalowana w urządzeniu.
- Zachowaj podświetlanie. Włącza i wyłącza podświetlenie. Zastępuje ustawienia podświetlenia urządzenia podczas korzystania z aparatu.
- Dźwięk migawki. Określa, czy naciśnięcie przycisku Aparatu wirtualnego ma powodować wygenerowanie dźwięku migawki.
- Opcje wykonywania zdjęć. Aparat fotograficzny jest wyposażony w funkcję automatycznego ustawiania ostrości, która jest włączana w chwili dotknięcia lub dotknięcia i przytrzymania przycisku Aparatu wirtualnego.
  - Dotknięcie i przytrzymanie. Wymaga dotknięcia i przytrzymania przycisku Aparatu wirtualnego, aby włączyć funkcję automatycznej regulacji ostrości. Po ustawieniu ostrości nadal dotykaj przycisk, aby wykonać zdjęcie lub rozpocząć nagrywanie klipu wideo. Aby anulować, zdejmij palec z przycisku Aparatu wirtualnego.
  - Dotknięcie (domyślnie). Wymaga dotknięcia przycisku Aparatu wirtualnego, aby włączyć funkcję automatycznej regulacji ostrości. Po ustawieniu ostrości Aparat automatycznie wykona zdjęcie lub rozpocznie nagrywanie klipu wideo.
- Właściwości obrazu. Ta opcja umożliwia wyregulowanie takich właściwości, jak Kontrast, Nasycenie oraz Ostrość.

#### 214 Korzystanie z multimediów

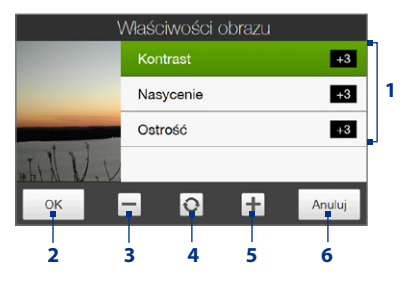

- 1 Naciśnij właściwość w celu ustawienia.
- 2 Naciśnij, aby zapisać zmiany.
- 3 Dotknij, aby zmniejszyć wartość.
- 4 Wskazanie powoduje resetowanie wszystkich właściwości do ich ustawień domyślnych.
- 5 Dotknij, aby zwiększyć wartość.
- 6 Wybierz, aby zamknąć to podmenu bez zastosowania i zapisywania zmian.
- Efekt. Pozwala wybrać efekt specjalny jak Odcienie szarości, Sepia lub Negatyw itd., jaki ma być stosowany na zdjęciach i klipach wideo.
- Tryb pomiaru. Tryb pomiaru polega na dokonaniu pomiaru ilości światła
  i obliczeniu optymalnej wartości ekspozycji przed wykonaniem zdjęcia.
   Wybierz opcję Centralny w celu wykonywania pomiaru światła na środku
  kadru lub opcję Uśredniony w celu wykonywania pomiaru światła na całym
  obszarze kadru.
- Prefiks. W przypadku ustawienia Domyślnie prefiksu, każdy plik z nowym przechwyconym obrazem nosi nazwę zawierającą słowo "IMAGE" lub "VIDEO" i kolejny numer, np. IMAGE\_001.jpg. Pliki mogą być także nazywane z użyciem bieżącej Daty lub Daty i godziny.
  - Uwaga Jeśli w opcjach aparatu wybrano zapisywanie zdjęć na kartę pamięci, nie można wybrać prefiksu. Zdjęcia będą nazywane zgodnie z konwencją IMAGnnn.jpg (gdzie 'nnn' to kolejny numer) — jest to standard nazywania zgodny z DCIM (Digital Camera Images) i zapisywane do folderu \DCIM\ 100MEDIA na karcie pamięci.
- Licznik. Aby zresetować licznik używany w nazwie plików, naciśnij przycisk Resetuj.

- Regulacja migotania. Podczas wykonywania zdjęć w pomieszczeniach migotanie ekranu aparatu fotograficznego może być spowodowane niezgodnością częstotliwości skanowania pionowego wyświetlacza aparatu fotograficznego z częstotliwością migotania oświetlenia ze świetlówkami. Aby zmniejszyć migotanie, można ustawić opcję Regulacja migotania na wartość Auto albo wybrać częstotliwość (50Hz lub 60Hz) odpowiednią dla kraju, w którym urządzenie jest wykorzystywane.
- Siatka (tryb Zdjęcie). Wybierz, czy ma być wyświetlana siatka na ekranie Aparat fotograficzny. Wyświetlanie siatki ułatwia precyzyjne kadrowanie obiektu.
- Nagrywanie z podkładem dźwiękowym (tryb Sekwencja wideo lub wideo MMS). Wybranie opcji Wł. umożliwia nagrywanie klipów wideo z dźwiękiem, wybranie opcji Wył. powoduje, że klipy wideo są nagrywane bez dźwięku.

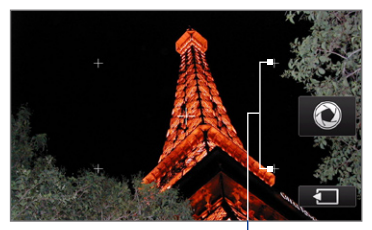

Symbole siatki

- Ograniczenie nagrywania (tryb Sekwencja wideo). Określa maksymalny czas lub rozmiar pliku nagrania wideo.
- Szablon (tryb Temat ze zdjęciem). Pozwala na wybór szablonu.
- Folder szablonów (tylko w trybie Styl wizualny obrazów). Domyślnie szablony znajdują się w folderze \Moje dokumenty\Szablony w Pamięci głównej urządzenia. Po przeniesieniu szablonów na kartę pamięci (za pomocą Eksploratora plików) tę opcję należy ustawić na wartość Główna + karta. To oznacza, że szablony znajdują się zarówno w pamięci głównej, jak i na karcie pamięci.
- Pokaż przypomnienie (tryb Obrazy kontaktów). Wybierz Włączone, aby zawsze był wyświetlany komunikat z pytaniem o potwierdzenie, czy zdjęcie ma być dodane do kontaktu.

#### 216 Korzystanie z multimediów

- Kierunek (tryb Panorama). Wybierz kierunek, w którym obrazy będą łączone w panoramę.
- Licznik łączeń (tryb Panorama). Wybierz żądaną liczbę zdjęć, które chcesz wykonać i połączyć w panoramę.
- **Pomoc**. Wybranie tej opcji powoduje wyświetlenie pliku pomocy programu Aparat fotograficzny.
- Informacje. Wyświetla informacje o wersji i prawach autorskich.

# 11.2 Przeglądanie zdjęć i klipów wideo za pomocą programu Album

Program **Album** służy do wyświetlania obrazów i klipów wideo w urządzeniu. Program Album został wyposażony w funkcje powiększania obrazów, pokazu slajdów, przypisywania obrazów do kontaktów i inne.

#### Uruchamianie programu Album

Wykonaj jedną z poniższych czynności:

- Na ekranie głównym przejdź do karty Zdjęcia i filmy i wybierz Album.
- W programie Aparat fotograficzny, dotknij 💼.
- Wybierz Start > Programs (Programy) > Album.
- Uwaga Po otwarciu programu Album z programu Aparat fotograficzny orientacja ekranu programu Album zmieniona jest na poziomą.

, Wybierz, aby → otworzyć program Aparat fotograficzny.

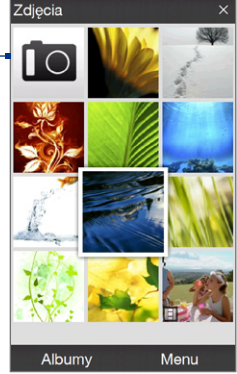

Uwaga Album może wyświetlać wyłącznie pliki formatu BMP, GIF, PNG, JPG, animowany GIF, 3GP, MP4 i WMV.
# Wybierz zdjęcie lub klip wideo do wyświetlenia

- Na głównym ekranie programu Album dotknij opcję Albumy, a następnie wybierz album, który chcesz wyświetlić. Zawartość albumu zostanie wyświetlona na głównym ekranie programu Album.
- 2. Przeglądaj pliki przesuwając palec w górę lub w dół.
- 3. Wykonaj jedną z poniższych czynności:
  - Dotknij obraz, aby wyświetlić go w trybie pełnoekranowym. Aby uzyskać szczegółowe informacje, zapoznaj się z częścią "Wyświetlanie obrazu".
  - Dotknij plik wideo (pliki z ikoną ), aby go odtworzyć. Aby uzyskać szczegółowe informacje, zapoznaj się z częścią "Odtwarzanie klipów wideo" w tym rozdziale.
  - Wybierz nieruchomy obraz, następnie dotknij opcję Menu > Pokaz slajdów, aby wyświetlić obrazy w albumie jako pokaz slajdów. Animowane pliki GIF i pliki wideo nie będą odtwarzane w pokazie slajdów. Zapoznaj się z częścią "Wyświetlanie nieruchomych obrazów jako pokazu slajdów" w tym rozdziale.

## Wyświetlanie obrazów

Aby wyświetlić menu ekranowe podczas wyświetlania obrazu w trybie pełnoekranowym, dotknij ekran.

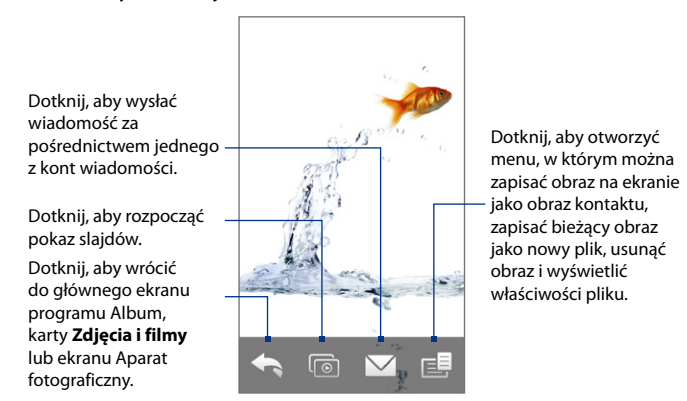

Wskazówka Aby jednorazowo usunąć wiele plików wybierz opcję Menu > Usuń elementy na głównym ekranie programu Album, następnie wybierz pliki do usunięcia.

#### Obracanie obrazu

Podczas wyświetlania obrazów można je automatycznie obracać przez obrót urządzenia.

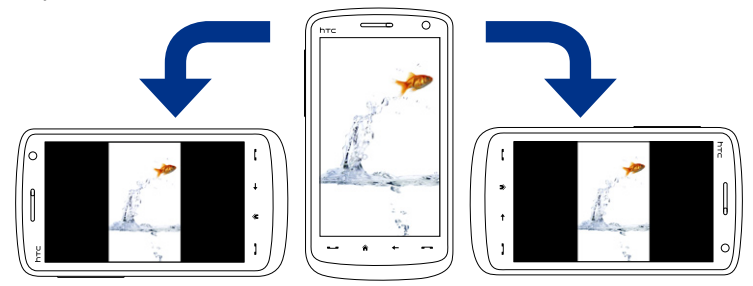

#### Wyświetlenie następnego lub poprzedniego obrazu

Podczas wyświetlania obrazów w orientacji pionowej lub poziomej możesz przejść do następnego obrazu przesuwając palec po ekranie z prawej strony do lewej. Aby powrócić do poprzedniego obrazu, przesuń palec od lewej do prawej strony.

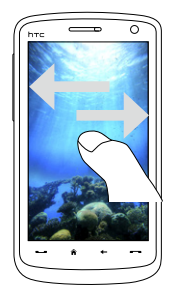

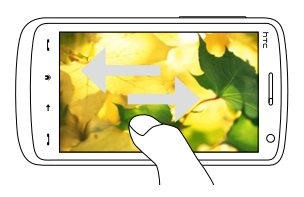

#### Powiększanie lub pomniejszanie obrazu

Wyświetlając obraz, zakreśl palcem na ekranie pełne koło.

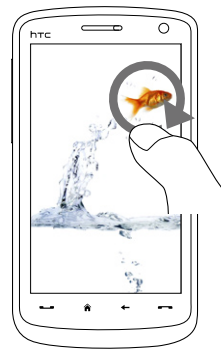

Przesuń palcem w stronę zgodną z ruchem wskazówek zegara na pewnym obszarze, aby powiększyć ten obszar.

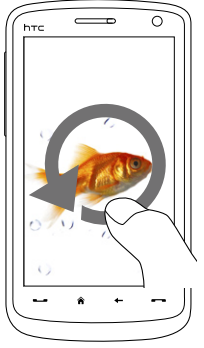

Przesuń palcem w lewo, aby pomniejszyć.

- Wskazówka Podczas powiększania obrazu można dwukrotnie dotknąć ekran, aby automatycznie pomniejszyć obraz i dopasować go do ekranu.
  - Po powiększeniu obrazu dotknij i przytrzymaj miejsce na ekranie, co pozwoli na przesunięcie obrazu.
  - Podczas powiększania obrazu dotknij ekranu, aby otworzyć menu ekranowe.
     W menu ekranowym dotknij , a następnie wybierz opcję Zapisz obraz ekranu, aby zapisać obraz ma ekranie jako nowy plik.

#### Wyświetlanie nieruchomych obrazów jako pokaz slajdów

Podczas wyświetlania pokazu slajdów dotknij ekran, aby wyświetlić elementy sterujące.

# **Uwaga** Po rozpoczęciu pokazu slajdów orientacja ekranu zostanie automatycznie zmieniona na poziomą.

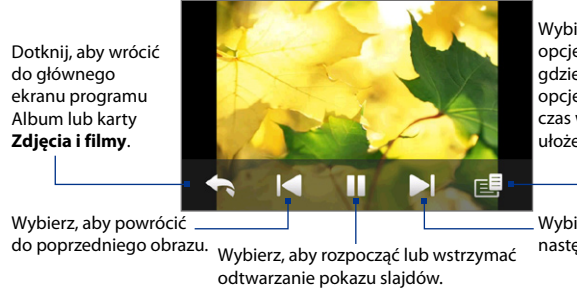

Wybierz, aby wyświetlić opcje pokazu slajdów, gdzie można ustawić opcje efektu przejścia, czas wyświetlania slajdu, ułożenie obrazów.

Wybierz, aby przejść do następnego obrazu.

Wskazówka

Jeśli obrazy znajdują się w albumie ulubione, możesz rozpocząć pokaz slajdów z karty **Zdjęcia i filmy** na ekranie głównym. Na karcie Zdjęcia i filmy wybierz **Pokaz slajdów**.

## Odtwarzanie klipów wideo

Podczas odtwarzania klipu wideo dotknij ekran, aby wyświetlić elementy sterujące.

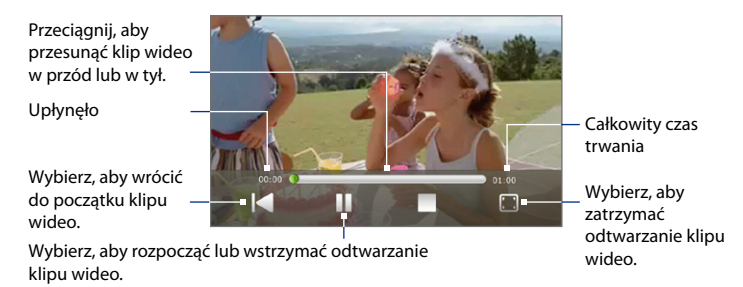

Wskazówka Jeśli klipy wideo znajdują się w albumie ulubione, możesz rozpocząć odtwarzanie wideo z karty Zdjęcia i filmy na ekranie głównym. Na karcie Zdjęcia i filmy wybierz Odtwórz.

## Zamknij Album

Aby zamknąć Album, dotknij 🔀 w głównym ekranie programu Album. Podczas wyświetlania plików w trybie pełnoekranowym dotknij ekranu, aby wyświetlić menu ekranowe lub elementy sterujące, a następnie dotknij 📢, aby powrócić do głównego ekranu programu Album.

# 11.3 Korzystanie z programu Windows Media® Player Mobile

Program **Windows Media**<sup>®</sup> **Player Mobile** pozwala na odtwarzanie plików audio i wideo zapisanych w urządzeniu lub w sieci, np. na stronie internetowej.

| Obsługiwane formaty plików wideo | Rozszerzenia plików    |
|----------------------------------|------------------------|
| Windows Media Video              | .wmv, .asf             |
| MPEG4 Simple Profile             | .mp4                   |
| H.263                            | .3gp, .3g2             |
| H.264                            | .mp4, .3gp, .3g2, .m4v |
| Motion JPEG                      | .avi                   |
| Obsługiwane formaty plików audio | Rozszerzenia plików    |
| Windows Media Audio              | .wma                   |
| WAVE                             | .wav                   |
| MP3                              | .mp3                   |
| MIDI i SP MIDI                   | .mid, .midi, .rmi      |
| AMR Narrow Band                  | .amr, .3gp             |
| AMR Wide Band                    | .awb, .3gp             |
| AAC, AAC+ i eAAC+                | .aac, .mp4, .m4a, .3gp |
| dźwięk MPEG4                     | .m4a                   |
| QCELP                            | .qcp, .3g2             |
| EVRC                             | .qcp                   |

Uruchamianie programu Windows Media<sup>®</sup> Player Mobile Wybierz Start > Programs (Programy) > Windows Media.

# Informacje na temat elementów sterujących

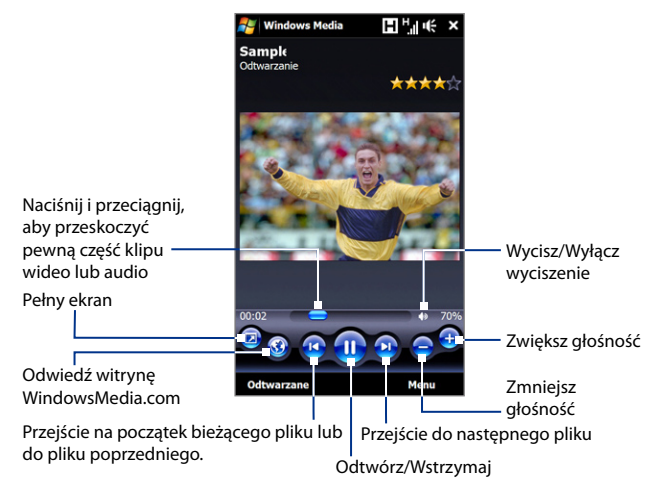

# Informacje na temat ekranów i menu

W programie Windows Media® Player Mobile dostępne są trzy podstawowe ekrany:

- Ekran odtwarzania. Jest to ekran, na którym są wyświetlane elementy sterujące odtwarzaniem (takie jak Odtwórz, Wstrzymaj, Następny, Poprzedni i Głośność) oraz okno wideo. Wygląd tego ekranu można zmienić, wybierając inną karnację.
- Ekran Teraz odtwarzane. Na tym ekranie wyświetlana jest lista Teraz odtwarzane. Jest to specjalna lista odtwarzania, na której widoczne są: plik aktualnie odtwarzany oraz pliki oczekujące na odtworzenie w następnej kolejności.

• **Ekran Biblioteka**. Na tym ekranie można szybko odnaleźć pliki audio i wideo oraz listy odtwarzania. Obejmuje takie kategorie jak Moja muzyka, Moje wideo, Moja telewizja oraz Moje listy odtwarzania.

W dolnej części każdego ekranu można otworzyć **Menu**. Jego zawartość zależy od przeglądanego ekranu. Szczegółowe informacje dotyczące poleceń menu można znaleźć w zasobach Pomocy urządzenia.

# Synchronizacja plików wideo i audio

Najnowsza wersja programu Windows Media® Player pozwala na synchronizację plików muzycznych pomiędzy komputerem i urządzeniem. Zapewnia to prawidłowe kopiowanie chronionych plików muzycznych i grafiki (dla karnacji).

#### Automatyczna synchronizacja zawartości z urządzeniem

- 1. W komputerze uruchom program Windows Media<sup>®</sup> Player, a następnie podłącz urządzenie do komputera.
- 2. W Kreatorze konfiguracji urządzenia wybierz pozycję Tak, przeszukaj ten komputer teraz.
  - **Uwaga** Jeżeli wcześniej został uruchomiony program Windows Media<sup>®</sup> Player i za jego pomocą zostały wyszukane multimedia w komputerze, nie zostanie wyświetlony monit o ponowne przeprowadzenie tej operacji.
- W oknie dialogowym konfiguracji urządzenia wprowadź nazwę urządzenia i kliknij przycisk Zakończ.
  - Uwaga Jeśli użyto karty pamięci o pojemności przekraczającej 4 GB i cała biblioteka może zmieścić się na karcie pamięci, Windows Media Player automatycznie zsynchronizuje pliki muzyczne. Aby program Windows Media Player przeprowadził automatyczną synchronizację, należy przestawić urządzenie w tryb Napędu dyskowego.
- Na lewym panelu programu Windows Media<sup>®</sup> Player, prawym przyciskiem myszy kliknij nazwę urządzenia i wybierz opcję Konfiguruj synchronizację.
  - Uwaga Aby skonfigurować synchronizację plików multimedialnych na karcie pamięci, prawym przyciskiem myszy kliknij kartę pamięci w lewym panelu programu Windows Media<sup>®</sup> Player, następnie kliknij opcję **Konfiguruj synchronizację**.

5. Wybierz listę odtwarzania, która ma być zsynchronizowana pomiędzy komputerem i urządzeniem, a następnie kliknij **Dodaj**.

Uwaga W oknie dialogowym konfiguracji urządzenia, sprawdź, czy zaznaczono pole Synchronizuj urządzenie automatycznie.

6. Kliknij przycisk Zakończ.

Rozpoczęty zostanie proces synchronizacji plików z urządzeniem. Jeśli w podczas następnego podłączenia urządzenia w komputerze uruchomiony będzie program Windows Media<sup>®</sup> Player, synchronizacja rozpocznie się automatycznie.

#### Ręczna synchronizacja zawartości z urządzeniem

- Jeśli nie została jeszcze skonfigurowana synchronizacja plików multimedialnych pomiędzy urządzeniem i komputerem, wykonaj czynności od 1 do 3 procedury "Automatyczna synchronizacja zawartości z urządzeniem".
- W uruchomionym w komputerze programie Windows Media<sup>®</sup> Player kliknij kartę Synchronizacja. Wybierz Listę odtwarzania lub Bibliotekę w lewym panelu programu Windows Media<sup>®</sup> Player.
- Z Listy zawartości przeciągnij pliki multimedialne, które mają być zsynchronizowane z urządzeniem, a następnie upuść je na Liście synchronizacji.

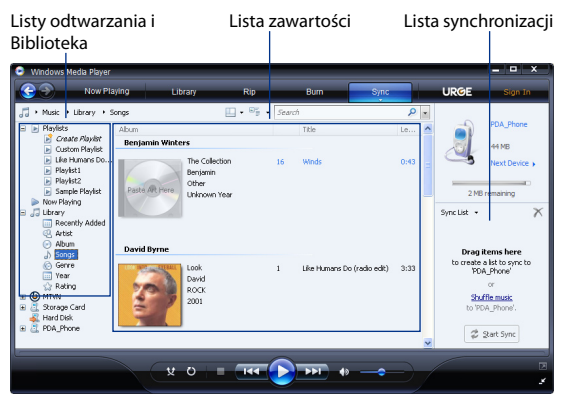

- Kliknij Rozpocznij synchronizowanie, aby rozpocząć synchronizację zaznaczonych plików z urządzeniem.
- Uwaga W celu synchronizacji plików multimedialnych z urządzeniem należy korzystać z programu Windows Media<sup>®</sup> Player 11 lub nowszego.
  - Kopiowanie plików audio trwa krócej, jeśli w programie Windows Media<sup>®</sup> Player skonfigurowano opcję automatycznego dostosowywania jakości audio dla plików kopiowanych do urządzenia. Więcej informacji można znaleźć w zasobach Pomocy programu Windows Media<sup>®</sup> Player.

## Odtwarzanie plików multimedialnych

Aby odnaleźć utwory, klipy wideo i listy odtwarzania zapisane w urządzeniu lub zainstalowanej karcie pamięci, należy skorzystać z biblioteki.

#### Aktualizowanie biblioteki

- 1. Jeśli ekran Biblioteka nie jest widoczny, wybierz Menu > Biblioteka.
- Na ekranie Biblioteka wybierz strzałkę Biblioteka (w górnej części ekranu), a następnie wybierz żądany magazyn przechowywania, np. kartę pamięci.
- W większości przypadków program Windows Media®Player Mobile automatycznie aktualizuje bibliotekę. Można jednak ręcznie zaktualizować bibliotekę, aby zawierała nowe pliki, skopiowane ostatnio do urządzenia lub na kartę pamięci.

W celu ręcznego zaktualizowania listy biblioteki wybierz **Menu > Aktualizuj** bibliotekę.

#### Odtwarzanie plików wideo i audio w urządzeniu

- 1. Wybierz kategorię (na przykład, Moja muzyka lub Moje listy odtwarzania).
- Dotknij i przytrzymaj element, który ma być odtworzony (na przykład utwór, album lub nazwę wykonawcy), a następnie wybierz Odtwórz.
- Aby odtworzyć plik multimedialny zapisany w urządzeniu, ale niewidoczny w bibliotece, na ekranie Biblioteka wybierz Menu > Otwórz plik. Wybierz i przytrzymaj element, który ma zostać odtworzony (na przykład utwór lub folder), a następnie wybierz opcję Odtwórz.
  - Aby odtworzyć plik multimedialny z Internetu lub serwera sieciowego, wybierz Menu > Biblioteka, a następnie wybierz Menu > Otwieranie adresu URL.

## Listy odtwarzania

W programie Windows Media<sup>®</sup> Player Mobile można utworzyć nową listę odtwarzania, zapisując bieżącą listę Teraz odtwarzane i nadając jej nową nazwę.

#### Zapisywanie nowej listy odtwarzania

- 1. Jeśli ekran Biblioteka nie jest widoczny, wybierz Menu > Biblioteka.
- 2. Wybierz kategorię (na przykład Moja muzyka lub Moje listy odtwarzania).
- Wybierz żądany plik multimedialny, a następnie wybierz Menu > Dodaj do kolejki. Plik zostanie dodany do listy Teraz odtwarzane.

Powtarzaj tę czynność, aż dodasz do listy Teraz odtwarzane wszystkie żądane pliki multimedialne.

Uwaga Nie można jednocześnie wybrać wielu plików.

- 4. Po dodaniu plików multimedialnych wybierz Menu > Teraz odtwarzane.
- 5. Na ekranie Teraz odtwarzane wybierz Menu > Zapisz listę odtwarzania.
- 6. Wprowadź nazwę listy odtwarzania, a następnie wybierz Gotowe.
- W celu odtworzenia utworzonej listy odtwarzania dotknij Moje listy odtwarzania w Bibliotece, wybierz swoją listę odtwarzania, a następnie dotknij Odtwórz.

# Rozwiązywanie problemów

W razie wystąpienia problemu podczas korzystania z programu Windows Media<sup>®</sup> Player Mobile, można skorzystać z różnych dostępnych zasobów w celu jego rozwiązania.

Aby uzyskać szczegółowe informacje dotyczące rozwiązywania problemów związanych z programem Windows Media<sup>®</sup> Player Mobile, odwiedź stronę internetową firmy Microsoft pod adresem (http://www.microsoft.com/windows/windowsmedia/player/windowsmobile/troubleshooting.aspx).

# 11.4 Korzystanie z programu FM Radio

FM Radio umożliwia słuchanie w urządzeniu stacji radiowych w paśmie FM. Ponieważ program FM Radio wykorzystuje dostarczone przewodowe słuchawki stereofoniczne jako antenę, przed uruchomieniem programu należy podłączyć je do gniazda słuchawkowego urządzenia.

#### Uruchamianie programu FM Radio

#### Dotknij opcję Start > Programs (Programy) > FM Radio.

Przy pierwszym użyciu program automatycznie wyszuka dostępne w okolicy kanały FM, zapisze je jako zaprogramowane stacje, następnie rozpocznie odtwarzanie pierwszej wyszukanej stacji. Aby uzyskać informacje o zapisywaniu ulubionych stacji jako stacje zaprogramowane, zapoznaj się z częścią "Zapisz zaprogramowane stacje".

Dotknięcie 🔀 ekranu programu FM Radio spowoduje, że program działać będzie w tle i pozwoli na słuchanie radia w trakcie korzystania z innych programów. Aby wyłączyć radio, dotknij 🕐 w prawym górnym rogu ekranu programu FM Radio.

# Elementy sterujące radiem FM

| 2                   | Radio FM          |    | S           | ΗÌ  | i∉ ×  |    |   | Funkcja                                                                         |
|---------------------|-------------------|----|-------------|-----|-------|----|---|---------------------------------------------------------------------------------|
| <b></b> -1          |                   |    |             |     |       |    | 1 | Wyłącza FM Radio.                                                               |
|                     | Teraz odtwarzane2 |    |             |     |       |    |   | Aby uzyskać szczegółowe informacje, zapoznaj się z częścią "Wyświetlacz radia". |
| Q                   |                   | 96 | <u>3</u> .0 | MHz | •     |    | 3 | Przeszukuje pasmo FM pod kątem kolejnego kanału<br>FM.                          |
|                     |                   |    |             |     |       |    | 4 | Zwiększa częstotliwość radiową o 0,1 MHz.                                       |
| 0-                  | Ň                 | 7  | . F         |     |       | -3 | 5 | Włącza i wyłącza dźwięk.                                                        |
| 9- <b>"</b> ∢<br>8- |                   |    |             |     | ••    | -4 | 6 | Zapisuje maksymalnie sześć ulubionych stacji FM                                 |
| 7                   | <b>"</b> »        | 1  | Mono        |     |       | 5  | Ŭ | Dotknij przycisk, aby ustawić ulubioną stację.                                  |
| 1                   | 96.0              | 2  | 103.3       | 3   | 103.7 |    | 7 | Przełącza dźwięk na słuchawki lub głośnik.                                      |
| 4                   | 105.6             | 5  | 105.9       | 6   | 107.5 | 6  | 8 | Przełącza tryb Mono i Stereo.                                                   |
| Ust.                | .fabryczne        |    |             |     | Menu  |    |   |                                                                                 |

- 9 Zmniejsza częstotliwość radiową o 0,1 MHz.
- 10 Przeszukuje pasmo FM pod kątem poprzedniego kanału FM.
- Wskazówka Dotknij opcję Menu, aby wybrać więcej opcji programu FM Radio, np. Skanuj i zapisz, aby ponownie przeszukać pasmo FM pod kątem dostępnych stacji FM i zapisać je jako stacje zaprogramowane itp.

#### Wyświetlacz radia

- 1 Wyświetla status FM Radio.
- Wyświetla numer zaprogramowanej stacji FM po jej wybraniu.
- 3 Pokazuje siłę odbieranego sygnału.
- 4 Pokazuje częstotliwość radiową.

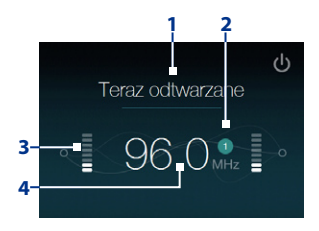

# Regulacja głośności

Naciskaj przyciski ZWIĘKSZENIE GŁOŚNOŚCI i ZMNIEJSZENIE GŁOŚNOŚCI na boku urządzenia, aby dostosować głośność programu FM Radio.

## Zapisz zaprogramowane stacje

Zaprogramowane stacje to ulubione stacje radiowe, które można zapisać, zapewniając łatwy do nich dostęp. Do przycisków zaprogramowanych stacji na głównym ekranie programu FM Radio można zapisać maksymalnie sześć stacji radiowych lub maksymalnie 20 stacji na ekranie zaprogramowanych stacji.

#### Zapisywanie stacji radiowych

- 1. Dostrój żądaną częstotliwość, następnie dotknij opcję Zaprogramowane stacje.
- Na ekranie zaprogramowanych stacji dotknij opcję , która wyświetlana jest na żądanym numerze zaprogramowanej stacji, pod którym chcesz zapisać stację.

Można zapisać do 20 zaprogramowanych stacji radiowych. Stacje radiowe zapisane jako Zaprogramowane stacje 1 do 6 można wybierać na głównym ekranie programu FM Radio.

Wskazówka Dotknij 🗙 , aby usunąć stację z listy ulubionych.

3. Po zakończeniu naciśnij OK.

#### Słuchanie zaprogramowanej stacji radiowej

Wykonaj jedną z poniższych czynności:

- Na głównym ekranie programu FM Radio dotknij przycisk zaprogramowanej stacji przypisany do ulubionej stacji.
- Na ekranie zaprogramowanych stacji wybierz numer przypisany do ulubionej stacji, następnie dotknij opcję Słuchaj.

## Menu ekranu głównego programu FM Radio

Dotknij **Menu** na ekranie programu FM Radio, aby uzyskać dostęp do opcji programu FM Radio.

- Skanuj i zapisz Automatyczne skanowanie stacji radiowych, które mogą być wybrane przez urządzenie i zapisanie ich jako zaprogramowane stacje. Istniejące zapisane stacje zostaną usunięte i zastąpione nowymi odnalezionymi stacjami. Można zapisać maksymalnie 20 zaprogramowanych stacji radiowych.
- Stereo Przełącza pomiędzy trybem Stereo i Mono podczas słuchania stacji radiowej.
- Wycisz Umożliwia wyciszenie lub przywrócenie dźwięku.
- Wyjście dźwięku Aby słuchać radia FM, można wybrać Głośnik lub Słuchawki przewodowe.
- Uśpienie Umożliwia zdefiniowanie okresu czasu, po którym program FM Radio przechodzi do trybu Uśpienia. Opcja Uśpienie jest zawsze ustawiana jako Wyłączone przy uruchamianiu programu FM Radio.
- Zakończ Wyłącza program FM Radio.

# 11.5 Korzystanie z Urządzenia wspomagającego audio

**Urządzenie wspomagające audio** umożliwia optymalizację dźwięku potęgując doznania muzyczne. Pozwala na ustawienie wstępnie zaprogramowanych trybów, m.in. hip hop, jazz, rock, a także użycie wstępnie zaprogramowanych funkcji wzmacniających, dostosowanych do różnych typów muzyki.

#### **Dostęp do urządzenia wspomagającego audio** Wybierz **Start > Programs (Programy) > Urządzenia wspomagające audio**.

| Sterowanie |                                    | Funkcja                                                                                                    |
|------------|------------------------------------|----------------------------------------------------------------------------------------------------|
| 1          | Włączone                           | Aby włączyć lub wyłączyć<br>korektor zaznacz pole.                                                                                                    |
| 2          | Pasmo<br>częstotliwości            | Przesuń suwak, aby ustawić<br>częstotliwość.                                                                                                    |
| 3          | Menu                               | <ul> <li>Dotknij Menu &gt; Anuluj,<br/>aby wyjść z Urządzenia<br/>wspomagającego audio bez<br/>zastosowania zmienionych<br/>ustawień.</li> <li>Dotknij Menu &gt; Zapisz jako<br/>Zaprogramowaną stację<br/>lub Usuń zaprogramowaną<br/>stację, aby zapisać lub<br/>usunąć ustawienia wstępne<br/>korektora.</li> </ul> |
| 4          | Gotowe                             | Dotknij, aby zastosować<br>zmienione ustawienia.                                                                                                    |
| 5          | Wstępne<br>ustawienia<br>korektora | Dotknij, aby wybrać wstępne<br>ustawienie korektora.                                                                                                    |
|            | Ster<br>1<br>2<br>3<br>4<br>5      | Sterowanie         1       Włączone         2       Pasmo<br>częstotliwości         3       Menu         4       Gotowe         5       Wstępne<br>ustawienia<br>korektora                                                                                                    |

#### Korzystanie ze Wstępnych ustawień korektora

Dotknij pole listy, następnie wybierz żądane ustawienie wstępne.

#### Tworzenie niestandardowego wstępnego ustawienia korektora

- 1. Dostosuj pasma częstotliwości do żądanych wartości przeciągając elementy sterujące korektora. Wybrane wartości wyświetlane są u góry suwaków.
- Zapisz ustawienia korektora jako ustawienia wstępne dotykając Menu > Zapisz jako wstępne ustawienie.
- 3. Wprowadź nazwę ustawienia wstępnego i dotknij **Gotowe**. Utworzone ustawienie zostanie dodane do pola listy.

#### Usuwanie niestandardowego wstępnego ustawienia korektora

- Dotknij pole listy, następnie wybierz wstępne ustawienie korektora, które chcesz usunąć.
- 2. Dotknij Menu > Usuń zaprogramowaną stację.
- **Uwaga** Można usuwać tylko niestandardowe wstępne ustawienia korektora. Nie można usunąć preinstalowanych wstępnych ustawień korektora.

# 11.6 Korzystanie z programu MP3 Trimmer

Program **MP3 Trimmer** służy do przycinania plików MP3. Przycięty plik można zapisać jako nowy plik lub ustawić jako dzwonek.

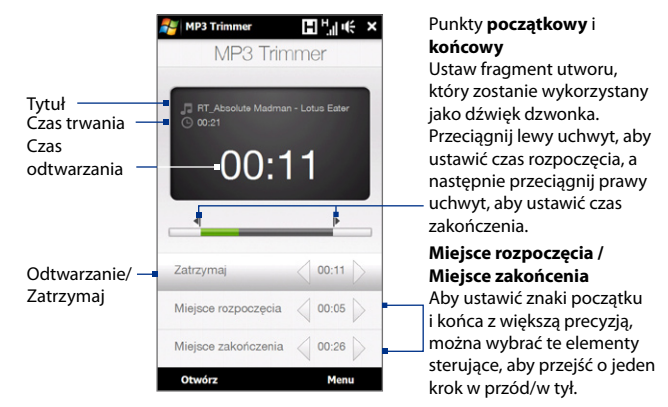

#### Przycinanie pliku MP3

- 1. Dotknij Start > Programs (Programy) > MP3 Trimmer.
- 2. Dotknij opcję Otwórz, aby wyszukać MP3 na urządzeniu.
- Na ekranie programu MP3 Trimmer użyj rysika, aby ustawić Miejsce rozpoczęcia i Miejsce zakońcenia.

Po ustawieniu **Punktu początkowego**, utwór zostanie odtworzony od wyznaczonego miejsca.

Po ustawieniu **Punktu końcowego**, utwór zostanie odtworzony na 5 sekund przed znakiem końca.

4. Aby odtworzyć przycięty utwór, naciśnij przycisk Odtwórz.

 Dotknij Menu i wybierz, czy ustawić plik jako dzwonek, zapisać w folderze dźwięków dzwonka lub zapisać pod inną nazwą.

 Wskazówka
 Aby jedynie zapisać utwór w folderze dźwięków dzwonka w celu późniejszego wykorzystania, wybierz Zapisz w folderze dźwięków dzwonków. Aby później wybrać utwór jako dźwięk dzwonka, wybierz Start > Settings (Ustawienia) > karta Osobiste > Telefon.

# Rozdział 12

# Programy

12.1 Uzyskiwanie dostępu do programów na urządzeniu 12.2 Dodawanie i usuwanie programów 12.3 Adobe<sup>®</sup> Reader<sup>®</sup> LE 12.4 Kalendarz 12.5 Kontakty 12.6 Comm Manager 12.7 Program JETCET<sup>™</sup> PRINT 12.8 Program Microsoft<sup>®</sup> Office Mobile 12.9 Notatki 12.10 Java 12.11 Menedźer SIM 12.12 Zadania 12.13 Rejestrator glosu 12.14 Szybkie wybieranie głosówe 12.15 WorldCard Mobile 12.16 ZIP

238 Programy

# 12.1 Uzyskiwanie dostępu do programów na urządzeniu

Preinstalowane programy można znaleźć w menu Start i na ekranie Programy urządzenia.

#### Uruchomienie i korzystanie z programu

Wykonaj jedną z poniższych czynności:

- Dotknij Start, aby otworzyć menu Start, następnie dotknij wybrany program.
- Aby uzyskać dostęp do większej liczby programów, dotknij Start > Programs (Programy), lub przejdź do karty Programy na Ekranie głównym, a następnie wybierz opcję Wszystkie programy.

# 12.2 Dodawanie i usuwanie programów

Na urządzeniu można instalować i usuwać dodatkowe programy, np. programy znajdujące się na płycie z aplikacjami lub inne zakupione programy. Większości preinstalowanych programów nie można odinstalować.

**Uwaga** Przed zakupem dodatkowych programów upewnij się, że są zgodne z posiadanym urządzeniem.

#### Instalacja programu

 Pobierz program do komputera (lub umieść w komputerze płytę CD zawierającą oprogramowanie).

Może być dostępny jeden plik **\*.exe** lub **\*.zip**, plik **Setup.exe**, albo kilka wersji plików przeznaczonych dla różnych typów urządzeń i procesorów. Należy wybrać wyłącznie program przeznaczony dla posiadanego urządzenia.

- Zapoznaj się z instrukcją lub dokumentacją instalacji dołączoną do programu. W przypadku wielu programów postępuj zgodnie ze specjalnymi instrukcjami instalacji.
- 3. Połącz urządzenie z komputerem.
- 4. Kliknij dwukrotnie plik instalacyjny.

#### Odinstalowanie programu

- 1. Wybierz Start > Settings (Ustawienia) > karta Gł.systemu > Usuń programy.
- Z listy Programy w pamięci magazynu wybierz program do usunięcia, a następnie wybierz opcję Usuń.

# 12.3 Adobe® Reader® LE

Program **Adobe® Reader® LE** jest aplikacją służącą do wyświetlania dokumentów PDF (Portable Document Format). Obsługuje ona część funkcji, jakie można znaleźć w wersjach programu Adobe Reader dla komputerów.

#### Otwieranie programu Adobe Reader LE Wybierz Start > Programs (Programy) > Adobe Reader LE.

#### Otwieranie pliku PDF w urządzeniu

- Otwórz plik PDF w programie Adobe Reader LE lub
- Uruchom program Eksplorator plików, odszukaj plik PDF, a następnie dotknij go, aby otworzyć.

#### Nawigacja w dokumencie PDF

Aby poruszać się po dokumencie PDF, możesz użyć elementów sterowania w programie oraz gestów palcami.

 Wybierz Narzędzia > Widok > Ciągły, następnie przesuwaj palec w górę lub w dół ekranu, aby przewijać strony w dokumencie.

Wskazówka Możesz też przeciągać paski przewijania, aby przewijać strony.

- Dotknij \*, aby powiększyć stronę, lub \*, aby zmniejszyć stronę. Po powiększeniu przesuń palcem na ekranie, aby przesunąć bieżącą stronę.
- Wybierz , aby przejść do poprzedniej strony, lub , aby przejść do następnej strony. Wybierz , aby przejść do pierwszej strony, lub , aby przejść do ostatniej strony.
- Wybierz Narzędzia > Przejdź do > Numer strony, aby wpisać numer strony, którą chcesz wyświetlić.

240 Programy

#### Wyszukiwanie tekstu w dokumencie

- 1. Wybierz Narzędzie > Znajdź > Tekst lub dotknij 🕵 na pasku narzędzi.
- Wprowadź tekst, który ma być wyszukany, a następnie wybierz Znajdź. W dokumencie zostanie wyróżniony pasujący tekst.
- Aby wyszukać następne wystąpienie tego tekstu, wybierz Narzędzia > Znajdź > Następny.
- Wskazówki Adobe Reader LE wyświetla panel zakładek w przypadku plików PDF, które zawierają zakładki. Naciśnij zakładkę, aby przejść do określonego rozdziału/ strony w pliku
  - Adobe Leader LE obsługuje pliki PDF zabezpieczone hasłem z szyfrowaniem 128-bitowym. Przed otwarciem pliku PDF zabezpieczonego hasłem zostanie wyświetlony monit o wprowadzenie hasła.

# 12.4 Kalendarz

Aplikacja **Kalendarz** umożliwia tworzenie terminów, w tym terminów spotkań i innych wydarzeń. Można także synchronizować terminy Kalendarza pomiędzy urządzeniem a komputerem.

#### Otwieranie ekranu Kalendarz

- Na ekranie głównym TouchFLO 3D wybierz Kalendarz lub wyświetlany termin, lub
- Wybierz Start > Kalendarz.

## Tworzenie terminów

#### **Planowanie terminu**

- 1. Otwórz ekran Kalendarz, następnie wybierz Menu > Nowy termin.
- 2. Wprowadź nazwę dla terminu.

- 3. Wykonaj jedną z poniższych czynności:
  - W przypadku takiej specjalnej okazji, jak urodziny lub wydarzenie całodzienne, w opcji **Cały dzień** wybierz **Tak**.
  - Jeśli istnieje zakres czasowy dla terminu, wskaż datę i godzinę rozpoczęcia oraz zakończenia.
- 4. Określ rodzaj kategorii terminu w celu ułatwienia grupowania go z innymi powiązanymi terminami. Wybierz Kategorie, a następnie zaznacz zaprogramowaną kategorię (Służbowy, Dni wolne, Osobisty lub Okresowy) lub wybierz Nowa, aby utworzyć własną kategorię.
- 5. Po zakończeniu naciśnij OK, aby powrócić do kalendarza.
- **Uwagi** Zdarzenia całodzienne nie zajmują bloków czasu w aplikacji Kalendarz są wyświetlane w postaci pasków w górnej części kalendarza.
  - Aby usunąć termin, wybierz Menu > Usuń termin.
- Wskazówka Aby w widoku Dzień czas był wprowadzany automatycznie, wybierz i przeciągnij okienko czasowe dla nowego terminu, a następnie wybierz Menu > Nowy termin.

#### Ustawianie czasu przypominania o nowych terminach

Domyślnie Kalendarz skonfigurowany jest tak, aby wyświetlać przypomnienie w przypadku nadchodzących terminów. Czas przypominania można zmienić.

- 1. Otwórz ekran Kalendarz.
- 2. Dotknij Menu > Narzędzia > Opcje > karta Terminy.
- 3. Upewnij się, że pole wyboru Ust. przyp. dla nowych elementów jest zaznaczone.
- 4. Określ czas, w którym ma być wyświetlone przypomnienie.
- 5. Wybierz OK, aby powrócić do ekranu Kalendarz.

## Wyświetlanie terminów

Domyślnie Kalendarz wyświetla terminy w widoku **Plan**. Terminy można także wyświetlać w widokach **Dzień**, **Tydzień**, **Miesiąc** i **Rok**.

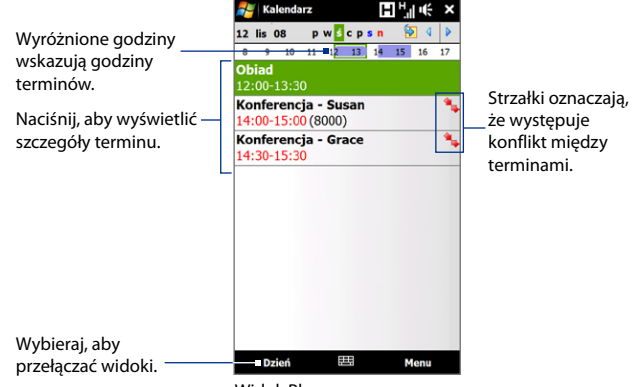

Widok Planu

- Aby zobaczyć szczegółowe informacje o terminie w dowolnym widoku, wybierz dany termin.
- Aby wyświetlać terminy według kategorii, wybierz Menu > Filtruj, a następnie zaznacz żądaną kategorię.
- Aby zmienić domyślny widok wykorzystywany przez Kalendarz do wyświetlania terminów, wybierz Menu > Narzędzia > Opcje > karta Ogólne. Wybierz pole Rozpocznij od, a następnie wybierz widok kalendarza.
- W widoku Miesiąc będzie widać następujące wskaźniki:
  - 📕 Termin poranny
    - Termin popołudniowy lub wieczorny
    - Terminy poranne i popołudniowe/wieczorne
    - Wydarzenie całodzienne

# Wysyłanie terminów

#### Wysyłanie wezwania na spotkanie

Aplikacja Kalendarz umożliwia wysyłanie pocztą e-mail informacji o terminach do kontaktów korzystających z oprogramowania Outlook lub Outlook Mobile.

- 1. Otwórz ekran Kalendarz.
- Zaplanuj nowy termin lub otwórz istniejący, a następnie wybierz Menu > Edytuj.
- Wybierz opcję Uczestnicy, a następnie Dodaj uczestnika wymaganego lub Dodaj uczestnika opcjonalnego i dodaj osoby z listy kontaktów, które chcesz zaprosić.
  - Uwaga Aby można było określić, czy obecność danego uczestnika jest obowiązkowa, czy opcjonalna, urządzenie musi być połączone z serwerem Microsoft Exchange 2007. W przeciwnym razie wszyscy uczestnicy zostaną wyznaczeni jako obowiązkowi. Aby uzyskać więcej informacji, zapoznaj się z częścią "Zarządzanie wezwaniami na spotkania" w rozdziale 7.
- 4. Po zakończeniu dodawania uczestników wybierz Gotowe.
- 5. Dotknij OK, aby wysłać.
- Wskazówka Aby wybrać konto poczty e-mail, które ma być wykorzystane do wysłania wezwań na spotkanie, wybierz Menu > Narzędzia > Opcje > karta Terminy. Zaznacz pole Wyślij wezwania na spotkania za pośrednictwem i wybierz opcję wysyłania z wykorzystaniem konta poczty e-mail programu Outlook, POP3/ IMAP4 lub Windows Live™.
- Uwagi W przypadku wysyłania wezwań na spotkania z wykorzystaniem konta e-mail programu Outlook, zostaną one wysłane podczas najbliższej synchronizacji urządzenia z komputerem lub serwerem Exchange.
  - Akceptacja zawiadomienia o spotkaniu przez uczestnika powoduje automatyczne dodanie odpowiedniego terminu do jego harmonogramów. W wyniku odesłania odpowiedzi uaktualniane są również informacje w kalendarzu użytkownika.

#### 244 Programy

#### Wysyłanie szczegółowych informacji o terminie jako plik vCalendar

vCalendar jest standardowym formatem pliku używanym do wymiany informacji o harmonogramach i zadaniach. Pliki vCalendar można eksportować do programu Outlook w komputerze.

Aby wysłać plik vCalendar zawierający szczegółowe informacje o terminie w postaci załącznika do wiadomości e-mail, po zaznaczeniu terminu na ekranie Kalendarz wybierz **Menu > Wyślij jako vCalendar**.

# 12.5 Kontakty

Aplikacja **Kontakty** pełni rolę książki adresowej i magazynu informacji o osobach i firmach, z którymi się komunikujesz. W urządzeniu można dodawać następujące rodzaje kontaktów:

- Kontakty programu Outlook. Kontakty zapisane w urządzeniu, które można tworzyć w samym urządzeniu lub synchronizować z komputerem lub serwerem Exchange.
- Kontakty na karcie SIM. Kontakty zapisane na karcie SIM. Dla każdej pozycji można zapisać wyłącznie nazwę i numer telefonu.
- Kontakty Windows Live<sup>™</sup>. Kontakty, z którymi komunikujesz się za pomocą programu Windows Live<sup>™</sup> Messenger lub MSN.
  - Uwaga Kontakty Windows Live™ można dodawać po skonfigurowaniu usługi Windows Live™ w urządzeniu. Aby uzyskać szczegółowe informacje, patrz część "Dodawanie kontaktów Windows Live" w rozdziale 8.

#### Otwieranie ekranu Kontakty

Wykonaj jedną z poniższych czynności:

- Na ekranie głównym TouchFLO 3D przejdź do karty Ludzie, a następnie wybierz opcję Więcej lub
- Wybierz Start > Kontakty.

# Dodawanie nowych kontaktów

#### Dodanie kontaktu w urządzeniu

- 1. Otwórz ekran Kontakty.
- Wybierz Nowy, a następnie Kontakt z programu Outlook, i wprowadź informacje o kontakcie.
- W polu Zapisz jako wybierz sposób wyświetlania nazwy kontaktu na liście.
- Aby dodać zdjęcie do kontaktu, dotknij opcję Wybierz obraz, a następnie wybierz plik lub dotknij Aparat fotograficzny, aby wykonać zdjęcie kontaktu.
- Aby przypisać dźwięk dzwonka do kontaktu, dotknij Dźwięk dzwonka, przewiń listę dzwonków, a następnie wybierz żądany dźwięk.
- 6. Po zakończeniu naciśnij OK.

| ह Kontakty     | └ <u></u> ┠╎╢╺╡╴╺╛ | k |
|----------------|--------------------|---|
| Nazwa:         | Jasmine Brooks     | • |
| Obraz:         | Wybierz obraz      |   |
| Firma:         |                    |   |
| Dział:         |                    |   |
| Stanowisko:    |                    | - |
| Zapisz jako:   | Brooks, Jasmine    |   |
| Tel. służb.:   | Brooks, Jasmine    |   |
| Faks służb.:   | Jasmine Brooks     |   |
| Adres służ.:   | •                  |   |
| IM:            |                    |   |
| Poczta e-mail: | Jaz_brooks@hotmail |   |
| Tel. kom.:     | (886) 266391365840 |   |
| Dź. dzwonka:   |                    |   |
| Strona Web:    |                    |   |
| Lok. biura:    |                    |   |
| Tel. dom.:     | (425) 334-7691     |   |
| Adres dom.:    | -                  | • |
| Szczegóły Not  | atki               |   |
|                | 🖽 Menu             |   |

- Wskazówki Gdy zadzwoni ktoś, kto nie znajduje się na liście kontaktów, a chcesz zapisać jego numer telefonu, dotknij i przytrzymaj numer telefonu w Historii połączeń, następnie wybierz opcję Zapisz w kontaktach z menu podręcznego.
  - Aby zapisać numer telefonu zawarty w wiadomości, wybierz ten numer telefonu, a następnie wybierz Menu > Zapisz w kontaktach.
  - Aby edytować informacje o kontakcie, zaznacz nazwę kontaktu, a następnie wybierz Menu > Edytuj.

#### Dodanie kontaktu do karty SIM

- 1. Otwórz ekran Kontakty.
- 2. Dotknij Nowy, a następnie wybierz Kontakt na karcie SIM.
- 3. Wprowadź nazwę kontaktu oraz numer telefonu, następnie dotknij OK.

Wskazówka Kontakty na karcie SIM można także dodawać i edytować, korzystając z programu Menedżer SIM. Aby uzyskać więcej informacji, zapoznaj się z częścią "Menedżer SIM" w tym rozdziale.

# Organizowanie i wyszukiwanie kontaktów

#### Grupowanie podobnych kontaktów

Aby łatwiej zarządzać kontaktami, można grupować podobne kontakty, przypisując je do kategorii.

- 1. Utwórz nowy kontakt programu Outlook albo dokonaj edycji istniejącego kontaktu programu Outlook
- 2. Dotknij Kategorie.
- Wybierz zaprogramowaną kategorię, taką jak Służbowy lub Osobisty lub dotknij Nowy, aby utworzyć własną kategorię.
- 4. Po zakończeniu naciśnij OK.

#### Znajdowanie kontaktu w urządzeniu

Istnieją różne metody wyszukiwania kontaktów na długiej liście:

- Rozpocznij wpisywanie nazwy w polu tekstowym i kontynuuj, dopóki nie zostanie wyświetlony żądany kontakt.
- Na pasku szybkiego przewijania z prawej strony ekranu Kontakty przewiń lub dotknij literę, aby przejść bezpośrednio do tych kontaktów, które zaczynają się na tę literę.
  - Uwaga Możesz wyłączyć pasek szybkiego przewijania dotykając Menu > Opcje i zaznaczając pole Pokaż indeks alfabetyczny. U góry listy kontaktów zostanie wyświetlony indeks alfabetyczny.

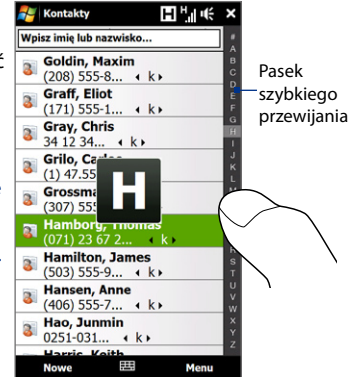

 Przefiltruj listę według kategorii. Na liście kontaktów wybierz Menu > Filtruj, a następnie dotknij kategorię przypisaną kontaktowi. Aby ponownie wyświetlić wszystkie kontakty, wybierz Menu > Filtruj > Wszystkie kontakty.

# Udostępnianie informacji o kontaktach

#### Przesyłanie informacji o kontakcie

Możesz szybko przesłać informacje o kontakcie do innego telefonu komórkowego lub urządzenia wykorzystując transmisję Bluetooth.

- 1. Na ekranie Kontakty wybierz kontakt.
- Wybierz Menu > Wyślij kontakt > Transmituj, a następnie wybierz urządzenie, do którego ma być wysłany kontakt.
- **Uwaga** Przed rozpoczęciem transmisji upewnij się, że interfejs Bluetooth w obu urządzeniach jest włączony i pracuje w trybie publicznym. Informacje o kontakcie można także wysyłać do komputera. Aby uzyskać szczegółowe informacje, zapoznaj się z rozdziałem 9.

#### Wysyłanie informacji o kontakcie za pośrednictwem usługi SMS

- 1. Na ekranie Kontakty wybierz kontakt.
- 2. Dotknij Menu > Wyślij kontakt > Wiadomości tekstowe.
- Zaznacz informacje o kontakcie, które mają być wysłane, a następnie naciśnij Gotowe.
- W oknie nowej wiadomości SMS wprowadź numer telefonu adresata i naciśnij przycisk Wyślij.

# 12.6 Comm Manager

Program **Comm Manager** to centrum, w którym możesz z łatwością włączać i wyłączać funkcje komunikacji urządzenia, np. telefon, Bluetooth, Wi-Fi i połączenie danych.

#### Otwieranie programu Comm Manager

Wykonaj jedną z poniższych czynności:

- Na ekranie głównym TouchFLO 3D przejdź do karty Ustawienia, następnie dotknij opcję Komunikacja.
- Wybierz Start > Programs (Programy) > Comm Manager.
- Wybierz Start > Settings (Ustawienia) > karta Połączenia > Comm Manager.

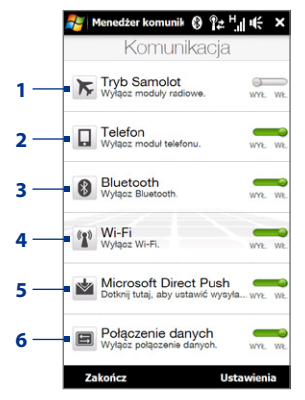

- 1 Włącz lub wyłącz Tryb samolot. Włączenie trybu Samolot powoduje wyłączenie funkcji telefonu, Wi-Fi i Bluetooth. Aby uzyskać więcej informacji, patrz "Włączanie i wyłączanie trybu Samolot" w rozdziale 2.
- 2 Włącz lub wyłącz telefon. Wybierz Ustawienia > Telefon, aby ustawić dźwięk dzwonka oraz inne ustawienia telefonu. Aby uzyskać szczegółowe informacje, zapoznaj się z rozdziałem 13.
- 3 Włącz lub wyłącz funkcję Bluetooth. Wybierz Ustawienia > Bluetooth, aby skonfigurować komunikację Bluetooth w urządzeniu. Aby uzyskać szczegółowe informacje, zapoznaj się z rozdziałem 9.
- 4 Włącz lub wyłącz funkcję Wi-Fi. Dotknij Ustawienia > Bezprzewodowa sieć LAN, aby skonfigurować ustawienia połączenia sieci bezprzewodowej. Aby uzyskać szczegółowe informacje, zapoznaj się z rozdziałem 8.

- 5 Przełącz między automatycznym odbieraniem (w miarę nadsyłania elementów) lub ręcznym odbieraniem wiadomości e-mail programu Outlook. Aby uzyskać szczegółowe informacje, zapoznaj się z rozdziałem 7.
- 6 Połącz lub rozłącz aktywne połączenia danych (np. GPRS).

# 12.7 Program JETCET<sup>™</sup> PRINT

Program **JETCET PRINT** pozwala na drukowanie obrazów lub dokumentów z urządzenia za pomocą drukarki z połączeniem przez Bluetooth lub sieciowym. Można także drukować wiadomości e-mail, załączniki, strony internetowe, terminy, kontakty i zadania.

Wskazówka Aby uzyskać więcej informacji o programie JETCET PRINT, zapoznaj się z pomocą programu JETCET PRINT w urządzeniu ,dotykając Menu > Pomoc > Zawartość na ekranie programu JETCET PRINT.

## **Otwieranie programu JETCET PRINT**

#### Wybierz Start > Programs (Programy) > JETCET PRINT.

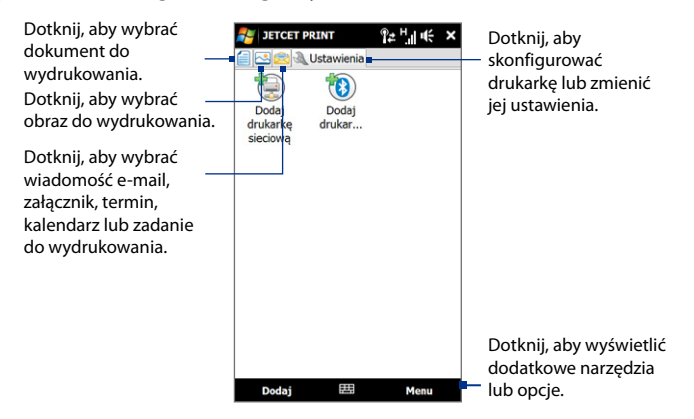

#### 250 Programy

# Konfiguracja drukarki

Przed rozpoczęciem drukowania konieczna jest konfiguracja urządzenia, aby możliwe było połączenie z drukarką.

- 1. Na ekranie programu JETCET PRINT dotknij przycisk ustawień ( 🔍 ), jeśli nie znajdujesz się na karcie **Ustawienia**:
  - Wybierz opcję Dodaj drukarkę sieciową, aby skonfigurować i podłączyć drukarkę udostępnioną w sieci.
    - Uwaga W przypadku wprowadzenia niepoprawnego adresu IP podczas konfiguracji drukarki sieciowej, urządzenie będzie w stanie oczekiwania.
  - Wybierz opcję Dodaj drukarkę Bluetooth, aby skonfigurować i podłączyć drukarkę Bluetooth.
- **Uwaga** Aby dowiedzieć się, jak skonfigurować drukarkę, zapoznaj się z pomocą programu JETCET PRINT znajdującą się na urządzeniu.

# Drukowanie pliku

- 1. Wybierz Start > Programs (Programy) > JETCET PRINT.
- 2. Wyszukaj i wybierz rodzaj pliku, jaki chcesz wydrukować (dokument, obraz, e-mail/PIM) dotykając odpowiednie karty z lewej strony ekranu.
- Dotknij i przytrzymaj plik, który chcesz wydrukować, następnie z menu wybierz opcję Drukuj.
- W polu listy Wybór drukarki zaznacz odpowiednią drukarkę, wybierz rozmiar papieru, następnie dotknij opcję Dalej.
- 5. Z listy wybierz układ strony, następnie dotknij Dalej, aby wydrukować plik.
- Wskazówka Możesz także wydrukować dokument i pliki obrazów z Eksploratora plików. Aby wydrukować plik, użyj Eksploratora plików, aby wyszukać żądany plik. Dotknij i przytrzymaj plik, następnie z menu wyskakującego wybierz opcję Drukuj.

## Drukowanie strony internetowej

- Otwórz przeglądarkę internetową i przejdź do strony, którą chcesz wydrukować.
- 2. Dotknij i przytrzymaj ekran, następnie z menu wybierz opcję Drukuj.
- W polu listy Wybór drukarki wybierz rozmiar papieru, następnie dotknij opcję Dalej, aby wydrukować stronę.

# 12.8 Program Microsoft® Office Mobile

Pakiet Microsoft<sup>®</sup> Office Mobile składa się z następujących aplikacji:

- Microsoft<sup>®</sup> Office Excel<sup>®</sup> Mobile pozwala na tworzenie i edycję w urządzeniu skoroszytów i szablonów programu Excel.
- Microsoft<sup>®</sup> Office OneNote<sup>®</sup> Mobile pozwala na tworzenie notatek zawierających tekst, zdjęcia i nagrania dźwiękowe w celu ich późniejszej synchronizacji z programem Microsoft<sup>®</sup> Office OneNote<sup>®</sup> 2007 na komputerze.
- Microsoft<sup>®</sup> Office PowerPoint<sup>®</sup> Mobile pozwala na wyświetlanie (ale nie tworzenie) pokazów slajdów w formatach \*.ppt i \*.pps.
- Microsoft<sup>®</sup> Office Word Mobile pozwala na tworzenie i edycję dokumentów i szablonów oraz zapisywanie ich jako plików \*.doc, \*.rtf, \*.txt i \*.dot.

#### Korzystanie z pakietu Microsoft Office Mobile

- 1. Wybierz Start > Office Mobile.
- 2. Wybierz aplikację pakietu Office Mobile, z której chcesz skorzystać.

Programy Word Mobile i Excel Mobile nie obsługują wszystkich funkcji programu Microsoft<sup>®</sup> Office Word i Microsoft<sup>®</sup> Office Excel<sup>®</sup>. Pełną listę funkcji, które nie są obsługiwane w programie Word Mobile i Excel Mobile, można znaleźć w Pomocy urządzenia.

#### 252 Programy

- Wskazówki Domyślnie program Word Mobile zapisuje dokumenty w formacie .docx, natomiast program Excel Mobile zapisuje skoroszyty w formacie .xlsx. Aby otworzyć te typy plików w komputerze z zainstalowanym oprogramowaniem Microsoft Office 2000, Office XP lub Office 2003, należy pobrać i zainstalować na komputerze program File Format Converter. Program można pobrać ze strony http://www.microsoft.com/downloads/details.aspx?FamilyId=941B3470-3AE9-4AEE-8F43-C6BB74CD1466&displaylanq=en.
  - Aby w programie Word Mobile zapisywać dokumenty w formacie .doc, wybierz Menu > Narzędzia > Opcje (lub Menu > Opcje, jeśli żaden dokument nie jest otwarty), a następnie zmień Szablon domyślny na Word 97-2003 Document (.doc).
  - Aby w programie Excel Mobile zapisywać skoroszyty w formacje zgodnym z programem Microsoft Office 2000, Office XP lub Office 2003, wybierz Menu > Opcje (jeśli żaden skoroszyt nie jest otwarty), a następnie zmień Szablon dla nowego skoroszytu na Pusty skoroszyt 97-2003.

# 12.9 Notatki

Funkcja **Notatki** umożliwia tworzenie notatek odręcznych i tekstowych, nagrywanie notatek głosowych, konwertowanie notatek odręcznych na tekst w celu łatwiejszego odczytania itp.

#### Tworzenie notatki

- Wybierz Start > Programs (Programy) > Notatki. W widoku listy notatek wybierz Nowy.
- 2. Wybierz metodę wprowadzania danych i wprowadź tekst.

Wskazówki Aby uzyskać szczegółowe informacje dotyczące wprowadzania tekstu i symboli, zapoznaj się z rozdziałem 4.

- 3. Po zakończeniu wybierz OK, aby zapisać i powrócić do listy notatek.
- Uwagi Aby zaznaczyć tekst odręczny, wybierz i przytrzymaj miejsce obok niego. Po wyświetleniu punktów, ale zanim utworzą pełny okrąg, szybko przeciągnij rysikiem w poprzek napisanego tekstu.
  - Jeśli w obszarze litery mieszczą się trzy linijki, litera jest traktowana jako rysunek, a nie tekst.
#### Programy 253

#### **Rysowanie w notatce**

- 1. Utwórz lub otwórz plik notatki.
- 2. Rysuj rysikiem na ekranie. Wokół rysunku wyświetlona zostanie ramka wyboru.
- 3. Dotknij OK, aby zapisać.
- Uwaga Aby zaznaczyć rysunek (na przykład w celu skopiowania lub usunięcia go), dotknij i przytrzymaj miejsce rysunku. Po podniesieniu rysika rysunek jest zaznaczony.

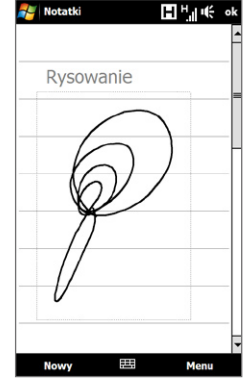

#### Nagrywanie notatki głosowej

Możliwe jest utworzenie samodzielnego nagrania (notatki głosowej) lub dodanie nagrania do notatki.

- 1. Wybierz Start > Programs (Programy) > Notatki.
- Jeżeli pasek narzędzi Nagrywanie nie jest widoczny, wybierz Menu > Wyświetl pasek narz. nagrywania.
- 3. Wykonaj jedną z poniższych czynności:
  - Aby dodać nagranie do notatki, utwórz lub otwórz notatkę.
  - Aby utworzyć samodzielne nagranie, rozpocznij nagrywanie z okna listy notatek.
- Dotknij ikonę Nagraj (
   ), aby rozpocząć nagrywanie głosu. Po zakończeniu nagrywania wybierz ikonę Zatrzymaj (
   ).

#### Wskazówka

Aby wybrać format nagrania głosowego, wróć do listy notatek i wybierz **Menu > Opcje >** łącze **Globalne opcje wprowadzania danych** (u dołu ekranu Opcje). Na ekranie wprowadzania danych, dotknij kartę **Opcje** i wybierz żądany format z listy **Format nagrywania głosu**.

## 12.10 Java

MIDlety to aplikacje napisane w języku Java, takie jak gry i narzędzia, które można uruchamiać w urządzeniach przenośnych, natomiast pakiet MIDletów to zestaw jednego lub kilku MIDletów. Program **Java** umożliwia pobieranie, instalowanie i zarządzanie MIDletami oraz pakietami MIDletów w urządzeniu. Urządzenie obsługuje standard Java 2 Micro Edition (J2ME).

#### Uruchomianie programu Java

Wybierz Start > Programs (Programy) > Java.

#### Instalacja i uruchamianie MIDletów i pakietów MIDletów

Istnieje kilka sposobów instalacji MIDletów i pakietów MIDletów.

#### Pobranie i instalacja za pomocą programu Internet Explorer Mobile

- Wybierz Menu > Zainstaluj > Przeglądarka, aby uruchomić program Internet Explorer Mobile.
- Podczas połączenia z Internetem zlokalizuj w sieci MIDlet lub pakiet MIDletów.
- 3. Wybierz MIDlet lub pakiet MIDletów do pobrania.
- Zostaną wyświetlone informacje dotyczące MIDletu lub pakietu MIDletów. Dotknij Kontynuuj.
- 5. Potwierdź wybór i rozpocznij pobieranie.
- Wybierz <główny> lub folder, w którym ma być zainstalowany pakiet MIDletów, a następnie wybierz OK.

#### Instalacja z urządzenia

MIDlety lub pakiety MIDletów można skopiować z komputera do urządzenia za pomocą przewodu USB do synchronizacji lub łącza Bluetooth. Skopiuj je do folderu głównego lub innego podfolderu w urządzeniu.

- Wybierz Menu > Zainstaluj > Pliki lokalne. Program wyszuka MIDlety i pakiety MIDletów w urządzeniu, a następnie wyświetli ich listę.
- 2. Wybierz na liście MIDlet lub pakiet MIDletów, który chcesz zainstalować.
- 3. Potwierdź uruchomienie instalacji.
- Wybierz <główny> lub folder, w którym ma być zainstalowany pakiet MIDletów, a następnie wybierz OK.

#### Uruchomianie MIDletu lub pakietu MIDletów

Wykonaj jedną z poniższych czynności:

- Po zakończeniu instalacji MIDletu lub pakietu MIDletów wybierz Tak.
- Na ekranie Java otwórz folder zawierający MIDlet lub pakiet MIDletów.
   Wybierz MIDlet lub pakiet MIDletów, a następnie wybierz Uruchom.

#### Zarządzanie MIDletami i pakietami MIDletów

Zestawy MIDletów/pakietów MIDletów można zorganizować w folderach, co pozwoli na ich łatwą identyfikację, zmianę nazwy, aktualizację itp. Jeśli pamięć urządzenia jest zapełniona, odinstaluj część MIDletów lub pakietów MIDletów w celu zwolnienia miejsca w pamięci.

#### **Tworzenie folderów**

- 1. Na ekranie Java wybierz Menu > Nowy folder.
- 2. Wprowadź nazwę folderu, a następnie wybierz Utwórz.

#### 256 Programy

#### Aktualizacja MIDletu lub pakietu MIDletów

Dotknij i przytrzymaj MIDlet lub pakiet MIDletów, a następnie wybierz opcję Aktualizuj. Innym sposobem jest wybranie Menu > Akcja > Aktualizuj.

Program Java wyszuka aktualizacji wybranych MIDletów lub pakietów MIDletów w miejscu, z którego były instalowane.

#### **Odinstalowanie MIDletów**

Przed odinstalowaniem MIDletu upewnij się, że nie jest uruchomiony.

- 1. Dotknij i przytrzymaj MIDlet, a następnie wybierz Odinstaluj.
- 2. Dotknij OK, aby wysłać.

Uwaga Aby odinstalować wszystkie MIDlety i foldery z bieżącego folderu, wybierz Menu > Odinstaluj wszystko.

## 12.11 Menedżer SIM

Program **Menedżer SIM** służy do przeglądania zawartości karty SIM, przesyłania kontaktów pomiędzy kartą i urządzeniem oraz do wykonywania połączeń z kontaktami na karcie SIM.

#### Tworzenie kontaktu na karcie SIM

- 1. Wybierz Start > Programs (Programy) > Menedżer SIM.
- 2. Wybierz Nowy i wprowadź nazwę kontaktu oraz numer telefonu.
- 3. Dotknij Zapisz, aby zapisać informacje na karcie SIM.

Wskazówka Aby zmienić informacje o kontakcie na karcie SIM, dotknij kontakt, edytuj informacje, a następnie dotknij opcję Zapisz.

#### Kopiowanie kontaktów SIM do urządzenia

Jeśli na karcie SIM zapisałeś kontakty, możesz je skopiować do aplikacji Kontakty w urządzeniu.

- Na ekranie programu Menedżer SIM wybierz żądany kontakt lub wybierz wszystkie kontakty na karcie SIM dotykając Menu > Zaznacz wszystko.
- 2. Wybierz Menu > Zapisz w kontaktach.

#### Kopiowanie kontaktów na kartę SIM

Na karcie SIM można zapisać tylko jeden numer telefonu na kontakt. Przy kopiowaniu na kartę SIM kontaktu, który posiada kilka numerów telefonów, Menedżer SIM zapisuje każdy numer z oddzielną nazwą.

W celu zapisania na karcie SIM każdego numeru z inną nazwą kontaktu Menedżer SIM dodaje wskaźnik na końcu każdej nazwy.

Domyślnie są dodawane znaki /M, /W oraz /H w celu wskazania odpowiednio numeru telefonu komórkowego, do pracy i do domu. Możesz dokonać edycji tego wskaźnika, zanim rozpoczniesz kopiowanie kontaktów na kartę SIM. Wskaźniki dla numerów telefonów innego rodzaju są pozostawiane puste, aby umożliwić ich zdefiniowanie.

- Na ekranie programu Menedżer SIM, wybierz Menu > Narzędzia > Opcje.
- Zaznacz pola wyboru tych rodzajów numerów telefonów, które mają być dodane na karcie SIM.
- W kolumnie Znak można zmienić wskaźnik, jaki będzie dodawany do nazw kontaktów na karcie SIM dla każdego rodzaju numeru telefonu. W tym celu zaznacz rodzaj numeru telefonu, wybierz Edytuj, wprowadź żądany wskaźnik, a następnie naciśnij przycisk Zapisz.
- 4. Po zakończeniu modyfikacji naciśnij OK.
- 5. Wybierz Menu > Kontakty do SIM.
- Zaznacz pola tych numerów telefonów kontaktów, które mają być skopiowane na kartę SIM, a następnie naciśnij Zapisz.

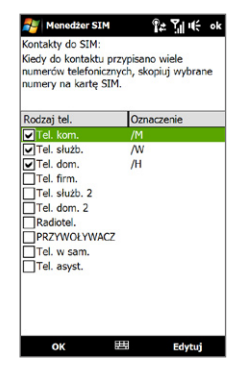

#### 258 Programy

#### Zapisanie numeru telefonu własnej karty SIM

- 1. Na ekranie programu Menedżer SIM wybierz Menu > Narzędzia > Jeśli nu Lista własnych numerów. telefoni
- 2. Dotknij opcję Linia głosowa 1.
- Zmień nazwę w razie potrzeby, a następnie wprowadź swój numer telefonu.
- 4. Naciśnij Zapisz.

|                                                                                               | <b>2</b> M                                                   | enedžer SIM                                                                                                    | °≠⊻ € ×                                                                                                    |
|-----------------------------------------------------------------------------------------------|--------------------------------------------------------------|----------------------------------------------------------------------------------------------------|----------------------------------------------------------------------------------------------------|
| Jeśli numer 🦳 🖊                                                                               | Mój n                                                        | umer 09009990009                                                                                                    | ]                                                                                                    |
| telefonu jest                                                                                 | #                                                            | Nazwa                                                                                                    | Telefon                                                                                                    |
| zapisany na<br>karcie SIM,<br>zostanie<br>wyświetlony na<br>ekranie programu<br>Menedżer SIM. | 2<br>13<br>3<br>10<br>4<br>5<br>6<br>7<br>8<br>9<br>11<br>12 | Edmund, Terry/W<br>Fuller, Grace<br>Fuller, Grace/W<br>Genbett<br>Holt, Jason/W<br>Leung, Irene/W<br>Lin, April/W<br>Matthews, Chris/<br>Wang, Angela/W<br>Watson, Samant<br>Winslow, Karen/W<br>Vamazaki. Henry/ | 12065554383<br>0934013152<br>18085554274<br>4401753218961<br>18565553896<br>61425286631<br>88633753252<br>1425861715<br>886289124138<br>55115559847<br>17025553982<br>4401753218961 |
|                                                                                               | 1<br>1<br>N                                                  | Yamazaki, Henry/                                                                                                    | 4401753218961                                                                                                    |

## 12.12 Zadania

Program **Zadania** pozwala utrzymywać na bieżąco informacje o sprawach do załatwienia. Zadanie może występować raz lub powtarzać się (zadanie cykliczne).

Zadania są wyświetlane na liście zadań. Zadania zaległe są wyświetlane w kolorze czerwonym. Przypomnienie zostanie wyświetlone po otrzymaniu nowych zadań do wykonania.

#### Tworzenie zadania

- 1. Wybierz Start > Programs (Programy) > Zadania.
- Wybierz Menu > Nowe zadanie, a następnie wprowadź temat zadania oraz takie informacje, jak data rozpoczęcia i data ukończenia, priorytet itd.

- Określ rodzaj kategorii zadania w celu ułatwienia grupowania go z innymi powiązanymi zadaniami. Wybierz Kategorie, a następnie zaznacz zaprogramowaną kategorię (Służbowy, Dni wolne, Osobisty lub Okresowy) lub wybierz Nowa, aby utworzyć własną kategorię.
- 4. Po zakończeniu naciśnij OK.

#### Zmiana priorytetu zadania

Aby możliwe było sortowanie zadań według priorytetu, dla każdego zadania należy najpierw ustawić takie priorytety.

- 1. Wybierz Start > Programs (Programy) > Zadania.
- 2. Wybierz zadanie, którego priorytet chcesz zmienić.
- 3. Wybierz Edytuj i ustaw poziom priorytetu w polu Priorytet.
- 4. Naciśnij OK, aby powrócić do listy zadań.

Uwaga Wszystkim nowym zadaniom domyślnie przypisywany jest priorytet Normalny.

#### Wyświetlanie dat rozpoczęcia i zakończenia na liście zadań

- 1. Wybierz Start > Programs (Programy) > Zadania.
- 2. Wybierz Menu > Opcje.
- Zaznacz pole wyboru Pokaż daty rozpocz. i ukończ., a następnie wybierz OK.

## 12.13 Rejestrator głosu

Program **Rejestrator głosu**umożliwia nagranie wypowiedzi głosowej, a następnie szybkie wysłanie jej w postaci wiadomości MMS lub załącznika wiadomości e-mail, przesłanie jej do innego urządzenia przez Bluetooth lub ustawienie nagrania głosowego jako dźwięku dzwonka.

**Uwaga** Program Rejestrator głosu zapisuje nagrania wyłącznie w postaci formatu AMR-NB (Adaptive Multi-Rate Narrowband). Jest to powszechnie używany format audio nagrań głosowych stosowany w urządzeniach przenośnych. 260 Programy

#### Nagrywanie głosu

- 1. Wybierz Start > Programs (Programy) > Rejestrator głosu.
- 2. Zbliż mikrofon urządzenia do ust.
- 3. Aby rozpocząć nagrywanie, dotknij opcję **Nagraj** lub •. Wybierz **Zatrzymaj** lub •, aby zakończyć nagranie.

#### Wybieranie lub tworzenie folderu do zapisania nagrań głosowych

Domyślnie wszystkie nagrania są zapisywane w folderze **Moje głosy** w wewnętrznej pamięci magazynowej. Możesz wybrać inny folder lub utworzyć nowy folder, w którym zapiszesz nagrania głosowe.

- Uwaga Jeśli karta pamięci została zainstalowania przed otwarciem programu Rejestrator głosu, nagrania zapisywane są domyślnie w folderze **Moje głosy** na karcie pamięci.
  - 1. Dotknij strzałkę obok nazwy folderu w lewym górnym rogu ekranu.
  - 2. W menu, które zostanie wyświetlone, wybierz istniejący folder lub dotknij Dodaj/Usuń, aby utworzyć nowy folder.

#### Odtwarzanie nagrań głosowych

Na ekranie Rejestratora głosu dotknij nagranie lub przejdź do nagrania i wybierz **Odtwórz** ( ).

Wskazówka Aby dostosować poziom głośności, dotknij dowolną ikonę stanu na pasku tytułu, a następnie dotknij ikonę Głośność ( Ц ← ), aby otworzyć ekran głośności dźwięków systemowych, gdzie możliwa jest regulacja głośności.

#### Wysłanie nagrania głosowego w postaci wiadomości MMS

Wybierz nagranie głosowe, a następnie wybierz opcję **Menu > Wyślij korzystając z MMS**. Zostanie utworzona nowa wiadomość MMS z automatycznie dołączonym nagraniem głosowym w postaci klipu audio.

Aby uzyskać informacje dotyczące tworzenia i wysyłania wiadomości MMS, zapoznaj się z częścią "MMS" w rozdziale 6.

#### Wysyłanie nagrania głosowego pocztą e-mail

Wybierz nagranie głosowe, dotknij **Menu > Wyślij** i wybierz konto e-mail. Spowoduje to utworzenie nowej wiadomości e-mail, w której nagranie głosowe jest wstawione jako plik załącznika.

Informacje dotyczące wysyłania wiadomości e-mail można znaleźć w części "Korzystanie z poczty e-mail" w rozdziale 6.

#### Wysłanie nagrania głosowego przez Bluetooth

1. Wybierz nagranie głosowe, które ma być przesłane, a następnie wybierz Menu > Transmituj plik.

Wskazówka Aby zaznaczyć kilka nagrań, wybierz i przeciągnij nad żądanymi plikami lub wybierz Menu > Zaznacz wszystko.

- 2. Wybierz urządzenie, do którego nagrania głosowe mają być przesłane.
- 3. W drugim urządzeniu zaakceptuj przesłanie pliku, aby odebrać plik.

#### Ustawianie nagrania głosowego jako dźwięku dzwonka

Wybierz nagranie głosowe, a następnie wybierz **Menu > Ustaw jako dźwięk** dzwonka.

#### Zmiana nazwy lub przeniesienie nagrania

- 1. Wybierz nagranie głosowe, a następnie Menu > Zmień nazwę/Przenieś.
  - Wskazówka Aby zaznaczyć kilka nagrań, wybierz i przeciągnij nad żądanymi plikami lub wybierz Menu > Zaznacz wszystko. Należy pamiętać, że wiele plików można jednocześnie przenieść, natomiast nie można jednocześnie zmienić ich nazw.
- 2. W polu Nazwa wprowadź nową nazwę nagrania głosowego.
- 3. Aby przenieść nagranie głosowe w inne miejsce, wybierz nowy Folder i Lokalizację. Dotknij OK.

## 12.14 Szybkie wybieranie głosowe

Ta funkcja umożliwia nagranie znaczników głosowych, za pomocą których można potem wybierać numery lub uruchamiać programy.

#### Tworzenie znacznika głosowego dla numeru telefonu

1. Na ekranie głównym TouchFLO przejdź do karty Ludzie, a następnie wybierz opcję **Więcej**, aby otworzyć ekran Kontakty.

Wskazówka Aby otworzyć ekran Kontakty, możesz też dotknąć Start > Kontakty.

- 2. Wykonaj jedną z poniższych czynności:
  - Przewiń kursor do żądanego kontaktu, następnie dotknij Menu > Dodaj znacznik głosowy.
  - Dotknij żądanego kontaktu, aby utworzyć kartę kontaktu, a następnie dotknij Menu > Dodaj znacznik głosowy.
  - Rysikiem dotknij i przytrzymaj żądany kontakt, następnie dotknij Dodaj znacznik głosowy.
- Wybierz numer telefonu, dla którego ma być utworzony znacznik głosowy, a następnie dotknij przycisk Nagraj (
   ).

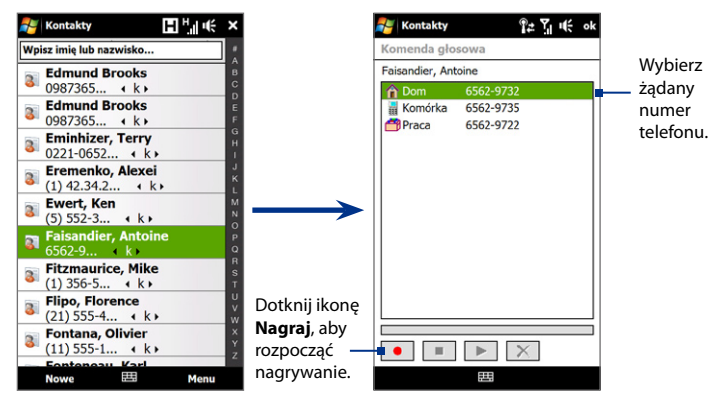

**Wskazówka** Aby zapewnić precyzję rozpoznawania głosu, nagrywanie znacznika głosowego powinno się odbywać w cichym miejscu.

 Po zakończeniu nagrywania po prawej stronie pozycji pojawi się ikona Znacznik głosowy

#### Tworzenie znacznika głosowego dla programu

# Wybierz Start > Settings (Ustawienia) > karta Osobiste > Szybkie wybieranie głosowe > karta Aplikacja.

Na karcie **Aplikacja** wyświetlana jest lista wszystkich programów zainstalowanych w urządzeniu. Procedura tworzenia znacznika głosowego dla programu jest taka sama, jak procedura tworzenia znacznika głosowego dla numeru telefonu.

264 Programy

# Wykonywanie połączeń lub uruchamianie programów z użyciem znaczników głosowych

- 1. Wykonaj jedną z poniższych czynności:
  - Naciśnij i przytrzymaj przycisk ROZMOWA/WYŚLIJ.
  - Wybierz Start > Programs (Programy) > Szybkie wybieranie głosowe.
- Po usłyszeniu sygnału dźwiękowego wypowiedz znacznik głosowy przypisany do wybieranego numeru telefonu lub uruchamianego programu. System powtórzy znacznik głosowy, a następnie automatycznie wybierze numer lub uruchomi program.
- **Uwaga** Jeśli system nie może rozpoznać znacznika głosowego, przejdź w ciche miejsce, a następnie ponów próbę, starając się mówić wyraźnie.

#### Wyświetlanie i testowanie utworzonych znaczników głosowych

- Wybierz Start > Settings (Ustawienia) > karta Osobiste > Szybkie wybieranie głosowe.
- Na karcie Znacznik głosowy wyświetlana jest lista zawierająca wszystkie utworzone znaczniki głosowe. Wybierz pozycję z listy, a następnie wykonaj jedną z poniższych czynności.
  - Dotknij przycisk **Nagraj** ( ), aby ponownie nagrać znacznik głosowy.
  - Dotknij przycisk **Odtwórz** ( ), aby odtworzyć znacznik głosowy.
  - Dotknij przycisk **Usuń** (X), aby usunąć znacznik głosowy.

## 12.15 WorldCard Mobile

Program **WorldCard Mobile** umożliwia wykonanie zdjęcia wizytówki i eksport danych kontaktowych przedstawionych na karcie do Kontaktów.

#### Uruchamianie programu WorldCard Mobile

Wybierz Start > Programs (Programy) > WorldCard Mobile.

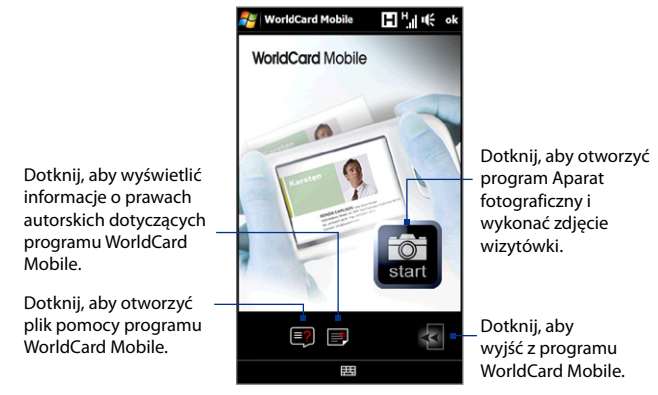

## Przechwytywanie i eksportowanie informacji z wizytówki

Wykonaj zdjęcie wizytówki i wyeksportuj informacje jako nowy kontakt w Liście kontaktów.

#### Wykonanie zdjęcia wizytówki i eksport informacji do Kontaktów

- 1. Dotknij 🔯 na ekranie programu WorldCard Mobile.
- Dotknij przycisk Aparatu wirtualnego, aby wykonać zdjęcie wizytówki, następnie dotknij przycisk Wstecz na ekranie Podglądu. Aby uzyskać więcej informacji o tym, jak korzystać z aparatu fotograficznego, zapoznaj się z rozdziałem 11.

#### 266 Programy

- Wskazówka Przed wykonaniem zdjęcia upewnij się, że wizytówka w całości wyświetlana na ekranie programu aparatu i że oświetlenie jest odpowiednie.
- 3. Na ekranie programu WorldCard Mobile dotknij opcję Rozpoznaj.
  - Wskazówki Jeśli chcesz ponownie wykonać zdjęcie, dotknij opcję Przechwyć ponownie.
    - Aby zapewnić lepsze rozpoznanie, wybierz Język i Region w oparciu o język zastosowany na wizytówce.
- Na ekranie wyświetlone zostaną różne dane kontaktowe z wizytówki. W razie potrzeby skorzystać z klawiatury ekranowej, aby edytować dane kontaktowe.

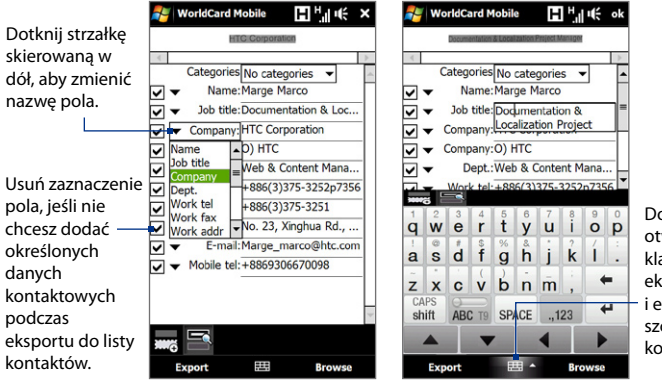

Dotknij, aby otworzyć klawiaturę ekranową i edytować szczegóły kontaktu.  Dotknij Eksportuj, następnie przejdź do Listy kontaktów, aby wyświetlić wyeksportowany kontakt.

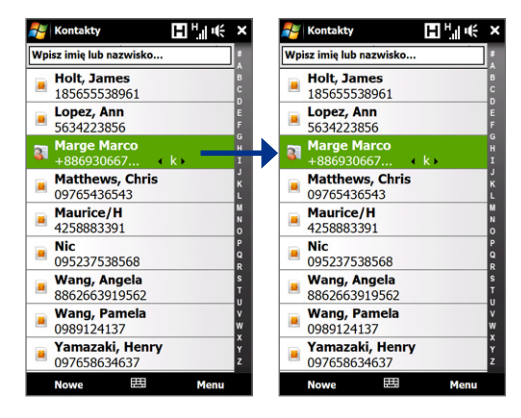

Dodatkowe informacje dotyczące korzystania z programu WorldCard można znaleźć w zasobach Pomocy urządzenia.

## 12.16 ZIP

Program **ZIP** zwiększa pojemność miejsca dostępnego w urządzeniu, umożliwiając kompresowanie plików w standardowym formacie ZIP. Pozwala także na wyodrębnianie plików z archiwum **ZIP**.

#### Uruchamianie programu ZIP w urządzeniu

#### Wybierz Start > Programs (Programy) > ZIP.

Przy każdym uruchomieniu programu ZIP wyszukuje on pliki o rozszerzeniu .zip i wyświetla je na ekranie Lista archiwów.

#### Otwieranie pliku ZIP i wyodrębnianie plików

 Dotknij plik ZIP, aby go otworzyć, lub przejdź do pliku ZIP i dotknij Plik > Otwórz archiwum.

Uwaga Nie można wybrać wielu plików ZIP.

- 2. W archiwum ZIP wybierz pliki, wykonując jedną z poniższych czynności:
  - Aby wybrać plik, dotknij go.
  - Aby zaznaczyć kilka plików, wybierz Menu > Akcja i upewnij się, że został wybrany Tryb wyboru wielokrotnego. Zaznacz pliki dotykając każdy z nich. (W celu anulowania wyboru pliku dotknij wybrany plik).
  - Aby wybrać wszystkie pliki, wybierz Menu > Akcja > Zaznacz wszystko.
- 3. Dotknij Menu > Akcja > Wyodrębnij.
- Wybierz folder, do którego pliki mają zostać wyodrębnione, a następnie naciśnij przycisk Wyodrębnij.
- 5. Dotknij Menu > Plik > Zamknij archiwum, aby zamknąć plik ZIP.

#### Tworzenie archiwum zip

- 1. Wybierz Plik > Nowe archiwum.
- Na ekranie Zapisz jako wprowadź nazwę pliku archiwum ZIP, a następnie wybierz folder, w którym plik ma być zapisany. Można także określić, czy plik ZIP ma zostać zapisany w pamięci głównej urządzenia, czy na karcie pamięci.
- 3. Dotknij opcję Zapisz.
- 4. Dotknij Menu > Akcja > Dodaj.
- 5. Przejdź do folderu zawierającego pliki, które chcesz umieścić w archiwum.
- 6. Wybierz pliki do dodania wykonując jedną z poniższych czynności:
  - Aby wybrać plik, dotknij go.
  - Aby wybrać kilka kolejnych plików, przeciągnij nad nimi kursor.
  - Aby wybrać kilka rozdzielonych plików, dotknij rysikiem ekranu i przytrzymaj go, a następnie wybierz opcję **Tryb wyboru wielokrotnego**. Zaznacz pliki naciskając każdy z nich. (W celu anulowania wyboru pliku dotknij wybrany plik).
  - Aby wybrać wszystkie pliki dotknij rysikiem ekranu i przytrzymaj go, a następnie wybierz opcję Zaznacz wszystkie.
- 7. Dotknij opcję Dodaj.
- 8. Dotknij Menu > Plik > Zamknij archiwum, aby zapisać i zamknąć plik ZIP.

270 Programy

# Rozdział 13

# Zarządzanie urządzeniem

13.1 Kopiowanie i zarządzanie plikami 13.2 Ustawienia urządzenia 13.3 Zmiana ustawień podstawowych 13.4 Korzystanie z Konfiguracja połączenia 13.5 Korzystanie z programu Menedżera zadań 13.6 Ochrona urządzenia 13.7 Zarządzanie pamięcią 13.8 Resetowanie urządzenia 13.9 Windows Update

## 13.1 Kopiowanie i zarządzanie plikami

Pliki można kopiować pomiędzy komputerem i urządzeniem, a także na kartę pamięci urządzenia. Korzystając z programu Eksplorator plików można również skutecznie zarządzać plikami i folderami.

#### Kopiowanie plików za pomocą Centrum obsługi urządzeń z systemem Windows Mobile lub programu ActiveSync

- 1. Połącz urządzenie z komputerem.
- Kliknij Zarządzanie plikami > Przeglądaj zawartość urządzenia w programie Centrum obsługi urządzeń z systemem Windows Mobile na komputerze lub kliknij Eksploruj w programie ActiveSync na komputerze. Na komputerze zostanie otwarty program Eksplorator systemu Windows i wyświetlona zostanie zawartość urządzenia.
- 3. Kopiowanie pliku z urządzenia do komputera:
  - Przejrzyj zawartość urządzenia, kliknij prawym przyciskiem myszy plik, który ma być skopiowany, a następnie kliknij polecenie Kopiuj.
  - Prawym przyciskiem myszy kliknij folder na komputerze, a następnie kliknij Wklej.
- 4. Kopiowanie pliku z komputera do urządzenia:
  - Przejrzyj foldery na komputerze, kliknij prawym przyciskiem myszy plik, który ma być skopiowany, a następnie kliknij polecenie Kopiuj.
  - Prawym przyciskiem myszy kliknij folder w urządzeniu, a następnie kliknij Wklej.

Zarządzanie plikami w urządzeniu za pomocą programu Eksplorator plików Eksplorator plików pozwala na przeglądanie zawartości folderów urządzenia i zarządzanie nią. Folder główny urządzenia nosi nazwę **Moje urządzenie** i zawiera takie foldery, jak Moje dokumenty, Program Files czy Windows.

- 1. Wybierz Start > Programs (Programy) > Eksplorator plików.
- 2. Wybierz folder lub plik, aby go otworzyć.
- Aby powrócić do folderu wyższego poziomu, wybierz W górę i wybierz folder.
- 4. Aby szybko usunąć plik, zmienić jego nazwę lub skopiować go, dotknij i przytrzymaj plik, a następnie wybierz żądaną operację z menu podręcznego. Aby skopiować lub usunąć wiele plików, dotknij i przeciągnij po wybranych plikach, aby je zaznaczyć, dotknij i przytrzymaj zaznaczenie, a następnie wybierz żądaną operację z menu podręcznego.

#### Kopiowanie plików na kartę pamięci

- 1. Upewnij się, że karta pamięci jest poprawnie zainstalowana w urządzeniu.
- Wybierz Start > Programs (Programy) > Eksplorator plików i przejdź do odpowiedniego folderu.
- 3. Wybierz i przytrzymaj plik, który ma być skopiowany, a następnie wybierz polecenie **Kopiuj**.
- Dotknij strzałkę skierowaną w dół ( T), następnie z listy wybierz Kartę pamięci.
- Dotknij i przytrzymaj pusty obszar na ekranie, a następnie wybierz opcję Wklej z menu.
- Wskazówka
   Programy takie jak Word Mobile czy Excel Mobile można skonfigurować w taki sposób, aby zapisywały edytowane pliki bezpośrednio na karcie pamięci. Na liście plików programów wybierz Menu > Opcje, następnie wybierz opcję karta pamięci w polu Zapisz w.

## 13.2 Ustawienia urządzenia

Możesz dostosować ustawienia urządzenia, aby odpowiadały sposobowi twojej pracy. Aby zobaczyć wszystkie dostępne ustawienia, przejdź do karty **Ustawienia** na ekranie głównym i wybierz **Wszystkie ustawienia**.

## Karta Osobiste

| Ikona  | Opis                                                                                                    |
|--------|----------------------------------------------------------------------------------------------------|
|        | <b>Przyciski</b> Przypisz program lub funkcję do przycisku urządzenia albo ustaw wibrację przy każdym naciśnięciu przycisku. Możesz także ustawić funkcję, którą chcesz włączyć (np. blokadę urządzenia) dotykając i przytrzymując przycisk ZAKOŃCZ. |
|        | Wprowadzanie Ustaw opcje dla każdej metody wprowadzania.                                                                                                    |
| $\sim$ | Blokada Ustaw hasło urządzenia.                                                                                                    |
| Ы      | Menu Określ, które programy będą wyświetlane w menu Start.                                                                                                    |
| 2      | Informacje o właścicielu Wprowadź informacje osobiste w urządzeniu.                                                                                                    |
|        | Telefon Dostosuj ustawienia telefonu, takie jak dźwięk dzwonka, ustaw kod PIN dla karty SIM i inne.                                                                                                    |
| (Q)    | Dźwięki i powiadomienia Włącz dźwięki dla zdarzeń, powiadomień i innych oraz określ typ powiadomienia dla różnych zdarzeń.                                                                                                    |
|        | Dzisiaj Dostosuj wygląd i informacje wyświetlane na ekranie głównym.                                                                                                    |
| 6      | Szybkie wybieranie głosowe Utwórz znaczniki głosowe dla głosowego wybierania kontaktów i kontaktów SIM, a także uruchamiania programów.                                                                                                    |

#### Karta System

|          | -                                                                                                    |
|----------|----------------------------------------------------------------------------------------------------|
| Ikona    | Opis                                                                                                    |
|          | Informacje Można tu uzyskać podstawowe informacje, takie jak wersja systemu<br>operacyjnego Windows Mobile® i typ procesora używanego w urządzeniu.<br>Można również określić nazwę urządzenia.                       |
| S.       | Automatyczne sterowanie głośnością Automatycznie koryguje poziom<br>głośn2ości w całym nagraniu w przypadku nagrywania głosu lub odtwarzania<br>nagrania wideo.                                                       |
|          | Certyfikaty Wyświetl informacje na temat certyfikatów zainstalowanych w urządzeniu.                                                                                                    |
| F        | Wyczyść pamięć magazynową Zresetuj urządzenie do ustawień fabrycznych.                                                                                                    |
| $\oplus$ | Zegar i alarmy Ustaw zegar urządzenia na datę i godzinę w lokalizacji<br>użytkownika lub w obszarze, do którego podróżujesz. Alarmy można również<br>ustawić dla określonych dni i dni tygodnia.                      |
|          | <b>Opinie klientów</b> Skonfiguruj urządzenie tak, aby automatycznie wysyłać<br>informacje o tym, jak korzystasz z systemu Windows Mobile. Domyślnie opcja ta<br>jest wyłączona.                                      |
| <b>P</b> | Informacje o urządzeniu Wyświetl informacje na temat wersji oprogramowania sprzętowego oraz długości połączeń wykonanych w urządzeniu.                                                                                |
|          | Szyfrowanie Szyfruj pliki zapisane na karcie pamięci. Zaszyfrowane pliki mogą być odczytywane wyłącznie na urządzeniu, na którym zostały zaszyfrowane.                                                                |
| 1        | Raportowanie błędów Włącz lub wyłącz funkcję raportowania błędów<br>urządzenia. Gdy ta funkcja jest włączona i wystąpi błąd programu, dane<br>techniczne na temat stanu programu i komputera zostana zarejestrowane a |

techniczne na temat stanu programu i komputera zostaną zarejestrowane a pliku tekstowym i dostarczone do pomocy technicznej firmy Microsoft, jeśli użytkownik wybierze, aby zostały wysłane.

#### 276 Zarządzanie urządzeniem

| Ikona                                                                                                    | Opis                                                                                                    |
|----------------------------------------------------------------------------------------------------|----------------------------------------------------------------------------------------------------|
|                                                                                                    | Zewnętrzny GPS Ustaw odpowiednie porty komunikacyjne GPS, jeśli to<br>konieczne. Może wystąpić potrzeba wykonania takiej czynności, gdy w<br>urządzeniu są programy uzyskujące dostęp do danych GPS lub do urządzenia jest<br>podłączony odbiornik GPS. Aby uzyskać szczegółowe informacje, patrz Pomoc.                                                                                                    |
| ı©ٍ،                                                                                                    | G-Sensor Przeprowadź ponowną kalibrację funkcji G-Sensor urządzenia.<br>Kalibrację przeprowadź, gdy funkcja autoobracania nie działa poprawnie.                                                                                                    |
| Ţ                                                                                                    | Zarządzane programy Wyświetla programy, które zostały zainstalowane w urządzeniu za pomocą programu Menedżer urządzeń Centrum obsługi urządzeń.                                                                                                    |
| The second second second second second second second second second second second second second second second s | Pamięć Sprawdź stan przydziału pamięci urządzenia i informacje na temat karty pamięci.                                                                                                    |
| Ĩ                                                                                                    | Zasilanie Sprawdź poziom naładowania baterii. Można również ustawić jasność<br>podświetlenia i czas po jakim wyświetlacz zostanie wyłączony (przełączając<br>urządzenie do trybu Uśpienia) w celu oszczędzania akumulatora.                                                                                                    |
| ٩                                                                                                    | Ustawienia regionalne Ustaw używaną konfigurację regionalną, w tym format wyświetlanych liczb, waluty, daty i godziny urządzenia.                                                                                                    |
| <b>,</b>                                                                                                    | Usuń programy Usuń programy zainstalowane na urządzeniu.                                                                                                    |
| Ì                                                                                                    | <b>Ekran</b> Skalibruj ekran, zastosuj funkcję ClearType i zmień rozmiar tekstu na ekranie.                                                                                                    |
|                                                                                                    | Menedżer zadań Zatrzymaj uruchomione programy i ustaw przycisk (), aby natychmiast zatrzymywać programy po jego naciśnięciu. Aby uzyskać więcej informacji, patrz "Korzystanie z programu Menedżer zadań" w tym rozdziale.                                                                                                    |
| £                                                                                                    | TouchFLO Het geluid bij het verschuiven met de vinger inschakelen of dempen.<br>U kunt deze instelling ook gebruiken om het grote Startmenu, het<br>Systeemstatusvenster en overgangseffecten in of uit te schakelen bij het starten<br>van programma's via TouchFLO D. Ook kunt u het toestel instellen op trillen bij<br>het tikken op de tabbladen van TouchFLO D, de functietoetsen van YouTube <sup>™</sup> en<br>de toetsen zoom () en volledig schermmodus afsluiten () in Opera. |
|                                                                                                    |                                                                                                    |

#### Ikona Opis

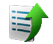

**Uploader** Pozwala na śledzenie postępu załadowania zdjęć i klipów wideo na strony społecznościowe, np. Facebook i YouTube™.

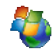

Windows Update Zawiera łącze do strony WWW firmy Microsoft i aktualizuje system operacyjny Windows Mobile<sup>®</sup> w urządzeniu za pomocą najnowszych łatek zabezpieczeń i poprawek, jeśli są dostępne.

## Karta Połączenia

| Ikona | Opis                                                                                                    |
|-------|----------------------------------------------------------------------------------------------------|
| 0     | Menedżer konta Wprowadź i przechowuj dane konta, aby móc logować<br>się ulubionych serwisów społecznościowych, np. Facebook i YouTube™ bez<br>otwierania przeglądarki.                                                                                                    |
| 8     | Sieć zaawansowana Włącz/wyłącz tryb HSPA, ustaw metodę uwierzytelniania<br>GPRS i ustaw typ linii używanej podczas tworzenia połączenia CSD (Circuit<br>Switch Data). HSPA to usługa transferu danych cyfrowych 3,5 G, która oferuje<br>wysokie prędkości pobierania/wysyłania danych. Aby urządzenie mogło uzyskać<br>wysoką prędkość połączenia HSPA, dostawca usług bezprzewodowych musi<br>obsługiwać tę funkcję i użytkownik musi znajdować się w zasięgu sieci HSPA<br>usługodawcy. Urządzenie obsługuje szybkości pobierania do 7,2 Mb/s. |
| •0    | Transmisja Ustaw urządzenie na odbieranie przychodzących transmisji Bluetooth.                                                                                                    |
| *     | <b>Bluetooth</b> Włącz funkcję Bluetooth, ustaw urządzenie na tryb widoczny i skanuj w poszukiwaniu innych urządzeń Bluetooth.                                                                                                    |
|       | <b>Comm Manage</b> Umożliwia zarządzanie połączeniami urządzenia (w tym GPRS/3G, Wi-Fi i Bluetooth) lub włączenie albo wyłączenie telefonu.                                                                                                    |
| ۸     | Konfiguracja połączenia Skonfiguruj połączenia danych urządzenia, takie jak<br>GPRS i WAP, w oparciu od wykrytego lub wybranego operatora sieci. Aby uzyskać                                                                                                    |

szczegółowe informacje, patrz "Korzystanie z Kreatora połączeń" w tym rozdziale.

#### 278 Zarządzanie urządzeniem

| kona | Opis                                                                                                    |
|------|----------------------------------------------------------------------------------------------------|
| •    | Połączenia Skonfiguruj jedno lub kilka rodzajów połączeń modemowych<br>w urządzeniu, takich jak połączenie telefoniczne dial-up, GPRS i inne, aby<br>urządzenie mogło komunikować się z siecią Internet lub z prywatną siecią<br>lokalną.  |
|      | Rejestracja w domenie Zarejestruj urządzenie w domenie firmy, aby umożliwić<br>programowi Menedżerowi urządzeń Centrum obsługi urządzeń zarządzanie<br>urządzeniem. Aby uzyskać więcej informacji, zwróć się do administratora<br>serwera. |
|      | USB do komputera PC Służy do konfiguracji rodzaju połączenia USB z<br>komputerem. Wybierz opcję ActiveSync, aby synchronizować dane, lub użyj<br>trybu Napęd dyskowy do transferu plików.                                                  |
| (    | Wi-Fi Włącz i wyłącz funkcję Wi-Fi, wykonaj skanowanie dostępnych sieci<br>bezprzewodowych, zapoznaj się z informacjami dotyczącymi aktywnych sieci<br>bezprzewodowych i dostosuj ustawienia Wi-Fi.                                        |
|      |                                                                                                    |

## 13.3 Zmiana ustawień podstawowych

## Data i godzina

#### Ustawianie daty i godziny

- Na karcie głównej na ekranie głównym wybierz wyświetlanie czasu, a następnie wybierz kartę Godzina.
  - Wskazówka Wybierz Więcej, a następnie wybierz opcję Wyświetl zegar na pasku tytułu we wszystkich programach, aby wyświetlać zegar na wszystkich ekranach.
- 2. Wybierz właściwą strefę czasową, a następnie ustaw datę lub godzinę.
- Uwaga Podczas synchronizacji czas w urządzeniu zostanie zaktualizowany do czasu w komputerze.

#### Ustawianie daty i godziny innej lokalizacji

Jeśli chcesz odwiedzić kogoś lub skontaktować z kimś w innej strefie czasowej, możesz taką strefę zdefiniować jako strefę "w podróży".

- Na karcie głównej na ekranie głównym wybierz wyświetlanie czasu, a następnie wybierz kartę Godzina.
- 2. Wybierz Podróż.
- 3. Wybierz właściwą strefę czasową, a następnie ustaw datę lub godzinę.

#### Ustawienia regionalne

W ustawieniach regionalnych można określić sposób wyświetlania liczb, walut, daty i godziny.

- Na ekranie głównym przejdź do karty Ustawienia, a następnie wybierz Wszystkie ustawienia.
- Na karcie Gł.systemu wybierz Ustawienia regionalne > Region, a następnie wybierz żądany region z listy.

Uwaga Ta zmiana nie ma wpływu na język systemu operacyjnego urządzenia.

Wybór regionu ma wpływ na to, jakie opcje są dostępne na pozostałych kartach.

 Aby dalej dostosować ustawienia regionalne, wybierz odpowiednie karty i ustaw żądane opcje.

## Ustawienia wyświetlania

#### Regulacja jasności ekranu

- Na ekranie głównym przejdź do karty Ustawienia, a następnie wybierz Wszystkie ustawienia.
- 2. Na karcie Gł.systemu wybierz Zasilanie > karta Podświetlenie.
- 3. Usuń zaznaczenie pola wyboru Automatyczna regulacja podświetlenia, aby wyświetlić suwaki pozwalające na regulację jasności.
- Dostosuj jasność przeciągając suwak opcji Zasilanie bateryjne i Zasilanie zewnętrzne.

## Wskazówka Wybierz opcję Automatyczna regulacja podświetlenia, aby automatycznie dostosowywać jasność podświetlenia do warunków otoczenia.

#### Wyłączanie podświetlenia po określonym czasie

- 1. Na ekranie głównym przejdź do karty **Ustawienia**, a następnie wybierz **Wszystkie ustawienia**.
- 2. Na karcie Gł.systemu wybierz Zasilanie > karta Zaawansowane.
- W opcji Zasilanie bateryjne i Zasilanie zewnętrzne, zaznacz pole wyboru Wyłącz podświetlenie, jeśli urządzenie jest nieużywane przez, a następnie określ czas.

#### Zwiększanie lub zmniejszanie rozmiaru tekstu na ekranie

- Na ekranie głównym przejdź do karty Ustawienia, a następnie wybierz Wszystkie ustawienia.
- 2. Na karcie Gł.systemu wybierz Zasilanie > Rozmiar tekstu.
- 3. Aby zwiększyć lub zmniejszyć rozmiar tekstu, przesuń suwak w odpowiednim kierunku.

## Nazwa urządzenia

Nazwa urządzenia jest wykorzystywana do jego identyfikacji w następujących sytuacjach:

- synchronizowanie z komputerem,
- komunikacja z siecią,
- przywracanie informacji z kopii zapasowej.
- **Uwaga** W przypadku synchronizowania wielu urządzeń z tym samym komputerem każde urządzenie musi nosić unikalną nazwę.

#### Zmiana nazwy urządzenia

- Na ekranie głównym przejdź do karty Ustawienia, a następnie wybierz Wszystkie ustawienia.
- 2. Na karcie Gł.systemu wybierz Zasilanie > Identyfikator urządzenia.
- 3. Wprowadź nazwę urządzenia.

- Uwaga Nazwa urządzenia musi rozpoczynać się od litery i składać się z liter od A do Z, cyfr od 0 do 9 i nie może zawierać spacji. Do rozdzielania słów można użyć znaku podkreślenia.
  - Jeśli zarejestrujesz urządzenie w domenie firmowej, nazwa urządzenia zostanie zmieniona tak, aby odpowiadać nazwie użytej przy rejestracji.

#### Ustawienia dzwonka

#### Zmiana typu dzwonka i dźwięku dzwonka

- 1. Na ekranie głównym przejdź do karty **Ustawienia**, a następnie wybierz Dźwięk.
- 2. Przewiń w dół, a następnie wybierz **Typ dzwonka**. Wybierz żądany Typ dzwonka, a następnie wybierz **Gotowe**.
- 3. Wybierz Gł.dzwonka, a następnie wybierz dzwonek, który ma być używany.
- 4. Dotknij Gotowe.
- Wskazówki Jako dzwonki możesz użyć plików \*.wav, \*.mid, \*.mp3, \*.wma lub innego rodzaju plików dźwiękowych pobranych z Internetu lub skopiowanych z komputera. Aby szybko ustawić plik muzyczny jako dźwięk dzwonka, dotknij i przytrzymaj plik muzyczny, a następnie wybierz opcję Ustaw jako dźwięk dzwonka. Pełną listę obsługiwanych formatów plików dźwiękowych można znaleźć w części "Dane techniczne" w Dodatku.
  - Aby móc wykorzystać własne pliki dźwiękowe jako dzwonki, należy je najpierw skopiować do folderu /Moje dokumenty/Moje dźwięki dzwonka w urządzeniu, a następnie wybrać żądany plik z listy Dźwięki dzwonka w urządzeniu. Aby uzyskać więcej informacji o kopiowaniu plików, zapoznaj się z częścią "Kopiowanie i zarządzanie plikami" w tym rozdziale.

## Alarmy i powiadomienia

#### Ustawianie alarmu

- Na ekranie głównym wybierz kartę główną, dotknij wyświetlany czas, a następnie wybierz kartę Alarmy.
- 2. Wybierz < Opis> i wprowadź nazwę alarmu.
- Wybierz dzień tygodnia, w którym ma zadziałać alarm. Aby wybrać wiele dni działania alarmu, należy dotknąć poszczególne dni. Ponowne dotknięcie usuwa zaznaczenie dla tego dnia.
- Dotknij rysikiem godzinę, zostanie otwarty zegar, w którym można ustawić godzinę alarmu.

Wskazówka Godzinę można także ustawić, przeciągając wskazówkę godzin i minut.

- Dotknij ikonę alarmu ( ) aby określić żądany typ alarmu. Można wybrać powiadomienie świetlne, pojedynczy dźwięk lub powtarzający się dźwięk, lub wibrację.
- Jeśli wybrano odtwarzanie dźwięku, dotknij listę obok pola wyboru Odtwórz dźwięk i wybierz żądany dźwięk.

#### Ustawienie sposobu powiadamiania o zdarzeniach lub czynnościach

- Na ekranie głównym przejdź do karty Ustawienia, a następnie wybierz Dźwięk > Zaawansowane.
- Na karcie Dźwięki wybierz sposób powiadamiania, zaznaczając odpowiednie pola wyboru.
- Na karcie Powiadomienia w opcji Zdarzenie wybierz nazwę zdarzenia i określ sposób powiadomienia zaznaczając odpowiednie pola wyboru. Można wybrać spośród kilku opcji, takich jak dźwięk specjalny, komunikat, błyskające światło lub wibracja.

**Wskazówka** Wyłączenie dźwięków i migającego światła wydłuża czas pracy przy zasilaniu akumulatorowym.

#### Usługi telefoniczne

Urządzenie można połączyć bezpośrednio z siecią telefonii komórkowej w celu uzyskania dostępu i zmian ustawień różnych usług telefonicznych. Usługi telefoniczne mogą obejmować takie usługi jak Przekazywanie połączeń, Połączenia oczekujące, Poczta głosowa i inne. Informacje dotyczące dostępności usług telefonicznych dla tego urządzenia można uzyskać od dostawcy usług bezprzewodowych.

#### Uzyskiwanie dostępu i zmiana ustawień usług telefonicznych

- Na ekranie głównym przejdź do karty Ustawienia, a następnie wybierz Wszystkie ustawienia.
- 2. Na karcie Osobiste wybierz Telefon > karta Usługi.
- 3. Wybierz usługę, której chcesz użyć, a następnie wybierz Pobierz ustawienia.
- 4. Wybierz żądane opcje, a następnie wybierz OK.

Szczegółowe informacje dotyczące dostosowania ustawień usług telefonicznych można znaleźć w zasobach Pomocy urządzenia.

## 13.4 Korzystanie z Konfiguracja połączenia

Narzędzie **Konfiguracja połączenia** pozwala na ustawienie połączeń transmisji danych urządzenia, takich jak GPRS i WAP, dzięki czemu nie ma potrzeby ich ręcznego wprowadzania. Wystarczy jedynie wybrać operatora sieci, a Konfiguracja połączenia wykona całą konfigurację za użytkownika.

#### Automatyczne konfigurowanie połączeń transmisji danych

Po pierwszym włączeniu urządzenia lub po włożeniu nowej karty SIM i włączeniu zasilania urządzenia Kreator połączeń wyświetli powiadomienie informujące użytkownika o tym, że urządzenie automatycznie skonfiguruje ustawienia połączeń.

1. Wybierz Tak w komunikacie potwierdzenia.

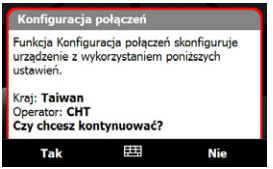

#### 284 Zarządzanie urządzeniem

- **Uwaga** Jeśli karta SIM obsługuje wiele profili operatorów sieciowych, w kolejnym komunikacie wyświetlona zostanie lista profili sieciowych. Wybierz żądany profil, a następnie wybierz przycisk **OK**.
- Po wyświetleniu monitu o automatyczną konfigurację urządzenia za pomocą właściwych ustawień sieci, wybierz Tak.

Funkcja Konfiguracja połączenia skonfiguruje ustawienia połączenia danych.

3. Po zakończeniu konfiguracji przez narzędzie Konfiguracja połączenia wybierz opcję **Uruchom ponownie**.

#### Ręcznie wybierz operatora sieci, aby używać połączeń danych

Można również ręcznie wybrać operatora sieci na ekranie ustawień narzędzia Konfiguracja połączenia. Konfiguracja połączeń zmieni ustawienia połączeń danych urządzenia na podstawie wybranego operatora.

- 1. Na ekranie głównym przejdź do karty Ustawienia, następnie wybierz Wszystkie ustawienia.
- 2. Na karcie Połączenia wybierz Konfigurację połączeń.
- 3. Wybierz Kraj i Operatora sieci, którą chcesz użyć, następnie dotknij OK.
  - Uwaga W przypadku wybrania wartości opcji Kraj i/lub Operator innej od operatora sieci zainstalowanej karty SIM, uzyskanie dostępu do usług sieci może nie być możliwe.
- Po wyświetleniu monitu o potwierdzenie, czy ustawienia połączenia danych mają być wprowadzone na podstawie wybranej sieci, wybierz Tak.
   Narzedzie Konfiguracja połączeń rozpocznie konfiguracje połączeń danych.
- Po zakończeniu konfiguracji przez narzędzie Konfiguracja połączenia wybierz opcję Uruchom ponownie.

## 13.5 Korzystanie z programu Menedżera zadań

**Menedżer zadań** pozwala na wyświetlanie i zatrzymywanie uruchomionych programów, konfigurację przycisku **X**i włączenie Menu podręcznego na ekranie głównym.

#### Uruchomienie programu Menedżer zadań

- Wybierz Skrócone menu w prawym górnym rogu ekranu głównego, aby otworzyć Skrócone menu, a następnie wybierz S.
- Na ekranie głównym przejdź do karty Ustawienia, następnie wybierz Wszystkie ustawienia. Na karcie Gł.systemu wybierz opcję Menedżer zadań.

#### Przełączanie do uruchomionego programu

- W menu podręcznym wybierz nazwę programu.
- Na ekranie Menedżera zadań dotknij i przytrzymaj nazwę programu na karcie Uruchomione, a następnie wybierz polecenie Uaktywnij.

#### Konfigurowanie przycisku Zakończ ( 🔀 )

Można skonfigurować przycisk **Zakończ** tak, aby zamykał uruchomione programy, albo tymczasowo zamykał ekran programu, nie zamykając samego programu.

- 1. Na ekranie Menedżer zadań wybierz kartę Przycisk.
- Zaznacz pole wyboru Włącz funkcję kończenia pracy programów dla przycisku "X".
  - Uwaga Kiedy pole Włącz funkcję zamykania wykonywanych programów dla przycisku "X" nie jest zaznaczone, kliknięcie przycisku Zakończ spowoduje zamknięcie tylko ekranu programu. Właściwy program nie jest zamykany i cały czas działa w tle.
- 3. Określ czynność wymaganą do zamknięcia programu (dotknięcie przycisku ↓ lub dotknięcie i przytrzymanie przycisku ↓).
- 4. Dotknij OK.

#### Zamykanie uruchomionych programów za pośrednictwem Menedżera zadań

- 1. Na ekranie Menedżer zadań wybierz kartę Uruchomione.
- 2. Wykonaj jedną z poniższych czynności:
  - Zaznacz pola wyboru obok programów, które mają być zatrzymane, a następnie wybierz **Zatrzymaj zaznaczone**, aby je zamknąć.
  - Wybierz Zatrzymaj wszystkie, aby zamknąć wszystkie programy z listy.
  - Wybierz Menu > Zatrzym. wszystkie oprócz zazn., aby zamknąć wszystkie programy oprócz tych, których pola są zaznaczone.

Wskazówka Uruchomione programy można także zamknąć za pomocą menu podręcznego na ekranie głównym. Aby uzyskać szczegółowe informacje, zapoznaj się z częścią "Menu podręczne" w rozdziale 1.

#### Dodanie uruchomionego programu do listy programów specjalnych

Jeśli uruchomiony program dodany zostanie do **Listy programów specjalnych**, nie zostanie zamknięty po dotknięciu opcji **Zatrzymaj zaznaczone** ani **Zatrzymaj** wszystkie i nie znajdzie się na liście menu podręcznego na ekranie głównym.

- 1. Na ekranie Menedżer zadań wybierz kartę Uruchomione.
- Dotknij i przytrzymaj nazwę programu, a następnie wybierz Dodaj do Specjalnych.
- Wskazówka Aby usunąć program z listy programów specjalnych, wybierz kartę Specjalne, zaznacz pole obok tego programu, a następnie wybierz Usuń.

#### Ustawianie preferencji sortowania i rozmiaru ikon w menu podręcznym

- 1. Na ekranie Menedżer zadań wybierz kartę Inne.
- W opcji Sortuj programy w Skróconym menu wg wybierz, czy sortować według Nazwy programu czy Użycia pamięci. Lista zostanie posortowana w porządku rosnącym.
- 3. W opcji Rozmiar ikony programu w Skróconym menu wybierz ustawienie Mały rozmiar lub Duży rozmiar.

## 13.6 Ochrona urządzenia

#### Zabezpieczenie karty SIM kodem PIN

Można zabezpieczyć kartę SIM przed nieuprawnionym użyciem, przydzielając kod PIN (osobisty numer identyfikacyjny). Domyślny kod PIN karty SIM jest przekazywany przez operatora usług bezprzewodowych.

#### Włączanie kodu PIN karty SIM

- Na ekranie głównym przejdź do karty Ustawienia, a następnie wybierz Wszystkie ustawienia.
- 2. Na karcie Osobiste wybierz Telefon > karta PIN/PIN2.
- 3. Zaznacz pole wyboru Wymagaj kodu PIN, gdy telefon jest używany.
- Wprowadź numer PIN, a następnie wybierz OK. Aby zmienić kod PIN w dowolnej chwili, wybierz Zmień kod PIN.

Wskazówka Połączenia alarmowe można wykonywać w dowolnej chwili i nie wymagają one podania kodu PIN.

#### Zabezpieczenie urządzenia hasłem

Dane można zabezpieczyć dodatkowo przez wymuszenie podania hasła po każdym włączeniu telefonu.

#### Ustawianie hasła dla urządzenia

- Na ekranie głównym przejdź do karty Ustawienia, a następnie wybierz Wszystkie ustawienia.
- 2. Na karcie Osobiste wybierz Blokada.
- Zaznacz pole wyboru Monituj, jeśli urządzenie było nieużywane przez, a następnie określ czas bezczynności po którym urządzenie będzie wymagało hasła.
- 4. W polu Typ hasła wybierz, który typ hasła ma być używany.

Wskazówka Jeśli w urządzeniu skonfigurowano połączenie z siecią, warto zdefiniować hasło alfanumeryczne, które zapewnia lepszą ochronę.

#### 288 Zarządzanie urządzeniem

- 5. Wprowadź hasło w polach Hasło i Potwierdź.
- Dotknij OK. Po kolejnym włączeniu urządzenia zostaje wyświetlone pytanie o podanie hasła.
- Uwagi Aby zapewnić dostęp do połączeń alarmowych, nie rozpoczynaj hasła od cyfr lokalnego numeru alarmowego.
  - Jeżeli podałeś wskazówkę, zostanie ona wyświetlona po pięciokrotnym podaniu nieprawidłowego hasła.
  - Po każdym wprowadzeniu nieprawidłowego hasła urządzenie reaguje z coraz dłuższym opóźnieniem, aż wreszcie wydaje się, że nie reaguje w ogóle.
  - W przypadku zapomnienia hasła można przeprowadzić pełne resetowanie urządzenia lub wyczyścić jego pamięć. Wcześniej upewnij się, że została wykonana kopia zapasowa danych i plików, aby można było przywrócić je w urządzeniu. Aby uzyskać więcej informacji dotyczących pełnego resetowania urządzenia i czyszczenia pamięci, zapoznaj się częścią "Resetowanie urządzenia" w tym rozdziale.

## Szyfruj pliki zapisane na karcie pamięci

Możesz skonfigurować urządzenie tak, aby szyfrowało pliki zapisywane na karcie pamięci.

- Na ekranie głównym przejdź do karty Ustawienia, a następnie wybierz Wszystkie ustawienia.
- 2. Na karcie Gł.systemu wybierz Szyfrowanie.
- 3. Wybierz opcję Szyfruj pliki podczas zapisywania na karcie pamięci.
- Uwagi Szyfrowane pliki mogą być odczytywane wyłącznie na urządzeniu, na którym zostały zaszyfrowane.
  - Szyfrowane pliki otwierane są tak, jak inne pliki, o ile stosowane jest urządzenie, na którym zostały zaszyfrowane. Aby odczytać te pliki, nie są konieczne dodatkowe kroki.
Ważne Jeśli włączona jest opcja Szyfruj pliki podczas zapisywania na karcie pamięci, utwórz kopie zapasowe wszystkich plików zapisanych na karcie pamięci przed użyciem funkcji czyszczenia pamięci magazynowej, pełnym resetowaniem lub aktualizacją oprogramowania ROM. W przeciwnym wypadku dostęp do zaszyfrowanych plików zapisanych na karcie pamięci będzie niemożliwy. Aby przenosić pliki pomiędzy kartą pamięci a komputerem, użyj programu ActiveSync lub Centrum obsługi urządzeń w systemie Windows Mobile. Po zakończeniu procedury, skopiuj pliki z powrotem na kartę pamięci.

# 13.7 Zarządzanie pamięcią

#### Wyświetlenie dostępnej pamięci

- 1. Na ekranie głównym przejdź do karty Ustawienia, następnie wybierz Wszystkie ustawienia.
- Na karcie Gł.systemu wybierz opcję Pamięć > karta Główna. Zostanie wyświetlona ilość pamięci dostępna dla plików i danych oraz dla programów, a także bieżące wykorzystanie pamięci i bieżąca pamięć dostępna.

### Wyświetlenie dostępnej pamięci na karcie pamięci

- Na ekranie głównym przejdź do karty Ustawienia, następnie wybierz Wszystkie ustawienia.
- 2. Na karcie Gł.systemu dotknij Pamięć > karta Karta pamięci.

Jeżeli w urządzeniu zaczyna brakować pamięci, można spróbować zwolnić miejsce w następujący sposób:

- Zamknij nieużywane programy.
- Przenieś pliki i załączniki wiadomości e-mail na kartę pamięci.
- Usuń zbędne pliki. Wybierz Start > Programs (Programy) > Eksplorator plików. Dotknij i przytrzymaj plik, a następnie wybierz Usuń.

#### 290 Zarządzanie urządzeniem

- Usuń duże pliki. Aby znaleźć duże pliki, wybierz Start > Programs (Programy) > Wyszukaj. Z listy Typ wybierz Większe niż 64 KB i wybierz Wyszukaj.
- W programie Opera Mobile lub Internet Explorer Mobile usuń tymczasowe pliki internetowe oraz wyczyść historię.
- Usuń nieużywane programy.
- Zresetuj urządzenie.

# 13.8 Resetowanie urządzenia

# Resetowanie "miękkie"

Niekiedy zachodzi konieczność resetowania urządzenia. Miękkie (zwykłe) resetowanie urządzenia powoduje zamknięcie aktywnych programów i wyczyszczenie ich pamięci. Takie resetowanie może być konieczne, gdy urządzenie zaczyna działać wolniej niż zwykle lub pewne programy nie działają w prawidłowy sposób. Także po instalacji niektórych programów wymagane jest przeprowadzenie resetowania miękkiego. W przypadku resetowania miękkiego podczas pracy programów, niezapisane dane ulegają utraceniu.

# Przeprowadzenie resetowania miękkiego

- 1. Zdejmij pokrywę tylną.
- Użyj końcówki rysika, aby nacisnąć przycisk RESET umieszczony pomiędzy kartą SIM, a gniazdami kart pamięci.

Urządzenie zostanie uruchomione ponownie i wyświetlony zostanie ekran główny.

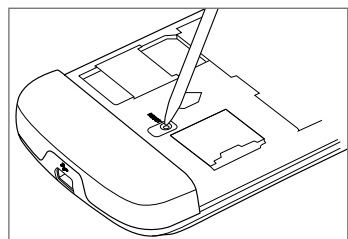

# **Resetowanie pełne**

Możliwe jest także wykonanie resetowania pełnego. Resetowanie pełne należy wykonywać tylko wtedy, gdy problemu nie daje się rozwiązać wykonując resetowanie zwykłe. Po wykonaniu resetu sprzętowego urządzenie zostanie przywrócone do ustawień domyślnych — wróci do stanu, w jakim znajdował się przy zakupie i pierwszym włączeniu. Wszystkie zainstalowane programy, dane i zmiany wprowadzone w ustawieniach urządzenia będą utracone. Pozostanie jedynie oprogramowanie Windows Mobile<sup>®</sup> i inne zainstalowane fabrycznie programy.

- Ostrzeżenie! Ta czynność powoduje przywrócenie fabrycznych ustawień domyślnych. Przed przeprowadzeniem pełnego resetowania upewnij się, że wykonano kopię zapasową zainstalowanych dodatkowych programów i/lub danych użytkownika.
- Ważne Jeśli włączona jest opcja Szyfruj pliki podczas zapisywania na karcie pamięci, utwórz kopie zapasowe wszystkich plików zapisanych na karcie pamięci przed użyciem funkcji czyszczenia pamięci magazynowej, pełnym resetowaniem lub aktualizacją oprogramowania ROM. W przeciwnym wypadku dostęp do zaszyfrowanych plików zapisanych na karcie pamięci będzie niemożliwy. Aby przenosić pliki pomiędzy kartą pamięci a komputerem, użyj programu ActiveSync lub Centrum obsługi urządzeń w systemie Windows Mobile. Po zakończeniu procedury, skopiuj pliki z powrotem na kartę pamięci.

#### Przeprowadzanie resetowania pełnego

- Przy wyłączonym urządzeniu naciśnij przytrzymaj przyciski ZWIĘKSZENIE GŁOŚNOŚCI i ZMNIEJSZENIE GŁOŚNOŚCI, następnie na krótko naciśnij przycisk ZASILANIE.
- Naciskaj przyciski ZWIĘKSZENIE GŁOŚNOŚCI I ZMNIEJSZENIE GŁOŚNOŚCI do czasu wyświetlenia na ekranie następującego komunikatu:

Ta operacja spowoduje usunięcie wszystkich danych osobistych i przywrócenie wszystkich ustawień do wartości domyślnych producenta. Aby przywrócić fabryczny stan urządzenia, naciśnij przycisk zwiększenia głośności. Aby anulować, naciśnij dowolny inny przycisk.

- 3. Zwolnij przyciski ZWIĘKSZENIE GŁOŚNOŚCI I ZMNIEJSZENIE GŁOŚNOŚCI.
- Naciśnij przycisk ZWIĘKSZENIE GŁOŚNOŚCI, aby wykonać pełny reset, lub nacisnąć dowolny inny przycisk, aby anulować.

# Czyszczenie pamięci magazynowej

Możesz także użyć polecenia Wyczyść pamięć magazynową, aby przywrócić ustawienia fabryczne urządzenia.

- 1. Na ekranie głównym przejdź do karty Ustawienia, następnie wybierz Wszystkie ustawienia.
- 2. Na karcie Gł.systemu wybierz opcję Wyczyść pamięć magazynową.
- 3. Wpisz "1234", a następnie wybierz Tak.

# **13.9 Windows Update**

Umożliwia zaktualizowanie systemu Windows Mobile® w urządzeniu o najnowsze poprawki zabezpieczeń, jeśli są dostępne.

#### Konfiguracja usługi Windows Update

Po pierwszym uruchomieniu usługi Windows Update należy określić sposób, w jaki będzie sprawdzana dostępność poprawek na stronie internetowej firmy Microsoft.

- Na ekranie głównym przejdź do karty Ustawienia, następnie wybierz Wszystkie ustawienia.
- 2. Na karcie Gł.systemu wybierz Windows Update.
- 3. Na ekranie Konfigurowanie aktualizacji wybierz Dalej.
- Wybierz sposób sprawdzania aktualizacji, Ręcznie lub Automatycznie, a następnie wybierz Dalej.
  - Uwaga W przypadku wyboru opcji Automatycznie zostanie wyświetlone pytanie, czy sprawdzać aktualizacje z wykorzystaniem bieżącego planu danych.
     Zaznacz lub usuń zaznaczenie pola Użyj mojego planu danych do sprawdzenia i pobrania aktualizacji, a następnie wybierz Dalej.
- 5. Dotknij Zakończ.

#### Sprawdzanie aktualizacji

- Na ekranie głównym przejdź do karty Ustawienia, następnie wybierz Wszystkie ustawienia.
- 2. Na karcie Gł.systemu wybierz Windows Update.
- 3. Wybierz Sprawdź teraz.
- **Uwaga** Aktualizacje systemu Windows Mobile<sup>®</sup> nie zawsze mogą być dostępne. Informacje dotyczące aktualizacji można znaleźć w witrynie internetowej Windows Mobile<sup>®</sup>.

# Zmiana opcji usługi Windows Update

- Na ekranie głównym przejdź do karty Ustawienia, a następnie wybierz Wszystkie ustawienia.
- 2. Na karcie Gł.systemu wybierz Windows Update.
- 3. Wybierz Menu, a następnie wybierz opcję, którą chcesz zmienić.
  - Dotknij Połączenia, aby zmienić sposób łączenia urządzenia z Internetem w celu sprawdzania aktualizacji.
  - Wybierz Zmień harmonogram, aby zmienić sposób sprawdzania aktualizacji dla Windows Mobile® przez program Windows Update.

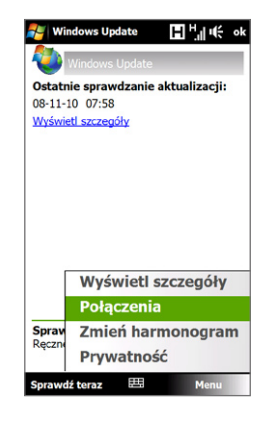

# 13.10 Wskazówki dotyczące oszczędzania akumulatora

Czas pracy akumulatora zależy od jego typu i sposobu korzystania z urządzenia. Aby przedłużyć trwałość akumulatora, spróbuj stosować się do poniższych zaleceń:

- Kiedy urządzenie nie jest używane, naciśnij przycisk ZASILANIE, aby wyłączyć wyświetlacz.
- Na ekranie głównym przejdź do karty Ustawienia, następnie wybierz
   Wszystkie ustawienia. Na karcie Gł.systemu wybierz Zasilanie > karta
   Zaawansowane ekranu ustawień zasilania . Tutaj można określić czas, po
   którym urządzenie ma wyłączać ekran w celu oszczędzenia energii akumulatora.
   Aby uzyskać optymalne oszczędzanie energii, wybierz 3 minuty lub mniej.
- Na ekranie głównym przejdź do karty Ustawienia, następnie wybierz Wszystkie ustawienia. Na karcie Gł.systemu wybierz Zasilanie > karta Podświetlenie, aby dostosować ustawienia jasności podświetlenia.

- W miarę możliwości, a szczególnie podczas korzystania z karty pamięci, modemu lub innych urządzeń peryferyjnych, urządzenie powinno być podłączone do zasilacza sieciowego.
- Wyłącz Bluetooth, kiedy go nie używasz. Ustaw swoje urządzenie w trybie widocznym tylko podczas próby zestawienia powiązania Bluetooth. Aby uzyskać więcej informacji na temat Bluetooth, patrz rozdział 9.
- Dotknij Start > Settings (Ustawienia) > karta Połączenia > Wi-Fi, dotknij przycisk sieci bezprzewodowe, a następnie wybierz Menu > Zaawansowane.
   Z listy Wyłącz sieć Wi-Fi, gdy brak połączenia po, wybierz czas, po którym funkcja Wi-Fi może zostać automatycznie wyłączona, jeśli urządzenie nie jest podłączone do żadnej sieci bezprzewodowej.
- Zmniejsz głośność.
- Programy o dużym zapotrzebowaniu na energię, takie jak Aparat fotograficzny, zamykaj po zakończeniu pracy. Upewnij się, że programy są zamykane, a nie pracują w dalszym ciągu w tle. Informacje dotyczące zamykania programów można znaleźć w części "Korzystanie z programu Menedżer zadań" w tym rozdziale.

# 296 Zarządzanie urządzeniem

# Dodatek

A.1 Dane techniczne A.2 Informacje wymagane przepisami

# A.1 Dane techniczne

| Procesor                               | Qualcomm <sup>®</sup> MSM7201A <sup>™</sup> 528 MHz                                                                                                    |  |  |  |  |
|----------------------------------------|----------------------------------------------------------------------------------------------------|--|--|--|--|
| System operacyjny                      | Windows Mobile <sup>®</sup> 6.1 Professional                                                                                                    |  |  |  |  |
| Pamięć                                 | ROM: 512 MB<br>RAM: 288 MB                                                                                                    |  |  |  |  |
| <b>Wymiary</b><br>(Dł. x Szer. x Wys.) | 115 mm x 62,8 mm x 12 mm                                                                                                    |  |  |  |  |
| Waga                                   | 147 gramów z akumulatorem                                                                                                    |  |  |  |  |
| Wyświetlacz                            | 3,8-calowy ekran dotykowy TFT-LCD o rozdzielczości 480 x 800 WVGA                                                                                                    |  |  |  |  |
| Sieć                                   | HSPA/WCDMA<br>• 900/2100 MHz<br>• Prędkość wysyłania — do 2 Mb/s i prędkość pobierania 7,2 Mb/s                                                                                                    |  |  |  |  |
|                                        | Cztery zakresy GSM/GPRS/EDGE<br>• 850/900/1800/1900 MHz                                                                                                    |  |  |  |  |
|                                        | (Pasmo częstotliwości i prędkość przesyłu danych zależą od operatora).                                                                                                    |  |  |  |  |
| Elementy sterujące<br>urządzenia       | <ul> <li>TouchFLO<sup>™</sup> 3D</li> <li>Dotykowe przyciski na panelu przednim</li> </ul>                                                                                                    |  |  |  |  |
| GPS                                    | GPS                                                                                                    |  |  |  |  |
| Łączność                               | <ul> <li>Bluetooth<sup>®</sup> 2.0 z rozszerzoną szybkością transmisji<br/>(Enhanced Data Rate) i profilem A2DP przeznaczonym dla<br/>bezprzewodowych słuchawek stereo</li> <li>Wi-Fi<sup>®</sup> (IEEE 802,11 b/g)</li> <li>HTC ExtUSB<sup>™</sup> (11-stykowe minizłącze USB 2.0)</li> </ul> |  |  |  |  |
| Aparat<br>fotograficzny                | Główny aparat: 5,0 megapikseli, aparat kolorowy z automatycznym<br>ustawianiem ostrości<br>Drugi aparat fotograficzny: aparat VGA CMOS                                                                                                    |  |  |  |  |

| Audio                              | <ul> <li>Gniazdo audio 3,5 mm, mikrofon i głośnik</li> <li>Formaty dźwięków dzwonka:         <ul> <li>AAC, AAC+, eAAC+, AMR-NB, AMR-WB, QCP, MP3, WMA, WAV</li> <li>40 polifonicznych i standardowych w formacie MIDI 0 i 1<br/>(SMF)/SP MIDI</li> </ul> </li> </ul>                              |  |  |  |  |  |
|------------------------------------|----------------------------------------------------------------------------------------------------|--|--|--|--|--|
| Akumulator                         | <ul> <li>Akumulator litowo-jonowo-polimerowy</li> <li>Pojemność: 1350 mAh</li> <li>Czas rozmów: do 420 minut w sieci WCDMA<br/>do 480 minut w sieci GSM</li> <li>Czas gotowości: do 680 godzin w sieci WCDMA<br/>do 440 godzin w sieci GSM</li> <li>Czas połączenia wideo:do 140 minut</li> </ul> |  |  |  |  |  |
|                                    | (Zależy od wykorzystania sieci i telefonu).                                                                                                    |  |  |  |  |  |
| Gniazdo<br>rozszerzenia<br>pamięci | Karta pamięci microSD™ (zgodna z SD 2.0)                                                                                                    |  |  |  |  |  |
| Zasilacz sieciowy                  | Zakres napięć/Częstotliwość: prąd przemienny o napięciu 100–240<br>V, 50/60 Hz<br>Parametry prądu wyjściowego (prąd stały): 5 V, 1 A                                                                                                    |  |  |  |  |  |
| Opcje specjalne                    | radio FM, G-Sensor                                                                                                    |  |  |  |  |  |

# A.2 Informacje wymagane przepisami

# Oficjalne numery identyfikacyjne

Wymagany przepisami oficjalny numer identyfikacyjny tego urządzenia to BLAC100.

Aby urządzenie działało długo, niezawodnie i bezpiecznie, z modelem **BLAC100** należy używać wyłącznie wymienione niżej akcesoria.

Do urządzenia przypisano akumulator o numerze BLAC160.

Uwaga Produkt ten może być podłączany do źródła zasilania klasy 2, oznaczonego jako "Limited Power Source", o napięciu znamionowym 5 V (prąd stały) i maksymalnym natężeniu 1 A.

# Zgodność z normami Unii Europejskiej

Produkty noszące oznaczenie CE są zgodne z dyrektywami o urządzeniach radiowych i telekomunikacyjnych (99/5/WE), o zgodności elektromagnetycznej (2004/108/WE) oraz o niskonapięciowych urządzeniach elektrycznych (2006/95/ WE), opublikowanymi przez Wspólnotę Europejską.

Zgodność z tymi dyrektywami oznacza także zgodność z następującymi normami europejskimi (w nawiasach podano równoznaczne standardy międzynarodowe):

### • EN 60950-1 (IEC 60950-1)

Bezpieczeństwo sprzętu komputerowego.

# ETSI EN 300 328

Zgodność elektromagnetyczna i zagadnienia widma radiowego (ERM); szerokopasmowe systemy transmisji; urządzenia transmisji danych pracujące w paśmie IS 2,4 GHz wykorzystujące techniki modulacji z widmem rozproszonym.

# • EN 300 440-2 V1.1.2

Zgodność elektromagnetyczna i zagadnienia widma radiowego (ERM); urządzenia krótkiego zasięgu; Urządzenia radiowe działające w zakresie częstotliwości od 1 GHz do 40 GHz; Część 2: zharmonizowana norma europejska EN zgodnie z Art. 3(2) Dyrektywy R&TTE.

### • EN 301 489-24

Zgodność elektromagnetyczna i zagadnienia widma radiowego (ERM) — Norma zgodności elektromagnetycznej (EMC) dla urządzeń i systemów radiowych — Część 24: Wymagania szczegółowe dla urządzeń radiowych i wyposażenia dodatkowego urządzeń przewoźnych i przenośnych (UE) systemu IMT 2000 CDMA z bezpośrednim rozproszeniem widma (UTRA).

### • ETSI EN 301 511

Globalny system komunikacji mobilnej (GSM); zharmonizowana norma europejska EN dla stacji mobilnych działających w pasmach GSM 900 i GSM 1800, uwzględniająca podstawowe wymagania artykułu 3.2 dyrektywy o urządzeniach radiowych i telekomunikacyjnych (1995/5/WE).

#### ETSI EN 301 489-1

Zgodność elektromagnetyczna i zagadnienia widma radiowego (ERM); norma zgodności elektromagnetycznej (EMC) dotycząca sprzętu i usług radiowych; część 1: Ogólne wymagania techniczne.

#### • ETSI EN 301 489-7

Zgodność elektromagnetyczna i zagadnienia widma radiowego (ERM); norma zgodności elektromagnetycznej (EMC) dotycząca sprzętu i usług radiowych; część 7: Wymagania szczegółowe dla radiowych urządzeń mobilnych i przenośnych oraz wyposażenia dodatkowego cyfrowych komórkowych systemów radiowych i telekomunikacyjnych (GSM i DCS).

# • ETSI EN 301 489-17

Zgodność elektromagnetyczna i zagadnienia widma radiowego (ERM); norma zgodności elektromagnetycznej (EMC) dotycząca sprzętu i usług radiowych; część 17: Wymagania szczegółowe dla szerokopasmowej transmisji danych 2,4 GHz.

# • ETSI EN 301 908-1 & -2

Zgodność elektromagnetyczna i zagadnienia widma radiowego (ERM); stacje bazowe (BS), koncentratory i urządzenia użytkownika (UE) dla sieci komórkowych trzeciej generacji IMT-2000; Część 1: Zharmonizowana norma EN dotycząca IMT-2000, wprowadzenia i ogólnych wymagań, obejmująca podstawowe wymagania zgodnie z Art. 3.2 Dyrektywy R&TTE.

# EN 50360 / 50361

Norma produktowa określająca zgodność telefonów komórkowych z podstawowymi ograniczeniami dotyczącymi oddziaływania pól magnetycznych na ludzkie ciało (300 MHz — 3 GHz).

# • EN 50392

Norma ogólna określająca zgodność elektronicznych i elektrycznych urządzeń niskonapięciowych telefonów komórkowych z podstawowymi ograniczeniami dotyczącymi oddziaływania pól magnetycznych na ludzkie ciało (10 MHz–300 GHz).

#### EN 55013:2001

Odbiorniki radiofoniczne i telewizyjne i ich urządzenia dodatkowe — Charakterystyki zakłóceń radioelektrycznych — Dopuszczalne poziomy i metody pomiarów (CISPR 13:2001 (Zmieniona))

### • EN 55020:2007

Odbiorniki radiofoniczne i telewizyjne i ich urządzenia dodatkowe — Charakterystyki odporności — Dopuszczalne poziomy i metody pomiarów (CISPR 20:2006)

# €€0678

| Produkt może być wykorzystywany w następujących krajach: |    |    |    |    |    |    |    |  |  |
|----------------------------------------------------------|----|----|----|----|----|----|----|--|--|
| AT                                                       | BE | BG | СН | СҮ | CZ | DE | DK |  |  |
| EE                                                       | ES | FI | FR | GB | GR | HU | IE |  |  |
| IT                                                       | IS | LI | LT | LU | LV | МТ | NL |  |  |
| NO                                                       | PL | РТ | RO | SE | SI | SK | TR |  |  |

# Środki bezpieczeństwa związane z wpływem częstotliwości radiowej

Stosować tylko oryginalne akcesoria zalecane przez producenta albo akcesoria, które nie zawierają metali.

Stosowanie nieoryginalnych lub niezalecanych przez producenta akcesoriów może spowodować naruszenie lokalnych przepisów w zakresie promieniowania radiowego; powinno się unikać korzystania z takich akcesoriów.

# Wpływ sygnałów częstotliwości radiowej (RF)

Urządzenie zawiera nadajnik i odbiornik radiowy. Poziom promieniowanej mocy jest znacznie niższy od międzynarodowych limitów emisji sygnałów częstotliwości radiowej. Ograniczenia te stanowią część kompleksowych wytycznych i określają dozwolony poziom energii częstotliwości radiowej w urządzeniach powszechnego użytku. Opisywane wytyczne oparte są na standardach ustanowionych przez podmioty normalizacyjne Stanów Zjednoczonych oraz międzynarodowe:

- Amerykański Urząd Normalizacyjny (ANSI) IEEE. C95.1-1992
- Narodowa Rady Ochrony i Pomiarów Promieniowania (National Council on Radiation Protection and Measurement — NCRP). Raport 86. 1986
- Międzynarodowa Komisja Ochrony przed Promieniowaniem Niejonizującym (International Commission on Non-Ionizing Radiation Protection — ICNIRP) 1996
- Ministerstwo Zdrowia (Kanada), Kodeks bezpieczeństwa 6. Standardy obejmują normy gwarantujące bezpieczeństwo wszystkich osób bez względu na wiek i stan zdrowia.

Norma określająca dopuszczalny poziom częstotliwości radiowej jest określana miarą SAR (specyficzny stopień absorpcji). Norma przewiduje znaczny margines bezpieczeństwa, co zapewnia dodatkową ochronę i pozwala uwzględnić różne sposoby użytkowania.

Podobnie jak w przypadku dowolnych innych urządzeń transmitujących fale radiowe, dla właściwego działania i bezpieczeństwa użytkownika podczas pracy urządzenia nie zaleca się nadmiernego zbliżania go do ciała.

Urządzenie wyposażone jest w wewnętrzną antenę. Należy używać tylko dostarczonej zintegrowanej anteny. Użycie niezatwierdzonych lub zmodyfikowanych anten może niekorzystnie wpływać na jakość połączeń oraz uszkodzić telefon, powodując obniżenie sprawności oraz przekroczenie poziomu specyficznego stopnia absorpcji (SAR) powyżej zalecanych wartości granicznych. Skutkiem takiego postępowania byłaby także niezgodność z lokalnymi wymaganiami przepisów prawa w kraju użytkowania. Aby zapewnić optymalną sprawność działania telefonu oraz poziom oddziaływania sygnałów częstotliwości radiowej zgodny z wartościami zalecanymi w odpowiednich normach, należy zawsze używać urządzenie tylko w jego normalnej pozycji użytkowej. Podczas wykonywania lub odbierania połączenia telefonicznego nie dotykać, ani nie trzymać niepotrzebnie urządzenia w okolicy anteny. Dotykanie okolicy anteny może niekorzystnie wpływać na jakość połączenia lub powodować, że urządzenie będzie pracować z wyższym poziomem energii niż konieczny. Unikanie dotykania okolicy anteny, gdy telefon JEST UŻYWANY, zapewnia optymalizację efektywności anteny oraz trwałości akumulatora.

Pomiarów przy zastosowaniu blisko ciała dokonano podczas typowych działań, przy czym tylna część urządzenia znajdowała się w odległości 1,5 cm od ciała.

# Informacje dotyczące wskaźnika SAR

0,722 W/kg @10 g (głowa) 1,02 W/kg @10 g (ciało)

# Telecommunications & Internet Association (TIA) Informacje dotyczące bezpieczeństwa Rozruszniki serca

Stowarzyszenie producentów urządzeń medycznych Health Industry Manufacturers Association zaleca, aby telefon komórkowy trzymać w odległości przynajmniej 15 cm od rozrusznika serca w celu uniknięcia potencjalnego zakłócania pracy rozrusznika. Te zalecenia są zgodne z wynikami niezależnych badań i zaleceniami organizacji badań technologii bezprzewodowych Wireless Technology Research. Osoby z rozrusznikami serca:

- powinny ZAWSZE nosić telefon przynajmniej 15 cm od rozrusznika, jeśli telefon jest włączony;
- nie powinny nosić telefonu w kieszeniach na wysokości klatki piersiowej;
- powinny przystawiać telefon do ucha po przeciwnej stronie rozrusznika. W razie wystąpienia jakiegokolwiek podejrzenia, że telefon zakłóca działanie rozrusznika serca, telefon należy natychmiast WYŁĄCZYĆ.

#### **Aparaty słuchowe**

Niektóre telefony komórkowe pracujące w technologii cyfrowej mogą zakłócać działanie niektórych aparatów słuchowych. W razie wystąpienia takich zakłóceń może zajść konieczność skontaktowania się z usługodawcą lub działem pomocy technicznej i omówienia rozwiązań alternatywnych.

#### Inne urządzenia medyczne

W przypadku korzystania z dowolnego innego osobistego urządzenia medycznego należy skontaktować się z jego producentem w celu określenia, czy zapewniono w nim odpowiednie ekranowanie zapobiegające przenikaniu energii radiowej. W uzyskaniu takich informacji może pomóc lekarz.

Jeśli wymagają tego instrukcje zamieszczone w placówkach opieki zdrowotnej, w takich budynkach należy WYŁĄCZYĆ telefon. W szpitalach i innych placówkach opieki zdrowotnej może być wykorzystywany sprzęt podatny na działanie zewnętrznej energii radiowej.

# Oświadczenie dotyczące dyrektywy WEEE

Dyrektywa o zużytym sprzęcie elektrycznym i elektronicznym (Waste Electrical and Electronic Equipment — WEEE), która weszła w życie na mocy prawa europejskiego 13 lutego 2003 r., zapoczątkowała istotne zmiany w sposobie traktowania sprzętu elektrycznego po zakończeniu jego okresu eksploatacji.

Celem dyrektywy jest przede wszystkim zapobieganie powstawaniu odpadów ze sprzętu elektrycznego i elektronicznego oraz promowanie ponownego wykorzystania, recyklingu oraz innych form odzysku w dążeniu do redukcji ilości odpadów. 306 Dodatek

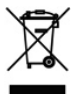

Symbol WEEE (pokazany z lewej strony) na produkcie lub jego opakowaniu oznacza, że produktu tego nie należy utylizować lub wyrzucać wraz z odpadami z gospodarstwa domowego. Użytkownik ma obowiązek pozbywać się odpadów ze sprzętu elektronicznego lub elektrycznego przez dostarczenie ich do wyznaczonego punktu, w którym takie niebezpieczne odpady są poddawane recyklingowi. Gromadzenie odpadów tego typu w izolowanych miejscach oraz właściwe ich odzyskiwanie przyczynia się do ochrony środowiska. Ponadto, prawidłowy recykling sprzętu elektronicznego i elektrycznego zapewnia bezpieczństwo zdrowia i otoczenia człowieka. Dodatkowe informacje o utylizacji i odzyskiwaniu odpadów ze sprzętu elektronicznego i elektrycznego oraz punktach odbioru tego typu odpadów można uzyskać w lokalnych urzędach, w punktach zbiórki odpadów i wysypiskach, w miejscu, w którym zakupiono sprzęt lub u producenta sprzętu.

# Zgodność z dyrektywą o stosowaniu niebezpiecznych substancji w urządzeniach

Ten produkt jest zgodny z dyrektywą Parlamentu Europejskiego i Rady Europy 2002/95/WE z 27 stycznia 2003 r. na temat ograniczeń w stosowaniu pewnych niebezpiecznych substancji w urządzeniach elektrycznych i elektronicznych (RoHS) wraz z poprawkami.

# Indeks

Α A2DP 188 ActiveSync - konfigurowanie 109 - synchronizacja z komputerem 110 - synchronizacja z serwerem Exchange 140 - tryb ActiveSync 44 Adobe Reader LE 239 Akcje - notowania 76 - podsumowanie rynku 78 - portfel 78 Akumulator - informacji o akumulatorze 29 - instalowanie 30 ładowanie akumulatora 31 - oszczędzanie energii akumulatora 155, 294 - wyjmowanie 30 Alarm 282 Album - informacje 216 - odtwórz klip wideo 222 - wybierz zdjęcie lub klip wideo do wyświetlenia 217 - wyświetl obraz 218 - zamknij Album 222

Aparat fotograficzny - formaty plików 203 - ikony 207 - informacje 202 - Opcje zaawansowane 212 - Panel Menu 209 - powiększenie 210 - tryby przechwytywania 202 Automatyczne sterowanie głośnością 275

# В

Biblioteka

- Pasek muzyki (Ekran główny) 82

- Windows Media Player Mobile 224 Bluetooth

- informacje 186

- modem 182

- powiązanie (kojarzenie) 187

- SIM Access Profile (SAP) 63

- słuchawki stereo 188

 słuchawki zestawu głośnomówiącego 188

- synchronizacja 112

- tryby 186

- włącz i wyłącz 248

-wykryte 186

#### 308 Indeks

# С

Centrum obsługi urządzeń z systemem Windows Mobile 106 Comm Manager 248, 277

# D

Dane techniczne 298 Direct Push 142, 249 Dodawanie i usuwanie programów 238 Dźwięk dzwonka 87, 281 Dźwięki i powiadomienia 274, 282

# E

F-mail - internetowe konto poczty e-mail (POP3/ IMAP4) 128 - kreator instalacji 128 - Pasek poczty e-mail (Ekran główny) 73 - rodzaje kont e-mail 127 - synchronizacja 104, 136, 140 - ustawienia (POP3/IMAP4) 130 - ustawienia serwera pocztowego 129 - wysyłanie 133 Ekran główny 37,66 Ekran Przeglądanie (Aparat fotograficzny) 206 Eksplorator plików 272 Emisje podcast 180 Fmotikon - wiadomość MMS 124 - Windows Live Messenger 174 Excel Mobile 251

# F

Firmowa książka 148 FM Radio 230

# G

G-Sensor 276 Gesty palcami 89 GPS 197, 198

#### Н

Hasło 287 Historia połączeń 56

Ikony Stanu 38 IMAP4 128 Informacje dotyczące bezpieczeństwa 5 Informacje wymagane przepisami 299 Internet 152 internetowa wiadomość e-mail 128

# J

Java - aktualizacja MIDletów i pakietów MIDletów 256 - instalacja MIDletów i pakietów MIDletów z Internetu 254 - instalacja MIDletów i pakietów MIDletów z urządzenia 255 - odinstalowanie MIDletów 256 - tworzenie folderów 255 - zarządzanie MIDletami i pakietami MIDletów 255

# Κ

Kalendarz - tworzenie terminów 240 wvświetlanie terminów 242 - wysyłanie terminów 243 Kanały wiadomości (web feeds) 175 Karta Akcje (Ekran główny) 75 Karta Internet (Ekran główny) 75 Karta Ludzie (Ekran główny) 70 karta microSD instalowanie 31 Karta Muzyka (Ekran główny) 81 Karta pamięci - instalowanie 31 - szvfrui 288 Karta Programy (Ekran główny) 88 Karta SIM - instalowanie 28 - PIN 287 - wvimowanie 29 Karta Ustawienia (Ekran główny) 87 Karta Zdjęcia i wideo (Ekran główny) 75 Klawiatura telefonu 96 Kompakt QWERTY 95 Konfiguracja połączenia 32, 39, 283 Konfiguracja połączeń transmisji danych 32, 283 Kontakty 244 Kopiuj - kontakty na kartę SIM 257 - kontakty z karty SIM do urządzenia 256 - kopiowanie i zarządzanie plikami 272

 pliki multimedialne z komputera PC do urządzenia 225
 Korektor 234

# L

Listy odtwarzania - Pasek muzyki (Ekran główny) 83 - Windows Media Player Mobile 229 Live Messenger 173

#### Μ

Mapy Google 194 Menedzer SIM - informacje 256 kopiowanie kontaktów na kartę SIM 257 kopiowanie kontaktów z karty SIM do urządzenia 256 - tworzenie kontaktu SIM 256 Menedżer zadań 276, 285 Menu podreczne 42, 285 Menu Start 41 Messenger 173 Metody wprowadzania danych - Klawiatura telefonu 96 - Kompakt QWERTY 95 - Pełna OWERTY 93 - Rozpoznawanie bloków 100 - Rozpoznawanie liter 101 - Transcriber 101 Microsoft Office Mobile 251 MIDlet i pakiet MIDletów 254 MMS

- czarna lista 126

- dodawanie klipu audio 125 - dodawanie tekstu 124 - dodawanie zdjęcia/klipu wideo 123 - informacje 121 - odpowiadanie na wiadomość 125 tworzenie wiadomości MMS 123 - ustawienia MMS 121 - wyświetlanie wiadomości 125 Modem - Bluetooth 182 - USB 182 Modem USB 182 MP3 Trimmer 235 Multimedia 121, 201 Multimedia strumieniowe 168 Multitap 97

# Ν

Nagrywanie - nagranie głosowe 259 - notatka głosowa 253 Nazwa urządzenia 280 Notatki 252

# 0

Obsługa wiadomości - e-mail 127, 128, 132 - informacje 116 - wiadomości multimedialne (MMS) 121 - wiadomości tekstowe (SMS) 117 Odpowiadanie - e-mail 135 - wiadomości tekstowe (SMS) 73, 119 - wiadomość MMS 126
Odtwarzanie muzyki
- Pasek muzyki (Ekran główny) 81
- Windows Media Player Mobile 228
Odtwarzanie plików multimedialnych 228
Office Mobile 251
OneNote Mobile 251
Opera Mobile 159
Otwieranie pliku PDF 239

# Ρ

Pamieć 42, 289, 298 Panelu wprowadzania 92 Pasek poczty (Ekran główny) 73 Pasek pogody (Ekran główny) 85 Pasek wiadomości (Ekran główny) 72 Pełna QWERTY 93 PIN 48, 287 Pobieranie - aplikacje Java 254 - dane satelitarne 198 - kanały web feed 175 - pobieranie całej wiadomości e-mail 134 - synchronizacja wiadomości e-mail 136 - ustawienia pobierania wiadomości email 130, 137 - załaczniki 135 Poczta głosowa 52 Podświetlenie - regulacja jasności 279 - ustawienie limitu czasowego podświetlania 280

Pokrywa tylna - wyjmowanie 28 Połaczenie awaryjne 51 Połaczenie głosowe - informacje 49 - kończenie połączenia 54 - odbieranie połaczenia 52 Połaczenie konferencyjne 54 Połaczenie międzynarodowe 51 Połaczenie telefoniczne 157 Połączenie urządzenia z Internetem - połączenie telefoniczne 157 - sposoby połaczenia 152 - uruchamianie połaczenia 158 Połaczenie wideo - informacje 57 - odbieranie połączenia wideo 61 - ustawienia 58 - wykonywanie połączenia wideo 57 POP3 128 PowerPoint Mobile 251 Powiekszenie - Aparat fotograficzny 210 - gesty palcami 90 - Opera Mobile 161 Programy 238 Przesuwanie palcem 90 Przesyłanie wiadomości e-mail dalej 135 Przewijanie palcem 89

### Q

QuickGPS 198

#### R

Rejestrator glosu 259 Resetowanie - resetowanie miękkie 290 - resetowanie pełne 290 - wyczyść pamięć magazynową 292 Resetowanie miękkie 290 Resetowanie pełne 291 Rozłaczanie połaczeń transmisii danych 249 Rozmiar tekstu (na ekranie) 280 Rozmiaru tekstu na ekranie 280 Rozpoznawanie bloków 100 Rozpoznawanie liter 101 Rozwiązywanie problemów - połączenie synchronizacji 112 - Windows Media Player Mobile 229 RSS Hub - emisie podcast 180 - informacie 175 - kanały wiadomości 175 - lista nagłówków 178 - widok podsumowania 179 Rvsowanie 253

# S

Serwer Exchange 140 SIM Access Profile (SAP) 63 Smart Dial 49 SMS 72, 117, 133 Strzałka wyboru metody wprowadzania 92 Synchronizacja - ActiveSync 110

- Centrum obsługi urządzeń z systemem Windows Mobile 106 - muzyka i filmy 113 - przez łacze Bluetooth 112 - Windows Media Player 225 - z komputerem 87, 110 - zmiana typów informacji 111 - z serwerem Exchange 87, 140 Szybkie wybieranie głosowe - about 274 - informacje 262 - tworzenie - znacznik głosowy dla numeru telefonu 262 - znacznik głosowy dla programu 263 - wykonywanie połaczenia lub uruchamianie programu 264 Szybkie wybieranie numerów 56

# T

T9 97 Telefon 48 Teraz odtwarzane - Pasek muzyki (Ekran główny) 81, 82 - Windows Media Player Mobile 224 TouchFLO 3D 65 Transcriber 101 Transmisja poprzez Bluetooth 189 Tryb głośnomówiący 54 tryb Napęd dyskowy 44 Tryb numeryczny i symbole 99 Tryb przechwytywania Obrazy kontaktów 203 Tryb przechwytywania Panorama 203 Tryb przechwytywania Styl wizualny obrazów 203 Tryb przechwytywania Wideo 203 Tryb przechwytywania Wideo MMS 203 Tryb przechwytywania zdjęć 203 Tryb Samolot 62, 248 Tryb Uśpienia 33 Typ dzwonka 281

# U

Udostepnianie Internetu 181 Ulubione kontakty 70 Urządzenie wspomagające audio 233 USB do komputera PC 112, 278 Usługi telefoniczne 283 Ustawienia (karta Osobiste) - Blokada 274, 287 - Dzisiaj 274 - Dźwieki i powiadomienia 274, 282 - Informacje o właścicielu 274 - Menu 274 - Przyciski 274 - Szybkie wybieranie głosowe 264, 274 - Telefon 274, 281, 283 - Wprowadzanie danych 274 Ustawienia (karta Połączenia) - Bezprzewodowa sieć LAN 154 - Bluetooth 277 - Konfiguracja połączenia 277, 283 - Połączenia 157, 278 - Rejestracja w domenie 278 - Sieć zaawansowana 277

- Transmisja 277 - USB do komputera PC 112, 278 - Wi-Fi 155, 278 Ustawienia (karta System) - Certyfikaty 275 - Ekran 276, 280 - Informacje 275, 280 - Informacje o urządzeniu 275 - Menedżer zadań 276, 285 - Opinie klientów 275 - Pamięć 276 - Raportowanie błędów 275 - Szyfrowanie 275, 288 -TouchFLO 41, 90, 276 - Ustawienia regionalne 276, 279 - Usuń programy 239, 276 - Windows Update 277, 293 - Wyczyść pamięć magazynową 275, 292 - Zarządzane programy 276 - Zasilanie 276 - Zegar i alarmy 275, 278, 282 - Zewnetrzny GPS 276 Ustawienia podstawowe 278 Ustawienia regionalne 276, 279 Ustawienie ostrości - automatyczna regulacja ostrości 204 dotykowa regulacja ostrości 204

# W

Wezwania na spotkania 146, 243 Wi-Fi 152, 248 Wiadomości tekstowe - kopiowanie kontaktów do karty SIM 120

 kopiowanie kontaktów z karty SIM 120 - Pasek wiadomości (Ekran główny) 72 tworzenie nowej wiadomości 117 - wysyłanie 118 Wibracja 38, 43, 51, 282 Windows Live 171 Windows Live Messenger 173 Windows Media Player Mobile - formaty plików 223 - listy odtwarzania 229 - menu 224 - rozwiązywanie problemów 229 Windows Update 277, 293 Włączanie i wyłączanie funkcji telefonu 62, 248 Właczanie i wyłaczanie urządzenia 32 Word Mobile 251 WorldCard Mobile 265 Wprowadzanie informacji 92 Wyczyść pamięć magazynowa 292 Wykonywanie połaczeń - z ekranu Głównego 51 - z ekranu Telefon 49 - z Kontaktów 50 Wysyłanie - e-mail 133 wiadomości MMS 123 Wyszukiwanie kontaktu - firmowa ksiażka 148 - w urządzeniu 246

#### 314 Indeks

### Υ

YouTube 163

#### Ζ

Zadania 258 Załacznik - dodawanie do wiadomości e-mail 133 - pobieranie 135 - ustaw konto IMAP4, aby automatycznie odbierać załączniki 138 - ustaw program Outlook, aby automatycznie odbierać załaczniki 138 Zamienianie/przełączanie połączeń 54 Zawieszanie połączenia 53 Zegar i alarmy 275, 278, 282 Zestawy samochodowe 63 ZIP - otwieranie pliku ZIP i wyodrębnianie plików 268 - przeglad 268 - tworzenie archiwum 269 Znacznik głosowy - tworzenie - dla numeru telefonu 262 - dla programu 263 - wykonywanie połączenia lub uruchamianie programu 264